New York State Department of Health

# Home Care Registry User Manual

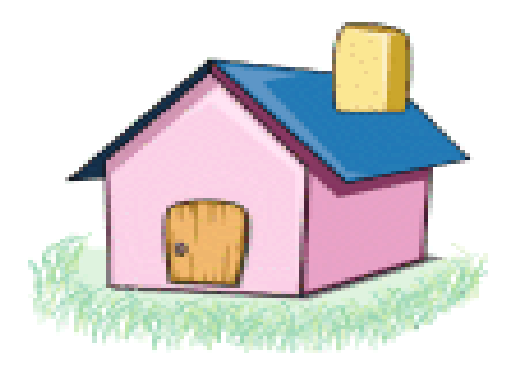

HCR User Manual version 3.7

### Contents

| Contents                                                       | 2  |
|----------------------------------------------------------------|----|
| HCR User Manual Introduction                                   | 4  |
| Introduction to the New York State Home Care Registry          | 5  |
| Common Terms and Abbreviations                                 |    |
| The following abbreviations appear throughout this User Manual | 9  |
| Section 1: Home Care Registry Data Entry                       | 11 |
| Section 2: Training Entity Procedures                          | 13 |
| Instructions for HHA and PCA Training Programs                 | 14 |
| Search for a Registrant                                        | 15 |
| Add a Training Site                                            |    |
| Add a Class                                                    |    |
| Add a Student to a Class                                       |    |
| Approve a Student                                              |    |
| Enter the Successful Completion Date for Certification         |    |
| Reprint Certification Forms                                    |    |
| Edit Certification Form                                        |    |
| Change the Methodology of a Class                              |    |
| Update Class Start Date & Time                                 | 44 |
| Update the Class Instructor                                    | 47 |
| Update the Class Location                                      | 50 |
| Close a Class                                                  | 53 |
| Reopen a Closed Class                                          |    |
| Un-approve a Student                                           |    |
| Uncertify a Student                                            |    |
| Reprint the Certification Form after Uncertifying a Student    | 65 |
| Print a Certificate                                            | 70 |
| Reprint Certificates                                           | 72 |
| Remove or Add a Certificate                                    | 75 |
| Data Corrections for Training Programs                         |    |
| Add a Senior Official or Official Agency Designee              |    |
| Edit a Senior Official or Official Agency Designee             |    |
| Section 3: Home Care Agency Procedures                         | 95 |

| Instructions for Home Care Agencies                              |        |
|------------------------------------------------------------------|--------|
| Search for an Agency                                             |        |
| Add an Aide                                                      |        |
| Enter a Home Health Aide with an Unlisted Training Program       |        |
| Separate an Aide                                                 | 110    |
| Data Correction for Agencies                                     |        |
| Change an Aide's Personal Data                                   |        |
| Add an Employer                                                  |        |
| Remove Employer                                                  |        |
| Invalid Duplicate Employment Information                         |        |
| View Training History                                            |        |
| View Employability                                               |        |
| View Employment History                                          |        |
| Section 4: General Public Procedures                             | 135    |
| How the General Public Can Access the Home Care Registry         |        |
| Section 5: APPENDIX - New York Certified Aide Registry and Emplo | oyment |
| Search Act                                                       |        |
| Section 6: Additional Resources                                  | 143    |
| Section 7: Contact Information                                   | 145    |

## **HCR User Manual Introduction**

#### This Section: HCR User Manual Introduction

In this introductory section of the HCR User Manual, you will learn more about the purpose and goals of the HCR. This section also provides a list of common terms and abbreviations and a table of HCR timeframes.

The Home Care Registry (HCR) User Manual is divided into seven main sections:

- 1. Home Care Registry Data Entry
- 2. Training Entity Procedures
- 3. Home Care Agency Procedures
- 4. General Public Procedures
- 5. Appendix
- 6. Additional Resources
- 7. Contact Information

#### Section 1: Home Care Registry Data Entry

This table provides details on entering information on students and aides.

#### **Section 2: Training Entity Procedures**

This section contains step-by-step instructions for completing tasks commonly performed by training entities in the HCR. Important reminders are found in boxes at the beginning of sections. Also look for Quick Tip boxes that contain valuable hints and additional information.

#### **Section 3: Home Care Agency Procedures**

This section contains step-by-step instructions for completing tasks commonly performed by home care agencies.

#### **Section 4: General Public Procedures**

This section contains information on how the general public can use the HCR.

#### **Section 5: Appendix**

The appendix includes the New York State statute that mandates the HCR.

#### Section 6: Additional Resources

This section contains links to other HCR-related information.

#### **Section 7: Contact Information**

Here you will find the toll-free number and email address to the HCR Customer Service.

► Quick Tips are found in boxes like this.

Important reminders look like this.

### Introduction to the New York State Home Care Registry

#### The Law

Chapter 594 of the Laws of 2008 establishes the HCR, a web-based registry of all personal care and home health aides who have successfully completed a personal care or home health aide training program approved by either the New York State Department of Health (DOH) or the New York State Education Department (SED).

#### Content

The HCR provides identifying information, certifications, past home care agency employment in New York, administrative findings (if any) of the New York State Department of Health and the Department of Health's determination of employability of each aide as a home care worker. The HCR makes this information available to both home care agencies and the general public.

#### **Information Sources**

Training programs and home care agencies are the sources for most of the information in the HCR on specific aides. The HCR is located on the Health Commerce System (HCS). Training programs and home care agencies submit the required information on trainees and aides to the HCR through the HCS. Therefore, in order to use the HCR, all home care agencies and SED training programs must have Health Commerce System (HCS) accounts and HCS Coordinators.

#### **Updater Roles**

Only staff assigned to the appropriate role on the HCS may submit the required information on trainees and aides to the HCR. Each training program and home care agency must designate at least two such persons to access and enter data in the HCR. These persons must be designated on the HCS by the HCS Coordinator. The HCS Coordinator must submit the name, position and contact information for each person to the New York State Department of Health through the training program's or home care agency's HCS account in the form of "roles."

Training Program Roles:

#### Home Care Registry Training Program Updater

An individual designated by an organization with a DOH or SED approved personal care or home health aide training program to access the HCR and view all of the training program information that it contains. This person can add classes and students to the HCR and can also modify any information on aides that the training program entered into the Registry.

#### Home Care Registry Training Program Viewer

An individual designated by an organization with a DOH or SED approved personal care or home health aide training program to access the HCR and view all of the training program information that it contains.

#### Home Care Registry Certification Form Printer

An individual designated by an organization with a DOH or SED approved personal care or home health aide training program to access the HCR and view all of the training program's information that it contains. In addition, this person can assign a Senior Official to a list of students and produce the hard copy Certification Form in a written sworn statement to be signed by the Senior Official.

#### Home Care Registry Training Program Certificate Printer

An individual designated by an organization with a DOH or SED approved personal care or home health aide training program to access the HCR and view all of the training program information that it contains. In addition, this person can print the DOH created certificates for students who have successfully completed their classes.

#### Home Care Agency (Employer) Roles:

#### Home Care Registry Agency Updater

An individual designated by a home care services agency to access the HCR and view all agency information that it contains. In addition, this person will have the ability to add personal, certificate, and employment information for any aide employed by the agency who is not already listed in the HCR. They will also be able to enter employment information for aides already listed in the HCR. This person will also have the ability to modify any information on aides that the agency entered into the HCR.

#### Home Care Registry Agency Viewer

An individual designated by a home care services agency to access the HCR and view all of the agency information that it contains.

#### **Obtaining an HCS Account**

DOH approved training programs that are not associated with an agency and either do not have or are unsure if they have an HCS account should contact 1 (866) 529-1890. SED approved training programs that do not have an HCS account should contact the HCR Customer Service at 1 (877) 877-1827.

#### **Sources of Information on Aides**

Personal care aides, home health aides and trainees may submit information to a training program or employer for inclusion in the HCR.

#### **Retaining Documentation**

DOH approved training programs must establish, maintain, and retain such records to show compliance with HCR requirements for six (6) years after the successful completion of training, unless otherwise directed by the DOH (7 years for SED programs). Home care agencies must establish, maintain, and retain such records to show compliance with HCR requirements for six (6) years after the termination of a worker's employment, unless otherwise directed by the DOH.

#### **Policies and Procedures**

Each training program and each home care agency must have written policies and procedures that set forth how it will ensure compliance with HCR requirements.

#### **Effective Date**

The Home Care Registry became effective on September 25, 2009.

#### **Additional Assistance**

Call toll-free: 1 (877) 877-1827

Or send questions and receive information from: HCReg@health.state.ny.us

Also, be sure to consult the HCR Alerts and Dear Administrator Letters (DALs) that are posted on the HCS.

## **Common Terms and Abbreviations**

#### Certificate

The certificate printed from the HCR indicates that the aide whose name is printed on the certificate has successfully completed a training program. It contains the following information:

- Unique certificate number in the top left corner;
- Aide's name and registry number;
- Title of the training program and whether it is a DOH or SED approved training program (If it is an SED approved training program, it will also include the number of training program hours);
- Position for which the recipient is qualified: personal care aide or home health aide;
- Date the aide successfully completed the training program;
- Name and address of the training program responsible for issuing the certificate;
- Signature and license number of the Nurse Instructor or Supervising Nurse; and
- Signature of the Director/Coordinator or Official Agency Designee

#### **Certification Form**

This is the statutorily required written sworn statement printed from the HCR that lists, at any given time, the names of aides who have successfully completed training and the type of training program (PCATP or HHATP) that they completed. It also includes home address, date of birth, and the date of successful completion. This Certification Form must be signed by a Senior Official and notarized within 10 business days of the day on which the aide successfully completed the training program.

#### Certified

An aide is considered certified when the Senior Official has signed and notarized the Certification Form, attesting to the aide's identity and his/her successful completion of the training program.

#### **Director/Coordinator**

The PCATP Director/Coordinator has oversight responsibility for the Personal Care Aide Training Program and ensures that the personal care aide has successfully completed all training requirements. The PCATP Director/Coordinator must be a registered professional nurse, a social worker, or a home economist who has, at a minimum, a bachelor's degree in an area related to the delivery of human services or education.

#### Home Care Registry (HCR)

Chapter 594 of the Laws of 2008 establishes the HCR, a web-based registry of all personal care and home health aides who have successfully completed a personal care aide or home health aide training program approved by either the New York State Department of Health (DOH) or the New York State Education Department (SED).

#### **Nurse Instructor**

PCATPs and HHATPs may

The following abbreviations appear throughout this User Manual:

NYSDOH/DOH – New York State Department of Health NYSOLTC/OLTC – New York State Office of Long Term Care NYSED/SED – New York State Education Department HCR – Home Care Registry HCS– Health Commerce System HCSA – home care services agency PCA/HHA – personal care aide/home health aide PCATP – personal care aide training program HHATP – home health aide training program

have more than one Nurse Instructor. For PCATPs, the Nurse Instructor is the registered nurse who teaches personal care skills. She/he must be currently licensed and approved by the Home Care Registry program. For HHATPs, the Nurse Instructor is any registered nurse who teaches a portion of the HHATP curriculum, other than the Supervising Nurse. The minimum qualifications of an HHATP Nurse Instructor are two years' experience as a registered professional nurse, one of which is in the provision of home health care services in an Article 36 or 40 approved agency or its equivalent for out-of-state home care agencies. HHATP Nurse Instructors must be approved by the Regional Office.

#### **Official Agency Designee**

Only HHATPs have an Official Agency Designee, whose signature appears on all HHATP certificates. HHATPs may have more than one Official Agency Designee.

#### **Senior Official**

Both HHATPs and PCATPs must designate at least one Senior Official. This person must be authorized to execute a legally binding instrument on behalf of the operator of the home care agency or owner of the training entity. The Senior Official is required to sign a written sworn statement, made under penalty of perjury and notarized, certifying that each person listed on the Certification Form has successfully completed the training. The Certification Form identifies each aide by name, address, date of birth and date on which such training was successfully completed. It also indicates whether the training was PCA or HHA. Training programs are required to keep the signed Certification Forms on file and provide them when requested by the DOH or SED.

#### **Supervising Nurse**

The Supervising Nurse is the registered nurse responsible for the supervised practical portion of home health aide training. HHATPs may have more than one Supervising Nurse. The minimum qualifications of a Supervising Nurse are 2 years' experience as a registered professional nurse, of which one year is in the provision of home health care services in an Article 36 or 40 approved agency or its equivalent for out-of-state home care agencies. Supervising Nurses must be approved by the Regional Office.

### **Section 1: Home Care Registry Data Entry**

| Group                                                                                                    | What Data<br>Must Bo Enterod?                                                                                                    | By When?                                                                                                    | By Whom?                                                                                      |
|----------------------------------------------------------------------------------------------------|----------------------------------------------------------------------------------------------------|----------------------------------------------------------------------------------------------------|-----------------------------------------------------------------------------------------------|
| 1 Trained in a class                                                                                                    | Class information:                                                                                                    | Within top (10) business                                                                                                    | Only the training                                                                             |
| starting on or after<br>9/25/09 and <u>not</u><br><u>listed in</u> HCR.                                                             | trainee's name and date<br>of birth.                                                                                                    | days of start of class. Day<br>one (1) is first day of class.                                                                                                    | program can enter<br>training information<br>for this group of<br>trainees.                   |
| 2. Trained in a class<br>starting on or after<br>9/25/09 and <u>not</u><br><u>listed in</u> HCR.                                    | Rest of personal<br>information on aide other<br>than name and date of<br>birth.                                                                                                    | Within ten (10) business<br>days of successful<br>completion of the training<br>program. Day one (1) is<br>the day the aide<br>successfully completes the<br>training program.                                                              | Only the training<br>program can enter<br>training information<br>for this group of<br>aides. |
| 3. Trained in a class<br>starting on or after<br>9/25/09 and <u>listed in</u><br>HCR.                                               | Only employment<br>information. Aides in this<br>group are already listed<br>in the HCR. If the aide is<br>not listed in the HCR, the<br>training program must be<br>told to enter the aide's<br>personal and training<br>information. The<br>employer cannot do it. | Within ten (10) business<br>days of employment. Day<br>one (1) is any day between<br>the day that the employer is<br>reasonably sure it is going<br>to hire the aide, and the first<br>day that the aide works for<br>pay for the employer. | Employer.                                                                                     |
| 4. Trained in a class<br>that started before<br>9/25/09, employed on<br>9/25/09, and <b>not</b><br><u>listed in</u> the HCR.        | Personal, training and employment information.                                                                                                    | By 9/25/10.                                                                                                    | Employer of record<br>on 9/25/09.                                                             |
| 5. Trained in a class<br>that started before<br>9/25/09, <b>not</b><br>employed on 9/25/09,<br>and <b>not listed in</b> the<br>HCR. | Personal, training and employment information.                                                                                                    | Prior to providing home care services.                                                                                                    | First employer on or after 9/26/09.                                                           |
| 6. Trained in a class<br>that started before<br>9/25/09, not employed<br>on 9/25/09, and <u>listed</u><br>in the HCR.               | Current employment information.                                                                                                    | Within ten (10) business<br>days of employment. See<br>Group 3 for definition of day<br>one (1).                                                                                                    | Current employer.                                                                             |

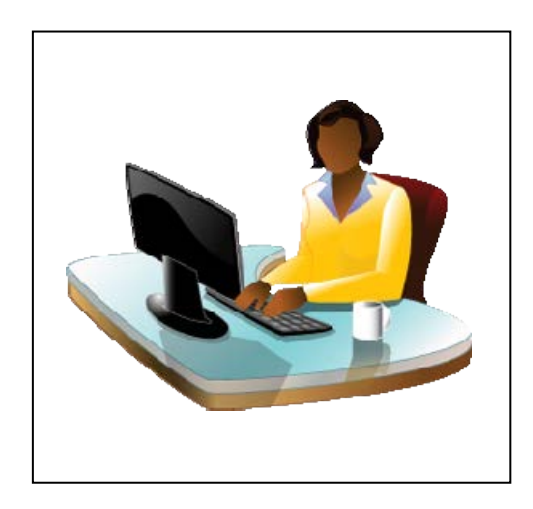

### **Section 2: Training Entity Procedures**

| Instructions for HHATPs and PCATPs                           | 14 |
|--------------------------------------------------------------|----|
| Search for a Registrant                                      | 15 |
| Add a Class                                                  | 17 |
| Add a Student to a Class                                     | 20 |
| Approve a Student                                            | 25 |
| Enter the Successful Completion Date for Certification       | 28 |
| Reprint Certification Forms                                  | 31 |
| Edit Certification Form                                      | 33 |
| Change the Methodology of a Class                            | 36 |
| Update Class Start Date and Time                             | 42 |
| Update Class Instructor                                      | 45 |
| Update the Class Location                                    | 48 |
| Close a Class                                                | 51 |
| Reopen a Closed Class                                        | 54 |
| Un-approve a Student                                         | 56 |
| Un-certify a Student                                         | 60 |
| Reprint the Certification Form after Un-certifying a Student | 63 |
| Print a Certificate                                          | 68 |
| Reprint Certificates                                         | 70 |
| Remove or Add a Certificate                                  | 73 |
| Data Corrections for Training Programs                       | 76 |
| Add a Senior Official or Official Agency Designee            | 82 |
| Edit a Senior Official or Official Agency Designee           | 88 |

### Instructions for HHA and PCA Training Programs

What you need to use the HCR:

Computer

ℰ G HCS access and account

 ${\mathscr D}{\mathbin{ \ G } }$  Roles assigned by HCS Coordinator

 ${\mathscr D}{\mathbin{ \ G } }$  Written policies and procedures regarding the HCR

#### ☐ Important Reminders for Setting up a Class

Only for classes that begin on or after September 25, 2009, enter class start date, time and methodology, and choose the corresponding instructor from the drop-down menu in the HCR.

Then enter name and date of birth for each person in the class within 10 business days of class start date. Day one is class start date.

Print and execute the Certification Form within 10 business days of the day that the student successfully completes the training program. Day one is the day the student successfully completes training. The Certification Form is a list of students who have successfully completed training.

Print, sign and present certificates to each aide listed on the Certification Form within 10 business days of the date the Certification Form is executed (i.e., printed, signed and notarized.) Day one is the date the Certification Form is executed. Print and sign a second set of certificates to keep on file.

Retain the Certification Form and all original signed certificates, as well as documentation that each trainee's identity has been verified.

### **Search for a Registrant**

Search for a Registrant 📾 Search 📾 View Selected Results

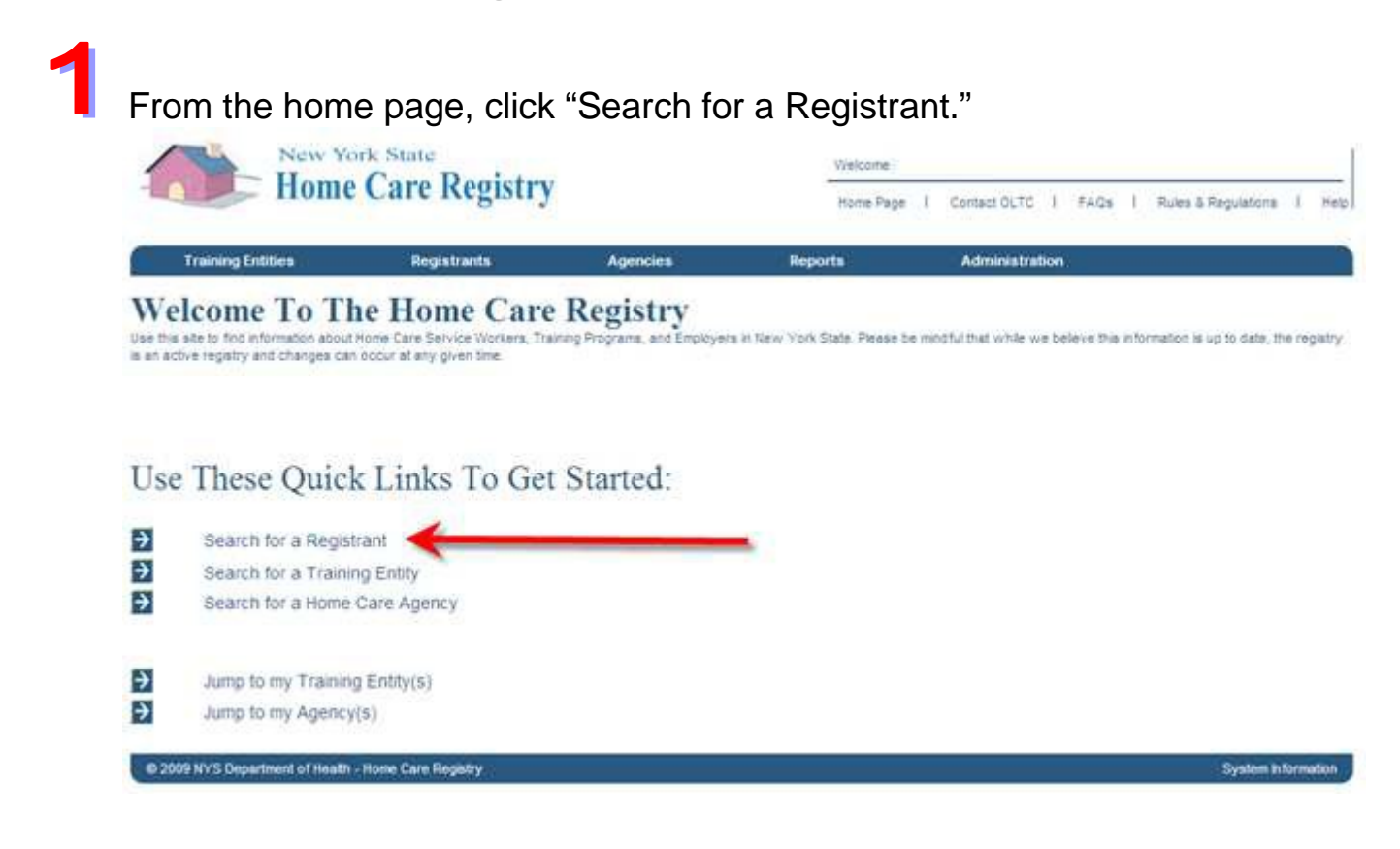

2

To search for a Registrant, enter the information you have, such as Registry Number, DOB, Last Name, etc., and click "Search."

| Registrant Search        |                       |       |                        |     |
|--------------------------|-----------------------|-------|------------------------|-----|
| Registry Number:         | Certificate #:        |       | Certificate<br>Status: | All |
| First Name:              | Middle Name:          |       | Last Name:             |     |
| DOB: MM/DD/YYYY          | Gender:               | All 💌 | Aide Type:             | All |
| City:                    | State:                | All   | Zip Code:              |     |
| Approved for Employment: | Employment<br>Status: | All   |                        |     |
|                          |                       |       |                        |     |
| Show Advanced Search     |                       |       |                        |     |
| Search Clear             |                       |       |                        |     |

If you wish to search by the training entity or the home care services entity, click "Show Advanced Search" to bring up those search options. Choose the training entity or home care services entity by finding the desired entity in the list and clicking on it. Then click the "Search" button.

| Registry Number:                                                                                                    |                                                  | Certificate #: |                                                                                                    | Status:                                                              | All    | ~ |
|----------------------------------------------------------------------------------------------------|--------------------------------------------------|----------------|----------------------------------------------------------------------------------------------------|----------------------------------------------------------------------|--------|---|
| First Name:                                                                                                    |                                                  | Middle Name:   |                                                                                                    | Last Nam                                                             | e:     |   |
| 008:                                                                                                    | MM/DD/YYYY                                       | Gender:        | All 💌                                                                                                    | Aide Typ                                                             | at All | ~ |
| City:                                                                                                    |                                                  | State:         | All                                                                                                    | V Zip Code                                                           |        |   |
| Approved for                                                                                                    |                                                  | Employment     | All                                                                                                    | ~                                                                    |        |   |
| Hide Advanced Search                                                                                                    |                                                  | Status:        | Home Care Services Ag                                                                                                    | ency:                                                                |        |   |
| Hide Advanced Search<br>Fraining Entity:                                                                                                    |                                                  | Status:        | Home Care Services Age                                                                                                    | ency:                                                                |        |   |
| Hide Advanced Search<br>Training Entity:<br>A & A STAFFING HEALTH CAF<br>A & Staffing (previously Sta                                                                                                    | E SERVICES<br>f Builders)                        | Status:        | Home Care Services Age<br>1ST CHOICE HOME CARE :<br>& & A STAFFING HEALTH                                                                                                    | ency:<br>SERVICES, INC.<br>CARE SERVICES                             |        |   |
| Hide Advanced Search<br>Training Entity:<br>A & A STAFFING HEALTH CAF<br>A & Staffing (previously Sta<br>A & THEALTHCARE LLC<br>A = THEALTHCARE LLC                                                                                                    | E SERVICES<br>f Builders)                        | Status:        | Home Care Services Age<br>1ST CHOICE HOME CARE :<br>A & A STAFFING HEALTH<br>A & B HEALTH CARE SER                                                                                                    | ency:<br>SERVICES, INC.<br>CARE SERVICES<br>VICES, INC.              |        |   |
| Hide Advanced Search<br>Training Entity:<br>A & A STAFFING HEALTH CAF<br>A & S TAFFING HEALTH CAF<br>A & THEALTHCARE LLC<br>A & THEALTHCARE LLC<br>A & THEALTHCARE LLC<br>A & THEALTHCARE LLC                                                                                                    | E SERVICES<br>f Builders)                        | Status:        | Home Care Services Age<br>1ST CHOICE HOME CARE :<br>A & A STAFFING HEALTH<br>A & B HEALTH CARE SERV<br>A & D PERSONNEL SERVI<br>A & E HOME CARE. INC.                                                                                | ency:<br>SERVICES, INC.<br>CARE SERVICES<br>VICES, INC.<br>ZES, INC. |        |   |
| All           Hide Advanced Search           Training Entity:           A & A STAFFING HEALTH CAF           A & A Staffing (previously State)           A & THEALTHCARE LLC           A & T HEALTHCARE LLC           A & T HEALTHCARE LLC           A & T HEALTHCARE LLC           A & T HEALTHCARE LLC           A & T HEALTHCARE LLC                                                                                                    | E SERVICES<br>f Builders)<br>RARY SERVICES, INC  | Status:        | Home Care Services Age<br>1ST CHOICE HOME CARE :<br>A & A STAFFING HEALTH<br>A & B HEALTH CARE SER:<br>A & D FERSONNEL SERVI<br>A & E HOME CARE, INC.<br>A & J HOME CARE, INC.                                                       | ency:<br>SERVICES, INC.<br>CARE SERVICES<br>VICES, INC.<br>DES, INC. |        |   |
| All     All       Hide Advanced Search     Irraining Entity:       A & A Staffing (previously State)     A & A Staffing (previously State)       A & THEALTHCARE LLC     A & THEALTHCARE LLC       A & THEALTHCARE LLC     A & THEALTHCARE LLC       A & THEALTHCARE LLC     A & THEALTHCARE LLC       A & THEALTHCARE LLC     A & THEALTHCARE LLC       A & THEALTHCARE LLC     A & THEALTHCARE LLC       A & THEALTHCARE LLC     A & THEALTHCARE LLC       A & THEALTHCARE LLC     A & THEALTHCARE LLC | E SERVICES<br>If Builders)<br>RARY SERVICES, INC | Status:        | Home Care Services Age<br>IST CHOICE HOME CARE :<br>A & A STAFFING HEALTH<br>A & B HEALTH CARE SER'<br>A & D PERSONNEL SERVI<br>A & J HOME CARE, INC.<br>A & J HOME CARE, INC.<br>A & T HEALTH CARE, INC.<br>A & T HEALTH CARE, INC. | ency:<br>SERVICES, INC.<br>CARE SERVICES<br>VICES, INC.<br>CES, INC. |        |   |

3

Click on the top box to remove the checks from all the search results. Then click on the check box next to the registrant you wish to view. Click on "View Selected Result(s)" to bring up the registrant's profile.

## Add a Training Site

Jump to My Training Entity 📾 General 📾 Add Training Site 📾 Add Training Site Details 📾 Save

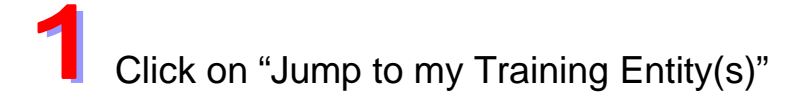

Welcome To The Home Care Registry

Use this site to find information about Home Care Service Workers, Training Programs, and Employ is an active registry and changes can occur at any given time.

#### Use These Quick Links To Get Started:

| ∢           | Search for a Registrant       |
|-------------|-------------------------------|
| <b>&gt;</b> | Search for a Training Entity  |
| ∢           | Search for a Home Care Agency |
|             |                               |

Jump to my Training Entity(s)
 Jump to my Agency(s)

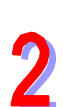

The approved training programs for your agency are listed below. Click on "Add Training Site"

| Training En   | tity Genera                       | al Information |                     |                 |                      |   |
|---------------|-----------------------------------|----------------|---------------------|-----------------|----------------------|---|
| General       | Programs                          | Certification  | ReCertification     | Print Certific  | ates Admin Personnel |   |
| Z Test LHCS   | A Training E                      | ntity          |                     |                 |                      |   |
|               |                                   |                |                     |                 |                      |   |
| Address:      | 800 North Pearl<br>Albany,NY,1220 | Street,<br>14  | Туре:               |                 | Home Health Agency   |   |
| County:       | Albany                            |                | Approving State Dep | partment:       | Department of Health |   |
| Phone:        | (777)777-7777                     |                | Associated Agency   | License Number: | 8888Z888             |   |
|               |                                   |                |                     |                 |                      |   |
| Training Prog | ram Approva                       | ıls            |                     |                 | /                    |   |
| Туре          | Language                          | St             | art Date            | End Date        | Action               |   |
| HHA           | Abkhazian                         | 1              | 1/02/2011           | 11/01/2014      | Add Training Site    |   |
| PCA           | Romance (Other)                   | 0 0            | 1/01/2011           |                 | Add Training Site    | j |
| PCA           | Swedish                           | C              | 4/28/2012           | 01/01/2013      | Add Training Site    | 1 |
| HHA           | French                            | C              | 1/01/2012           | 12/31/2014      | Add Training Site    | j |
| HHA           | English                           | C              | 3/01/1900           |                 | Add Training Site    | j |
| PCA           | English                           | C              | 3/01/1900           |                 | Add Training Site    | ] |

## **3** Add Training Program Details

| Add Tra      | ining Program      |               |                     |                        |                 |
|--------------|--------------------|---------------|---------------------|------------------------|-----------------|
| General      | Programs           | Certification | ReCertification     | Print Certificates     | Admin Personnel |
| Z Test LH    | ICSA Training E    | Intity        |                     |                        |                 |
|              |                    |               |                     |                        |                 |
| Approval     | Details:           |               |                     |                        |                 |
| Туре:        | Personal Care Aide |               | Start Date:         | 03/01/1900             |                 |
| Language:    | English            |               | End Date:           |                        |                 |
| Program      | Details:           |               | Start Da<br>Precede | ate Cannot<br>Approval | <u> </u>        |
| Name:*       |                    |               | Start Da            | ate                    |                 |
| Start Date:* | 03/01/1900 MM/D    | סאיאא         | End Date:           | MM/DD/Y                | YYY             |
| Street1:*    |                    |               | Street2:            |                        |                 |
| City: *      |                    |               | Zip/Postal Code: *  | t                      |                 |
| County:*     | All 💙              |               | Phone:              |                        |                 |
|              |                    |               |                     |                        |                 |
|              |                    |               |                     | Save                   | Cancel          |
|              |                    |               |                     |                        |                 |

Double check your data before hitting "save". As of now, there is no option to "edit", so please be accurate!

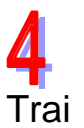

#### ning Program Created Successfully

#### Training Entity Programs

| i i anning i | -mary r rogra | inio -        |                 |                    |                 |
|--------------|---------------|---------------|-----------------|--------------------|-----------------|
| General      | Programs      | Certification | ReCertification | Print Certificates | Admin Personnel |
|              |               |               |                 |                    |                 |

Training Program created successfully.

#### Z Test LHCSA Training Entity

| Location                           | Course | Start Date | End Date   | Training<br>Type | Language | License<br># |
|------------------------------------|--------|------------|------------|------------------|----------|--------------|
| Allie's PCA Training Program       |        | 05/01/2012 | 12/31/9999 | PCA              | English  | Show         |
| 100 Candy Lane,<br>Albany,NY,12206 |        |            |            |                  |          |              |

#### Now you can add classes and students

► If you have just received approval and this is your first training program site, you will now need to contact DOH Staff to input your Training Program Personnel (Nurse Instructors, Supervising Nurse, Director/Coordinator).

### Add a Class

Jump to my Training Entity 📾 Programs 📾 Show 📾 Add Class

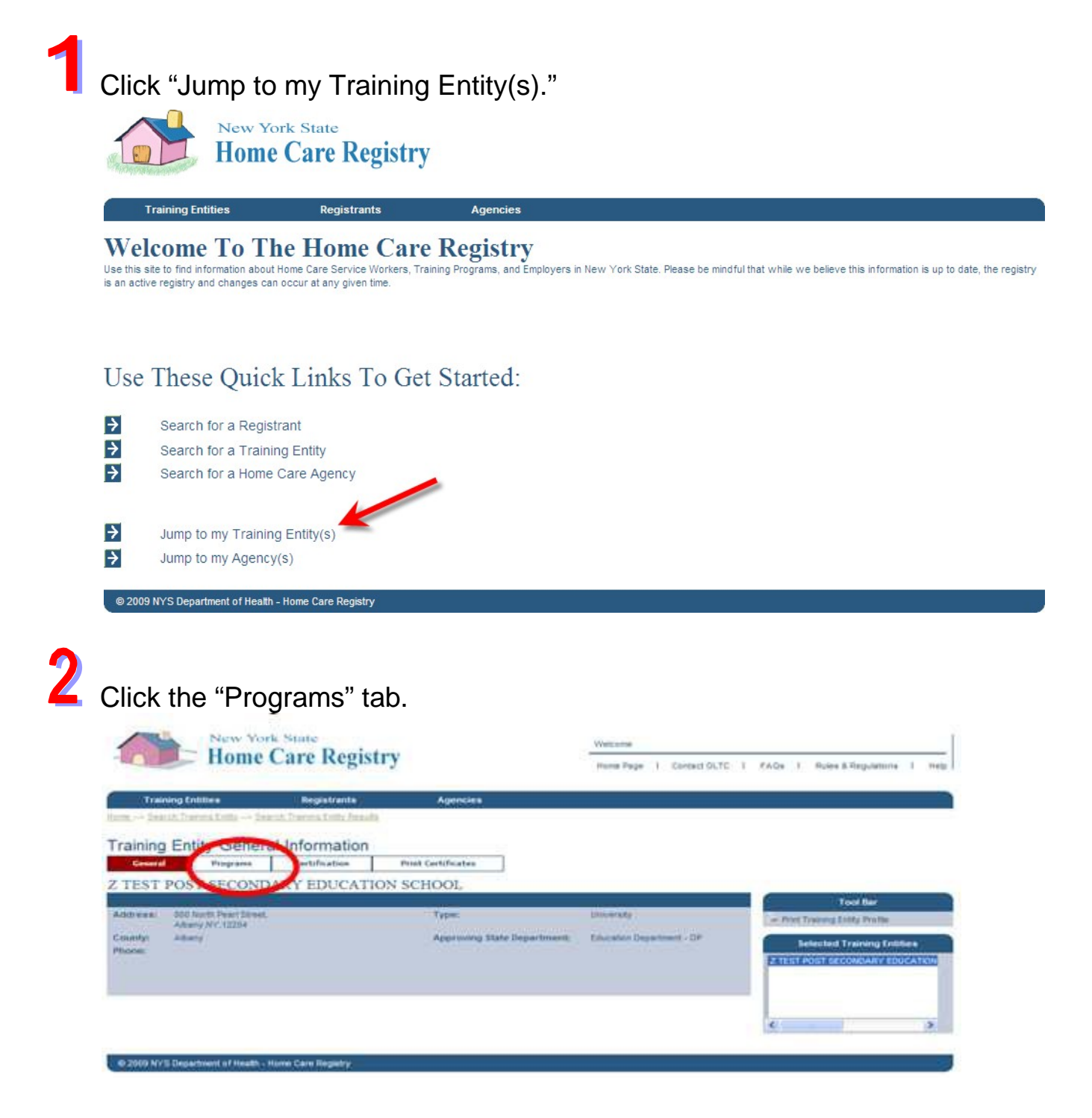

Incorrect information here? Contact your Regional Office or SED contact.

# Click "Show" next to the program to which you want to add a class.

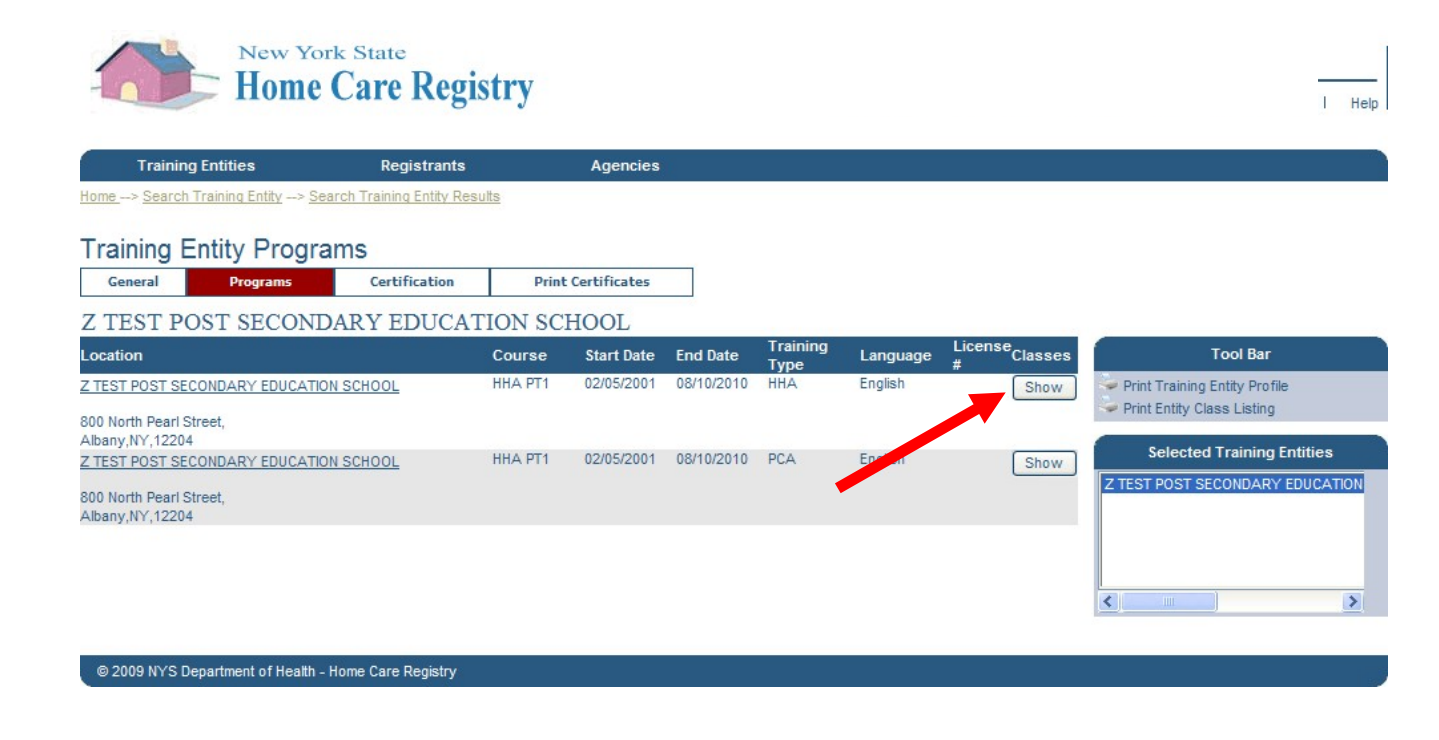

► These fields are pre-populated.

### <u>Notes</u>

Add info in the boxes highlighted and click "Add Class" button.

4

5

| Training Entities                            | Registrants<br>Iv> Search Training Entity Results | Agencies                 | Ba                 | r on the              | right.                                         |             |
|----------------------------------------------|---------------------------------------------------|--------------------------|--------------------|-----------------------|------------------------------------------------|-------------|
| Training Classes                             |                                                   |                          |                    |                       |                                                |             |
| General Progra                               | ms Certification P                                | Print Certificates       |                    |                       |                                                |             |
| Program General P                            | rogram Classes Supervising                        | Nurse Nursing Instructor | Director/Coordinat | or Official Agency De | esignee Certifier                              |             |
| TEST POST SEC<br>TEST POST SEC               | CONDARY EDUCATION S                               | SCHOOL<br>SCHOOL         |                    | License #             |                                                |             |
| HHA - English                                | Channel 1                                         |                          |                    |                       | 2                                              |             |
| lass Start                                   | Methodology                                       | Registered Nurse         | Created By         | Roster                | Tool Bar                                       |             |
| MM/DD/YYYY) (HEMM AM/<br>19/09/2009 09:00 AM | PM) Core Training                                 | Johnny, Instructor 💙     |                    | Add Class             | <ul> <li>Print Entity Class Listing</li> </ul> |             |
| /01/2500 08:00 AM                            | C etency Evaluation                               | Johnny, Approver         | sxy03              | Show                  | Print Program Class Listing                    | 1           |
| 2/02/2010 08:10 AM                           | Core The ving                                     | Johnny, Approver         | ajc04              | Show                  | Selected Training Entities                     |             |
| /01/2010 08:00 AM                            | Core Training                                     | Johnny, Instructor       | ajc04              | Show                  | Z TEST POST SECONDARY EDUCATION                | 12          |
| /12/2009 08:00 PM                            | Nurse Aide Transfor                               | Johnny, Approver         | ajc04              | Show                  |                                                | [           |
| /03/2009 09:00 PM                            | Core Training                                     | Johnny, Instructor       | ajc04              | Show                  |                                                | $\setminus$ |
| 1/03/2009 08:56 PM                           | Nurse Aide Transition                             | Johnny, Approver         | ajc04              | Show                  |                                                |             |
| /03/2009 06:33 PM                            | Core Training                                     | Johnny, Approver         | ajc04              | Show                  |                                                | N           |
| /02/2009 08:30 AM                            | Personal Care Aide Upgrade                        | Johnny, Approver         | ajc04              | Show                  | Training Programs                              |             |
| 0/22/2009 10:00 PM                           | Nurse Aide Transition                             | Johnny, Approver         | sxy03              | Show                  | Z TEST POST SECONDARY EDUCATION                |             |
| 10/2009 11:00 PM                             | Personal Care Aide Upgrade                        | Johnny, Instructor       | sxy03              | Show                  | Z TEST POST SECONDARY EDUCATION                |             |
| 3/11/2009 10:00 AM                           | Core Training                                     | Johnny, Instructor       | ajc04              | Show                  |                                                |             |
| 9/11/2009 08:00 AM                           | Personal Care Aide Upgrade                        | Johnny, Instructor       | ajc04              | Show                  |                                                |             |
|                                              |                                                   |                          |                    | <u> </u>              | <u>&lt;</u>                                    |             |

| Training Entitions                                                                                      | Registrants                                                                                               | Agencies                                                                                                    |                                                                                                    |                                                                |                                                                                                    |
|----------------------------------------------------------------------------------------------------|----------------------------------------------------------------------------------------------------|----------------------------------------------------------------------------------------------------|----------------------------------------------------------------------------------------------------|----------------------------------------------------------------|----------------------------------------------------------------------------------------------------|
| Fraining Classes                                                                                        |                                                                                                    |                                                                                                    |                                                                                                    |                                                                |                                                                                                    |
| General Program                                                                                         | Certification                                                                                             | Print Certificates                                                                                                    |                                                                                                    |                                                                |                                                                                                    |
| Program Consul                                                                                          | Changes Supervis                                                                                          | ing Murse Narsing Instructo                                                                                                    | Director/Coordinator                                                                                                    | Official Agency Designee                                       | Certifier                                                                                                    |
| attuac At M                                                                                             | Dew                                                                                                    |                                                                                                    |                                                                                                    |                                                                | No. of Party                                                                                                    |
| NAMES OF TAXABLE PARTY OF TAXABLE PARTY.                                                                |                                                                                                    |                                                                                                    |                                                                                                    |                                                                | 100 bar                                                                                                    |
| lass Start<br>IM/00/YYYY) (REMM AM/P                                                                    | u) Methodology                                                                                            | Registered Hurse                                                                                                    | Created By Ro                                                                                                    | ster Print                                                     | Training Entity Profile                                                                                                    |
| lasa Start<br>IMOGYYYYY) (IREAM AMP                                                                     | All Methodology<br>Select One                                                                             | Select One                                                                                                    | Created By Ro                                                                                                    | Add Cases                                                      | Training Entity Profile<br>Entity Clease Listing -<br>Program Clease Listing                                                      |
| inte Start<br>MUDDIYYYYY (REEMM AMP                                                                     | Wethodology                                                                                               | Registered Rume<br>Select One                                                                                                    | Created By Ro                                                                                                    | Add Cases                                                      | Training Entity Profile<br>Entity Case Lating<br>Program Cases Lating                                                             |
| INTER STATE                                                                                             | a) Methodology<br>Select One P<br>Tarias Nove Frankram<br>Com Training<br>Personal Care Ade Upgrade       | Select One<br>Select One<br>Johnry Approver<br>Johnry Approver                                                                                                    | approx approx ap | Add Cases<br>Show<br>Show                                      | Tranning Entity Profile<br>Entity Cases Listing<br>Program Cases Listing<br>Selected Training Entities                            |
| INTER Start<br>INTEGRATION DECIMINATION<br>VED/2009-DE-33 PM<br>VED/2009-DE-35 AM<br>BE22/2009-DE-35 AM | A) Methodology<br>Select One Parama<br>Core Training<br>Personal Care Ade Upgrade<br>Narse Ade Transition | Select One Select One | Created By Ro                                                                                                    | Add Cases<br>Add Cases<br>Show<br>Show<br>Show<br>Show<br>Show | Toon bar<br>Tranng Edity Polle<br>Ently Case Lating<br>Program Case Lating<br>Solected Training Entities<br>Post SECONDARY EDUCAT |

### Add a Student to a Class

Jump to My Training Entity See General Programs Show Program Classes Show Class Roster Add Student No Match Student Roster

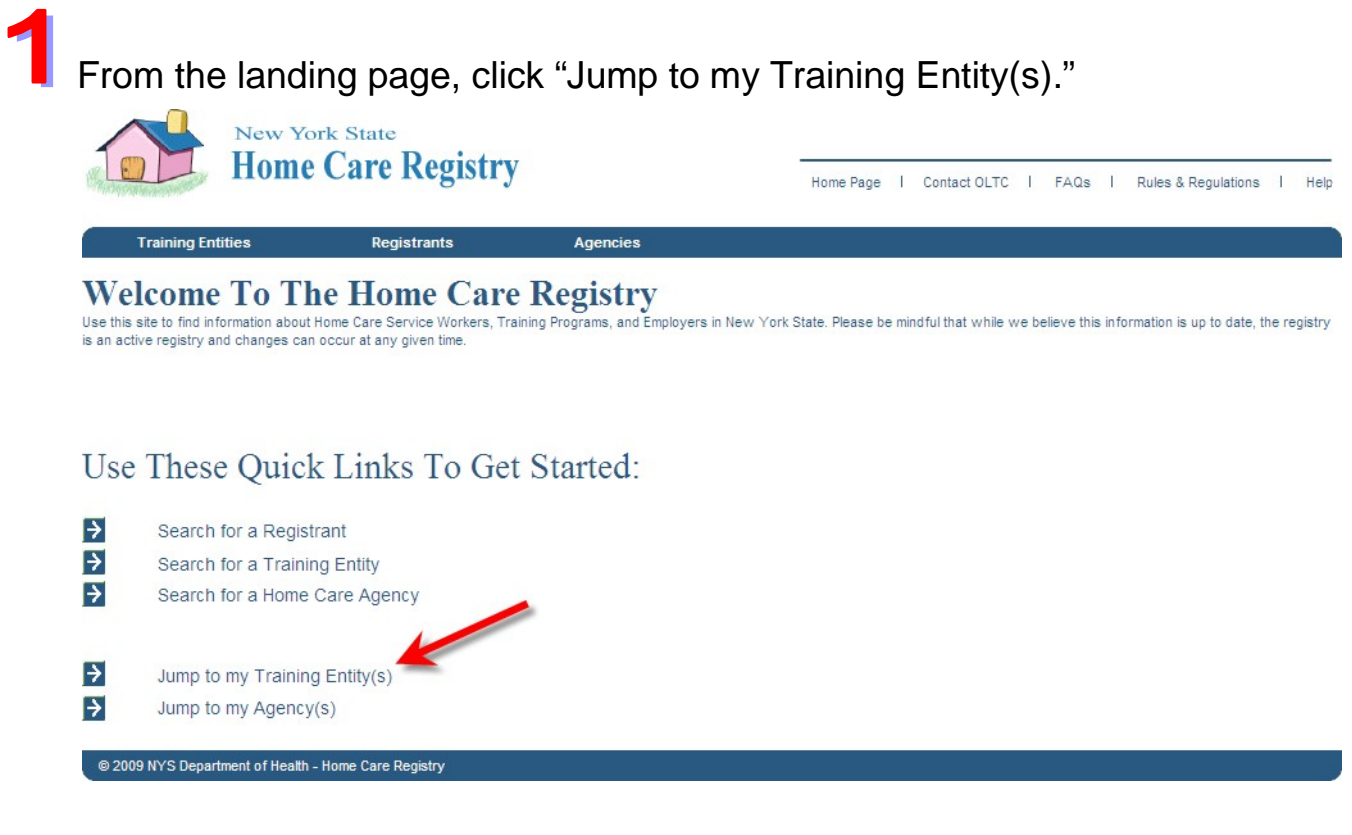

2

From the Training Entity General Information page, click the "Programs" tab.

#### Training Entity General Information

| General    | Programs                          | Certification | ReCertification     | Print Certifica | ates        | Admin Personnel |
|------------|-----------------------------------|---------------|---------------------|-----------------|-------------|-----------------|
| Z Test LHC | SA Training E                     | Intity        |                     |                 |             |                 |
| Address:   | 800 North Pearl<br>Albany,NY,1220 | Street,<br>04 | Туре:               |                 | Home Health | n Agency        |
| Country    | Albany                            |               | Approving State Dep | artment:        | Department  | of Health       |
| county:    |                                   |               |                     |                 |             |                 |

From the Training Programs page, click "Show" next to the program to which a student is to be added.

| Training E                            | intity Prograi | ms            |        |             |            |                  |          |               |
|---------------------------------------|----------------|---------------|--------|-------------|------------|------------------|----------|---------------|
| General                               | Programs       | Certification | ReCe   | rtification | Print      | Certificates     | Adı      | min Personnel |
| Z Test LHC                            | SA Training E  | ntity         |        |             |            |                  |          |               |
| Location                              |                |               | Course | Start Date  | End Date   | Training<br>Type | Language | License<br>#  |
| Z Test LHCSA Tra                      | aining Program |               |        | 03/01/1900  | 10/01/2010 | HHA              | English  | Show          |
| 800 North Pearl St<br>Albany,NY,12204 | treet,         |               |        |             |            |                  |          |               |
| Z Test LHCSA Tra                      | aining Program |               |        | 03/01/1900  | 10/01/2010 | PCA              | English  | Show          |
| 800 North Pearl St<br>Albany,NY,12204 | treet,         |               |        |             |            |                  |          |               |

4

3

Click "Show" next to the class to which a student is to be added.

| Training (                                           | Classes                                  |                         |                |               |            |                |        |                    |
|------------------------------------------------------|------------------------------------------|-------------------------|----------------|---------------|------------|----------------|--------|--------------------|
| General                                              | Programs                                 | Certification           | ReCertifica    | ation         | Print Ce   | ertificates    | Admir  | Personnel          |
| Program Ger                                          | neral Program C                          | lasses Sup              | ervising Nurse | Nurse         | Instructor | Director/Coord | inator | Official Agency De |
| Z Test LHO<br>Z Test LHO<br>HHA - Eng<br>Status: Ope | CSA Training H<br>CSA Training H<br>dish | Entity<br>Program       |                |               |            |                |        | License #          |
| Class Start<br>(MM/DD/YYYY) (                        | (HH:MM AM/PM)                            | thodology               | R              | egistered     | Nurse      | Created By     | Action | Roster             |
|                                                      | Se                                       | lect One                | <b>v</b>       | Select One    | *          |                |        | Add Class          |
| 07/02/2010 09:3                                      | 0 AM Co                                  | re Training             |                | Irma Mi Instr | ructor     | jxs39          | Edit   | Show               |
| 09/25/2009 09:0                                      | 0 AM Pe                                  | rsonal Care Aide Upgrad | le             | Irma Mi Instr | uctor      | cxf12          | Edit   | Show               |

Enter the student last name, first name, date of birth and click the "Add Student" button.

#### Training Class Roster

| General            | Pro            | ograms     | Certific | ation     | ReCertifica      | ition              | Print Ce     | rtificates           | Adr     | nin Personnel      |
|--------------------|----------------|------------|----------|-----------|------------------|--------------------|--------------|----------------------|---------|--------------------|
| Program Ge         | eneral         | Program    | Classes  | Class Ros | ster             | Superv             | vising Nurse | Nurse Inst           | ructor  | Director/Coordinat |
| Senior Of          | ficial         |            |          |           |                  |                    |              |                      |         |                    |
| Z Test LH          | CSA T          | Training E | ntity    |           |                  |                    |              |                      |         |                    |
| Z Test LH          | CSA T          | Training P | rogram   |           |                  |                    |              |                      |         | License #          |
| HHA - Co           | re Trai        | ning - En  | glish    |           |                  |                    |              | 07                   | 7/02/20 | 10 09:30 AM        |
| Registry<br>Number | Name<br>(Last) |            | (First)  |           | DOB<br>(MM/DD/YY | ryy) <sup>St</sup> | atus C<br>P  | ertificate<br>rinted | Action  |                    |
|                    | Doe            |            | Jane     |           | 04/18/1960       |                    |              |                      | Add     | d Student          |
| <u>152461</u>      | Johnn          | Doe        |          |           | 11/11/1977       | Ce                 | rtified 0    | 7/06/2010            | Edit    | Uncertify          |

6

5

If aide is not found, click "No Match."

#### Matched Aides

| Jane Doe                 |               |        |        | 04/18/1960 |
|--------------------------|---------------|--------|--------|------------|
| Registry Number          | Name          | County | Select |            |
| No matching aides found. |               |        |        |            |
| No Match Retu            | urn to Roster |        |        |            |

# **7** On the Training Programs Student page, click "Save."

| Training Entities                 | Registrants                    | A CONTRACTOR OF |            |               |          |                  |                                                                                     |             |
|-----------------------------------|--------------------------------|-----------------|------------|---------------|----------|------------------|-------------------------------------------------------------------------------------|-------------|
|                                   |                                | Agendea         |            | Reports       |          | Administration   |                                                                                     |             |
|                                   |                                |                 |            |               |          |                  |                                                                                     |             |
| ining Programs Stu                | ident                          |                 |            |               |          |                  |                                                                                     |             |
| neral Programs                    | Certification                  | ReCertification | Print Cer  | tificates     | Admin    | Personnel        |                                                                                     |             |
| ogram General Program             | Classes Class Root             | Student         |            | Supervising N | Nurse    | Nurse Instructor | Director/Coordinator                                                                | ]           |
| icial Agency Designee Se          | nior Official                  |                 |            |               |          |                  |                                                                                     |             |
| est LHCSA Training E              | ntity                          |                 |            |               |          |                  |                                                                                     |             |
| est LHCSA Training P              | rogram                         |                 |            |               |          | License #        |                                                                                     |             |
| A - Core Training - En            | ghsh                           |                 |            | 0             | 7/02/201 | 0.09:30 AM       | 153554.65                                                                           |             |
|                                   | 227                            |                 |            |               |          |                  | Tool Bar                                                                            |             |
| nographic Informatio              | on                             |                 |            |               |          |                  | <ul> <li>Print Training Entity Profil</li> <li>Print Program Class Lists</li> </ul> | e<br>10     |
| stry<br>bert                      |                                |                 |            |               |          |                  |                                                                                     | -           |
| ie i                              | Streett: **                    |                 | * Date of  | 04/18/1960    | MADDYY   | W.               |                                                                                     |             |
| it Name: Lace                     | Streeth                        |                 | Gender:    | Select One    |          |                  | Selected Training                                                                   | Entities    |
| lie .                             |                                |                 | 1          | goages and Se | A        |                  | Z Test LHCSA Training Entit                                                         | y (Albany)  |
| e:                                | City: **                       |                 | Ethnicity: | Select One    | ×        |                  | Z Test Post Secondary Edu                                                           | cation Sch  |
| t Name: Doe                       | State: **                      | *               | Race:      | Select One    |          | *                |                                                                                     |             |
|                                   | Zip/Postai                     |                 |            |               |          |                  | 3                                                                                   |             |
| (here and                         | Country:" Select               | 000             |            | ~             |          |                  | ٤                                                                                   |             |
|                                   | Contraction ( 1997)            |                 |            | 101           |          |                  | Testisten Permi                                                                     | 100         |
| marked with * are required to sav | e Student Information          |                 |            |               |          |                  | 7 Test I NCSA Training Progr                                                        | tines (NOVA |
| marked with ** are required to sa | ve Student Approval Informatio | in.             |            |               |          |                  | Z Test LHCSA Training Prog                                                          | pram (PCA   |
| urity Information                 |                                |                 |            |               |          |                  |                                                                                     |             |
| 4 digits of                       |                                |                 |            |               |          |                  |                                                                                     |             |
| or.                               |                                |                 |            |               |          |                  | <                                                                                   | 1           |
| bers<br>Sen Name                  |                                |                 |            |               |          |                  |                                                                                     |             |
| and                               |                                |                 |            |               |          |                  |                                                                                     |             |
| of Birth **                       |                                |                 |            |               |          |                  |                                                                                     |             |
| and                               |                                |                 | )          |               |          |                  |                                                                                     |             |
| hers First                        |                                |                 |            | 1             |          |                  |                                                                                     |             |
|                                   |                                |                 |            |               |          |                  |                                                                                     |             |

| General                                                  | Programs                                                                      | Certifi                                     | cation    | ReCertification                   | Pri            | int Certificates                          | Ad                 | min Personnel                           |
|----------------------------------------------------------|-------------------------------------------------------------------------------|---------------------------------------------|-----------|-----------------------------------|----------------|-------------------------------------------|--------------------|-----------------------------------------|
| Program                                                  | General Prog                                                                  | gram Classes                                | Class Ros | ter                               | opervising Nur | se Nurse In:                              | structor           | Director/Coordina                       |
| Test                                                     | TOPA T                                                                        | E.C.                                        |           |                                   |                |                                           |                    |                                         |
| Z Test Ll<br>HHA - Co                                    | HCSA Trainin<br>HCSA Trainin<br>ore Training -                                | g Program<br>English                        |           |                                   |                |                                           | 07/02/20           | License #<br>10 09:30 AM                |
| Z Test Ll<br>HHA - Co<br>legistry<br>lumber              | HCSA Trainin<br>HCSA Trainin<br>ore Training -<br>Name<br>(Last)              | g Entity<br>g Program<br>English<br>(First) |           | DOB<br>(MM/DD/YYYY)               | Status         | (<br>Certificate<br>Printed               | )7/02/20<br>Action | License #<br>010 09:30 AM               |
| Z Test LI<br>HHA - Co<br>legistry<br>umber               | HCSA Trainin<br>HCSA Trainin<br>ore Training -<br>Name<br>(Last)              | g Entity<br>g Program<br>English<br>(First) | ļ         | DOB<br>(MM/DD/YYYY)               | Status         | (<br>Certificate<br>Printed               | )7/02/20<br>Action | License #<br>010 09:30 AM<br>Id Student |
| Z Test LI<br>Z Test LI<br>HHA - Co<br>legistry<br>lumber | ACSA Trainin<br>HCSA Trainin<br>ore Training -<br>(Last)<br>last<br>Johnn Doe | g Entity<br>g Program<br>English<br>(First) |           | DOB<br>(MM/DD/YYYY)<br>11/11/1977 | Status         | (<br>Certificate<br>Printed<br>07/05/2010 | 07/02/20<br>Action | License #<br>010 09:30 AM<br>Id Student |

#### Important Reminders for Approving a Student

Only the designated Senior Official can approve a student's successful completion of a class, and this must be done within 10 business days of completing the class.

All approved students' names will be printed on the Certification Form.

The Certification Form must be signed and notarized by the Senior Official within 10 business days of the day that the student successfully completes the training program.

The Certification Form must be kept on file along with documentation that the aide's identity was verified.

### **Approve a Student**

Jump to My Training Entity 📾 General 📾 Programs 📾 Program Classes 📾 Class Roster 📾 Edit 📾 Student 📾 Approve 📾 Save

From the "Class Roster" page, click "Edit" next to the student who is to be approved.

| Training Ent     | ities Re           | ogistrants   | Agencies           |              |                    |                                         |                               |
|------------------|--------------------|--------------|--------------------|--------------|--------------------|-----------------------------------------|-------------------------------|
| and a            |                    |              |                    |              |                    |                                         |                               |
| raining Clas     | ss Roster          |              |                    |              |                    |                                         |                               |
| General          | Programs Cert      | tification   | Print Certificates |              |                    |                                         |                               |
| Program General  | Program Classes    | Class Roster | Super              | vising Nurse | Nursing Instructor | Director/Coordinator                    | Official Agency Designee      |
| Certifier        |                    |              |                    |              |                    |                                         |                               |
| udent Sayed succ | essfully.          |              |                    |              |                    |                                         |                               |
| TEST POST        | SECONDARY H        | EDUCATION    | SCHOOL             |              |                    |                                         |                               |
| TEST POST        | SECONDARY B        | EDUCATION    | SCHOOL             |              |                    | License #                               |                               |
| IHA - Core T     | raining - English  |              |                    |              | 09/24/20           | 09 09:00 AM                             |                               |
| HA PT1           |                    |              |                    |              |                    | 100000000000000000000000000000000000000 |                               |
| legistry Number  | Name<br>(First) (L |              | 006                | Status       | Action             |                                         | Tool Bar                      |
|                  | 1000000 100        | 100          |                    |              | Add                | Student                                 | Print Training Entity Profile |
|                  |                    |              |                    |              |                    |                                         |                               |
|                  | Doherty Shannon    |              | 04/19/1961         | Enrolect     | ER                 | [] hdraw]                               | Print Entity Class Listing    |

2

On the "Training Programs Student" page, fill in all required fields, select the appropriate name from the drop down menu next to "Course completed and approved by" and then click "Save."

|                                           | Registrants            | Agencies                 |            |                   |                    |                                                                                         |
|-------------------------------------------|------------------------|--------------------------|------------|-------------------|--------------------|-----------------------------------------------------------------------------------------|
|                                           | 122                    |                          |            |                   |                    |                                                                                         |
| aining Programs Stud                      | ent                    |                          | -          |                   |                    |                                                                                         |
| General Programs                          | Certification          | Print Certificates       |            | Supervision Nurse | Burning Instructor | Director/Coordinator                                                                    |
| fficial Agency Designen Cer               | tifier                 |                          |            |                   |                    |                                                                                         |
| TEST POST SECONDAF<br>TEST POST SECONDAF  | RY EDUCAT              | TON SCHOOL<br>TON SCHOOL |            | 100000            | License #          |                                                                                         |
| IA + Core Training - Engli                | sh                     |                          |            | 09/24/            | 2009 09:00 AM      |                                                                                         |
| 1A P 1 I                                  |                        |                          |            |                   |                    | Tool Bar                                                                                |
| emographic Information<br>gistry<br>mber: |                        |                          |            |                   |                    | Prot Training Ently Profile     Prot Ently Class Listing     Prot Program Class Listing |
| efiac                                     | Streett:**             |                          | * Date of  | 04/19/1963        |                    | ✓ Print Class Roster                                                                    |
| inst Name: Sharpon                        | Street?-               |                          | Gender:    | Select One W      |                    |                                                                                         |
| dde                                       |                        |                          |            |                   | -                  | -                                                                                       |
| me.                                       | City;**                |                          | Ethnicity: | Select One        | M                  | Selected Training Entities                                                              |
| ant Name: Doherty                         | State: **              | *                        | Races      | Select One        | ~                  | Z TEST POST SECONDARY EDUCATI                                                           |
| flic                                      | Zip/Postal<br>Code: ** |                          |            |                   |                    |                                                                                         |
|                                           | Country:**             | Select one               |            | *                 |                    |                                                                                         |
|                                           |                        |                          |            |                   |                    | ¢                                                                                       |
| ts marked with " are required to save o   | Student Approval In    | formation.               |            |                   |                    | Training Programs                                                                       |
| curity Information                        |                        |                          |            |                   |                    | Z TEST POST SECONDARY EDUCATI                                                           |
| est 4 digits of                           |                        |                          |            |                   |                    | Z TEST POST SECONDARY EDUCATI                                                           |
| or                                        |                        |                          |            |                   |                    |                                                                                         |
| aiden Name                                |                        |                          |            |                   |                    |                                                                                         |
| ano<br>Iy of Birth "                      |                        |                          |            |                   |                    |                                                                                         |
|                                           |                        |                          |            |                   | -                  |                                                                                         |

## **3** The student status now shows "Approved."

| 1                                                               | New Yor                                             | k State                                |                        | Welcome                  |                           |                                                                                                    |     |
|-----------------------------------------------------------------|-----------------------------------------------------|----------------------------------------|------------------------|--------------------------|---------------------------|----------------------------------------------------------------------------------------------------|-----|
|                                                                 | Home                                                | Care Regist                            | ry                     | Home Page                | Contact OLTC   F/         | AQs I Rules & Regulations                                                                                        | 1.8 |
| Training Er                                                     | itities                                             | Registrants                            | Agencies               |                          |                           |                                                                                                    |     |
| aining Cla                                                      | iss Roster                                          |                                        |                        |                          |                           |                                                                                                    |     |
| General                                                         | Programs                                            | Certification                          | Print Certificates     |                          |                           |                                                                                                    |     |
| Program Genera                                                  | I Program                                           | n Classes Class Roste                  | Supervising            | Nurse Nursing Instructor | Director/Coordinator      | Official Agency Designee                                                                                         |     |
| dent Saved suc<br>TEST POS<br>TEST POS<br>HA - Core 7<br>HA PT1 | cessfully.<br>T SECOND<br>T SECOND<br>Fraining - En | ARY EDUCATIO<br>ARY EDUCATIO<br>Iglish | ON SCHOOL<br>ON SCHOOL | 09/24/2                  | License #<br>009 09:00 AM |                                                                                                    |     |
| gistry Number                                                   | Name<br>(First)                                     | (Lest)                                 | DOB<br>(MM/DD/YYYY) St | atus Action              |                           | Tool Bar                                                                                                    |     |
|                                                                 | Doherty , Shann                                     | 100.                                   | 0419/1983              | Adv                      | Student                   | Print Training Entity Profile<br>Print Entity Class Listing<br>Print Program Class Listing<br>Print Class Roster |     |

### Enter the Successful Completion Date for Certification

Certification Senior Official Successful Completion Date Print Certification Sheet

To certify to a student's successful completion, the Home Care Registry Training Program Updater clicks on "Certification:"

Certification

The next steps are to select the Senior Official, enter the date the student successfully completed the training program and then click "Print Certification Sheet."

### Click "Certification."

Training Class Certification Queue

| General                    | Programs          | Certification | Print Certificates |                         |      |
|----------------------------|-------------------|---------------|--------------------|-------------------------|------|
| <ul> <li>Please</li> </ul> | select a Senior ( | Official      |                    | Z Select a Senior Offic | cial |

#### Z Test LHCSA Training Entity

| Registry<br>Number | Name            | Training       | Methodology Class St       |            | Approved   | Successful<br>Completion<br>Date |  |
|--------------------|-----------------|----------------|----------------------------|------------|------------|----------------------------------|--|
|                    | David Smithers  | HHA            | Core Training              | 02/11/2010 | 03/04/2010 | 03/04/2010                       |  |
|                    | rubels ryan     | HHA            | Competency Evaluation      | 09/01/2010 | 01/26/2010 |                                  |  |
|                    | John Deer       | HHA            | Personal Care Aide Upgrade | 01/01/2100 | 02/05/201  |                                  |  |
|                    | colleen colleen | HHA            | Personal Care Aide Upgrade | 01/01/2100 | 2.702/2010 |                                  |  |
|                    | fryin ryan      | HHA            | Personal Care Aide Upgrade | 01/01/5700 | 03/03/2010 |                                  |  |
|                    | ryan ryan       |                |                            |            |            |                                  |  |
|                    |                 | <b>3</b> Enter | the successful co          | ompletio   | n date.    |                                  |  |

► Check the spelling of all names before printing the Certification Form! Names on certificates will be spelled the way they are spelled on the Certification Form.

Print Certification Sheet

Click "Print Certification Sheet."

## 5 From the Certification page, click the "Download Certification" button.

| New Y                                 | ork State                        |                                            | Welcome                                          |                                                         |
|---------------------------------------|----------------------------------|--------------------------------------------|--------------------------------------------------|---------------------------------------------------------|
| Home                                  | e Care Registi                   | ry                                         | Home Page I Contact OLTC I                       | FAQs I Rules & Regulators I Help                        |
| Training Entities                     | Registrants                      | Agencies                                   |                                                  |                                                         |
| Download Certificati                  | on                               |                                            |                                                  |                                                         |
| Ganeral Programs                      | Certification                    | Priot Certificates                         |                                                  |                                                         |
| Z TEST POST SECON                     | DARY EDUCATIO                    | N SCHOOL                                   |                                                  |                                                         |
|                                       |                                  |                                            |                                                  | Tool Bar                                                |
| Please click the Download Certificato | on button to download the gen    | eraled Certification Sheet                 | ad Certification                                 | Print Training Entry Printie<br>Remain to Certification |
|                                       |                                  |                                            |                                                  | Selected Training Entities                              |
| After downloading the Certification a | heet, use the link "Return to Cr | intification" available in the lost har to | return to the Training Class Certification Queue | Z TEST POST SECONDARY EDUCATION                         |
|                                       |                                  |                                            |                                                  |                                                         |
|                                       |                                  |                                            |                                                  | c                                                       |
|                                       |                                  |                                            |                                                  |                                                         |
| © 2009 NVS Department of Health       | - Home Care Registry             |                                            |                                                  |                                                         |

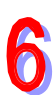

"Save" the file and then "Open" to verify the name(s) on the Certification Form and print; this form must be signed by the Senior Official and notarized.

|                        | Registrants    | Agencies                                                                                                    |                                                                                                    |              |
|------------------------|----------------|----------------------------------------------------------------------------------------------------|----------------------------------------------------------------------------------------------------|--------------|
| Download Certification | on             | _                                                                                                    | File Download                                                                                                    |              |
| Z TEST POST SECON      | DARY EDUCATION | SCHOOL                                                                                                    | Do you want to open or save this file?<br>Name: CertificationForm.pdf<br>Type: Adole Acrobat Document<br>From: binsm02.health.state.ny.us<br>Open Save Cancel | tities       |
|                        |                | and the second states with the second states of the second states and second states and second state | e to r                                                                                                    | <b>DUCAT</b> |

This Certification Form is signed by the Senior Official under penalty of perjury and must be notarized.

► **Don't forget!** The Certification Form must be executed within 10 business days of the day the student successfully completes the training program. Certificates must be printed, signed and given to aides within 10 business days of execution of the Certification Form.

► What does *successfully complete* mean? For purposes of executing the Certification Form and giving signed certificates to aides, *successfully completed* or *successful completion* means, in connection with personal care aide training, the trainee has completed the forty hour home care curriculum and passed the home care curriculum evaluations or, alternatively, the trainee has passed the alternative competency demonstration administered by a DOH approved PCATP. In connection with home health aide training, it means the trainee has completed the forty hour home care curriculum and thirty-five hour home care health related tasks curriculum and passed the home care curriculum and home care health related tasks curriculum evaluations or, alternatively, that the trainee has passed a competency evaluation program administered by a DOH approved HHATP.

### Notes:

### **Reprint Certification Forms**

Certification 📾 Reprint Certification Form 📾 Print Certification 📾 Open 📾 Print

From the Training Class Certification Queue page, click "Reprint Certification Form" from the Tool Bar on the right.

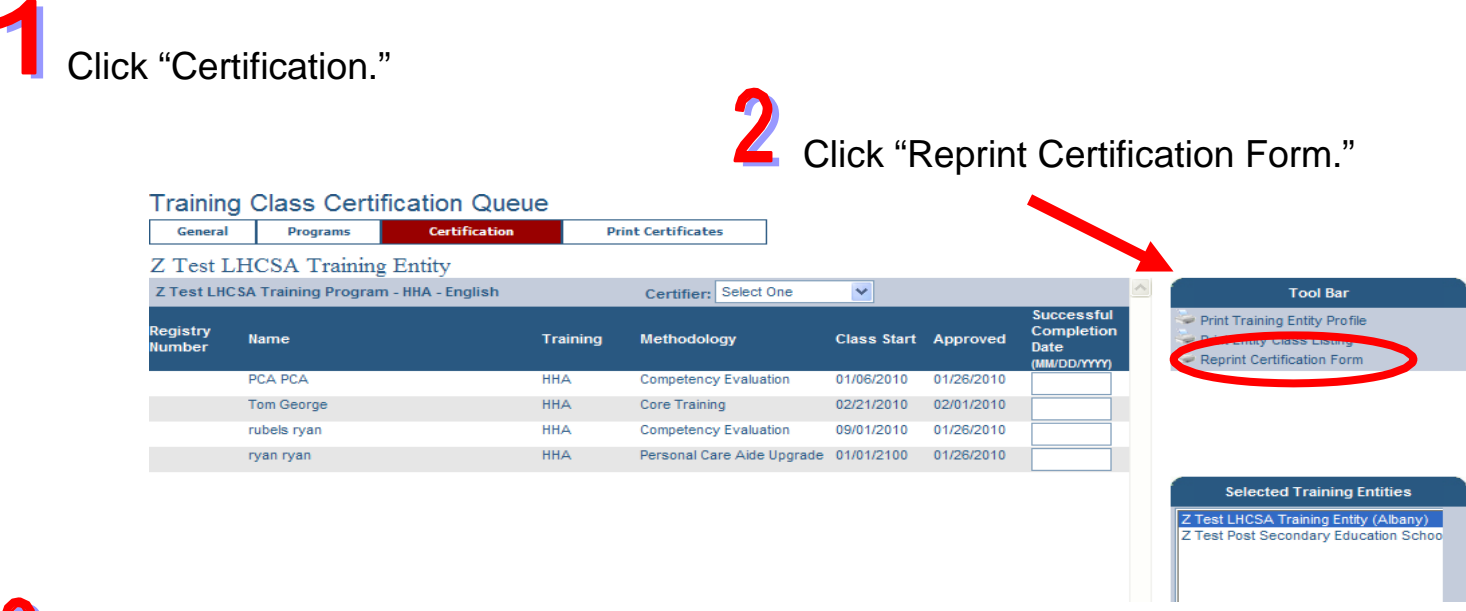

3

On the left, locate the date of the certification that needs to be reprinted and click "Print Certification" on the right.

| General             | Programs     | Certification | Print Certificates |                     |                                                                                 |  |
|---------------------|--------------|---------------|--------------------|---------------------|---------------------------------------------------------------------------------|--|
| Z Test LH           | CSA Training | Entity        |                    |                     |                                                                                 |  |
| Date                |              | Certi         | fier               |                     | Tool Bar                                                                        |  |
| 01/28/2010 02:47    | PM           | Carol M       | li Cage            | Print Certification | Print Training Entity Profile                                                   |  |
| 01/28/2010 10:14    | AM           | Carol M       | li Cage            | Print Certification | Return to Certification                                                         |  |
| 01/28/2010 09:52    | AM           | Carol M       | li Cage            | Print Certification |                                                                                 |  |
| 01/27/2010 02:55    | PM           | Carol M       | li Cage            | Print Certification |                                                                                 |  |
| 01/27/2010 11:23 AM |              | Carol M       | li Cage            | Print Certification | Solosted Training Entities                                                      |  |
| 01/26/2010 03:57 PM |              | Carol M       | i Cage             | Print Certification | Selected training truttes                                                       |  |
| 01/26/2010 03:51 PM |              | Carol M       | li Cage            | Print Certification | Z Test LHCSA Training Entity (Albany)<br>Z Test Post Secondary Education School |  |
| 01/26/2010 03:46 PM |              | Carol M       | li Cage            | Print Certification |                                                                                 |  |
| 01/26/2010 03:23    | PM           | Carol M       | li Cage            | Print Certification |                                                                                 |  |
| 01/26/2010 02:57    | PM           | Carol M       | li Cage            | Print Certification |                                                                                 |  |
| 01/21/2010 03:43    | PM           | Chris M       | li Certifier       | Print Certification | < ×                                                                             |  |
| 01/21/2010 03:23    | PM           | Carol M       | li Cage            | Print Certification |                                                                                 |  |
| 01/20/2010 12:11    | PM           | Cyrus I       | Mi Crawford        | Print Certification |                                                                                 |  |
| 01/19/2010 11:35    | AM           | Carol M       | i Cage             | Print Certification |                                                                                 |  |
| 01/19/2010 11:24    | AM           | Chris M       | li Certifier       | Print Certification | ×                                                                               |  |

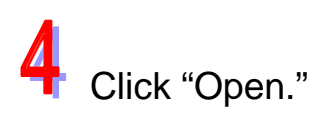

|                    | File Download                                                                                                    |                     |
|--------------------|----------------------------------------------------------------------------------------------------|---------------------|
| Print Certificates | Do you want to open or save this file?                                                                                                    |                     |
|                    | Name: Certification.pdf                                                                                                    |                     |
|                    | Type: Adobe Acrobat Document                                                                                                    |                     |
|                    | From: bhnsm02.bealth.state.ny.us                                                                                                    |                     |
| r                  | Open Save Cancel                                                                                                    |                     |
|                    |                                                                                                    | ntities             |
| ord                | While files from the Internet can be useful, some files can potentially harm your computer. If you do not trust the source, do not open or save this file. What's the risk? | (Alban)<br>ation Sc |
| r                  |                                                                                                    |                     |
| r                  | Print Certification                                                                                                    |                     |
|                    | Print Certification                                                                                                    |                     |
| r                  | Print Certification                                                                                                    | _                   |

5

Click the printer icon to print the Certification Form.

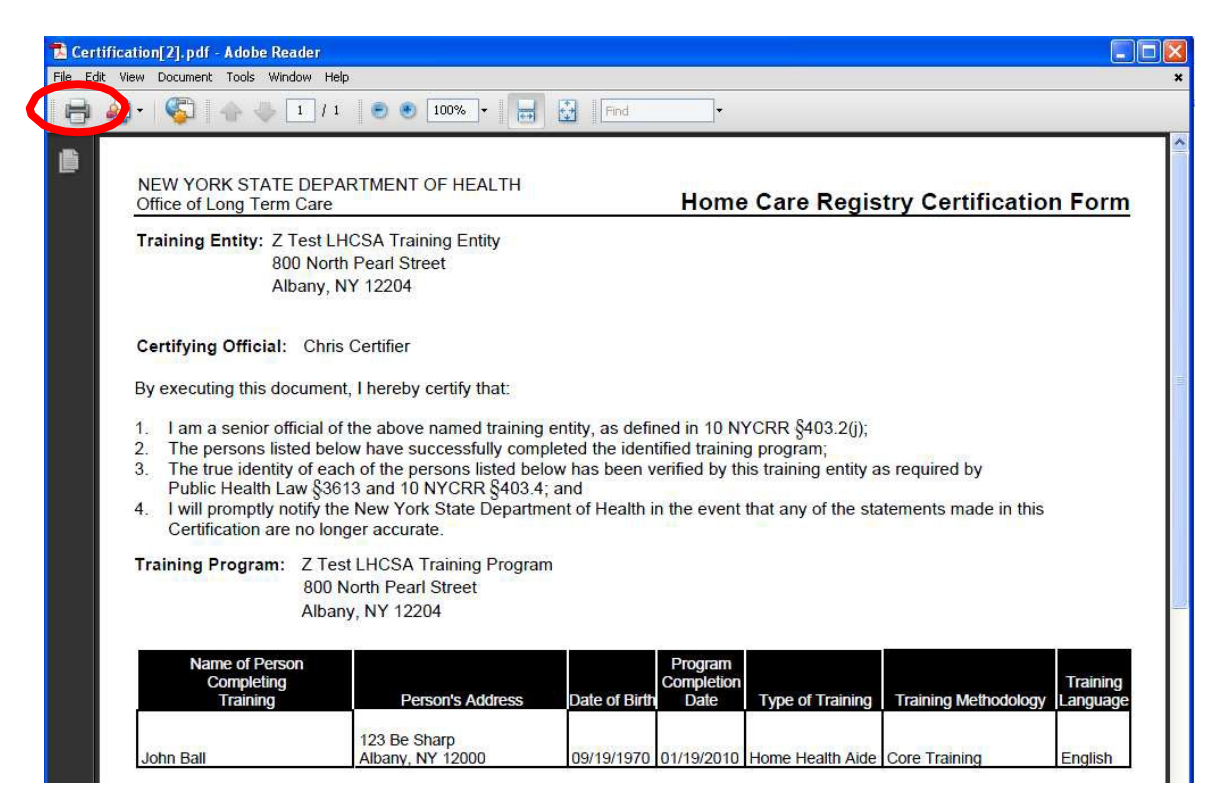

## **Edit Certification Form**

Jump to my Training Entity(s) 📾 Certification 📾 Reprint Certification Form 📾 Edit 📾 Print Certification Sheet 📾 Download Certification 📾 Open/Save 📾 Print

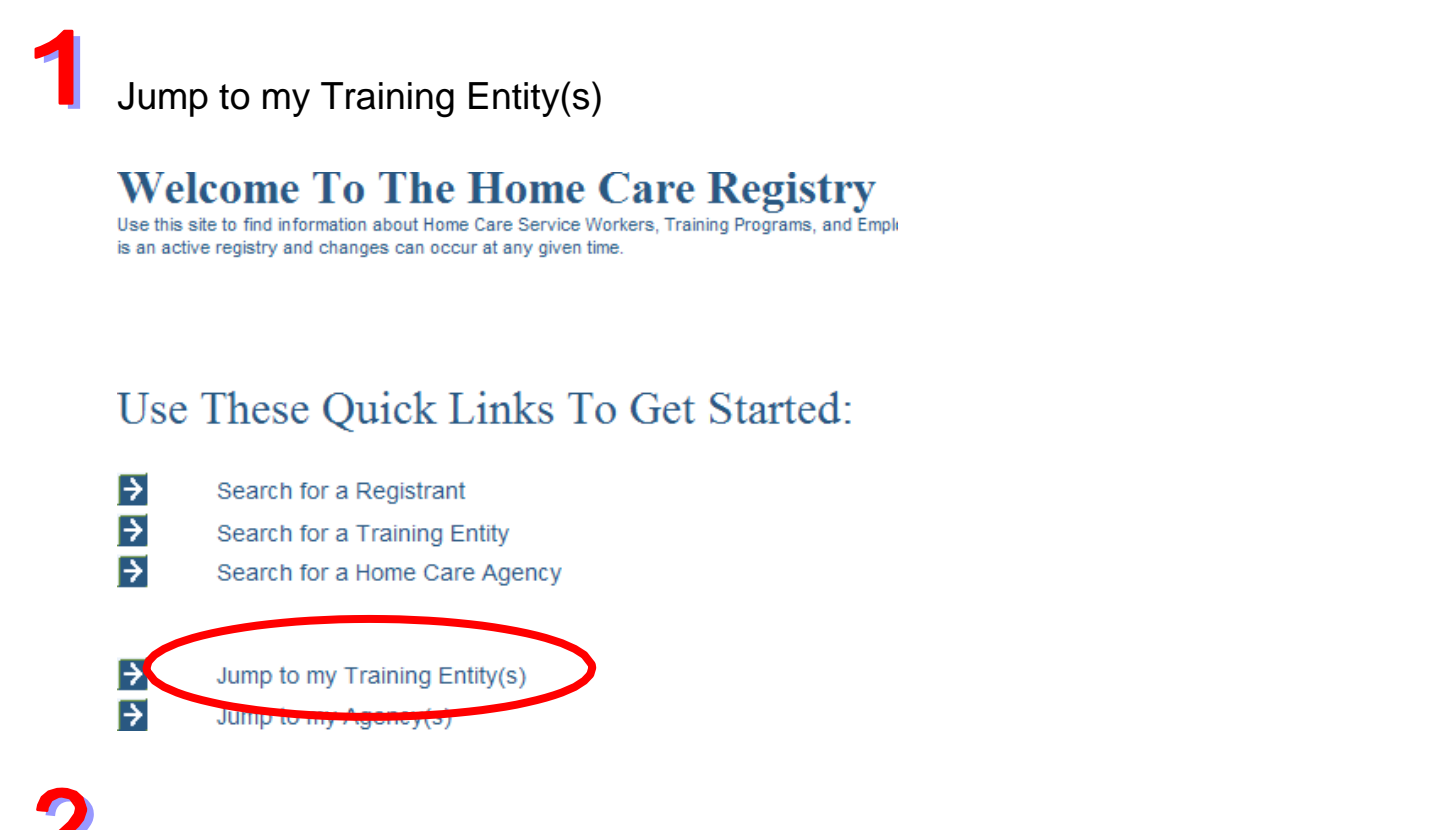

Click the Certification tab and then click the "Reprint Certification Form" link from the Tool Bar on the right.

|                    | g Class Certification Que               | Red       | Certification Print        | Certificates | _          |                                                  |                                                                                                    |
|--------------------|-----------------------------------------|-----------|----------------------------|--------------|------------|--------------------------------------------------|----------------------------------------------------------------------------------------------------|
| 7 7                |                                         |           |                            |              |            |                                                  |                                                                                                    |
| Z Test L           | LHCSA Training Entry                    |           |                            |              |            |                                                  |                                                                                                    |
| Z Test LHC         | CSA Training Program - HHA - English    |           | Senior Official: Select On | e 💙          |            | <u>^</u>                                         | Tool Bar                                                                                                    |
| Registry<br>Number | Name                                    | Training  | Methodology                | Class Start  | Approved   | Successful<br>Completion<br>Date<br>(MM/DD/YYYY) | <ul> <li>Print Training Entity Profile</li> <li>Print Entity Class Listing</li> <li>Reprint Certification Form</li> </ul> |
|                    | colleen dwyer                           | HHA       | Core Training              | 01/13/2010   | 05/03/2010 |                                                  |                                                                                                    |
| 2008               | Edna J Bleary                           | HHA       | Core Training              | 02/11/2010   | 04/12/2010 |                                                  |                                                                                                    |
|                    | rubels ryan                             | HHA       | Competency Evaluation      | 03/01/2010   | 01/26/2010 |                                                  |                                                                                                    |
|                    | Foxy Samantha                           | HHA       | Competency Evaluation      | 07/01/2010   | 03/22/201  |                                                  |                                                                                                    |
|                    | bert cert                               | HHA       | Competency Evaluation      | 07/01/2010   | 05/05/2010 |                                                  | Selected Training Entition                                                                                                |
|                    | John J Deer                             | HHA       | Personal Care Aide Upgrade | 01/01/2100   | 03/09/2010 |                                                  |                                                                                                    |
|                    | colleen colleen                         | HHA       | Personal Care Aide Upgrade | 01/01/2100   | 03/02/2010 |                                                  | Z Test LHCSA Training Entity (Albany)<br>Z Test Post Secondary Education Schoo                                            |
|                    | fryin ryan                              | HHA       | Personal Care Aide Upgrade | 01/01/2100   | 03/03/2010 |                                                  |                                                                                                    |
|                    | ryan ryan                               | HHA       | Personal Care Aide Upgrade | 01/01/2100   | 01/26/2010 |                                                  |                                                                                                    |
| Z Test LHC         | CSA Training Program - Test Regen - PCA | - English | Senior Official: Select On | e 💌          |            |                                                  |                                                                                                    |

3

On the Reprint Certifications page, click the Edit button across from the date of original certification.

| General Progr          | rams Certification | ReCerti     | ification              | Print Certificates                          |                                 |                                                              |                                        |
|------------------------|--------------------|-------------|------------------------|---------------------------------------------|---------------------------------|--------------------------------------------------------------|----------------------------------------|
| Z Test LHCSA T         | raining Entity     |             |                        |                                             |                                 |                                                              |                                        |
| 69 Forms found, displa | aying 1 to 25.     |             |                        | <ul> <li>Display 25<br/>[First/F</li> </ul> | Display 50<br>Prev] 1, 2, 3, 4, | <ul> <li>Display 100</li> <li>5, 6, 7 [Next/Last]</li> </ul> | Tool Bar                               |
| Certification<br>Nate  | Senior Official    | Status      | Successor Forn<br>Date | n Action                                    |                                 |                                                              | Return to Certification                |
| 5/10/2010 10:34 AM     | Carol Mi Cage      |             |                        | Print Ce                                    | rtificat n                      | Edit                                                         |                                        |
| 4/26/2010 01:34 PM     | Cyrus Mi Crawford  |             |                        | Print Ce                                    | rtification                     | Luit                                                         |                                        |
| 4/22/2010 10:05 AM     | Carol Mi Cage      |             |                        | Print Ce                                    | rtification                     | Edit                                                         |                                        |
| 4/21/2010 01:54 PM     | Carol Mi Cage      |             |                        | Print Ce                                    | rtification                     | Edit                                                         | Selected Training Entities             |
| 4/21/2010 11:56 AM     | Carol Mi Cage      |             |                        | Print Ce                                    | rtification                     | Edit                                                         | Z Test LHCSA Training Entity (Albany)  |
| 4/16/2010 02:17 PM     | Chris Mi Certifier | Regenerated | 04/21/2010 11:56       | AM Print Ce                                 | rtification                     |                                                              | Z Test Post Secondary Education School |
| 4/16/2010 02:16 PM     | Chris Mi Certifier | Regenerated | 04/16/2010 02:17       | PM Print Ce                                 | rtification                     |                                                              |                                        |
| 4/16/2010 02:12 PM     | Carol Mi Cage      | Regenerated | 04/16/2010 02:16       | PM Print Ce                                 | rtification                     |                                                              |                                        |
| 4/13/2010 04:35 PM     | Carol Mi Cage      | Regenerated | 04/16/2010 02:12       | PM Print Ce                                 | rtification                     |                                                              | < >                                    |

4

Make the changes needed and then click "Print Certification Sheet."

| Coneral        | Programs      | Certification | ReCo     | ertification     | Print Certificates |            |                                  |                                                                                                    |
|----------------|---------------|---------------|----------|------------------|--------------------|------------|----------------------------------|----------------------------------------------------------------------------------------------------|
| Test L         | HCSA Training | Entity        |          |                  |                    |            |                                  |                                                                                                    |
|                |               |               |          | Senior Official: | Select One         |            | 2                                | Tool Bary                                                                                                    |
| gistry<br>mber | Name          |               | Training | Methodology      | Class Start        | Approved   | Successful<br>Completion<br>Date | <ul> <li>Print Training Entity Profile</li> <li>Print Entity Class Listing</li> <li>Return to Reprint Certification Form</li> </ul> |
| 122            | Aga Lownes    |               | PCA      | Basic Training   | 11/10/2009         | 11/16/2009 | 11/15/2009                       |                                                                                                    |
| 123            | Ana Winana    |               | PCA      | Basic Training   | 11/10/2009         | 11/16/2009 | 11/20/2009                       |                                                                                                    |
|                |               |               |          |                  |                    |            |                                  | ¢                                                                                                    |
|                |               |               |          |                  |                    |            |                                  |                                                                                                    |
## 5 Click the "Download Certification" button.

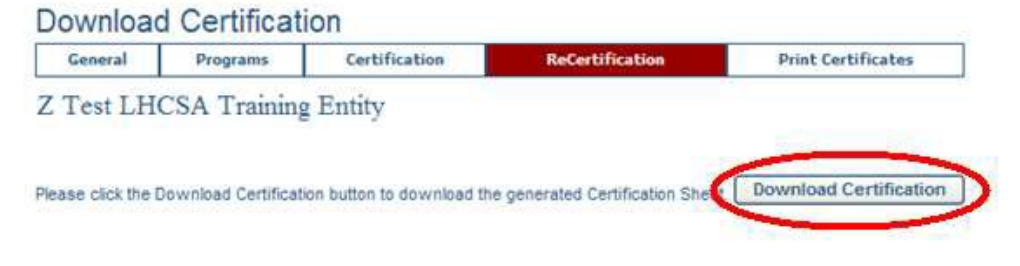

After downloading the Certification sheet, use the link "Return to Certification" available in the tool bar to return to the Training Class Certification Queue.

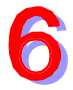

### Click "Open" or "Save."

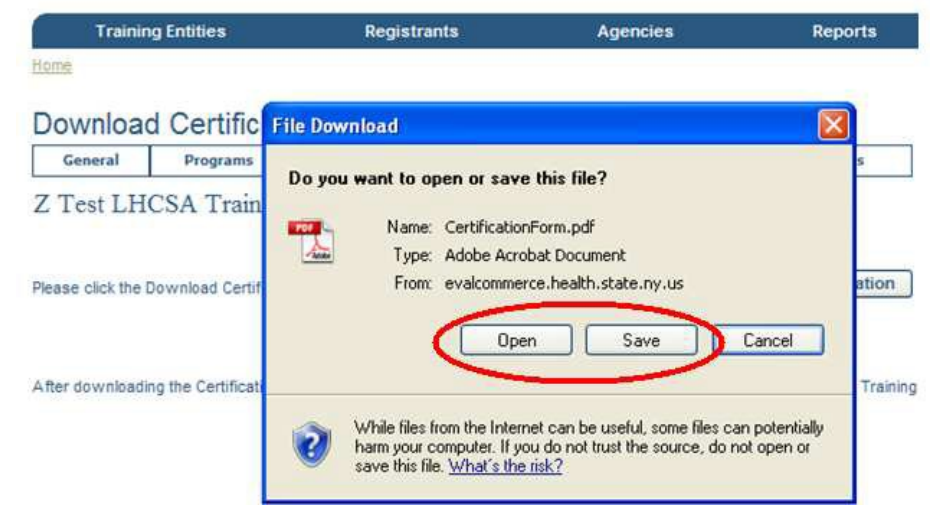

### Click the printer icon at the top left of the screen.

| NEW YORK STATE DEI<br>Office of Long Term Can                                                                                                    | PARTMENT OF HEALTH                                                                                                    |                                                            | Home                                                                                                    | e Care Regis                                               | try Certification                      | n Foi           |
|----------------------------------------------------------------------------------------------------|----------------------------------------------------------------------------------------------------|------------------------------------------------------------|----------------------------------------------------------------------------------------------------|------------------------------------------------------------|----------------------------------------|-----------------|
| Training Entity: Z Test<br>800 No<br>Albany                                                                                                    | LHCSA Training Entity<br>inth Pearl Street<br>, NY 12204                                                                                     |                                                            |                                                                                                    |                                                            |                                        |                 |
| Certifying Official: Ch                                                                                                    | ris Mi Certifier                                                                                                    |                                                            |                                                                                                    |                                                            |                                        |                 |
| By executing this docum                                                                                                    | ent, I hereby certify that:                                                                                                    |                                                            |                                                                                                    |                                                            |                                        |                 |
| <ol> <li>The persons listed b</li> <li>The true identity of e<br/>Public Health Law §</li> <li>I will promptly notify<br/>Certification are no listed by</li> </ol> | elow have successfully comp<br>each of the persons listed belo<br>3613 and 10 NYCRR §403.4;<br>the New York State Departm<br>onger accurate. | eleted the iden<br>ow has been v<br>and<br>ent of Health i | tified trainin<br>rerified by the the time of the time of the time of the time of the time of the time of the time of the time of the time of the time of the time of the time of the time of the time of the time of the time of the time of the time of the time of the time of the time of the time of time of time of the time of time of tim | g program;<br>his training entity a<br>that any of the sta | s required by<br>itements made in this |                 |
| Training Program: Z T<br>800<br>Alb                                                                                                    | est LHCSA Training Program<br>0 North Pearl Street<br>any, NY 12204                                                                          | n - Test Reger                                             | n                                                                                                    |                                                            |                                        |                 |
| 1.10                                                                                                    |                                                                                                    |                                                            | Successful                                                                                                    |                                                            |                                        | Train           |
| Name of Person<br>Completing<br>Training                                                                                                    | Person's Address                                                                                                    | Date of Birth                                              | Completion<br>Date                                                                                                    | Type of Training                                           | Training Methodology                   | Langu           |
| Name of Person<br>Completing<br>Training<br>Aja Lownes                                                                                                    | Person's Address<br>123 Anytown Street<br>Anytown, NY 12345                                                                                  | Date of Birth<br>07/01/1982                                | Completion<br>Date                                                                                                    | Type of Training<br>Personal Care<br>Aide                  | Training Methodology<br>Basic Training | Langu<br>Englis |

## Change the Methodology of a Class

Jump to my Training Entity(s) 📾 Programs 📾 Show 📾 Edit 📾 Select 📾 Save

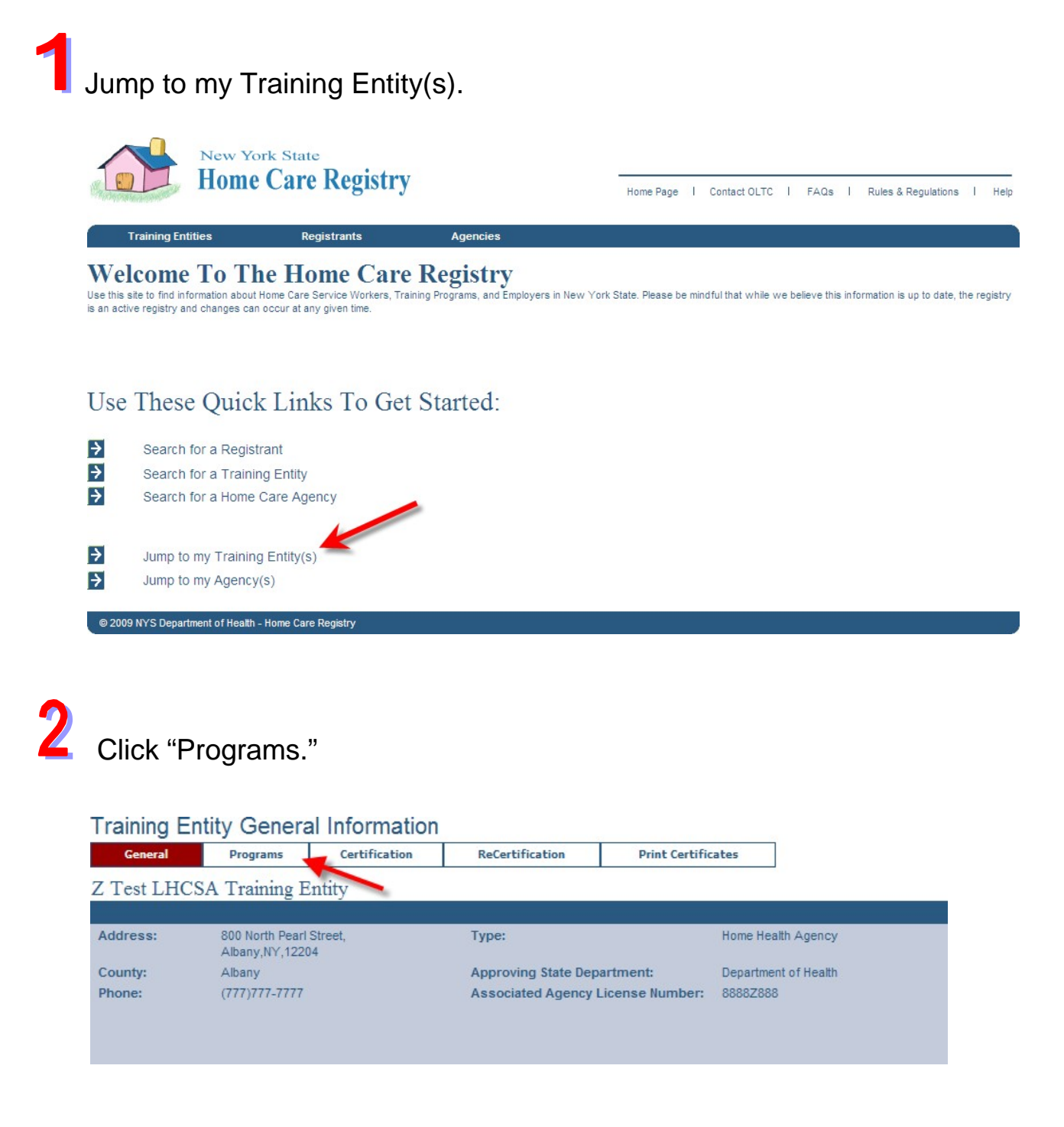

# **3** Click "Show."

| Training E                            | ntity Progra          | ms            |        |             |                    |                  |          |              |
|---------------------------------------|-----------------------|---------------|--------|-------------|--------------------|------------------|----------|--------------|
| General                               | Programs              | Certification | ReCe   | rtification | Print Certificates |                  |          |              |
| Z Test LHC                            | SA Training H         | Entity        |        |             |                    |                  |          |              |
| Location                              |                       |               | Course | Start Date  | End Date           | Training<br>Type | Language | License<br># |
| Z Test LHCSA Tra                      | aining Program        |               |        | 03/01/1900  | 10/01/2010         | HHA              | English  | Show         |
| 800 North Pearl Si<br>Albany,NY,12204 | treet,                |               |        |             |                    |                  |          |              |
| Z Test LHCSA Tra                      | aining Program - Test | Regen         |        | 03/01/1900  | 10/01/2010         | PCA              | English  | Show         |
| 800 North Pearl St<br>Albany,NY,12204 | treet,                |               |        |             |                    |                  |          |              |

4

# Click the Edit button next to the class needing the methodology change.

| Training C                     | lasses                    |                        |                 |              |            |                |         |     |                  |
|--------------------------------|---------------------------|------------------------|-----------------|--------------|------------|----------------|---------|-----|------------------|
| General                        | Programs                  | Certification          | ReCertifica     | tion         | Print Ce   | ertificates    |         |     |                  |
| Program Gene                   | eral Program C            | lasses Su              | pervising Nurse | Nurse        | Instructor | Director/Coord | linator | Of  | ficial Agency De |
| Z Test LHC                     | SA Training I             | Entity                 |                 |              |            |                |         |     |                  |
| Z Test LHC                     | SA Training I             | Program                |                 |              |            |                |         |     | License #        |
| HHA - Engli                    | ish                       | -                      |                 |              |            |                |         |     |                  |
| Status: Open                   | Show                      | ·                      |                 |              |            |                |         |     |                  |
| Class Start<br>(MM/DD/YYYY) (H | н:мм ам/рм) <sup>Ме</sup> | thodology              | R               | egistered    | Nurse      | Created B      | y Acti  | on  | Roster           |
|                                | Se                        | lect One               | ¥ 5             | Select One   | *          |                |         |     | Add Class        |
| 01/01/2100 08:00               | AM Pe                     | rsonal Care Aide Upgra | de I            | rma Si Instr | ructor     | ajc04          | Ec      | lit | Show 📤           |
| 07/01/2010 09:00               | PM Co                     | mpetency Evaluation    | I               | rma Si Instr | uctor      | cxf12          | Ec      | lit | Show             |
| 06/01/2010 09:00               | AM Co                     | re Training            | I               | rma Si Instr | ructor     | jjn04          | Ec      | lit | Show             |
| 05/10/2010 09:00               | AM Co                     | mpetency Evaluation    | I               | rma Si Instr | ructor     | cxf12          | Ec      | lit | Show             |
| 05/05/2010 10:00               | AM Pe                     | rsonal Care Aide Upgra | de I            | rma Si Instr | ructor     | cxf12          | E       | lit | Show             |
| 04/10/2010 09:00               | AM Co                     | re Training            | 1               | rma Si Instr | uctor      | cxf12          | Ec      | lit | how              |
|                                |                           |                        |                 |              |            |                |         |     |                  |

## 5

#### Select the methodology from the drop-down menu and click "Save."

#### Training Classes

| General                                | Programs                              | Certification     | ReCertifica    | tion    | Print C    | ertificates          |     |                    |
|----------------------------------------|---------------------------------------|-------------------|----------------|---------|------------|----------------------|-----|--------------------|
| Program Gene                           | iral Program C                        | asses Sup         | ervising Nurse | Nurse 1 | Instructor | Director/Coordinator |     | Official Agency De |
| Z Test LHC<br>Z Test LHC<br>HHA - Engl | SA Training E<br>SA Training F<br>ish | Entity<br>Program |                |         |            |                      |     | License #          |
| Class Start:                           | 04/10/2<br>(MM/00                     | 010 09:00:00 AM   |                |         |            |                      |     |                    |
| Methodology :                          | Core T                                | raining           | · 1            |         |            |                      |     |                    |
| Registered Nur                         | se: Ima Si                            | nstructor         | •              |         |            | G                    | ave | Cancel             |

6

The training class has been updated. Now all students in the class must be recertified, since the methodology has changed.

#### Training Classes Print Certificates General Certification ReCertification Progra Official Agency Des Director/Coordinator Training Class updated successfully. ٠ • The saved changes affect the existing Certification Form. Please Recertify. ٠ The Certificate(s) have been successfully regenerated for the Training Class. Z Test LHCSA Training Entity Z Test LHCSA Training Program License # HHA - English Status: Open 🗸 Show Class Start Methodology Created By Action Roster **Registered Nurse** (MM/DD/YYYY) (HH:MM AM/PM) Add Class Select One ~ Select One ~ 01/01/2100 08:00 AM Irma Si Instructor Personal Care Aide Upgrade ajc04 Show Edit 07/01/2010 09:00 PM Competency Evaluation Irma Si Instructor cxf12 Edit Show Core Training 06/01/2010 09:00 AM Irma Si Instructor jjn04 Edit Show Irma Si Instructor cxf12 05/10/2010 09:00 AM Competency Evaluation Edit Show 05/05/2010 10:00 AM Personal Care Aide Upgrade Irma Si Instructor cxf12 Edit Show 04/18/2010 10:00 AM Competency Evaluation Irma Si Instructor lxf11 Edit Show

Click the "ReCertification" tab and then click "ReCertify" across from the date the methodology was changed.

| ReCertific       | cation Forn  | n Queue       |                 |                    |           |   |   |
|------------------|--------------|---------------|-----------------|--------------------|-----------|---|---|
| General          | Programs     | Certification | ReCertification | Print Certificates |           |   |   |
| Z Test LH        | CSA Training | g Entity      |                 |                    |           |   |   |
| Date             |              | Senio         | r Official      |                    |           |   |   |
| 05/13/2010 12:58 | 3 PM         | Cyrus         | Mi Crawford     | (                  | ReCertify | D | ^ |
| 05/13/2010 11:10 | 5 AM         | Carol I       | li Cage         | (                  | ReCertify | ) |   |
| 04/26/2010 10:3  | 1 AM         | Carol M       | li Cage         | (                  | ReCertify | ] |   |
| 04/22/2010 10:05 | 5.AM         | Carol M       | li Cage         | (                  | ReCertify | ) |   |

8

7

Select the Senior Official, verify the successful completion date and print the certification sheet.

| General            | Programs      | Certification | ReCe     | ertification          | Print Certificates |            |                                                  |
|--------------------|---------------|---------------|----------|-----------------------|--------------------|------------|--------------------------------------------------|
| Z Test I           | HCSA Training | Entity        |          |                       |                    |            |                                                  |
| 05/13/20           | 010 12:58 PM  |               |          |                       |                    | Cvrus      | Mi Crawfor                                       |
|                    |               |               |          | Senior Official: Cy   | rus Mi Crawford 😽  |            | -                                                |
| Registry<br>Number | Name          |               | Training | Methodolov /          | Class Start        | Approved   | Successful<br>Completion<br>Date<br>(MM/DD/YYYY) |
| 3802               | George Harmon |               | ННА      | Competer cy Evaluatio | n 04/18/2010       | 05/13/2010 | 05/13/2010                                       |
|                    |               |               |          |                       |                    |            |                                                  |
|                    |               |               |          |                       |                    |            |                                                  |
|                    |               |               |          |                       |                    |            |                                                  |
|                    |               |               |          |                       |                    |            |                                                  |
|                    |               |               |          |                       |                    |            |                                                  |
|                    |               |               |          |                       |                    |            |                                                  |
|                    |               |               |          |                       |                    |            |                                                  |
|                    |               |               |          |                       |                    |            |                                                  |
|                    |               |               |          |                       |                    |            |                                                  |
|                    |               |               |          |                       |                    |            |                                                  |
|                    |               |               |          |                       |                    |            |                                                  |
| 1                  |               |               |          |                       |                    |            | 1                                                |
|                    |               |               |          |                       |                    | Print Ce   | ertification Sheet                               |

# Glick "Download Certification."

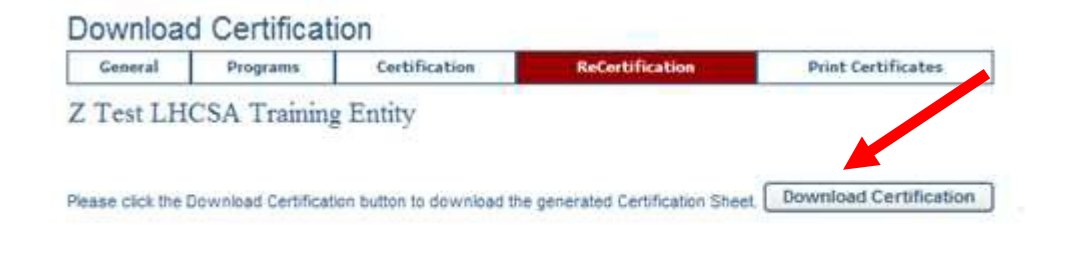

After downloading the Certification sheet, use the link "Return to Certification" available in the tool bar to return to the Training Class Certification Queue.

# 10 Click "Open."

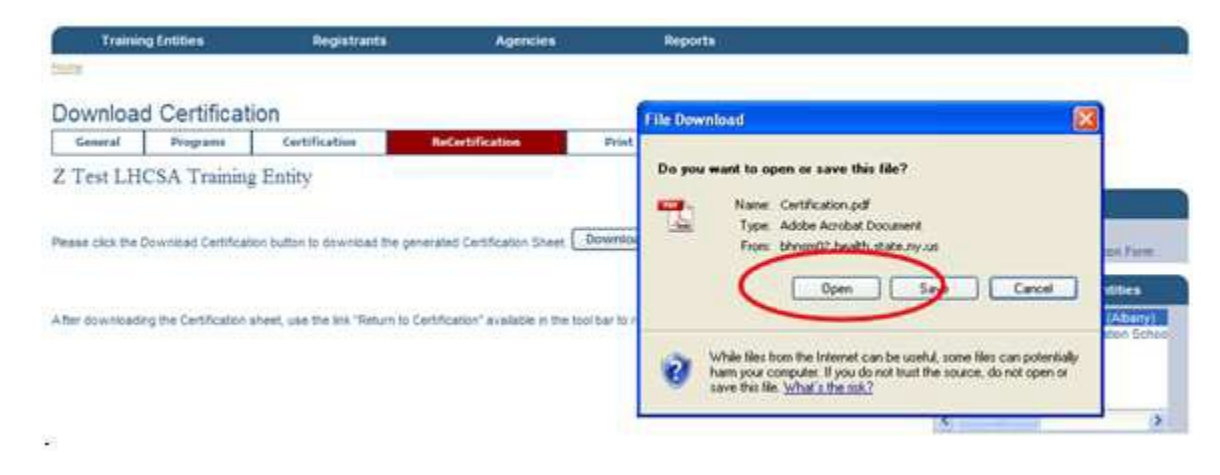

**Don't forget!** The Certificates must also be re-printed.

### 11

To print off the certificates for the students in a class where the methodology has changed, access the class roster and click on the first aide's registry number on the left.

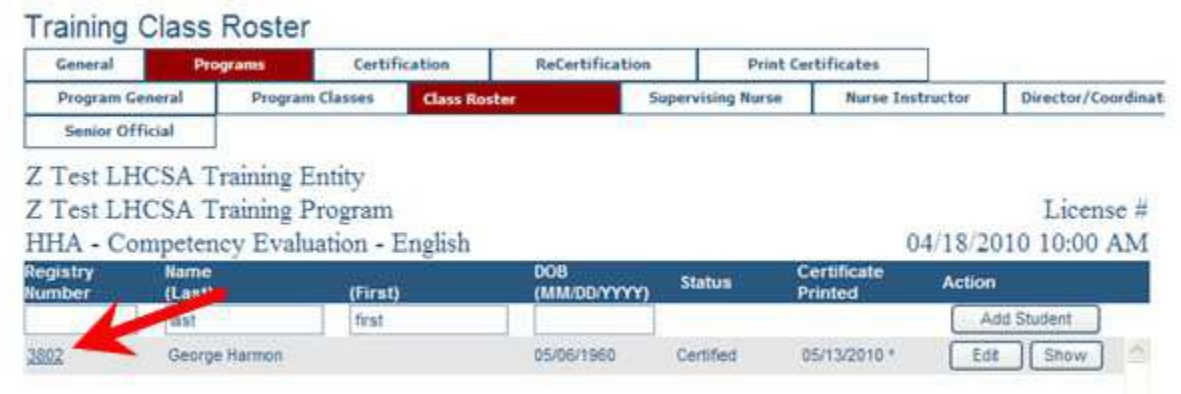

2 From the Registrant General Information page, click the "Training" tab.

| Gameri Traini | ng Eniployment           | Employability/Determinations  |                 |                           |
|---------------|--------------------------|-------------------------------|-----------------|---------------------------|
| George Harmo  | III                      |                               | Registry Number | 3802                      |
|               |                          |                               |                 | Tool Bar                  |
| Address       | 1 04.<br>Tray, MY, 12111 | Approved for Employment:      | UNITOWN.        | 🛩 Print Registrant Pruffa |
| 00:           | 2506/1960                | Date Approved for Employment: | 65/13/2018      | Search Reputrate          |
| Senden        | Mare                     | Determination(x) of Abuse.    |                 | Selected Registrants      |
|               |                          | Neglect or other Misconduct:  | Mit             | George Harmon - 5882      |

13

Click "Print Original" and the certificate for this aide will print. To access other aides in this class, double-click on the names in the Selected Registrants tool bar on the right.

| Ceneral Trainin   | Employment                                  | Employability/Determinations   |                                    |                                      |
|-------------------|---------------------------------------------|--------------------------------|------------------------------------|--------------------------------------|
| George Harmon     |                                             |                                | Registry Number 3802               |                                      |
|                   | and the second second                       |                                |                                    | Tool Bar                             |
| ertification:     | None Health Alde                            | Certificate Status:            | Active 🗠                           | Prot Report and Profile              |
| Vaining Entity:   | 2 Test LHCSA Training Entity                | Certificate Status Date:       | 06/130910                          | <ul> <li>Search Reputrant</li> </ul> |
| ddress:           | 600 North Pearl Street<br>Albany, NY, 10204 | Certificate #                  | 2006                               | Selected Registrants                 |
| rogram Name:      | 2 Test LHCSA Training Program               | Training Methodology:          | Competency Evaluation              | George Harmon - 3802                 |
| tart Dote:        | 04/16/2010                                  | State Department:              | DOH                                |                                      |
| legistered Nurse: | Sally Ex Supervisor                         | Instructors                    | Imme Si Instructor                 |                                      |
| ensor Officials   | Cyrus Mi Crawford                           | Successful Completion<br>Date: | 05/150010                          |                                      |
|                   |                                             | Date Certificate Reintert:     | 25/13/2010 (Corrected Centificate) |                                      |

## **Update Class Start Date & Time**

Jump to my Training Entity 📾 Programs 📾 Show 📾 Edit 📾 Enter Date 📾 Save

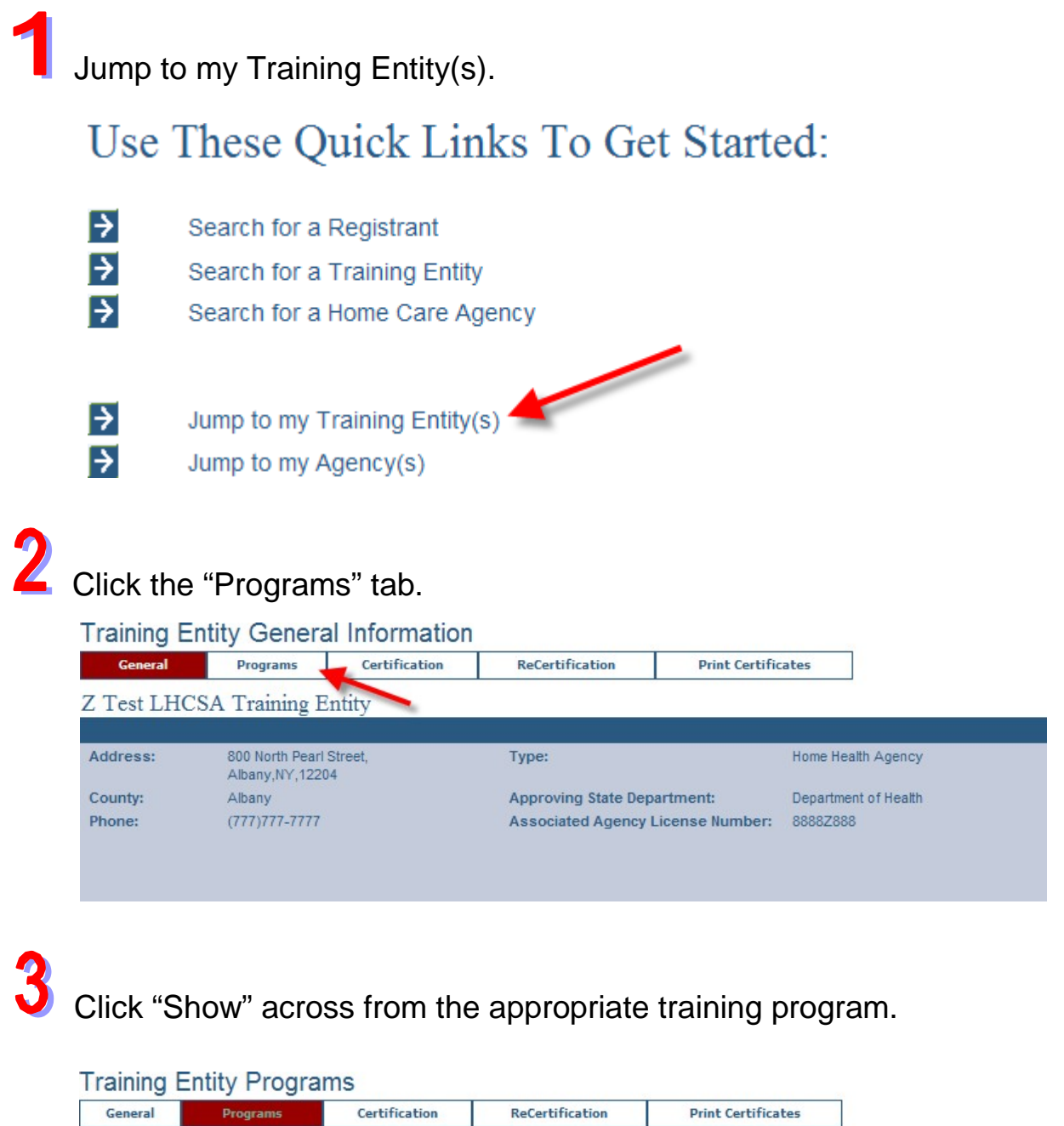

| Z Test LHCSA Training Entity               |        |            |            |                  |          |              |
|--------------------------------------------|--------|------------|------------|------------------|----------|--------------|
| Location                                   | Course | Start Date | End Date   | Training<br>Type | Language | License<br># |
| Z Test LHCSA Training Program              |        | 03/01/1900 | 10/01/2010 | HHA              | English  | Show         |
| 800 North Pearl Street,<br>Albany,NY,12204 |        |            |            |                  |          | $\cup$       |
| Z Test LHCSA Training Program - Test Regen |        | 03/01/1900 | 10/01/2010 | PCA              | English  | Show         |
| 800 North Pearl Street,<br>Albany,NY,12204 |        |            |            |                  |          |              |

# 4 Click "Edit" across from the class which needs the start date or time corrected.

| Training Clas                     | sses           |                       |               |                 |          |                  |        |                   |
|-----------------------------------|----------------|-----------------------|---------------|-----------------|----------|------------------|--------|-------------------|
| General                           | Programs       | Certification         | ReCertific    | ation           | Print Co | ertificates      |        |                   |
| Program General                   | Program Class  | es Supe               | rvising Nurse | Nurse Ir        | structor | Director/Coordin | ator O | fficial Agency De |
| Z Test LHCSA                      | Training Ent   | ity                   |               |                 |          |                  |        |                   |
| Z Test LHCSA                      | Training Pro   | gram                  |               |                 |          |                  |        | License #         |
| HHA - English                     |                |                       |               |                 |          |                  |        |                   |
| Status: Open                      | Show           |                       |               |                 |          |                  |        |                   |
| Class Start<br>(MM/DD/YYYY) (HH:M | M AM/PM) Metho | dology                | F             | Registered N    | urse     | Created By       | Action | Roster            |
|                                   | Select         | One                   | *             | Select One      | *        |                  |        | Add Class         |
| 06/01/2010 09:00 AM               | Core T         | raining               |               | Irma Si Instruc | ctor     | jjn04            | Edit   | Show 📤            |
| 05/17/2010 09:15 AM               | Core T         | raining               |               | Irma Si Instruc | ctor     | cxf12            | Edit   | Show              |
| 05/13/2010 08:00 AM               | Compe          | etency Evaluation     |               | Irma Si Instruc | ctor     | gtj01            | Edit   | Show              |
| 05/10/2010 10:00 AM               | Core T         | raining               |               | Irma Si Instruc | ctor     | cxf12            | Edit   | Show              |
| 05/05/2010 10:00 AM               | Persor         | nal Care Aide Upgrade | •             | Irma Si Instruc | ctor     | cxf12            | Edit   | Show              |
| 04/18/2010 10:00 AM               | Compe          | etency Evaluation     |               | Irma Si Instruc | ctor     | kf11             | Edit   | Show              |
| 04/10/2010 09:00 AM               | Compe          | etency Evaluation     |               | Irma Si Instruc | ctor     | bxf11            | Edit   | Show              |
| 03/30/2010 10:00 AM               | Compe          | etency Evaluation     |               | Irma Si Instruc | ctor     | cxf12            | Edit   | Show              |
| 03/20/2010 10:00 AM               | Persor         | nal Care Aide Upgrade | •             | Irma Si Instruc | ctor     | bxf11            | Edit   | Show              |

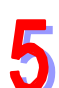

### Make the changes in the boxes provided and click "Save."

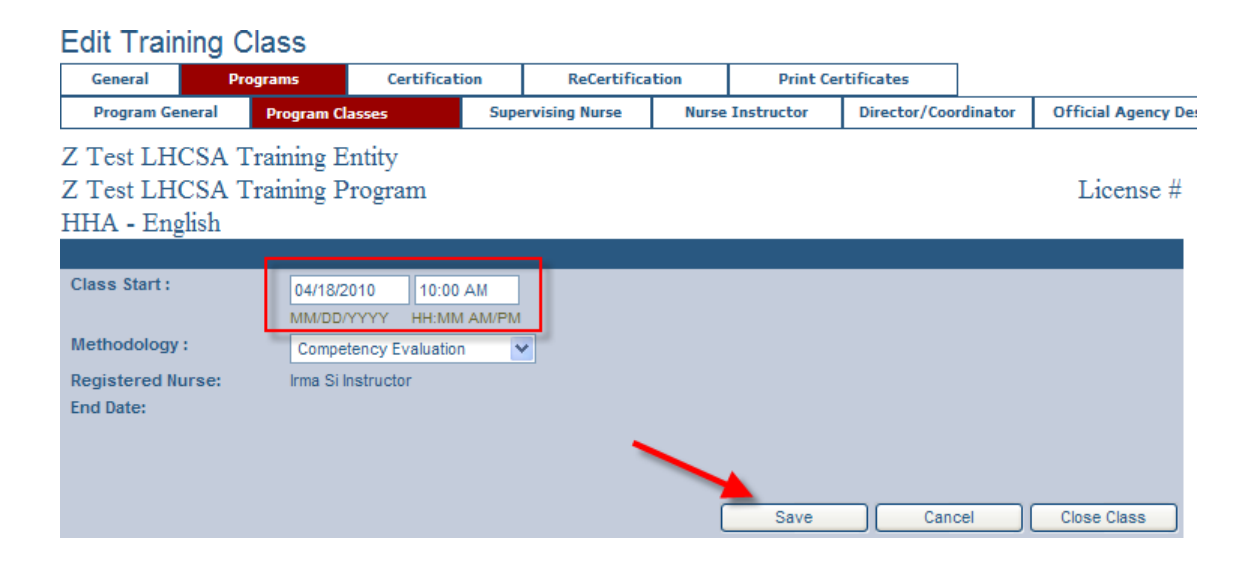

### Training Classes

| General    | Pr      | ograms      | Certificat | ion  |       |
|------------|---------|-------------|------------|------|-------|
| Program Ge | neral   | Program C   | asses      | Supe | ervis |
| Training   | g Class | updated suc | cessfully. |      |       |

The class now appears in the class listing with the new start date and time.

| Training C                     | lasses                     |                   |             |                |               |            |                |        |             |         |
|--------------------------------|----------------------------|-------------------|-------------|----------------|---------------|------------|----------------|--------|-------------|---------|
| General                        | Programs                   | Certificati       | on R        | eCertification | n             | Print Cert | ificates       |        |             |         |
| Program Gene                   | eral Program (             | Classes           | Supervising | Nurse          | Nurse Instr   | ructor     | Director/Coord | inator | Official Ag | ency De |
| Training                       | Class updated su           | iccessfully.      |             |                |               |            |                |        |             |         |
| Z Test LHC                     | SA Training I              | Entity            |             |                |               |            |                |        |             |         |
| Z Test LHC                     | SA Training                | Program           |             |                |               |            |                |        | Licer       | ise #   |
| HHA - Engli                    | ish                        |                   |             |                |               |            |                |        |             |         |
| Status: Open                   | n 💙 Show                   | v                 |             |                |               |            |                |        |             |         |
| Class Start<br>(MM/DD/YYYY) (H | ін:мм ам/рм) <sup>Ме</sup> | thodology         |             | Regis          | stered Nurs   | se         | Created By     | Actio  | n Roste     | F       |
|                                | Se                         | elect One         | *           | Sele           | ct One        | ~          |                |        | Add         | Class   |
| 01/01/2100 08:00               | AM Pe                      | ersonal Care Aide | Jpgrade     | Irma           | Si Instructor |            | ajc04          | Edi    | t Shov      | v 🔺     |
| 07/01/2010 09:00               | PM Co                      | ompetency Evaluat | ion         | Irma           | Si Instructor |            | cxf12          | Edi    | t Shov      | v 🗉     |
| 06/01/2010 09:00               | AM Co                      | ore Training      |             | Irma           | Si Instructor |            | met05          | Edi    | t Shov      |         |
| 05/16/2010 10:15               | AM Co                      | ore Training      |             | Irma           | Si Instructor |            | jxs39          | Edi    | t Shov      | v       |
| 05/13/2010 08:00               | AM Co                      | ompetency Evaluat | ion         | Irma           | Si Instructor |            | gtj01          | Edi    | t Shov      | v       |
| 05/10/2010 10:00               | AM Co                      | ore Training      |             | Irma           | Si Instructor |            | cxf12          | Edi    | t Shov      | v       |
| 05/05/2010 10:00               | AM Pe                      | ersonal Care Aide | Jpgrade     | Irma           | Si Instructor |            | cxf12          | Edi    | t Shov      | v       |
| 04/18/2010 10:00               | AM Co                      | ompetency Evaluat | ion         | Irma           | Si Instructor |            | lxf11          | Edi    | t Shov      | v       |
| 04/10/2010 09:00               | AM Co                      | ompetency Evaluat | ion         | Irma           | Si Instructor |            | bxf11          | Edi    | t Shov      | v       |

Please note that to change the start date or time, the class cannot already exist for that date, time and methodology. Also, the new date and start time must be less than or equal to all of the approval and successful completion dates for the students in the class.

## **Update the Class Instructor**

Jump to my Training Entity 📾 Programs 📾 Show 📾 Edit 📾 Select Registered Nurse 📾 Save

Jump to my Training Entity(s).
 Use These Quick Links To Get Started:
 Search for a Registrant
 Search for a Training Entity
 Search for a Home Care Agency
 Jump to my Training Entity(s)
 Jump to my Agency(s)

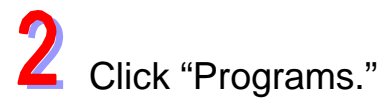

| Training   | g Entities                        | Registrants   | Agencies            | Reports                | Administration  |
|------------|-----------------------------------|---------------|---------------------|------------------------|-----------------|
| Home       |                                   |               |                     |                        |                 |
| Training E | ntity Genera                      | Information   |                     |                        |                 |
| General    | Programs                          | Certification | ReCertification     | Print Certificates     | Admin Personnel |
| Z Test LH( | CSA Training E                    | ntity         |                     |                        |                 |
| Address:   | 800 North Pearl<br>Albany,NY,1220 | Street,<br>14 | Туре:               | Home H                 | ealth Agency    |
| County:    | Albany                            |               | Approving State Dep | artment: Departm       | nent of Health  |
| Phone:     | (777)777-7777                     |               | Associated Agency I | License Number: 8888Z8 | 88              |
|            |                                   |               |                     |                        |                 |
|            |                                   |               |                     |                        |                 |

# **3** From the Training Entity Programs page, click "Show."

| Training E                             | Training Entity Programs |               |        |             |            |                  |          |                      |  |  |  |
|----------------------------------------|--------------------------|---------------|--------|-------------|------------|------------------|----------|----------------------|--|--|--|
| General                                | Programs                 | Certification | ReCe   | rtification | Print      | Certificates     | Ad       | min Personnel        |  |  |  |
| Z Test LHC                             | SA Training E            | intity        |        |             |            |                  |          |                      |  |  |  |
| Location                               |                          |               | Course | Start Date  | End Date   | Training<br>Type | Language | License<br># Classes |  |  |  |
| Z Test LHCSA Trai                      | ining Program            |               |        | 03/01/1900  | 10/01/2010 | HHA              | English  | Show                 |  |  |  |
| 800 North Pearl Str<br>Albany,NY,12204 | reet,                    |               |        |             |            |                  |          |                      |  |  |  |
| Z Test LHCSA Trai                      | ining Program            |               |        | 03/01/1900  | 10/01/2010 | PCA              | English  | Show                 |  |  |  |
| 800 North Pearl Str<br>Albany,NY,12204 | reet,                    |               |        |             |            |                  |          |                      |  |  |  |
|                                        |                          |               |        |             |            |                  |          |                      |  |  |  |

4

On the Training Classes page, click "Edit" next to the class where the instructor needs to be changed.

| Training Cla                                                  | sses                                      |                     |       |              |               |           |               |         |                     |
|---------------------------------------------------------------|-------------------------------------------|---------------------|-------|--------------|---------------|-----------|---------------|---------|---------------------|
| General                                                       | Programs                                  | Certification       | n     | ReCertifica  | ition         | Print Co  | ertificates   | Adm     | in Personnel        |
| Program Genera                                                | Program C                                 | asses               | Super | vising Nurse | Nurse I       | nstructor | Director/Coor | dinator | Official Agency Des |
| Z Test LHCSZ<br>Z Test LHCSZ<br>HHA - English<br>Status: Open | A Training H<br>A Training H<br>1<br>Show | Entity<br>Program   |       |              |               |           |               |         | License #           |
| Class Start<br>(MM/DD/YYYY) (HH:I                             | MM AM/PM) <sup>Met</sup>                  | hodology            |       | R            | egistered I   | lurse     | Created B     | y Actio | n Roster            |
|                                                               | Se                                        | ect One             |       | <b>*</b>     | Select One    | *         |               |         | Add Class           |
| 06/15/2010 09:00 AM                                           | l Nu                                      | rse Aide Transition | ı     | 1            | rma Mi Instru | ictor     | jjn04         | Ed      | t Show 🛆            |
| 06/15/2010 09:00 AM                                           | l Co                                      | e Training          |       | 1            | rma Mi Instru | ictor     | bxf11         | Ed      | t Show              |

# Select a different instructor from the dropdown menu next to "Registered Nurse" and click "Save."

#### Edit Training Class

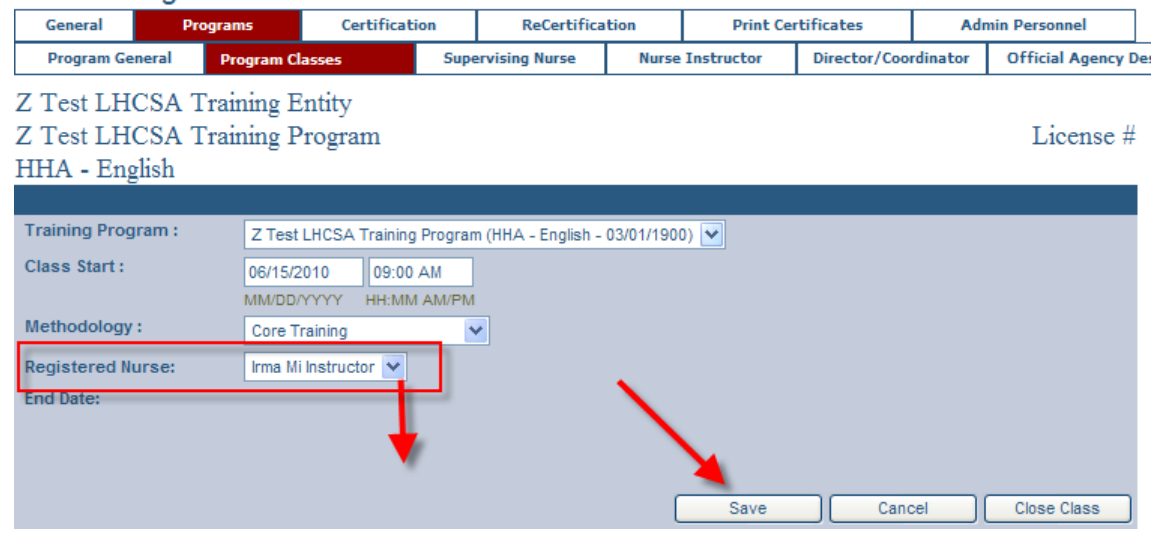

**6** The training class has been updated successfully.

#### **Training Classes**

| General                     | Pro      | ograms      | ion       |     |  |
|-----------------------------|----------|-------------|-----------|-----|--|
| Program Ge                  | neral    | Program C   | Supe      | rvi |  |
| <ul> <li>Trainin</li> </ul> | a Classe | undated cur | cooofully |     |  |

Training Class updated successfully.

## **Update the Class Location**

Jump to my Training Entity 📾 Programs 📾 Show 📾 Edit 📾 Select Training Program 🚎 Save

Jump to my Training Entity(s). Use These Quick Links To Get Started: ÷ Search for a Registrant

- ÷
  - Search for a Training Entity
- ÷ Search for a Home Care Agency

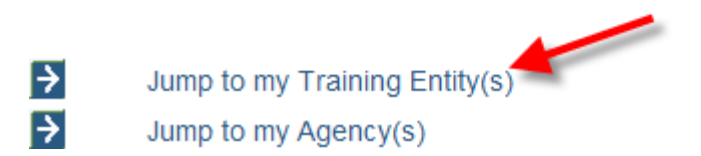

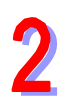

### Click on the "Programs" tab.

| General (           | Programs                                    | Certification | ReCertification               | Print Certific | ates                      | Admin Personnel |
|---------------------|---------------------------------------------|---------------|-------------------------------|----------------|---------------------------|-----------------|
| Test LHC            | SA Training E                               | intity        |                               |                |                           |                 |
|                     |                                             |               |                               |                |                           |                 |
|                     |                                             |               |                               |                |                           |                 |
| Address:            | 800 North Pearl<br>Albany,NY,1220           | Street,<br>I4 | Туре:                         |                | Home Health               | Agency          |
| Address:<br>County: | 800 North Pearl<br>Albany,NY,1220<br>Albany | Street,<br>14 | Type:<br>Approving State Depa | artment:       | Home Health<br>Department | of Health       |

# 3

### From the Training Entity Programs page, click "Show."

#### Training Entity Programs

| General                               | Programs               | Certification   | ReCe   | rtification | Print      | Certificates     | Ad       | min Personnel |
|---------------------------------------|------------------------|-----------------|--------|-------------|------------|------------------|----------|---------------|
| Z Test Post                           | Secondary Ed           | lucation School | 1      |             |            |                  |          |               |
| Location                              |                        |                 | Course | Start Date  | End Date   | Training<br>Type | Language | License<br>#  |
| Z Test Post Secon                     | ndary Training Program | <u>n II</u>     |        | 03/01/1900  | 10/01/2010 | HHA              | English  | Show          |
| 800 North Pearl St<br>Albany,NY,12204 | treet,                 |                 |        |             |            |                  | -        |               |
| Z Test Post Secon                     | ndary Training Program | n               |        | 03/01/1900  | 10/01/2010 | HHA              | English  | Show          |
| 800 North Pearl St<br>Albany,NY,12204 | treet,                 |                 |        |             |            |                  |          |               |
| Z Test Post Secon                     | ndary Training Program | n               |        | 03/01/1900  | 10/01/2010 | PCA              | English  | Show          |
| 800 North Pearl St<br>Albany,NY,12204 | treet,                 |                 |        |             |            |                  |          |               |

From the Training Classes page, click "Edit" next to the class where the program needs to be changed.

| I raining Ci                              | asses                        |                                   |                |            |            |               |         |                    |
|-------------------------------------------|------------------------------|-----------------------------------|----------------|------------|------------|---------------|---------|--------------------|
| General                                   | Programs                     | Certification                     | ReCertifica    | ation      | Print Ce   | rtificates    | Adm     | iin Personnel      |
| Program Gene                              | ral Program C                | asses Sup                         | ervising Nurse | Nurse      | Instructor | Director/Coor | dinator | Official Agency De |
| Z Test Post<br>Z Test Post<br>HHA - Engli | Secondary Ed<br>Secondary Tr | lucation School<br>aining Program | II             |            |            |               |         | License #          |
| Status: Open                              | Show                         |                                   |                |            |            |               |         |                    |
| Class Start<br>(MM/DD/YYYY) (H            | H:MM AM/PM) Met              | hodology                          | R              | legistered | Nurse      | Created B     | y Actio | on Roster          |
|                                           | Sel                          | ect One                           | ¥              | Select One | ~          |               |         | Add Class          |
| 07/29/2010 08:30                          | AM Per                       | sonal Care Aide Upgrad            | e              | ALLISON S  | RYAN       | jjn04         | Ed      | lit Show 🛆         |
| 07/14/2010 08:00                          | AM Per                       | sonal Care Aide Upgrad            | e              | ALLISON S  | RYAN       | jjn04         | Ed      | lit Show           |
| 05/25/2010 07:00                          | PM Per                       | sonal Care Aide Upgrad            | e .            | ALLISON S  | RYAN       | jjn04         | Ed      | lit Show           |

On the Edit Training Class page, click the drop-down arrow and select a different training program location. Then click "Save."

| Program General       Program Classes       Supervising Nurse       Nurse Instructor       Director/Coordinator       Official Ag         Z       Test Post Secondary Education School       Licen       Licen         Z       Test Post Secondary Training Program II       Licen         HHA - English       Training Program :       Z Test Post Secondary Training Program II (HHA - English - 03/01/1900) V         Class Start :       07/29/2010       08:30 AM         MMDD/YYYY       HH:MM AM/PM         Methodology :       Personal Care Aide Upgrade V         Registered Nurse:       ALLISON S RYAN         End Date:       Save       Cancel         Z       Test Post Secondary Training Program II (HHA - English - 03/01/1900)         Select One       Test Post Secondary Training Program II (HHA - English - 03/01/1900)                                                                                                    | General            | Programs                       | Certification                       | ReCertifica        | ation         | Print Cer     | rtificates   | Adı      | min Personnel     |
|----------------------------------------------------------------------------------------------------|--------------------|--------------------------------|-------------------------------------|--------------------|---------------|---------------|--------------|----------|-------------------|
| Z Test Post Secondary Education School<br>Z Test Post Secondary Training Program II Licen<br>HHA - English<br>Training Program : Z Test Post Secondary Training Program II (HHA - English - 03/01/1900) V<br>Class Start : 07/29/2010 08:30 AM<br>MMDD/YYYY HH.MM AM/PM<br>Methodology : Personal Care Aide Upgrade V<br>Registered Nurse: ALLISON S RYAN V<br>End Date:<br>Z Test Post Secondary Training Program II (HHA - English - 03/01/1900) V<br>Select One<br>Z Test Post Secondary Training Program II (HHA - English - 03/01/1900) V                                                                                                    | Program General    | Program Cla                    | isses Sup                           | ervising Nurse     | Nurse         | Instructor    | Director/Coo | rdinator | Official Agency D |
| Z Test Post Secondary Training Program II Licen<br>HHA - English<br>Training Program : ZTest Post Secondary Training Program II (HHA - English - 03/01/1900) V<br>Class Start : 07/29/2010 08:30 AM<br>MM/DD/YYYY HH:MM AM/PM<br>Methodology : Personal Care Aide Upgrade V<br>Registered Nurse: ALLISON S RYAN V<br>End Date:<br>Z Test Post Secondary Training Program II (HHA - English - 03/01/1900) V<br>Save Cancel Close Class<br>Z Test Post Secondary Training Program II (HHA - English - 03/01/1900) V<br>Select One<br>Test Post Secondary Training Program II (HHA - English - 03/01/1900)                                                                                                    | Z Test Post Sec    | condary Ed                     | ucation School                      |                    |               |               |              |          |                   |
| HHA - English Training Program : Z Test Post Secondary Training Program II (HHA - English - 03/01/1900)  Class Start : 07/29/2010 08:30 AM MM/DD/YYYY HH:MM AM/PM Methodology : Personal Care Aide Upgrade  Registered Nurse: ALLISON S RYAN  End Date: Z Test Post Secondary Training Program II (HHA - English - 03/01/1900)  Class Secondary Training Program II (HHA - English - 03/01/1900)  Class Secondary Training Program II (HHA - English - 03/01/1900)  Class Secondary Training Program II (HHA - English - 03/01/1900)  Class Secondary Training Program II (HHA - English - 03/01/1900)  Class Secondary Training Program II (HHA - English - 03/01/1900)  Class Secondary Training Program II (HHA - English - 03/01/1900)  Class Secondary Training Program II (HHA - English - 03/01/1900)  Class Secondary Training Program II (HHA - English - 03/01/1900)                                                                                                    | Z Test Post Sec    | condary Tra                    | aining Program                      | II                 |               |               |              |          | License #         |
| Training Program : Z Test Post Secondary Training Program II (HHA - English - 03/01/1900)<br>Class Start : 07/29/2010 08:30 AM<br>MM/DD/YYYY HH:MM AM/PM<br>Methodology : Personal Care Aide Upgrade<br>Registered Nurse: ALLISON S RYAN<br>End Date:<br>Z Test Post Secondary Training Program II (HHA - English - 03/01/1900)<br>Èelect One<br>Z Test Post Secondary Training Program II (HHA - English - 03/01/1900)<br>End Date:<br>Z Test Post Secondary Training Program II (HHA - English - 03/01/1900)                                                                                                    | HHA - English      | -                              | 0 0                                 |                    |               |               |              |          |                   |
| Training Program :       Z Test Post Secondary Training Program II (HHA - English - 03/01/1900) ♥         Class Start :       07/29/2010       08:30 AM         MM/DD/YYYY       HH:MM AM/PM         Methodology :       Personal Care Aide Upgrade ♥         Registered Nurse:       ALLISON S RYAN ♥         End Date:       ●         Z Test Post Secondary Training Program II (HHA - English - 03/01/1900) ♥         Save       Cancel         Close Clas         Z Test Post Secondary Training Program II (HHA - English - 03/01/1900) ♥         Select One         Test Post Secondary Training Program II (HHA - English - 03/01/1900)                                                                                                    |                    |                                |                                     |                    |               |               |              |          |                   |
| Class Start : 07/29/2010 08:30 AM<br>MM/DD/YYYY HH:MM AM/PM<br>Methodology : Personal Care Aide Upgrade ♥<br>Registered Nurse: ALLISON S RYAN ♥<br>End Date:<br>Close Class<br>Z Test Post Secondary Training Program II (HHA - English - 03/01/1900) ♥<br>ielect One<br>Test Post Secondary Training Program II (HHA - English - 03/01/1900)                                                                                                    | Training Program : | Z Test                         | Post Secondary Trainir              | ng Program II (HHA | - English - ( | 03/01/1900) 💙 |              |          |                   |
| MM/DD/YYY HH:MM AM/PM<br>Methodology : Personal Care Aide Upgrade ♥<br>Registered Nurse: ALLISON S RYAN ♥<br>End Date:<br>Z Test Post Secondary Training Program II (HHA - English - 03/01/1900) ♥<br>ielect One<br>Test Post Secondary Training Program II (HHA - English - 03/01/1900)                                                                                                    | Class Start :      | 07/29/2                        | 010 08:30 AM                        |                    |               |               | 1            |          |                   |
| Methodology : Personal Care Aide Upgrade  Registered Nurse: ALLISON S RYAN  End Date:  Z Test Post Secondary Training Program II (HHA - English - 03/01/1900)  Elect One Test Post Secondary Training Program II (HHA - English - 03/01/1900)                                                                                                    |                    | MM/DD/                         | (YYY HH:MM AM/P)                    | N                  |               |               |              |          |                   |
| Registered Nurse: ALLISON S RYAN  End Date: Save Cancel Close Clas Close Clas Concel Close Clas Concel Close Clase Concel Close Clas Concel Close Clase Concel Close Clas Conc | Methodology :      | Person                         | al Care Aide Upgrade                | ~                  |               |               | 7            |          |                   |
| End Date:<br>Save Cancel Close Clase<br>Z Test Post Secondary Training Program II (HHA - English - 03/01/1900)<br>ielect One<br>Test Post Secondary Training Program II (HHA - English - 03/01/1900)                                                                                                    | Registered Nurse:  | ALLISO                         | N S RYAN 💌                          |                    |               |               |              |          |                   |
| Save Cancel Close Clas<br>Z Test Post Secondary Training Program II (HHA - English - 03/01/1900)<br>elect One<br>Test Post Secondary Training Program II (HHA - English - 03/01/1900)                                                                                                    | End Date:          |                                |                                     |                    |               |               |              |          |                   |
| Save Cancel Close Clas<br>Z Test Post Secondary Training Program II (HHA - English - 03/01/1900) V<br>ielect One<br>Test Post Secondary Training Program II (HHA - English - 03/01/1900)                                                                                                    |                    |                                |                                     |                    |               |               |              |          |                   |
| Save Cancel Close Clas<br>Z Test Post Secondary Training Program II (HHA - English - 03/01/1900) V<br>Select One<br>Z Test Post Secondary Training Program II (HHA - English - 03/01/1900)                                                                                                    |                    |                                |                                     |                    |               |               |              |          |                   |
| Z Test Post Secondary Training Program II (HHA - English - 03/01/1900) V<br>Select One<br>Z Test Post Secondary Training Program II (HHA - English - 03/01/1900)                                                                                                    |                    |                                |                                     |                    | (             | Save          | Can          | cel      | Close Class       |
| Z Test Post Secondary Training Program II (HHA - English - 03/01/1900) 🔽<br>Select One<br>Z Test Post Secondary Training Program II (HHA - English - 03/01/1900)                                                                                                    |                    |                                |                                     |                    | _             |               |              |          |                   |
| 2 Test Post Secondary Training Program II (HHA - English - 03/01/1900) 💌<br>Select One<br>7 Test Post Secondary Training Program II (HHA - English - 03/01/1900)                                                                                                    |                    |                                | -                                   |                    |               |               |              |          |                   |
| Select One<br>Z Test Post Secondary Training Program II (HHA - English - 03/01/1900)                                                                                                    | 2 Test Post Seco   | ndary Trainin                  | g Program II (HHA                   | A - English - 03   | 01/1900       | ) 🚩           |              |          |                   |
| Test Post Secondary Training Program II (HHA - English - 03/01/1900)                                                                                                    | Select One         | den Terinia                    | - D                                 | English 02         | 104 14 000    |               |              |          |                   |
| Test Post Secondary Training Program (HHA - English - 03/01/190(N                                                                                                    | Test Post Secon    | idary Trainin<br>Idary Trainin | g Program II (HHA<br>g Program (HHA | English - 03/0     | 1/1900        | )             |              |          |                   |

#### Please note the following conditions:

- A class can only be moved to an open training program.
- If certification forms and certificates exist, certificates are automatically regenerated and students must be recertified.

Additionally, the class can only be moved to a training program that:

- Is open
- Is of the same certification type
- Has the same instructor
- Has the same roles assigned

### **Close a Class**

Jump to my Training Entity See Programs Show See Edit Close Class See Enter Date

Jump to my Training Entity(s).

Use These Quick Links To Get Started:

- Search for a Registrant
  - Search for a Training Entity
- Search for a Home Care Agency

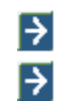

÷

Jump to my Training Entity(s) ' Jump to my Agency(s)

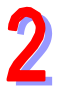

### Click the Programs tab.

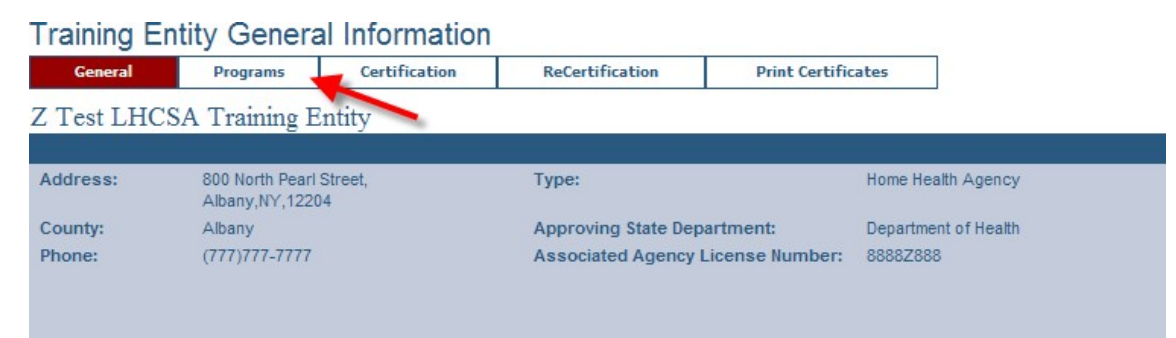

3 Click "Show."

| Course | Start Date | End Date                 | Training<br>Type                               | Language                  | License<br>#                                                                                                    |
|--------|------------|--------------------------|------------------------------------------------|---------------------------|----------------------------------------------------------------------------------------------------|
|        | 03/01/1900 | 10/01/2010               | HHA                                            | English                   | Show                                                                                                    |
|        |            |                          |                                                |                           | $\sim$                                                                                                    |
|        | 03/01/1900 | 10/01/2010               | PCA                                            | English                   | Show                                                                                                    |
|        | Course     | 03/01/1900<br>03/01/1900 | 03/01/1900 10/01/2010<br>03/01/1900 10/01/2010 | 03/01/1900 10/01/2010 PCA | Course         Start bate         End bate         Type         Language           03/01/1900         10/01/2010         HHA         English           03/01/1900         10/01/2010         PCA         English |

# Click "Edit" next to the class you want to close.

| Training Clas                      | ses                           |                  |               |                |           |                  |        |                    |
|------------------------------------|-------------------------------|------------------|---------------|----------------|-----------|------------------|--------|--------------------|
| General                            | Programs Ce                   | rtification      | ReCertific    | ation          | Print Co  | ertificates      |        |                    |
| Program General                    | Program Classes               | Supe             | rvising Nurse | Nurse I        | nstructor | Director/Coordin | ator ( | )fficial Agency De |
| Z Test LHCSA                       | Training Entity               |                  |               |                |           |                  |        |                    |
| Z Test LHCSA                       | Training Progra               | m                |               |                |           |                  |        | License #          |
| HHA - English                      |                               |                  |               |                |           |                  |        |                    |
| Status: Open 💊                     | Show                          |                  |               |                |           |                  |        |                    |
| Class Start<br>(MM/DD/YYYY) (HH:MI | M AM/PM) <sup>Methodolo</sup> | gy               | R             | Registered N   | lurse     | Created By       | Action | Roster             |
|                                    | Select One                    |                  | *             | Select One     | *         |                  |        | Add Class          |
| 06/01/2010 09:00 AM                | Core Traini                   | ıg               |               | Irma Si Instru | ctor      | jjn04            | Edit   | Show 📤             |
| 05/17/2010 09:15 AM                | Core Traini                   | ıg               |               | Irma Si Instru | ctor      | cxf12            | Edit   | Show               |
| 05/13/2010 08:00 AM                | Competenc                     | y Evaluation     |               | Irma Si Instru | ctor      | gtj01            | Edit   | Show               |
| 05/10/2010 10:00 AM                | Core Traini                   | ıg               |               | Irma Si Instru | ctor      | cxf12            | Edit   | Show               |
| 05/05/2010 10:00 AM                | Personal Ca                   | are Aide Upgrade | •             | Irma Si Instru | ctor      | cxf12            | Edit   | Show               |
| 04/18/2010 10:00 AM                | Competenc                     | y Evaluation     |               | Irma Si Instru | ctor      | kf11             | Edit   | Show               |
| 04/10/2010 09:00 AM                | Competenc                     | y Evaluation     |               | Irma Si Instru | ctor      | bxf11            | Edit   | Show               |
| 03/30/2010 10:00 AM                | Competenc                     | y Evaluation     |               | Irma Si Instru | ctor      | cxf12            | Edit   | Show               |
| 03/20/2010 10:00 AM                | Personal Ca                   | are Aide Upgrade | •             | Irma Si Instru | ctor      | bxf11            | Edit   | Show               |

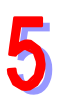

### Click the button, "Close Class."

#### Edit Training Class

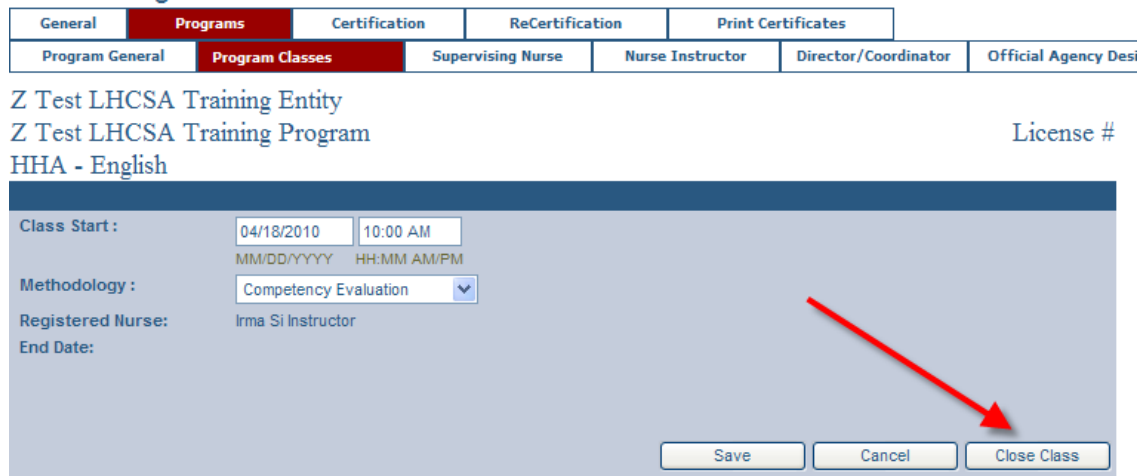

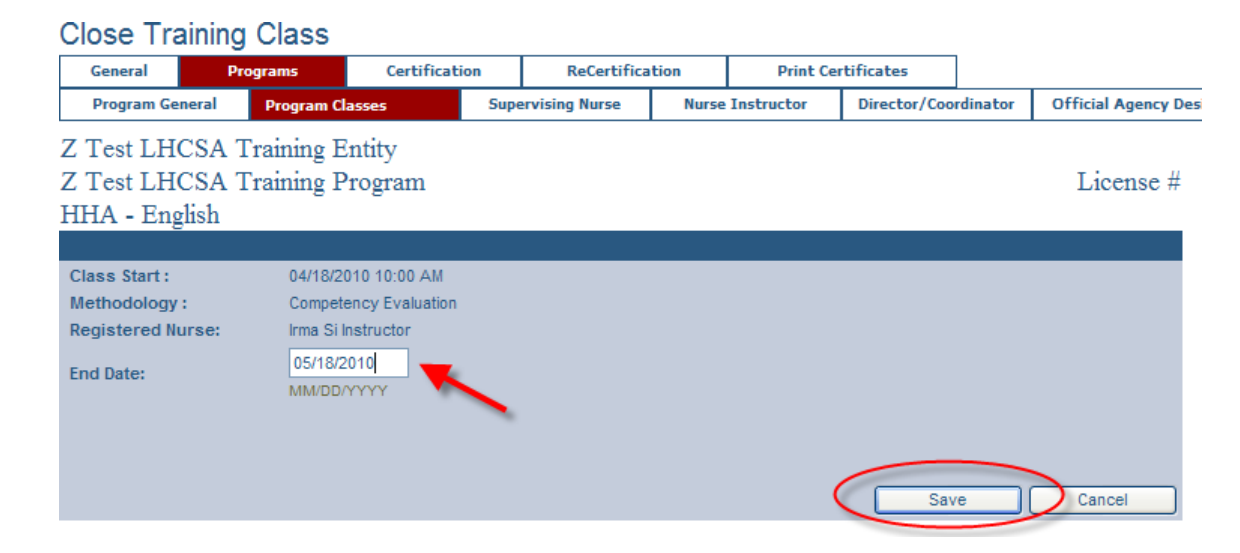

A message appears indicating the training class has been updated successfully.

Training Classes

| General    | Pro                        | ograms | Certificat | ion  | ReCertif       |
|------------|----------------------------|--------|------------|------|----------------|
| Program Ge | Program General Program Cl |        | asses      | Supe | ervising Nurse |
|            | ~                          |        |            |      |                |

Training Class updated successfully.

8

The class will disappear from the list of open training classes. To view closed classes, select "Closed" from the drop down menu and click "Show."

| I raining (                                        | Classes                               |                      |                   |               |            |                |          |                    |
|----------------------------------------------------|---------------------------------------|----------------------|-------------------|---------------|------------|----------------|----------|--------------------|
| General                                            | Programs                              | Certification        | ReCert            | ification     | Print C    | ertificates    |          |                    |
| Program Ge                                         | neral Program                         | Classes              | Supervising Nurse | e Nurse       | Instructor | Director/Coord | linator  | Official Agency De |
| Z Test LH<br>Z Test LH<br>HHA - Eng<br>Status: Clo | CSA Training<br>CSA Training<br>glish | Entity<br>Program    |                   |               |            |                |          | License #          |
| Class Start<br>(MM/DD/YYYY)                        | (HH:MM AM/PM) <sup>M</sup>            | ethodology           |                   | Registered    | l Nurse    | Created By     | y Action | n Roster           |
|                                                    | S                                     | elect One            | *                 | Select One    | *          |                |          | Add Class          |
| 04/10/2010 09:0                                    | 0 AM C                                | ompetency Evaluation |                   | Irma Si Instr | ructor     | bcf11          | ReOp     | en Show 🛆          |

Note: when closing a class, the close date must be greater than or equal to all of the approval and successful completion dates for the students in the class.

## **Reopen a Closed Class**

Jump to my Training Entity 📾 Programs 📾 Show 📾 Closed 📾 Show 📾 Reopen

Jump to my Training Entity(s). Use These Quick Links To Get Started: ÷ Search for a Registrant ÷ Search for a Training Entity ÷ Search for a Home Care Agency ÷ Jump to my Training Entity(s) ÷ Jump to my Agency(s) Click the "Programs" tab. Training Entity General Information Certification Programs ReCertification Print Certificates General Z Test LHCSA Training Entity Address: 800 North Pearl Street, Type: Home Health Agency Albany,NY,12204 County: Albany Approving State Department: Department of Health Phone: (777)777-7777 Associated Agency License Number: 8888Z888

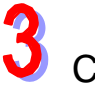

#### Click "Show."

#### Training Entity Programs

| General                               | Programs                | Certification | ReCe   | rtification | Print      | Certificates     |          |              |
|---------------------------------------|-------------------------|---------------|--------|-------------|------------|------------------|----------|--------------|
| Z Test LHC                            | SA Training E           | Entity        |        |             |            |                  |          |              |
| Location                              |                         |               | Course | Start Date  | End Date   | Training<br>Type | Language | License<br># |
| Z Test LHCSA Tra                      | aining Program          |               |        | 03/01/1900  | 10/01/2010 | HHA              | English  | Show         |
| 800 North Pearl Si<br>Albany,NY,12204 | treet,                  |               |        |             |            |                  |          | $\sim$       |
| Z Test LHCSA Tra                      | aining Program - Test I | Regen         |        | 03/01/1900  | 10/01/2010 | PCA              | English  | Show         |
| 800 North Pearl Si<br>Albany,NY,12204 | treet,                  |               |        |             |            |                  |          |              |

### Select "Closed" from the Status drop down menu and click "Show."

| Training Class                                                    | ses                      |                        |                |               |            |                |          |                     |
|-------------------------------------------------------------------|--------------------------|------------------------|----------------|---------------|------------|----------------|----------|---------------------|
| General                                                           | Programs                 | Certification          | ReCertifica    | ation         | Print Ce   | rtificates     |          |                     |
| Program General                                                   | Program C                | asses Sup              | ervising Nurse | Nurse         | Instructor | Director/Coord | inator ( | Official Agency Des |
| Z Test LHCSA<br>Z Test LHCSA<br>HHA - English<br>Status: Closed V | Training E<br>Training P | Entity<br>Program      | ,              |               |            |                |          | License #           |
| Class Start<br>(MM/DD/YYYY) (HH:MN                                | /AM/PM) <sup>Met</sup>   | hodology               | R              | legistered    | Nurse      | Created By     | Action   | Roster              |
|                                                                   | Sel                      | ect One                | <b>*</b>       | Select One    | *          |                |          | Add Class           |
| 01/01/2100 08:00 AM                                               | Per                      | sonal Care Aide Upgrad | le             | Irma Si Instr | uctor      | ajc04          | Edit     | Show 📤              |
| 07/01/2010 09:00 PM                                               | Cor                      | mpetency Evaluation    |                | Irma Si Instr | uctor      | cxf12          | Edit     | Show                |
| 06/01/2010 09:00 AM                                               | Cor                      | e Training             |                | Irma Si Instr | uctor      | jjn04          | Edit     | Show                |

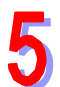

### Click "Reopen."

| I raining Clas                                                  | sses                         |                    |             |              |             |            |               |         |            |           |
|-----------------------------------------------------------------|------------------------------|--------------------|-------------|--------------|-------------|------------|---------------|---------|------------|-----------|
| General                                                         | Programs                     | Certification      | n R         | eCertificati | ion         | Print Co   | ertificates   |         |            |           |
| Program General                                                 | Program C                    | lasses             | Supervising | Nurse        | Nurse       | Instructor | Director/Coor | dinator | Official A | gency Des |
| Z Test LHCSA<br>Z Test LHCSA<br>HHA - English<br>Status: Closed | A Training H<br>A Training H | Entity<br>Program  |             |              |             |            |               |         | Lice       | nse #     |
| Class Start<br>(MM/DD/YYYY) (HH:M                               | IM AM/PM) <sup>Met</sup>     | thodology          |             | Reg          | gistered    | Nurse      | Created B     | y Actio | on Rost    | er        |
|                                                                 | Se                           | lect One           | *           | Se           | lect One    | *          |               |         | Add        | Class     |
| 04/18/2010 10:00 AM                                             | Cor                          | mpetency Evaluatio | n           | Irm          | a Si Instru | uctor      | lxf11         | ReO     | pen Bho    | w 🛆       |
| 01/01/1900 12:00 AM                                             | Unl                          | known              |             |              |             |            | HCR           |         | Shor       | w         |

6

### The training class updated successfully.

| General                                                                                                    | ograme Certif                                                                                                    | cation ReCer                      | tification                                                                                                    | Print Carl | lificates                                                    |                                        |                                                      |
|----------------------------------------------------------------------------------------------------|----------------------------------------------------------------------------------------------------|-----------------------------------|----------------------------------------------------------------------------------------------------|------------|--------------------------------------------------------------|----------------------------------------|------------------------------------------------------|
| Provenue                                                                                                    | Program Classes                                                                                                    | Envervising Nurs                  | e Hurse Instra                                                                                                    | eter       | Director/Coordin                                             | ator 0                                 | efficial Agency (                                    |
| Training Class                                                                                                    | updated successfully.                                                                                                   | >                                 |                                                                                                    |            |                                                              |                                        |                                                      |
| Z Test LHCSA                                                                                                    | Fraining Entity                                                                                                    |                                   |                                                                                                    |            |                                                              |                                        |                                                      |
| Z Test LHCSA                                                                                                    | Fraining Program                                                                                                    |                                   |                                                                                                    |            |                                                              |                                        | License #                                            |
| HHA - English                                                                                                    |                                                                                                    |                                   |                                                                                                    |            |                                                              |                                        |                                                      |
| Slatus: Open M                                                                                                    | Show                                                                                                    |                                   |                                                                                                    |            |                                                              |                                        |                                                      |
| Class Start<br>(MM/DD/YYY) (HR/MM)                                                                                                    | AMPRO Methodology                                                                                                    |                                   | Registered Nurs                                                                                                    |            | Created By                                                   | Action                                 | Roster                                               |
|                                                                                                    | Select One                                                                                                    | *                                 | Select One                                                                                                    | ¥          |                                                              |                                        | Add Cises                                            |
|                                                                                                    |                                                                                                    |                                   | the second second second second second second second second second second second second second second second se                         |            |                                                              |                                        |                                                      |
| 01/01/2100 00:00 AM                                                                                                    | Personal Care /                                                                                                    | Aide Upgrøde                      | Ima Si Instructor                                                                                                    |            | ajc04                                                        | Eat                                    | Show 1                                               |
| 01/01/2100 00:00 AM                                                                                                    | Personal Care /<br>Competency Ev                                                                                        | kide Upgrøde<br>økustipo          | Intel Sillestructor                                                                                                    |            | 8(004<br>cx/12                                               | Edit<br>Edit                           | Show                                                 |
| 01/01/2100 08:00 AM<br>07/01/2010 09:00 PM<br>08/01/2010 09:00 AM                                                                                             | Personal Care /<br>Competency Ev<br>Core Training                                                                       | lide Upgrøde<br>alustice          | Inna Si Instructor<br>Inna Si Instructor<br>Inna Si Instructor                                                                          |            | 8)004<br>0x112<br>3x04                                       | Est<br>Est                             | Show Show                                            |
| 01/01/2100 08:00 AM<br>07/01/2010 09:00 PM<br>08/01/2010 09:00 AM<br>09/17/2010 09:15 AM                                                                      | Personal Care /<br>Competency Ex<br>Core Training<br>Core Training                                                      | lide lipgrade<br>aluation         | Inna Si Instructor<br>Inna Si Instructor<br>Inna Si Instructor<br>Inna Si Instructor                                                    |            | ajo04<br>cx/112<br>jx04<br>cx/112                            | Edit<br>Edit<br>Edit                   | Show<br>Show<br>Show<br>Show                         |
| 01/01/2100 00:00 AM<br>07/01/2010 09:00 PM<br>08/01/2010 09:00 AM<br>09/17/2010 09:15 AM<br>09/13/2010 06:00 AM                                               | Personal Care J<br>Competency Ev<br>Core Training<br>Core Training<br>Competency Ev                                     | ude Upgrade<br>aluation           | rma Si Instructor<br>rma Si Instructor<br>rma Si Instructor<br>rma Si Instructor<br>rma Si Instructor                                   |            | 8)004<br>0x112<br>9x04<br>0x112<br>9(01                      | Est<br>Est<br>Est<br>Est               | Shaw<br>Shaw<br>Shaw<br>Shaw<br>Shaw<br>Shaw         |
| 01/01/2100 00:05 AM<br>07/01/2010 09:00 PM<br>08/01/2010 09:00 AM<br>05/17/2010 09:15 AM<br>05/17/2010 09:15 AM<br>05/13/2010 00:00 AM                        | Personal Care J<br>Competency Ex<br>Core Training<br>Core Training<br>Competency Ex<br>Core Training                    | lide Upgrade<br>aluation          | rma Si Instructor<br>rma Si Instructor<br>rma Si Instructor<br>rma Si Instructor<br>rma Si Instructor<br>rma Si Instructor              |            | 8(004<br>0x112<br>9/04<br>0x112<br>9(01<br>0x112             | Est<br>Est<br>Est<br>Est<br>Est        | Stow<br>Stow<br>Stow<br>Stow<br>Stow<br>Stow         |
| 01/01/2100 00:05 AM<br>07/01/2010 09:00 PM<br>08/01/2010 09:03 AM<br>05/17/2010 09:03 AM<br>05/13/2010 08:09 AM<br>05/19/2010 10:00 AM<br>05/19/2010 10:00 AM | Personal Care A<br>Competency Ex<br>Core Training<br>Consettancing<br>Competency Ex<br>Core Training<br>Personal Care A | kde Upgrøde<br>økuston<br>Akuston | ma Si Individor<br>Ima Si Individor<br>Ima Si Individor<br>Ima Si Individor<br>Ima Si Individor<br>Ima Si Individor<br>Ima Si Individor |            | 8(094<br>0/112<br>(2/112<br>0/112<br>0/112<br>0/112<br>0/112 | Est<br>Est<br>Est<br>Est<br>Est<br>Est | Show<br>Show<br>Show<br>Show<br>Show<br>Show<br>Show |

### **Un-approve a Student**

Jump to my Training Entity 📾 Programs 📾 Show 📾 Show 📾 Edit 📾 Save

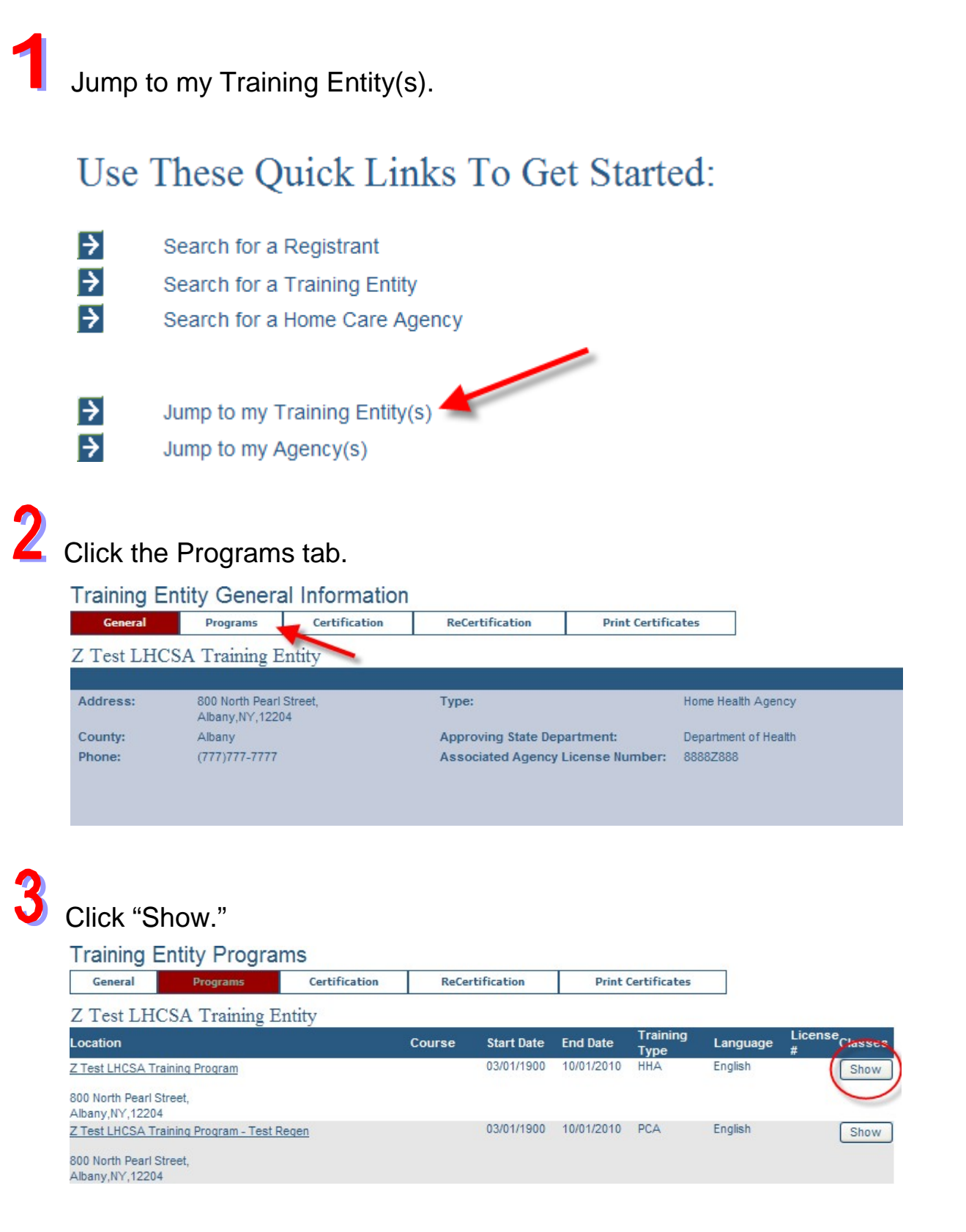

# **4** .

# Click "Show" across from the class which contains the approved student needing to be un-approved.

| Training Class                       | es                 |             |               |                |            |                |        |     |            |        |
|--------------------------------------|--------------------|-------------|---------------|----------------|------------|----------------|--------|-----|------------|--------|
| General Pro                          | ograms Certifi     | ation       | ReCertifica   | ation          | Print C    | ertificates    |        |     |            |        |
| Program General                      | Program Classes    | Supe        | rvising Nurse | Nurse 1        | Instructor | Director/Coord | inator | Off | icial Agen | cy Des |
| Z Test LHCSA T                       | raining Entity     |             |               |                |            |                |        |     |            |        |
| Z Test LHCSA T                       | raining Program    |             |               |                |            |                |        |     | License    | e #    |
| HHA - English                        |                    |             |               |                |            |                |        |     |            |        |
| Status: Open 🗸                       | Show               |             |               |                |            |                |        |     |            |        |
| Class Start<br>(MM/DD/YYYY) (HH:MM / | AM/PM) Methodology |             | R             | egistered      | Nurse      | Created By     | Acti   | ion | Roster     |        |
|                                      | Select One         |             | <b>*</b>      | Select One     | *          |                |        |     | Add Cla    | ss     |
| 06/01/2010 09:00 AM                  | Core Training      |             |               | Irma Si Instru | ictor      | met05          | E      | dit | Show       |        |
| 05/16/2010 10:15 AM                  | Core Training      |             |               | Irma Si Instru | ictor      | jxs39          | E      | dit | Show       |        |
| 05/13/2010 08:00 AM                  | Competency Eva     | luation     |               | Irma Si Instru | ictor      | gtj01          | E      | dit | Show       |        |
| 05/10/2010 10:00 AM                  | Core Training      |             |               | Irma Si Instru | ictor      | cxf12          | E      | dit | Show       |        |
| 05/05/2010 10:00 AM                  | Personal Care A    | ide Upgrade |               | Irma Si Instru | ictor      | cxf12          | E      | dit | Show       |        |
| 04/18/2010 10:00 AM                  | Competency Eva     | aluation    |               | Irma Si Instru | ictor      | bxf11          | E      | dit | Show       |        |
| 04/10/2010 09:00 AM                  | Competency Eva     | aluation    |               | Irma Si Instru | ictor      | bxf11          | E      | dit | Show       |        |
| 04/01/2010 09:00 AM                  | Core Training      |             |               | Irma Si Instru | ictor      | cxf12          | E      | dit | Show       |        |
| 03/30/2010 10:00 AM                  | Competency Eva     | aluation    |               | Irma Si Instru | ictor      | cxf12          | E      | dit | Show       |        |

5

### Click "Edit" across from the student's name.

#### Training Class Roster

| General            | Pro            | ograms     | Certific  | ation     | ReCertifica      | tion              | Print C      | ertificates            | ]       |                    |
|--------------------|----------------|------------|-----------|-----------|------------------|-------------------|--------------|------------------------|---------|--------------------|
| Program G          | eneral         | Program    | Classes   | Class Ros | iter             | Super             | vising Nurse | Nurse Inst             | ructor  | Director/Coordinat |
| Senior Of          | ficial         |            |           |           |                  |                   |              |                        |         |                    |
| Z Test LH          | ICSA T         | Training E | Intity    |           |                  |                   |              |                        |         |                    |
| Z Test LH          | ICSA I         | Training P | rogram    |           |                  |                   |              |                        |         | License #          |
| HHA - Co           | mpeter         | icy Evalu  | ation - E | nglish    |                  |                   |              | 0.                     | 4/18/20 | 10 10:00 AM        |
| Registry<br>Number | Name<br>(Last) | 1          | (First)   |           | DOB<br>(MM/DD/YY | YY) <sup>St</sup> | atus         | Certificate<br>Printed | Action  |                    |
|                    | last           |            | first     |           |                  |                   |              |                        | Ad      | d Student          |
|                    | Dean           | Curtis     |           |           | 06/12/1959       | Ap                | proved       |                        | Edit    | Show 🛆             |
| <u>3881</u>        | Georg          | e Harmon   |           |           | 05/06/1960       | Ce                | rtified      |                        | Edit    | Uncertify          |

6

On the Training Programs Student page, un-select the supervising nurse and click, "Save."

| Trainin                | g Collifies             | Registrants              |                 | Agencies |                       | Reports      |            |                    |                                 |                     |                  |
|------------------------|-------------------------|--------------------------|-----------------|----------|-----------------------|--------------|------------|--------------------|---------------------------------|---------------------|------------------|
|                        |                         |                          |                 |          |                       |              |            |                    |                                 |                     |                  |
| aining P               | Programs St             | udent                    |                 |          |                       |              |            |                    |                                 |                     |                  |
| Ceneral<br>Doorson Cen | Programs                | Certification            | ReCarti         | fication | Print Car             | Grane        | North I    | Waran Tastroctor   | Operators                       | Yourdiaster         |                  |
| ficial Agen            | cy Designee S           | eniter Official          |                 | statest  |                       | -            | (this is a | No. 10 10 10 10 10 | Constantion,                    | CONTRACTOR .        |                  |
| est LH                 | CSA Training I          | Entity                   |                 |          |                       |              |            |                    |                                 |                     |                  |
| est LH                 | CSA Training I          | Program                  |                 |          |                       |              |            | License #          |                                 |                     |                  |
| A - Cor                | npetency Evah           | ation - English          |                 |          |                       | -            | 04/18/20   | 10 10:00 AM        | ~                               | arrowsee)           |                  |
|                        |                         | 2041                     |                 |          |                       |              |            | 3                  |                                 | Tool Bar            |                  |
| mograp                 | one informati           | ou.c                     |                 |          |                       |              |            |                    | - Post Progra                   | in Case Lating      |                  |
| mbert                  |                         |                          |                 |          |                       |              |            |                    |                                 |                     |                  |
| rfiic (                |                         | Streetfi "               | t Warn St.      |          | " Date of<br>Birth: " | 05/12/1959   | MM DD/Y    | YYY                |                                 |                     |                  |
| rat Barne:             | Dean                    | Street2:                 |                 |          | Gender                | Male         | 8          |                    | Solect                          | end Training End    | Den.             |
| Idle                   |                         | City: =                  | Scheriectazy    |          | Entricity             | Not Provided |            |                    | Z Test Lucisa<br>Z Test Point S | Training Entity (A  | bane)<br>In Schi |
| nat Name:              | Curta                   | State: **                | NY W            |          | Racer                 | Not Provided | -          | -<br>              |                                 |                     |                  |
| eller's                |                         | ZpiPostal                | 12505           |          |                       |              |            | .103               |                                 |                     |                  |
|                        |                         | Code: **                 | Lauren er er    |          |                       |              |            |                    | <.                              | 1                   | - 19             |
|                        |                         |                          | Country account | 4        |                       |              | 2          |                    | -                               | alashada Maraa ahaa |                  |
| da marked vi           | es.* are required to ai | ive Student Information. |                 |          |                       |              |            |                    | Tree Lincole                    | Training Program    | CHOILA .         |
| is marked se           | et are recored to a     | eve Student Approval In  | formation.      |          |                       |              |            |                    | Z Test LINCSA                   | Training Program    | - Teal           |
| curity I               | nformation              |                          |                 |          |                       |              |            |                    |                                 |                     |                  |
| 8                      |                         |                          |                 |          |                       |              |            |                    |                                 |                     |                  |
| ithers                 | or                      |                          |                 |          |                       |              |            |                    | 8                               |                     | 9                |
| aiden Kame             | - L                     |                          |                 |          |                       |              |            |                    |                                 |                     |                  |
|                        | and                     |                          |                 |          |                       |              |            |                    |                                 |                     |                  |
| ty of Birth *          |                         |                          |                 |          |                       |              |            |                    |                                 |                     |                  |
| ithera Fira            | t II                    |                          |                 |          |                       |              |            |                    |                                 |                     |                  |
| mega                   | 1                       | 6                        | 1000            |          |                       | 1            |            |                    |                                 |                     |                  |
|                        | -Course completi        | ed and sporovedby        | Seed One        | ~        |                       |              |            | Canad              |                                 |                     |                  |
|                        |                         |                          |                 | -        |                       |              | ine il     | Cancel             |                                 |                     |                  |

## The student now shows a status of "enrolled."

#### Training Class Roster

George Harmon

3881

| <u> </u>           |                |             |          |                   |                  |              |                        |          |                    |
|--------------------|----------------|-------------|----------|-------------------|------------------|--------------|------------------------|----------|--------------------|
| General            | Programs       | Certif      | ication  | ReCertificati     | on               | Print        | Certificates           |          |                    |
| Program Gene       | eral Progr     | am Classes  | Class Ro | ster              | Superv           | vising Nurse | Nurse In               | structor | Director/Coordinat |
| Senior Offici      | al             |             |          |                   |                  |              | -                      |          |                    |
| Student S          | aved successfu | illy.       |          |                   |                  |              |                        |          |                    |
| Z Test LHC         | SA Training    | Entity      |          |                   |                  |              |                        |          |                    |
| Z Test LHC         | SA Training    | Program     |          |                   |                  |              |                        |          | License #          |
| HHA - Com          | petency Eva    | luation - I | English  |                   |                  |              |                        | 04/18/20 | 10 10:00 AM        |
| Registry<br>Number | Name<br>(Last) | (First)     |          | DOB<br>(MM/DD/YYY | Y) <sup>St</sup> | atus         | Certificate<br>Printed | Action   |                    |
|                    | last           | first       |          |                   |                  |              |                        | Ad       | d Student          |
|                    | Dean Curtis    |             |          | 06/12/1959        | ( En             | rolled       |                        | Edit     | Withdraw           |

05/06/1960

Certified

Edit

Uncertify

## **Uncertify a Student**

Jump to my Training Entity 📾 Programs 📾 Show 📾 Show 📾 Uncertify

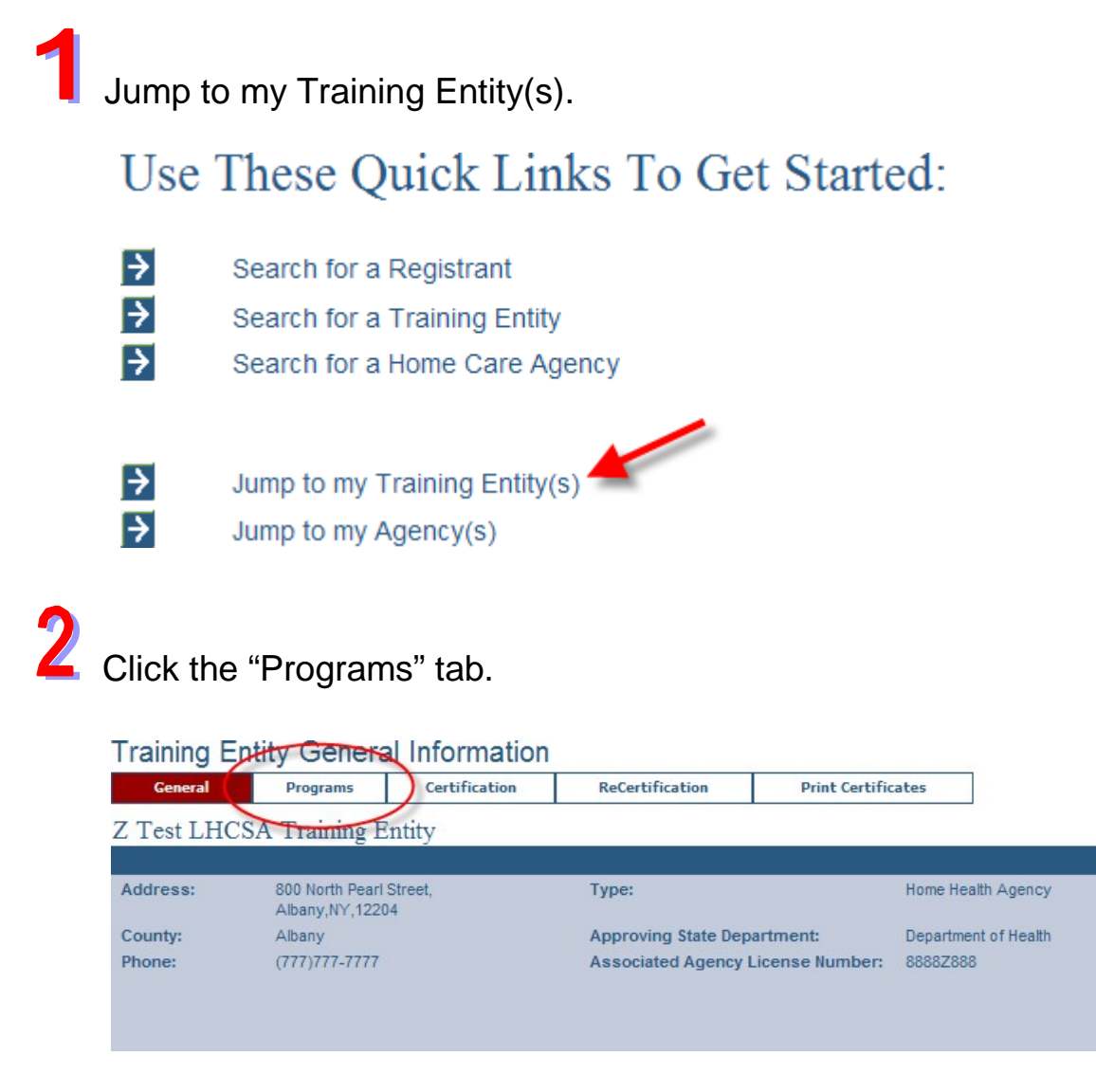

3

Click "Show" across from the appropriate training program.

| General                              | Programs                | Certification | ReCe   | rtification | Print      | Certificates     |          |                      |
|--------------------------------------|-------------------------|---------------|--------|-------------|------------|------------------|----------|----------------------|
| Z Test LHO                           | CSA Training E          | Intity        |        |             |            |                  |          |                      |
| Location                             |                         |               | Course | Start Date  | End Date   | Training<br>Type | Language | License<br># Classes |
| Z Test LHCSA Tra                     | aining Program          |               |        | 03/01/1900  | 10/01/2010 | HHA              | English  | Show                 |
| 800 North Pearl S<br>Albany,NY,12204 | treet,                  |               |        |             |            |                  |          |                      |
| Z Test LHCSA Tra                     | aining Program - Test I | Regen         |        | 03/01/1900  | 10/01/2010 | PCA              | English  | Show                 |
| 800 North Pearl S<br>Albany,NY,12204 | treet,                  |               |        |             |            |                  |          |                      |

4 Click "Show" across from the class containing the student who needs to be uncertified.

| Training Classes                          |                         |                  |                |           |                  |         |                   |
|-------------------------------------------|-------------------------|------------------|----------------|-----------|------------------|---------|-------------------|
| General Programs                          | Certification           | ReCertifica      | ation          | Print Ce  | ertificates      |         |                   |
| Program General Progra                    | m Classes So            | upervising Nurse | Nurse I        | nstructor | Director/Coordin | ator Of | fficial Agency De |
| Z Test LHCSA Trainin                      | g Entity                |                  |                |           |                  |         |                   |
| Z Test LHCSA Trainin                      | g Program               |                  |                |           |                  |         | License #         |
| HHA - English                             |                         |                  |                |           |                  |         |                   |
| Status: Open 🗸 SI                         | how                     |                  |                |           |                  |         |                   |
| Class Start<br>(MM/DD/YYYY) (HH:MM AM/PM) | Methodology             | R                | Registered N   | urse      | Created By       | Action  | Roster            |
|                                           | Select One              | <b>*</b>         | Select One     | *         |                  |         | Add Class         |
| 01/01/2100 08:00 AM                       | Personal Care Aide Upgr | ade              | Irma Si Instru | ctor      | ajc04            | Edit    | Show 📤            |
| 07/01/2010 09:00 PM                       | Competency Evaluation   |                  | Irma Si Instru | ctor      | cxf12            | Edit    | Show              |
| 06/01/2010 09:00 AM                       | Core Training           |                  | Irma Si Instru | ctor      | met05            | Edit    | Show              |
| 05/17/2010 09:15 AM                       | Core Training           |                  | Irma Si Instru | ctor      | cxf12            | Edit    | Show              |
| 05/13/2010 08:00 AM                       | Competency Evaluation   |                  | Irma Si Instru | ctor      | gtj01            | Edit    | Show              |
| 05/10/2010 10:00 AM                       | Core Training           |                  | Irma Si Instru | ctor      | cxf12            | Edit    | Show              |
| 05/05/2010 10:00 AM                       | Personal Care Aide Upgr | ade              | Irma Si Instru | ctor      | cxf12            | Edit    | Show              |
| 04/18/2010 09:00 AM                       | Competency Evaluation   |                  | Irma Si Instru | ctor      | lxf11            | Edit    | Show              |
| 04/10/2010 09:00 AM                       | Competency Evaluation   |                  | Irma Si Instru | ctor      | lxf11            | Edit    | Show              |

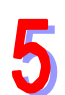

# Click the button, "Uncertify."

#### Training Class Roster

| General            | Pro            | grams     | Certific  | ation     | ReCertifica      | tion              | Print Co     | ertificates            | ]       |                    |
|--------------------|----------------|-----------|-----------|-----------|------------------|-------------------|--------------|------------------------|---------|--------------------|
| Program Ger        | neral          | Program   | Classes   | Class Ros | ster             | Super             | vising Nurse | Nurse Inst             | ructor  | Director/Coordinat |
| Senior Offi        | cial           |           |           |           |                  |                   |              |                        |         |                    |
| Z Test LHO         | CSA T          | raining E | Intity    |           |                  |                   |              |                        |         |                    |
| Z Test LHO         | CSA T          | raining P | rogram    |           |                  |                   |              |                        |         | License #          |
| HHA - Con          | npeten         | cy Evalu  | ation - E | nglish    |                  |                   |              | 0                      | 4/18/20 | 10 09:00 AM        |
| Registry<br>Number | Name<br>(Last) |           | (First)   |           | DOB<br>(MM/DD/YY | YY) <sup>St</sup> | atus (       | Certificate<br>Printed | Action  |                    |
|                    | last           |           | first     |           |                  |                   |              |                        | Add     | i Student          |
| <u>3802</u>        | George         | Harmon    |           |           | 05/06/1960       | Ce                | rtified      | 05/13/2010 *           | Edit    |                    |

# 6 The student now shows a status of "enrolled."

#### Training Class Roster Certification General ReCertification Programs **Print Certificates** Program General Program Classes Supervising Nurse Nurse Instructor Director/Coordinat Class Roster Senior Official • Student Saved successfully. Z Test LHCSA Training Entity Z Test LHCSA Training Program License # HHA - Competency Evaluation - English 04/18/2010 09:00 AM Registry Number Name DOB Certificate Action Status (MM/DD/YYYY) (Last) (First) Printed Add Student first last George Harmon 05/06/1960 Enrolled Edit Withdraw $\wedge$

► **Don't forget!** The new certification form must now be reprinted, signed, and notarized.

## Reprint the Certification Form after Uncertifying a Student

Jump to my Training Entity @ Programs @ Show @ Show @ Uncertify @ Certification @ Reprint Certification Form @ Locate Date @ Print Certification @ Open @ Print

Jump to my Training Entity(s).

- Use These Quick Links To Get Started:
- Search for a Registrant
- Search for a Training Entity
- Search for a Home Care Agency

Jump to my Training Entity(s)
 Jump to my Agency(s)

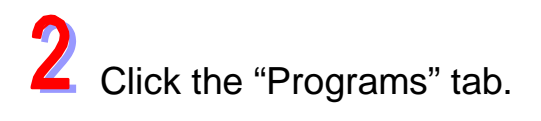

| General             | Programs                                         | Certification | ReCertification              | Print Certific | ates                                       |
|---------------------|--------------------------------------------------|---------------|------------------------------|----------------|--------------------------------------------|
| Test LHC            | SA Training En                                   | tity          |                              |                |                                            |
|                     |                                                  |               |                              |                |                                            |
|                     |                                                  |               |                              |                |                                            |
| Address:            | 800 North Pearl St<br>Albany,NY,12204            | reet,         | Туре:                        |                | Home Health Agency                         |
| Address:<br>County: | 800 North Pearl Sti<br>Albany,NY,12204<br>Albany | reet,         | Type:<br>Approving State Dep | artment:       | Home Health Agency<br>Department of Health |

# **3** Click "Show" across from the appropriate training program.

| General                               | Programs                | Certification | ReCei  | rtification | Print      | Certificates     |          |              |
|---------------------------------------|-------------------------|---------------|--------|-------------|------------|------------------|----------|--------------|
| Z Test LHC                            | CSA Training E          | Intity        |        |             |            |                  |          |              |
| Location                              |                         |               | Course | Start Date  | End Date   | Training<br>Type | Language | License<br># |
| Z Test LHCSA Tra                      | aining Program          |               |        | 03/01/1900  | 10/01/2010 | HHA              | English  | Show         |
| 800 North Pearl St<br>Albany,NY,12204 | treet,                  |               |        |             |            |                  |          |              |
| Z Test LHCSA Tra                      | aining Program - Test F | Regen         |        | 03/01/1900  | 10/01/2010 | PCA              | English  | Show         |
| 800 North Pearl St<br>Albany,NY,12204 | treet,                  |               |        |             |            |                  |          |              |

4

Click "Show" across from the class containing the student who needs to be uncertified.

| Training Class                     | ses                 |                     |                |                 |          |                  |        |                    |
|------------------------------------|---------------------|---------------------|----------------|-----------------|----------|------------------|--------|--------------------|
| General Pr                         | rograms             | Certification       | ReCertific     | ation           | Print Ce | ertificates      |        |                    |
| Program General                    | Program Class       | es Supe             | ervising Nurse | Nurse Ir        | structor | Director/Coordin | ator   | Dfficial Agency De |
| Z Test LHCSA                       | <b>Fraining</b> Ent | ity                 |                |                 |          |                  |        |                    |
| Z Test LHCSA                       | Fraining Pro        | gram                |                |                 |          |                  |        | License #          |
| HHA - English                      | -                   | -                   |                |                 |          |                  |        |                    |
| Status: Open 🗸                     | Show                |                     |                |                 |          |                  |        |                    |
| Class Start<br>(MM/DD/YYYY) (HH:MM | AM/PM) Method       | lology              | F              | Registered N    | urse     | Created By       | Action | Roster             |
|                                    | Select              | One                 | ~              | Select One      | *        |                  |        | Add Class          |
| 01/01/2100 08:00 AM                | Person              | al Care Aide Upgrad | е              | Irma Si Instruc | tor      | ajc04            | Edit   | Show 📤             |
| 07/01/2010 09:00 PM                | Compe               | tency Evaluation    |                | Irma Si Instruc | tor:     | cxf12            | Edit   | Show               |
| 06/01/2010 09:00 AM                | Core T              | raining             |                | Irma Si Instruc | tor      | met05            | Edit   | Show               |
| 05/17/2010 09:15 AM                | Core T              | raining             |                | Irma Si Instruc | tor:     | cxf12            | Edit   | Show               |
| 05/13/2010 08:00 AM                | Compe               | tency Evaluation    |                | Irma Si Instruc | tor      | gtj01            | Edit   | Show               |
| 05/10/2010 10:00 AM                | Core T              | raining             |                | Irma Si Instruc | tor      | cxf12            | Edit   | Show               |
| 05/05/2010 10:00 AM                | Person              | al Care Aide Upgrad | е              | Irma Si Instruc | tor      | cxf12            | Edit   | Show               |
| 04/18/2010 09:00 AM                | Compe               | tency Evaluation    |                | Irma Si Instruc | tor      | lxf11            | Edit   | Show               |
| 04/10/2010 09:00 AM                | Compe               | tency Evaluation    |                | Irma Si Instruc | tor      | lxf11            | Edit   | Show               |

# 5 Click the button, "Uncertify."

#### Training Class Roster

| General            | Pro                          | grams     | Certific  | ation     |      | ReCertification     |        | Print        | Certificates           |          |                    |
|--------------------|------------------------------|-----------|-----------|-----------|------|---------------------|--------|--------------|------------------------|----------|--------------------|
| Program Ge         | eneral                       | Program   | Classes   | Class Ros | ster |                     | Superv | vising Nurse | Nurse In               | structor | Director/Coordinat |
| Senior Off         | icial                        |           |           |           |      |                     |        |              |                        |          |                    |
| Z Test LH          | Z Test LHCSA Training Entity |           |           |           |      |                     |        |              |                        |          |                    |
| Z Test LH          | CSA T                        | raining P | rogram    |           |      |                     |        |              |                        |          | License #          |
| HHA - Cot          | mpeten                       | cy Evalu  | ation - E | nglish    |      |                     |        |              |                        | 04/18/20 | 10 09:00 AM        |
| Registry<br>Number | Name<br>(Last)               |           | (First)   |           |      | DOB<br>(MM/DD/YYYY) | St     | atus         | Certificate<br>Printed | Action   |                    |
|                    | last                         |           | first     |           |      |                     | ]      |              |                        | Ad       | d Student          |
| <u>3802</u>        | George                       | e Harmon  |           |           |      | 05/06/1960          | Ce     | rtified      | 05/13/2010 *           | Edit     |                    |

6

Now retrieve the original Certification Form and verify the date.

# **7** Click the tab "Certification."

| Trainir  | ng Entities | Registrants    | Agencies        | Reports            |
|----------|-------------|----------------|-----------------|--------------------|
| Home     |             |                |                 |                    |
| Training | Class Certi | fication Queue |                 |                    |
| General  | Programs    | Certification  | ReCertification | Print Certificates |

8

Click the link "Reprint Certification Form" from the Tool Bar on the right.

| General Programs Certification ReCertification |                         |               | Cartification Drint        | Print Certificates |            |                                                  |       |                                                                                                    |
|------------------------------------------------|-------------------------|---------------|----------------------------|--------------------|------------|--------------------------------------------------|-------|----------------------------------------------------------------------------------------------------|
|                                                | TICCA Training B        |               | Phile                      | Certificates       |            |                                                  |       |                                                                                                    |
| L Test L                                       | HCSA Training E         | ntity         |                            |                    |            |                                                  | (128) |                                                                                                    |
| Z Test LHC                                     | SA Training Program - H | IHA - English | Senior Official: Select On | • •                |            |                                                  | _     | Tool Bar                                                                                                    |
| Registry<br>Number                             | Name                    | Training      | Methodology                | Class Start        | Approved   | Successful<br>Completion<br>Date<br>(MM/DD/YYYY) |       | <ul> <li>Print Training Entity Profile</li> <li>Print Entity Class Listing</li> <li>Reprint Certification Form</li> </ul> |
|                                                | Foxy Samantha           | HHA           | Competency Evaluation      | 07/01/2010         | 06/03/2010 |                                                  |       | /                                                                                                    |
|                                                | bert cert               | HHA           | Competency Evaluation      | 07/01/2010         | 05/05/2010 |                                                  |       |                                                                                                    |
|                                                | John J Deer             | HHA           | Personal Care Aide Upgrade | 01/01/2100         | 03/09/2010 | -                                                |       |                                                                                                    |
|                                                | colleen colleen         | HHA           | Personal Care Aide Upgrade | 01/01/2100         | 03/02/2010 |                                                  |       |                                                                                                    |

9

Locate the date of the original certification and click the "Print Certification" button across from it.

| General Prog           | rams Certificat    | ion R       | eCertification    | Print Certi         | ficates                  |                        |                                        |
|------------------------|--------------------|-------------|-------------------|---------------------|--------------------------|------------------------|----------------------------------------|
| Z Test LHCSA 7         | Training Entity    |             |                   | 10                  |                          |                        |                                        |
|                        |                    |             |                   | (                   | 🖲 Display 25 🔵 Display   | 50 🔍 Display 100       | Tool Bar                               |
| 202 Forms found, displ | laying 1 to 25.    |             |                   |                     | [First/Prev] 1, 2, 3, 4, | 5, 6, 7, 8 [Next/Last] | Print Training Entity Profile          |
| Certification<br>Date  | Senior Official    | Status      | Successor<br>Form | Predecessor<br>Form | Action                   |                        | Return to Certification                |
| 06/10/2010 09:05 AM    | Carol Mi Cage      |             |                   | Previous            | Print Certification      | Edit                   |                                        |
| 06/09/2010 01:21 PM    | Carol Mi Cage      | Recertified | Next              |                     | Print Certification      |                        |                                        |
| 06/08/2010 04:23 PM    | Carel In Cage      |             |                   |                     | Print Certification      | Edit                   |                                        |
| 06/08/2010 10:36 AM    | Chris Mi Certifier |             |                   |                     | Print Certification      | Edit                   | Selected Training Entities             |
| 06/08/2010 10:22 AM    | Cyrus Mi Crawford  |             |                   | Previous            | Print Certification      | Edit                   | Z Test LHCSA Training Entity (Albany)  |
| 06/04/2010 01:24 PM    | Cyrus Mi Crawford  |             |                   | Previous            | Print Certification      | Edit                   | Z Test Post Secondary Education School |
| 06/04/2010 01:23 PM    | Chris Mi Certifier |             |                   | Previous            | Print Certification      | Edit                   |                                        |
| 06/04/2010 01:18 PM    | Chris Mi Certifier |             |                   | Previous            | Print Certification      | Edit                   |                                        |
| 06/03/2010 03:57 PM    | Cyrus Mi Crawford  |             |                   | Previous            | Print Certification      | Edit                   | <                                      |
| 05/20/2010 08:56 AM    | Carol Mi Cage      |             |                   | Previous            | Print Certification      | Edit                   |                                        |
| 05/20/2010 08:52 AM    | Carol Mi Cage      |             |                   | Previous            | Print Certification      | Edit                   |                                        |
| 05/17/2010 01:31 PM    | Chris Mi Certifier |             |                   |                     | Print Certification      | Edit                   |                                        |
| 05/13/2010 02:22 PM    | Carol Mi Cage      |             |                   | Previous            | Print Certification      | Edit                   |                                        |

**10** Click "Open."

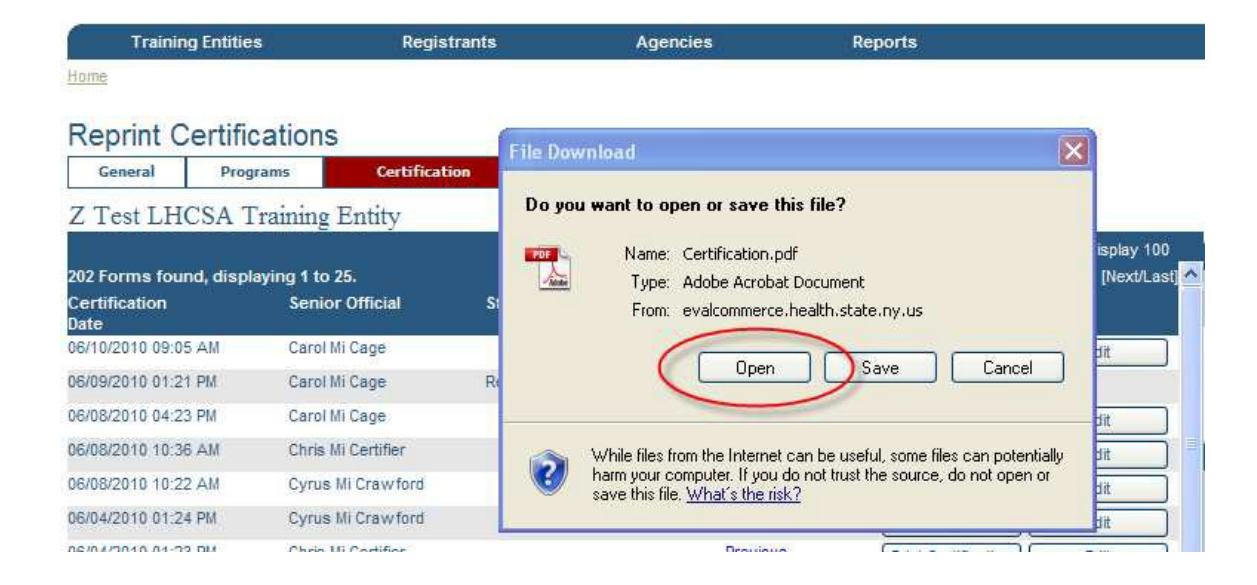

11 Click the Print icon in the top left corner. This new Certification Form now needs to be signed and notarized.

| 🔁 Certific  | ation[1].pdf - Adobe Reader                                                                                                    |                                                                                                    |                                                                           |                                                                |                                                                               |                                        |                      |
|-------------|----------------------------------------------------------------------------------------------------|----------------------------------------------------------------------------------------------------|---------------------------------------------------------------------------|----------------------------------------------------------------|-------------------------------------------------------------------------------|----------------------------------------|----------------------|
| File Edit V | /iew Document Tools Window Help                                                                                                    |                                                                                                    |                                                                           |                                                                |                                                                               |                                        | ×                    |
|             | )- 🌍 👆 🐳 🔳 / 1 🕴                                                                                                    | 😑 🖲 108% 🕶 📑 🛃                                                                                                    | Find                                                                      | +                                                              |                                                                               |                                        |                      |
| <b>(1)</b>  | NEW YORK STATE DEPAR<br>Office of Yong Term Care                                                                                                    | RTMENT OF HEALTH                                                                                                    |                                                                           | Home                                                           | e Care Regis                                                                  | try Certificatio                       | on Form              |
|             | Training Entity: Z Test LH<br>800 North<br>Albany, N                                                                                                    | CSA Training Entity<br>Pearl Street<br>Y 12204                                                                                                    |                                                                           |                                                                |                                                                               |                                        |                      |
|             | Certifying Official: Cyrus<br>By executing this document                                                                                                    | Mi Crawford<br>I hereby certify that:                                                                                                    |                                                                           |                                                                |                                                                               |                                        | 1                    |
|             | <ol> <li>I am a senior official of t</li> <li>The persons listed belov</li> <li>The true identity of each<br/>Public Health Law §361</li> <li>I will promptly notify the<br/>Certification are no long</li> </ol> | the above named training e<br>w have successfully comple<br>n of the persons listed belov<br>3 and 10 NYCRR §403.4; a<br>New York State Departme<br>ler accurate. | ntity, as defin<br>eted the iden<br>w has been v<br>and<br>nt of Health i | ned in 10 N<br>tified trainin<br>rerified by th<br>n the event | YCRR §403.2(j);<br>g program;<br>iis training entity a<br>that any of the sta | s required by<br>itements made in this |                      |
|             | Training Program: Z Test<br>800 N<br>Albany                                                                                                    | LHCSA Training Program<br>orth Pearl Street<br>/, NY 12204                                                                                                    |                                                                           |                                                                |                                                                               |                                        |                      |
|             | Name of Person<br>Completing<br>Training                                                                                                    | Person's Address                                                                                                    | Date of Birth                                                             | Successful<br>Completion<br>Date                               | Type of Training                                                              | Training Methodology                   | Training<br>Language |
|             | Matilda LUNA                                                                                                    | 950 JENNINGS STREET<br>BRONX, NY 10460                                                                                                    | 09/01/1959                                                                | 04/04/2010                                                     | Home Health Aide                                                              | Competency Evaluation                  | n English            |

#### Important Reminders about Certificates

Two certificates must be printed. One original certificate must be signed and given to the student within 10 business days of execution of the Certification Form. The other original certificate is signed and kept on file for 6 years (7 years for SED programs).

### **Print a Certificate**

Print Certificates 📾 Certificate Signer 📾 Check box 📾 Save

### Click "Print Certificates."

| Training C     | ertificate                       | Print Qu                  | leue    |                            |                           |            |          |
|----------------|----------------------------------|---------------------------|---------|----------------------------|---------------------------|------------|----------|
| General        | Programs                         | Certific                  | ation   | ReCertification            | Print Certificates        | Admin Pe   | ersonnel |
| Z Test LHC     | CSA Training<br>Training Program | g Entity<br>n - HHA - End | glish   | Certificate Sig            | ner : David Mi Designee 💙 |            |          |
| Registry Numbe | er Name                          | ; T                       | raining | Methodology                | Class Start               | Approved   | _/       |
| 152462         | Lisa F                           | rance H                   | IHA     | Personal Care Aide Upgrade | 09/25/2009                | 07/02/2010 |          |
| 152483         | Jane I                           | Doe H                     | IHA     | Core Training              | 07/02/2010                | 07/08/2010 |          |

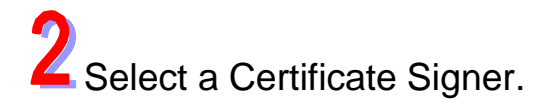

Check the box next to the student whose certificate is to be printed.

4 Click "Print Certificates" at the bottom of the screen.

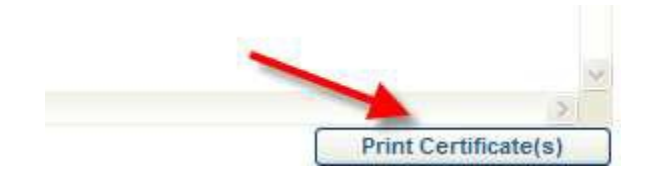

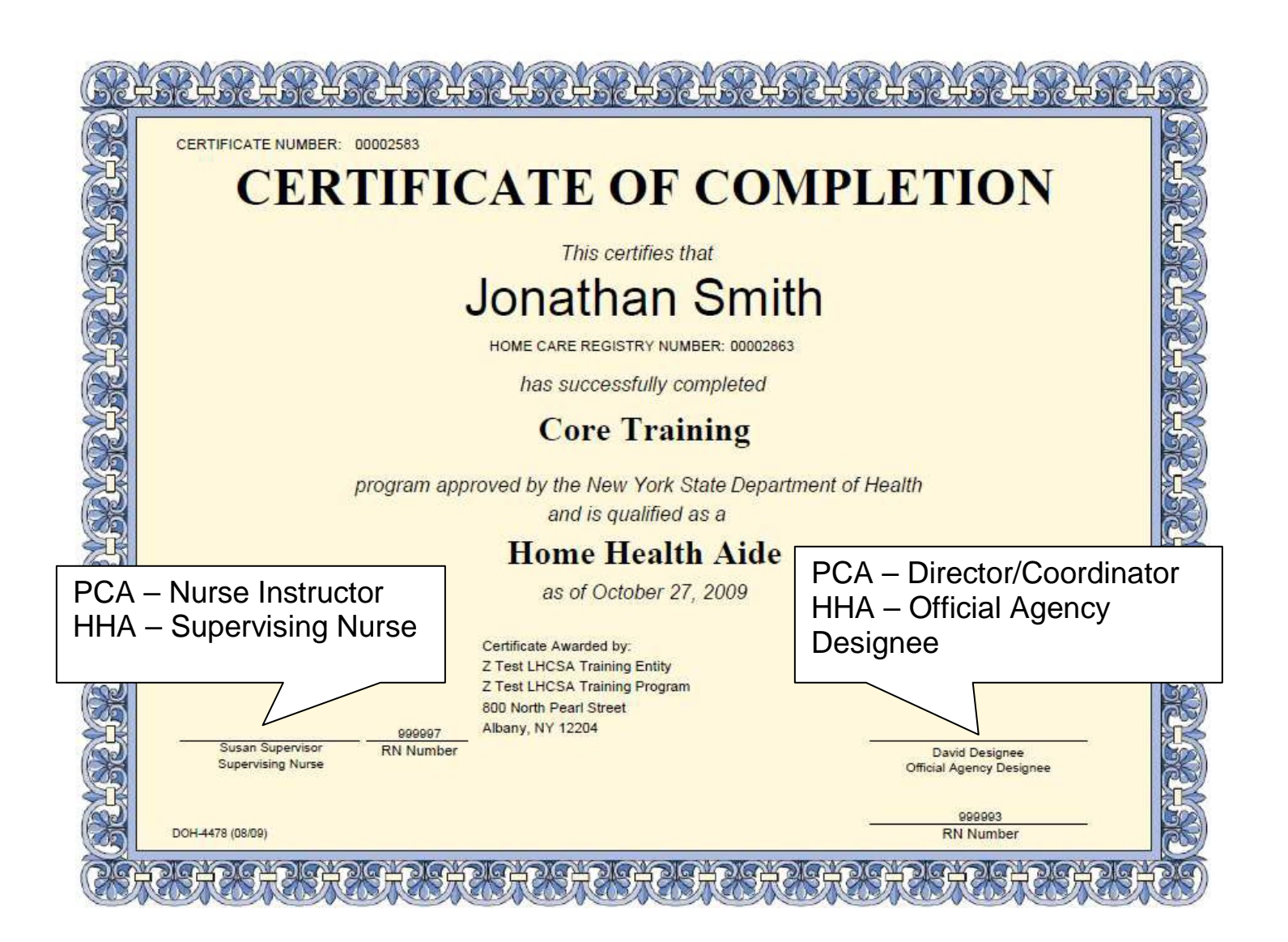

## **Reprint Certificates**

Search for a Registrant 📾 View Selected 📾 General 📾 Training

|                                                                                                    |                              |                                                                                              | et Starte   | u.                                              |                                                        |     |  |
|----------------------------------------------------------------------------------------------------|------------------------------|----------------------------------------------------------------------------------------------|-------------|-------------------------------------------------|--------------------------------------------------------|-----|--|
| <b>→</b>                                                                                                    | Search for a Registrant      | >                                                                                            |             |                                                 |                                                        |     |  |
| ÷                                                                                                    | Search for a Training Entity | у                                                                                            |             |                                                 |                                                        |     |  |
| <b>&gt;</b>                                                                                                 | Search for a Home Care Ag    | gency                                                                                        |             |                                                 |                                                        |     |  |
|                                                                                                    |                              |                                                                                              |             |                                                 |                                                        |     |  |
|                                                                                                    | luma to my Training Catity   | (2)                                                                                          |             |                                                 |                                                        |     |  |
| 7                                                                                                    | Jump to my Training Entity(  | (S)                                                                                          |             |                                                 |                                                        |     |  |
| 7                                                                                                    | lump to my Agency(s)         |                                                                                              |             |                                                 |                                                        |     |  |
|                                                                                                    | somp to my Agency(s)         |                                                                                              |             |                                                 |                                                        |     |  |
|                                                                                                    | samp to my Agency(a)         |                                                                                              |             |                                                 |                                                        |     |  |
|                                                                                                    | samp to my Agency(s)         |                                                                                              |             |                                                 |                                                        |     |  |
| Enter the                                                                                                   | certificate holder           | r's search                                                                                   | informati   | on.                                             |                                                        |     |  |
| Enter the                                                                                                   | certificate holder           | r's search                                                                                   | informati   | on.                                             |                                                        |     |  |
| Enter the<br>Registrant to<br>Registry Humber                                                               | certificate holder           | r's search<br>Centificate #                                                                  | informati   | ON.                                             | ificate Al                                             | ×   |  |
| Enter the<br>Registrant 1<br>Registry Humber<br>First Hame:                                                 | certificate holder           | r's search<br>Certificate #<br>Middle Harrer:                                                | informati   | ON.<br>Cert<br>State<br>Last                    | ficate Al<br>no doe                                    |     |  |
| Enter the<br>Registrant 3<br>Registry Humber<br>First Hame:<br>DOB:                                         | certificate holder           | r's search<br>Certificate #<br>Middle flame:<br>Gender:                                      | informati   | ON.<br>Cert<br>Stat<br>Last<br>Adde             | flicate Al<br>Inc. Al<br>Name: doe<br>Type: Al         | ×   |  |
| Finiter the<br>Registrant 3<br>Registry Humber<br>First Hame:<br>DOB:<br>CRy:                               | certificate holder           | r's search<br>Certificate #<br>Middle flame:<br>Gender:<br>State:                            | information | ON.<br>State<br>Last<br>Adde                    | dicate Al<br>re: Al<br>Name: doe<br>Type: Al<br>cede:  | × × |  |
| First Name:<br>DOB:<br>CRos<br>Approved for<br>Employment:                                                  | certificate holder           | r's search<br>Certificate #<br>Middle flame:<br>Gender:<br>State:<br>Disployment<br>Status:  | information | ON.<br>Cert<br>State<br>Last<br>Adde            | ficate Al<br>Name: doe<br>Type: Al<br>ode:             | •   |  |
| Enter the<br>Registrant 3<br>Registry Humber<br>First Hanse<br>DOB:<br>City:<br>Approved for<br>Engloyment: | certificate holder           | r's search<br>Certificate #<br>Middle flanse:<br>Gender:<br>State:<br>Disployment<br>States: | information | ON.<br>Cert<br>Stati<br>Last<br>Adde<br>Y Zip ( | flicate Al<br>nic Al<br>Hamer doe<br>Typet Al<br>cedet | *   |  |

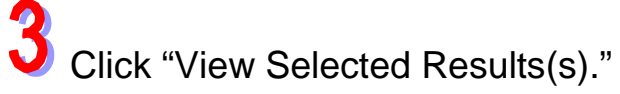

#### **Registrant Search Results**

| SEARCH                     | CRITERIA       |                | DISPLAY RESU | JLT PREFERENCES |                                 | RI                         | ESULTS TOOLBOX          |
|----------------------------|----------------|----------------|--------------|-----------------|---------------------------------|----------------------------|-------------------------|
| Registr                    | y #:           | Certificate #: | Per Page:    | 💿 Display 25 🔘  | Display 50 🔿 Display 100 🔿 Disp | lay All                    |                         |
| First Na                   | me:            | Last Name: Doe | Selection:   | Checked Only    | Show All                        |                            | View Selected Result(s) |
| S View All Search Criteria |                |                | Address:     | O Show Address  | Don't Show Address              |                            | View selected Result(s) |
| 🍣 Print                    | Search Results |                |              |                 |                                 |                            |                         |
| One Reg                    | istrant found. |                |              |                 |                                 |                            | 1 🛆                     |
| <b>~</b>                   | Registry #     | Name           |              | DOB             | Gender                          | Approved for<br>Employment | r                       |
| <b>~</b>                   | 3406           | Doe, John      |              | 03/26/1960      | Male                            | U                          |                         |
## From the Registrant General Information page, click the "Training" tab.

| Registre | ant Cener | al Information                      |                                                  |                      |
|----------|-----------|-------------------------------------|--------------------------------------------------|----------------------|
| General  | Training  | Employment                          | Employability/Determinations                     |                      |
| John Do  | e         |                                     |                                                  | Registry Number 3406 |
|          |           |                                     |                                                  |                      |
| Address: |           | 1 Main St.<br>Schenectady ,NY,12303 | Approved for Employn                             | nent: Unknown        |
| DOB:     |           | 03/26/1960                          | Date Approved for Emp                            | ployment: 01/14/2010 |
| Gender:  |           | Male                                | Determination(s) of At<br>Neglect or other Misco | buse,<br>onduct: No  |

- Additional known Names No names found.

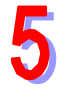

### Select the appropriate button.

|                       | ning<br>Employment En                       | aleushilitu (Determinations    |                                        |
|-----------------------|---------------------------------------------|--------------------------------|----------------------------------------|
| General               | Employment                                  | nployability/ Determinations   |                                        |
| John Doe              |                                             |                                | Registry Number 340                    |
| Program Name:         | Z Test LHCSA Training Program - Te          | st Regen Training Methodology: | Alternative Competency Demonstration   |
| Start Date:           | 11/13/2009                                  | State Department:              | DOH                                    |
| Director/Coordinator: | Dennis Coordinator                          | Instructor:                    | Irma Instructor                        |
| Certifier:            | Chris Certifier                             | Certification Date:            | 01/14/2010                             |
|                       |                                             | Date Certificate Print         | 0101472010                             |
|                       |                                             | Print Original                 | Print Duplicate Regenerate Certificate |
|                       |                                             |                                |                                        |
| Certification:        | Home Health Aide                            | Certificate Status:            | Active                                 |
| Training Entity:      | Z Test LHCSA Training Entity                | Certificate Status Date:       | 01/14/2010                             |
| Address:              | 800 North Pearl Street<br>Albany, NY, 12204 | Certificate #:                 | 3214                                   |
| Program Name:         | Z Test LHCSA Training Program               | Training Methodology:          | Core Training                          |
| Start Date:           | 12/21/2009                                  | State Department:              | DOH                                    |
| Registered Nurse:     | Susan Supervisor                            | Instructor:                    | Irma Instructor                        |
| Certifier:            | Carol Cage                                  | Certification Date:            | 01/14/2010                             |
|                       |                                             | Date Certificate Printed       | : 01/14/2010                           |
|                       |                                             | Print Original                 | Print Duplicate Regenerate Certificate |
| Certification:        | Home Health Aide                            | Certificate Status:            | Inactive                               |
| <                     |                                             |                                | >                                      |

Please note that these buttons will appear only for HCR certificates.

**Print Original** – Training program certificate printer can print a certificate marked 'Original' or 'Corrected Original', if one exists.

**Print Duplicate** – Training program certificate printer can print a certificate that is marked with 'Duplicate' or 'Corrected Duplicate', if one exists.

**Regenerate Certificate** – Training program certificate printer can use this button to correct certain features of a certificate and then, "Print Original."

Regenerate certificate is used for the following:

- Certificate formatting
- Director Coordinator changes
- Training Entity/Program name and address changes/corrections

### Important!

### This functionality:

- Does NOT enable the training program to change or correct the spelling of the aide's name;
- □ Is available ONLY to the training program that issued the certificate; and
- Will eventually be available for only 30 days after the date of successful completion that appears on the certificate.

### **Remove or Add a Certificate**

Search for a Registrant 📾 View Selected 📾 Registrant General Information 📾 Training 📾 Remove/Add

### Search for a Registrant using the Registry ID.

| Registrant Search                                    |                       |     |                        |                    |
|------------------------------------------------------|-----------------------|-----|------------------------|--------------------|
| Registry llumber: 3406                               | Certificate #         |     | Certificate<br>Status: | All                |
| First Name:                                          | Middle Name:          |     | Last Name:             |                    |
| DOB: MM/DD/YYYY                                      | Gender:               | All | Aide Type:             | All                |
| City:                                                | State:                | All | V Zip Code:            |                    |
| Approved for All                                     | Employment<br>Status: | AI  |                        |                    |
|                                                      |                       |     |                        |                    |
| Show Advanced Search                                 |                       |     |                        |                    |
| Search Clear                                         |                       |     |                        |                    |
| © 2009 NYS Department of Health - Home Care Registry |                       |     |                        | System Information |

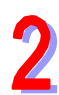

# 2 View Selected Result(s).

| Registran | t Search | Results |
|-----------|----------|---------|
|-----------|----------|---------|

| SEARCH CHITERIA                                                                                            |                 |                                              | DESPLAY RES | ULT PREFERENCES |            | RESULTS TOOL BOX      |      |
|----------------------------------------------------------------------------------------------------|-----------------|----------------------------------------------|-------------|-----------------|------------|-----------------------|------|
| Registry R. 3458 Certificate R.<br>First Name: Last Name:<br>3 View Al Search Orlinia - Perform New Search |                 | Certificate #:                               | Per Page:   | O Dapay 25 O D  | spiny At   |                       |      |
|                                                                                                    |                 | Selection: O Directed Only O Show All        |             |                 |            | Universited Resulting |      |
|                                                                                                    |                 | Address: O Show Address O Don't Show Address |             |                 |            | Alem Selected Keather |      |
| - Prys                                                                                                    | Search Results  |                                              |             |                 |            |                       |      |
| ne Re                                                                                                    | gistrant found. | 100000                                       |             | -               | -          | 100000000000          | ~    |
| 4                                                                                                    | angestly a      | Autor                                        |             |                 | Control of | Employmen             | nt i |
| 2                                                                                                    | 3406            | Doe, John                                    |             | 03/25/1960      | state      | Ų.                    |      |

| Click | "Training | ." |
|-------|-----------|----|
|-------|-----------|----|

| Gener: Training          | Employment                          | Employability/Determinations                               |                      |
|--------------------------|-------------------------------------|------------------------------------------------------------|----------------------|
| John Doe                 |                                     |                                                            | Registry Number 3406 |
| Address:                 | 1 Main St.<br>Schenectady ,NY,12303 | Approved for Employment:                                   | Unknown              |
| DOB:                     | 03/26/1960                          | Date Approved for Employment:                              | 01/14/2010           |
| Gender:                  | Male                                | Determination(s) of Abuse,<br>Neglect or other Misconduct: | No                   |
|                          |                                     |                                                            |                      |
| - Additional known Names |                                     |                                                            |                      |
| john doe                 | Unknown                             |                                                            |                      |

Click "Remove" to remove a non-HCR certificate. To add a certificate, click "Add Certificate" to the right.

| Registrant Tra                       | aining                                             |                                |            |                      |
|--------------------------------------|----------------------------------------------------|--------------------------------|------------|----------------------|
| General Trainin                      | ng Employment                                      | Employability/Determinations   |            |                      |
| John Doe                             |                                                    |                                | Registry N | Jumber 3406          |
| Program Name:                        | Alternate Staffing, Inc.                           | Training Methodology:          | Unknown    | Tool Bar             |
| Start Date:<br>Director/Coordinator: |                                                    | State Department:              | DOH        | Search Registrant    |
| Senior Official:                     |                                                    | Success Completion<br>Date:    | 03/14/1996 | Selected Registrants |
|                                      |                                                    | Date Certificate Ph.           | Remove     | John Doe - 3406      |
| Certification:                       | Home Health Aide                                   | Certificate Status:            | Inactive   |                      |
| Training Entity:                     | ACCESS NURSING SERVICES IN                         | C Certificate Status Date:     | 06/03/2001 |                      |
| Address:                             | 20 EAST 46 STREET-4TH FLOOP<br>NEW YORK, NY, 10017 | Certificate #:                 |            |                      |
| Program Name:                        | ACCESS NURSING SERVICES IN                         | C Training Methodology:        | Unknown    |                      |
| Start Date:                          |                                                    | State Department:              | DOH        |                      |
| Registered Nurse:                    |                                                    | Instructor:                    |            |                      |
| Senior Official:                     |                                                    | Successful Completion<br>Date: | 01/01/1900 |                      |
|                                      |                                                    | Date Certificate Printed:      |            |                      |
|                                      |                                                    |                                | Remove     | ~                    |
| <                                    |                                                    |                                |            |                      |

\*Note: a certificate cannot be removed if it is the only certificate. When removing one certificate to add another, please add the certificate first and then remove the other certificate.

5

Enter the date on the certificate and click "Retrieve Training Programs."

| General Training Employment | Engloyability/Ostarminations |                      |                                                                        |
|-----------------------------|------------------------------|----------------------|------------------------------------------------------------------------|
| hn Doe                      |                              | Registry Number 3406 |                                                                        |
|                             |                              |                      | Tool flat                                                              |
|                             |                              |                      | C CONTRACT                                                             |
| Certificate Information     | Petroeve Training Programs   |                      | Prot Registrant Profile     Search Registrant                          |
| Certificate Information     | Entrieve Training Programm   |                      | Post Registrant Profile     Search Registrant     Selected Registrants |

Select the appropriate program from the drop down and enter the name on the certificate and click "Save."

| Registrant -        | Add Training In       | formation             |                       |                  |                |         |                                            |
|---------------------|-----------------------|-----------------------|-----------------------|------------------|----------------|---------|--------------------------------------------|
| General Tra         | ining Employment      | Employability         | y/Determinations      |                  |                |         |                                            |
| John Doe            |                       |                       |                       |                  | Registry Numbe | er 3406 |                                            |
|                     |                       |                       |                       |                  |                | _       | Tool Bar                                   |
| Certificate I       | nformation            | _                     |                       |                  | •              |         | Print Registrant Profile Search Registrant |
| Certificate Date: * | 04/18/1999 Remove     | 2                     |                       |                  |                |         |                                            |
| Program: *          | A & A STAFFING HEALTH | CARE SERVICES - A AND | A STAFFING HEALTH CAR | E SERVICES - HHA |                | ~       | Selected Registrants                       |
| Name: *             |                       |                       |                       | Unknown          |                |         | John Doe - 3406                            |
|                     | Last Name *           | First Name *          | Middle Name           |                  |                |         |                                            |
|                     |                       |                       |                       |                  | Save C         | Cancel  |                                            |
|                     |                       |                       |                       |                  |                |         |                                            |

## **Data Corrections for Training Programs**

Jump to my Training Entity 📾 Programs 📾 Show 📾 Show 📾 Edit 📾 Save

The following steps are to correct the student's name, DOB, address, successful completion date or any other fields such as gender, ethnicity, and security information.

### 1

From the Class Roster page, click the "Edit" button next to the student whose information is to be changed.

| Training C         | lass Roster     |              |            |                    |        |             |                      |         |             |          |
|--------------------|-----------------|--------------|------------|--------------------|--------|-------------|----------------------|---------|-------------|----------|
| General            | Programs        | Certificatio | on         | ReCertificatio     | on     | Print Ce    | rtificates           | ]       |             |          |
| Program Gen        | eral Program    | Classes Cl   | ass Roster |                    | Superv | ising Nurse | Nurse Inst           | ructor  | Director/Co | oordinat |
| Senior Offic       | ial             |              |            |                    |        |             |                      |         |             |          |
| Z Test LHO         | SA Training E   | Intity       |            |                    |        |             |                      |         |             |          |
| Z Test LHC         | CSA Training F  | rogram       |            |                    |        |             |                      |         | Licen       | se #     |
| HHA - Core         | e Training - En | glish        |            |                    |        |             | 03                   | 3/30/20 | 10 10:00    | AM       |
| Registry<br>Number | Name<br>(Last)  | (First)      |            | DOB<br>(MM/DD/YYY) | () Sta | atus C<br>P | ertificate<br>rinted | Action  |             |          |
|                    | last            | first        |            |                    |        |             |                      |         | t Student   |          |
| <u>3665</u>        | Ann Black       |              |            | 02/12/1961         | Cer    | rtified (   | 03/30/2010           | Edit    | Show        | ^        |
| 2009               | ZUNILDA LUNA    |              |            | 09/01/1959         | Cer    | rtified     |                      | Luit    | Show        |          |

2

On the Training Programs Student page, changes can be made to any field, including "Successful Completion Date." After the changes are made, click "Save" at the bottom.

|                                                                                                    | Home Care                                                                                                    | Regi          | stry                                                                                                    |                        | Home Pa         | ge 1 i | Contact DILTC   | FAQs   Rules & Reputat        | ione I i     |
|----------------------------------------------------------------------------------------------------|----------------------------------------------------------------------------------------------------|---------------|----------------------------------------------------------------------------------------------------|------------------------|-----------------|--------|-----------------|-------------------------------|--------------|
| Training                                                                                                    | Entities Re                                                                                                    | pistrants     | Agencies                                                                                                    |                        | Reports         |        |                 |                               |              |
| aining D                                                                                                    | concome Chudoot                                                                                                    |               |                                                                                                    |                        |                 |        |                 |                               |              |
| Ceneral                                                                                                    | Programs Student                                                                                                    | fication      | Refertification                                                                                                    | Print Car              | tificates       |        |                 |                               |              |
| Program Gene                                                                                                   | val Program Classes                                                                                                    | Cla           | as Roster Student                                                                                                    |                        | Supervising No. |        | Name Instructor | Director/Coordinator          |              |
| Hicial Agency                                                                                                  | Designee Senior Offici                                                                                                    | ai            |                                                                                                    |                        |                 |        |                 |                               |              |
| Test LHC                                                                                                    | SA Training Entity                                                                                                    |               |                                                                                                    |                        |                 |        |                 |                               |              |
| Test LHC                                                                                                    | SA Training Program                                                                                                    | i.            |                                                                                                    |                        | 22              | 14000  | License #       |                               |              |
| IA - Core                                                                                                    | Training + English                                                                                                    |               |                                                                                                    |                        | 03              | 30/20) | 0 10:00 AM      | 0                             |              |
|                                                                                                    |                                                                                                    |               | The second second second                                                                                                    |                        |                 |        |                 | Tool Bar                      |              |
|                                                                                                    |                                                                                                    |               | Data Corrections Only                                                                                                    |                        |                 |        |                 | - Print Program Class Listing |              |
| emograph                                                                                                    | tic Information                                                                                                    |               |                                                                                                    |                        |                 |        |                 |                               |              |
| imber:                                                                                                    | 665                                                                                                    |               |                                                                                                    |                        |                 |        |                 |                               |              |
| refic:                                                                                                    |                                                                                                    | Streetter     | 123 Wait St.                                                                                                    | 1 Date of<br>Birth: ** | 02/12/1961      |        |                 | Selected Training I           | otities      |
| irat Name:                                                                                                    | kon.                                                                                                    | Street2:      |                                                                                                    | Gendert                | Fendie 💌        |        |                 | 2 Test LHCSA Training Ently   | (Abany)      |
| ddle                                                                                                    |                                                                                                    | City:**       | Schenectady                                                                                                    | Ethnesity              | Seed One        | v)     |                 | Z Test Post Secondary Educ    | ation School |
| Last Barnet                                                                                                    | and a                                                                                                    | Analas In     | 117 14                                                                                                    | (Dece)                 | Report One      |        |                 |                               |              |
|                                                                                                    |                                                                                                    | Zip/Postai    |                                                                                                    | 0.000                  | Tarana Aug      |        | 121             |                               |              |
| UTTAC -                                                                                                    |                                                                                                    | Code: **      | 12303                                                                                                    |                        |                 |        |                 |                               | 15           |
|                                                                                                    |                                                                                                    | Country       | UNITED STATES                                                                                                    |                        | ×               |        |                 | Training Progra               | ms           |
| itte marked with                                                                                               | * are inquired to save Student                                                                                                    | internation.  |                                                                                                    |                        |                 |        |                 | 2 Test LHCSA Training Progr   | am (HHA+)    |
| de marked with                                                                                                 | " are required to save Duden                                                                                                    | t Approval in | Termation.                                                                                                    |                        |                 |        |                 | - In close line of rop        | ALC - I BALL |
| ecurity In                                                                                                    | formation                                                                                                    |               |                                                                                                    |                        |                 |        |                 |                               |              |
| SN **                                                                                                    | 1234                                                                                                    |               |                                                                                                    |                        |                 |        |                 | <                             | 3            |
| others                                                                                                    | or                                                                                                    |               |                                                                                                    |                        |                 |        |                 |                               |              |
| laiden liame                                                                                                   |                                                                                                    |               |                                                                                                    |                        |                 |        |                 |                               |              |
|                                                                                                    | box                                                                                                    |               |                                                                                                    |                        |                 |        |                 |                               |              |
| ity of Birth **                                                                                                | 1                                                                                                    |               |                                                                                                    |                        |                 |        |                 |                               |              |
| Aothers First                                                                                                  | and                                                                                                    |               |                                                                                                    |                        |                 |        |                 |                               |              |
| ame **                                                                                                    | 4                                                                                                    |               |                                                                                                    |                        |                 |        |                 |                               |              |
| 88                                                                                                    | "Course completed and app                                                                                                    | proved by :   | Susan Wi Supervisor                                                                                                    |                        |                 |        |                 |                               |              |
|                                                                                                    | "Secondaria Const                                                                                                    | etion fields  | Datescone                                                                                                    |                        |                 |        |                 |                               |              |
|                                                                                                    | and the state of the state of t | And I wanted  | And the second second s |                        | C inn           |        | Cancel 3        |                               |              |
|                                                                                                    |                                                                                                    |               |                                                                                                    |                        | -               | -      |                 | 6                             |              |
| The second second second second second second second second second second second second second second second s | and the second second                                                                                                    | Delegator     |                                                                                                    |                        |                 |        |                 | Sust                          | in internal  |

**3** The date of successful completion was changed and saved. To print the certificate, click on the registry number to the left of the aide's name.

| General                                          | Programs                                                                                                | Certification                       | ReCertification                                               | Print                                        | Certificates                |                                          |                                                           |                                                                                                    |
|--------------------------------------------------|----------------------------------------------------------------------------------------------------|-------------------------------------|---------------------------------------------------------------|----------------------------------------------|-----------------------------|------------------------------------------|-----------------------------------------------------------|----------------------------------------------------------------------------------------------------|
| Program Gene                                     | eral Program                                                                                            | Classes Class                       | Roster S                                                      | upervising Nurse                             | Nurse In                    | structor                                 | Director/Coordinator                                      | Official Agency Designee                                                                                        |
| Senior Officia                                   | al                                                                                                    |                                     |                                                               |                                              |                             | *                                        |                                                           | di di di di di di di di di di di di di d                                                                        |
| • The Certif                                     | SA Training E                                                                                           | ntity                               | ated for the Student.                                         | erury.                                       |                             |                                          |                                                           |                                                                                                    |
| Test LHC:<br>HA - Core                           | SA Training Pr<br>Training - Eng                                                                        | rogram<br>glish                     |                                                               |                                              |                             | 03/30/20                                 | License #<br>10 10:00 AM                                  |                                                                                                    |
| Test LHC<br>HA - Core<br>gistry<br>mber          | SA Training Pr<br>Training - Eng<br>Name<br>(Last)                                                      | rogram<br>glish<br>(First)          | DOB<br>(MM/DD/YYYY)                                           | Status                                       | Certificate<br>Printed      | 03/30/20<br>Action                       | License #<br>10 10:00 AM                                  | Tool Bar                                                                                                    |
| Test LHC:<br>HA - Core<br>pistry<br>nber         | SA Training P<br>Training - Eng<br>Name<br>(Last)                                                       | rogram<br>glish<br>(First)<br>first | DOB<br>(MM/DD/YYYY)                                           | Status                                       | Certificate<br>Printed      | 03/30/20<br>Action                       | License #<br>10 10:00 AM<br>d Student                     | Tool Bar<br>Print Training Entity Profile                                                                       |
| Test LHC:<br>HA - Core<br>pistry<br>nber         | SA Training Pr<br>Training - Eng<br>Name<br>(Last)<br>Iast<br>Ann Black                                 | rogram<br>glish<br>(First)<br>first | DOB<br>(MM/DD/YYYY)<br>02/12/1961                             | Status<br>Certified                          | Certificate<br>Printed      | 03/30/20<br>Action<br>Ad<br>Edit         | License #<br>10 10:00 AM<br>d Student                     | Tool Bar<br>Print Training Entity Profile<br>Print Program Class Listing<br>Print Class Roster                  |
| Test LHC:<br>HA - Core<br>istry<br>ber<br>5<br>9 | SA Training Pr<br>Training - Eng<br>Name<br>(Last)<br>last<br>Ann Black<br>2. WDA LUNA                  | rogram<br>glish<br>(First)<br>first | DOB<br>(MM/DD/YYYY)<br>02/12/1961<br>09/01/1959               | Status<br>Certified<br>Certified             | Certificate<br>Printed      | 03/30/20<br>Action<br>Ad<br>Edit         | License #<br>10 10:00 AM<br>d Student<br>Show             | Tool Bar<br>Print Training Entity Profile<br>Print Program Class Listing<br>Print Class Roster                  |
| Test LHC:<br>HA - Core<br>gistry<br>nber         | SA Training Pr<br>Training - Eng<br>Name<br>(Last)<br>last<br>Ann Black<br>Zowin DA LUNA<br>Annie White | rogram<br>glish<br>(First)<br>first | DOB<br>(MM/DD/YYYY)<br>02/12/1961<br>09/01/1959<br>03/26/1960 | Status<br>Certified<br>Certified<br>Enrolled | Certificate<br>Printed<br>* | 03/30/20<br>Action<br>Ad<br>Edit<br>Edit | License #<br>10 10:00 AM<br>d Student<br>Show<br>Withdraw | Tool Bar Print Training Entity Profile Print Program Class Listing Print Class Roster Selected Training Entitle |

4 From the Registrant General Information page, click "Training."

| General Training | Employment                            | Employability/Determinations  |                      |
|------------------|---------------------------------------|-------------------------------|----------------------|
| Ann Black        |                                       |                               | Registry Number 3665 |
| Address:         | 123 Main St.<br>Schenectady ,NY,12303 | Approved for Employment:      | Unknown              |
| 008:             | 02/12/1961                            | Date Approved for Employment: | 03/30/2010           |
| Genden           | Female                                | Determination(s) of Abuse,    | ha                   |

- Additional known Names

No names found.

From the Registrant Training page, click "Print Original." This will bring up an Adobe pop-up. Click "Print Certificate."

Home --->Return to Class Roster

#### Registrant Training General Training Employment Employability/Determinations Ann Black Registry Number 3665 Certification: Home Health Aide Certificate Status: Active Training Entity: Z Test LHCSA Training Entity Certificate Status Date: 04/05/2010 Address: 800 North Pearl Street Certificate #: 3547 Albany, NY, 12204 Program Name: Z Test LHCSA Training Program Training Methodology: Core Training Start Date: 03/30/2010 State Department: DOH Registered Nurse: Susan Supervisor Instructor: Irma Si Instructor Successful Completion Senior Official: Carol Mi Cage Date: 04/05/2010 e Certificate Printed: Corrected Certificate) Print Original t Duplicate Regenerate Certificate Pr

6

Don't forget! The student must be re-certified. Click the link, "Return to Class Roster" and then click on the "ReCertification" tab. On this page, click the "ReCertify" button to the right of the date of the original certification.

|                  | turn to Class Ro | ster       |                 |                    |           |   |
|------------------|------------------|------------|-----------------|--------------------|-----------|---|
| Home             |                  |            |                 |                    |           |   |
| ReCertific       | cation Form      | Queue      | Refertification | Drint Cartificates | 1         |   |
| Z Test LH        | CSA Training     | Entity     |                 |                    | -         |   |
| Date             |                  | Senior O   | fficial         |                    |           |   |
| 04/13/2010 02:53 | 2 PM             | Carol Mi C | Cage            | -                  | ReCertify | * |
| 03/10/2010 12:12 | 2 PM             | Carol Mi G | Carol Mi Cage   |                    |           |   |
| 03/03/2010 12:55 | 9 PM             | Carol Mi ( | Carol Mi Cage   |                    |           |   |
| 02/22/2010 04:30 | 0 PM             | Carol Mi C | Lage            |                    | ReCertify |   |
| 11/17/2009 04:20 | 7 PM             | Chris Mi ( | Certifier       | ReCertify          |           |   |

On the ReCertification page, select the senior official, verify the successful completion date and click "Print Certification Sheet."

| Tra            | aining Entities Registre   | nta      | Agencies        | Reports            |            |                                  |                                                                                     |
|----------------|----------------------------|----------|-----------------|--------------------|------------|----------------------------------|-------------------------------------------------------------------------------------|
| rainin         | g Entity ReCertification ( | Dueue    | 1               |                    |            |                                  |                                                                                     |
| General        | Programe Certification     | ReC.     | ertification    | Print Certificates |            |                                  |                                                                                     |
| Test l         | LHCSA Training Entity      |          |                 |                    |            | N 4 840 M                        |                                                                                     |
| (13/2          | 010 02:52 PM               |          | Senior Official | Nect One           | (          | Carol Mi Cage                    | Tool far                                                                            |
| pistry<br>nber | Kame                       | Training | Methodology     | Class Start        | Approved   | Successful<br>Completion<br>Date | Prot Training Ently Prote     Prot Ently Class Lating     Beturn to Refertification |
| 5              | Ann Black                  | INA      | Core Training   | 03/30/2010         | 03/30/2010 | 04/05/2010                       |                                                                                     |
|                |                            |          |                 |                    | -          |                                  |                                                                                     |
|                |                            |          |                 | -                  |            |                                  | -                                                                                   |
|                |                            |          |                 |                    |            |                                  | Selected Training Entities                                                          |
|                |                            |          |                 |                    |            |                                  | Z Test Post Secondary Education Sch                                                 |
|                |                            |          |                 |                    |            |                                  |                                                                                     |
|                |                            |          |                 |                    |            |                                  | ¢                                                                                   |
|                |                            |          |                 |                    |            |                                  |                                                                                     |
|                |                            |          |                 |                    |            |                                  |                                                                                     |
|                |                            |          |                 |                    |            |                                  |                                                                                     |
|                |                            |          |                 |                    |            |                                  |                                                                                     |

8 Click "Download Certification."

7

| Download | Certificati | on            |                |                    |
|----------|-------------|---------------|----------------|--------------------|
| General  | Programs    | Certification | ReCertificatio | Print Certificates |

After downloading the Certification sheet, use the link "Return to Certification" available in the tool bar to return to the Training Class Certification Queue.

# Verify the information on the Certification Form, sign and notarize.

NEW YORK STATE DEPARTMENT OF HEALTH Office of Long Term Care

Home Care Registry Certification Form

Training Entity: Z Test LHCSA Training Entity 800 North Pearl Street Albany, NY 12204

#### Certifying Official: Carol Mi Cage

By executing this document, I hereby certify that:

- I am a senior official of the above named training entity, as defined in 10 NYCRR §403.2(j); 1.
- 2
- The persons listed below have successfully completed the identified training program; The true identity of each of the persons listed below has been verified by this training entity as required by Public Health Law §3613 and 10 NYCRR §403.4; and 3.
- I will promptly notify the New York State Department of Health in the event that any of the statements made in this 4. Certification are no longer accurate.

#### Training Program: Z Test LHCSA Training Program

800 North Pearl Street

Albany, NY 12204

| Name of Person<br>Completing<br>Training | Person's Address                       | Date of Birth | Successful<br>Completion<br>Date | Type of Training | Training Methodology | Training<br>Language |
|------------------------------------------|----------------------------------------|---------------|----------------------------------|------------------|----------------------|----------------------|
| Ann Black                                | 123 Main St.<br>Schenectady , NY 12303 | 02/12/1961    | 04/05/2010                       | Home Health Aide | Core Training        | English              |

## Add a Senior Official or Official Agency Designee

Jump to my Training Entity Select Select Enter Date Select Save

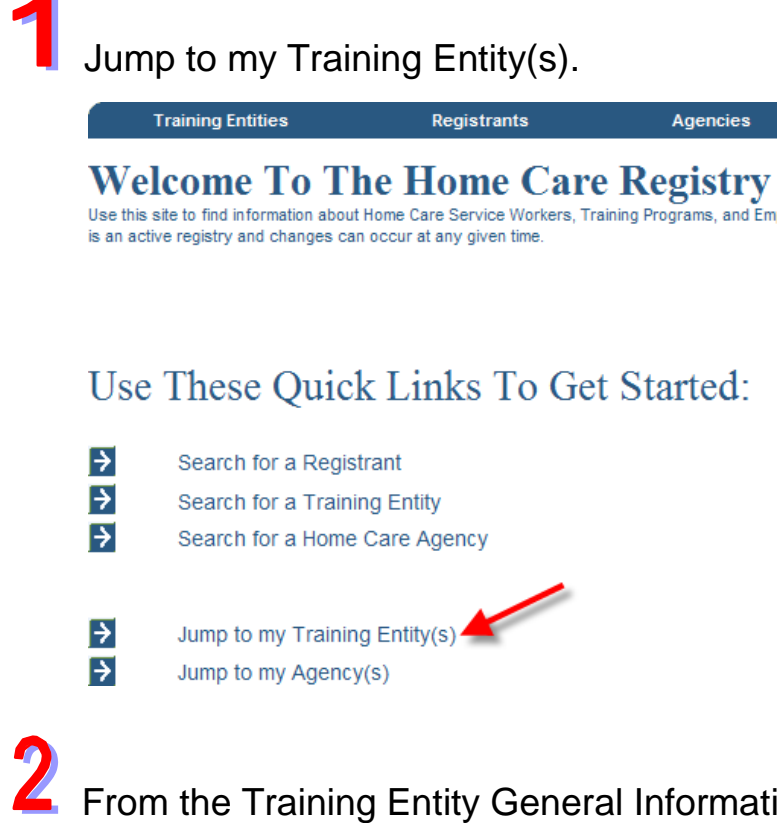

From the Training Entity General Information page, click the "Admin Personnel" tab.

| Training  | Entibes          | Registranta   | Agencies                                       | Reports               | Administration  |                                        |
|-----------|------------------|---------------|------------------------------------------------|-----------------------|-----------------|----------------------------------------|
| raining E | intity Genera    | I Information |                                                |                       |                 |                                        |
| General   | Programs         | Certification | ReCertification                                | Print Certificates    | Admin Personnel | )                                      |
| Test LHC  | A174.54          |               |                                                |                       |                 |                                        |
| ddress:   | 000 North Peerl  | Street.       | Type:                                          | Harrei Hara           | th Agency       | Tool Bar                               |
|           | Advanty NY, 9220 | 1000 C        |                                                |                       |                 | · Provi Entity Class Listing           |
| toone:    | (117)777-7777    |               | Approving State Depar<br>Associated Agency Lik | ense Numbert 68882265 | and Header      | And and and Description of Londonse    |
|           |                  |               |                                                |                       |                 | The second training trades             |
|           |                  |               |                                                |                       |                 | 2 Test Post Secondary Education School |

Choose one of these three options that correspond with the photo below:

- 1. If the person is already associated with your program, choose his name from the drop down menu and click "Go."
- 2. If he is new to your program, and he has an RN license number, you may enter it here and click "Search."
- 3. If he is new to your program, you enter his first and/or last name and click "Search."

| Search T      | Search Training Entity Personnel |               |                 |                    |                 |  |  |  |  |  |  |
|---------------|----------------------------------|---------------|-----------------|--------------------|-----------------|--|--|--|--|--|--|
| General       | Programs                         | Certification | ReCertification | Print Certificates | Admin Personnel |  |  |  |  |  |  |
| Z Test LH     | CSA Trainir                      | ng Entity     |                 |                    |                 |  |  |  |  |  |  |
|               |                                  |               |                 |                    |                 |  |  |  |  |  |  |
| Available Per | sonnel :                         | Select One    |                 | Go 1               |                 |  |  |  |  |  |  |
|               | (0                               | OR)           |                 |                    |                 |  |  |  |  |  |  |
| License #:    |                                  | Search        | 2               |                    |                 |  |  |  |  |  |  |
|               | ((                               | OR)           |                 |                    |                 |  |  |  |  |  |  |
| First Name:   |                                  |               |                 | 2                  |                 |  |  |  |  |  |  |
| Last Name:    |                                  |               |                 | <b>v</b>           |                 |  |  |  |  |  |  |
|               |                                  | Search        |                 |                    |                 |  |  |  |  |  |  |
|               |                                  |               |                 |                    |                 |  |  |  |  |  |  |

4

After clicking search, a long list of names will appear. Please note that when searching personnel, results are listed in alphabetical order according to last name. Once you find who you are looking for, click "Select" next to his name. If you do not find the person you are looking for, you may click "Add New Person" at the bottom.

|            | le Personnel : Select One |        |           | Go        |        |     |
|------------|---------------------------|--------|-----------|-----------|--------|-----|
|            |                           | (OR)   |           |           |        |     |
| .icense #: |                           | 9      | learch    |           |        |     |
|            |                           | (OR)   |           |           |        |     |
| irst Name: |                           | Aaron  |           |           |        |     |
| .ast Name: |                           | Smith  |           |           |        |     |
|            |                           | Search |           |           |        |     |
| 573098     | AARON                     |        | JON       | MOORE     | Select | ^   |
| 488802     | AARON                     |        | RICHARD   | NEWMAN    | Select | 197 |
| 601375     | AARON                     |        | FRANCES   | QUARLES   | Select |     |
| 626673     | AARON                     |        | ISAAC     | ROMAIN    | Select |     |
| 562067     | AARON                     |        | LOUIS     | SCARANI   | Select |     |
| 451404     | AARON                     |        | HOWARD    | SCHNEIDER | Select |     |
| 591717     | Aaron                     |        | М         | Smith     | Select |     |
| 620694     | ABBEY                     |        | M         | SMITH     | Select |     |
| 387910     | ABBY                      |        | SUE       | SMITH     | Select |     |
| 631160     | ABIGAIL                   |        | A         | SMITH     | Select |     |
| 351822     | ADAIR                     |        | THERESA M | SMITH     | Select |     |
| 431245     | ADASSA                    |        |           | SMITH     | Select |     |
|            | ADELADE                   |        | CYNTHIA   | SMITH     | Select | ~   |

5

6

On the "Edit Admin Personnel" page, you can correct his name if needed and enter in the appropriate dates for the role you which to assign him in. Be sure to click "Save" at the bottom of the page.

| General                       | Programs            | Certification | ReCertification | Print Certificates         | Admin Personnel          |                            |                          |
|-------------------------------|---------------------|---------------|-----------------|----------------------------|--------------------------|----------------------------|--------------------------|
| Z Test L                      | HCSA Tr             | aining Entity |                 |                            |                          |                            |                          |
|                               |                     |               |                 |                            |                          |                            |                          |
| License #                     | 5917                | 17            |                 |                            |                          |                            |                          |
| First Name:                   | : Aar               | on            |                 |                            |                          |                            |                          |
| Middle Nam                    | ne: M               | - Editina     | me here -       |                            |                          |                            |                          |
| Last Name:                    | Smit                | th            |                 |                            |                          |                            |                          |
|                               |                     |               |                 | Senior Officia             | ıl                       | Official Agency            | y Designee               |
| Location                      |                     |               |                 | Start Date<br>(MM/DD/YYYY) | End Date<br>(MM/DD/YYYY) | Start Date<br>(MM/DD/YYYY) | End Date<br>(MM/DD/YYYY) |
| Z Test LHCS/                  | A Training Prog     | jram          |                 | 04/01/2011                 |                          |                            |                          |
| HHA - English                 | )<br>arl Otraat     |               |                 | Edit                       | Add                      |                            |                          |
| Albany,NY,12                  | 2204                |               |                 |                            |                          |                            |                          |
| Z Test LHCS/                  | A Training Prog     | <i>j</i> ram  |                 |                            | ]                        | N/A                        |                          |
| PCA - English                 |                     |               |                 | 7                          | 1                        |                            |                          |
| 800 North Pea<br>Albany NY 10 | ari Street,<br>2204 |               |                 |                            |                          |                            |                          |
| -moonly feet fra              |                     |               |                 |                            |                          |                            |                          |
|                               |                     |               |                 |                            |                          |                            |                          |
|                               |                     |               |                 |                            |                          |                            |                          |
|                               |                     |               |                 |                            |                          |                            |                          |
|                               |                     |               |                 |                            |                          |                            |                          |
|                               |                     |               |                 |                            |                          |                            |                          |
|                               |                     |               |                 |                            |                          |                            |                          |
|                               |                     |               |                 |                            |                          |                            |                          |
|                               |                     |               |                 |                            |                          |                            |                          |
| <                             |                     |               |                 |                            |                          |                            |                          |

The admin personnel updated successfully.

| General | Programs | Certification | ReCertification | Print Certificates | Admin Personnel |
|---------|----------|---------------|-----------------|--------------------|-----------------|
|---------|----------|---------------|-----------------|--------------------|-----------------|

## Additional Notes on Adding a Senior Official or Official Agency Designee

Please note that when adding a Senior Official or Official Agency Designee, the name being added can be edited before saving.

| Search T       | raining En  | tity Personnel     |              |     |                    |                 |  |
|----------------|-------------|--------------------|--------------|-----|--------------------|-----------------|--|
| General        | Programs    | Certification      | ReCertificat | ion | Print Certificates | Admin Personnel |  |
| Z Test LH      | CSA Trainin | g Entity           |              |     |                    |                 |  |
|                |             |                    |              |     |                    |                 |  |
| Available Pers | sonnel: Ch  | arlie Ex Certifier | 🗸 🖸 🖌        |     | Select Person      | anel and Click  |  |
|                | (0          | R)                 |              |     |                    |                 |  |
| License #:     |             | Search             |              |     | G                  | 0."             |  |
|                | (0)         | R)                 |              |     |                    |                 |  |
| First Name:    |             |                    |              |     |                    |                 |  |
| Last Name:     |             |                    |              |     |                    |                 |  |
|                |             | Search             |              |     |                    |                 |  |

Make changes to the name, enter the start date & click "Save."

| Z Test LHCSA                                                                                           |                | Certification    | ReCertification           | Print Certificate           | 25 A                       | dmin Personnel           |
|----------------------------------------------------------------------------------------------------|----------------|------------------|---------------------------|-----------------------------|----------------------------|--------------------------|
|                                                                                                    | Training       | Entity           |                           |                             |                            |                          |
|                                                                                                    |                |                  |                           |                             |                            |                          |
| License #:                                                                                             | 999994         |                  |                           |                             |                            |                          |
| First Name:                                                                                            | Charlie        |                  |                           |                             |                            |                          |
| Middle Name:                                                                                           | Ex             |                  |                           |                             |                            |                          |
| Last Name:                                                                                             | Certifier - Ed | it Name Here 🛛 🖌 |                           |                             |                            |                          |
|                                                                                                    |                |                  | Senior Offic              | ial                         | Official Agency            | / Designee               |
| ocation                                                                                                |                |                  | Start Date<br>(MM/DD/YYYY | End Date<br>() (MM/DD/YYYY) | Start Date<br>(MM/DD/YYYY) | End Date<br>(MM/DD/YYYY) |
| : Test LHCSA Training<br>IHA - English<br>00 North Pearl Street,                                       | ) Program      |                  | 01/01/2009                | 07/01/2009                  | 06/30/2010                 |                          |
| Nbany,NY,12204<br>2 Test LHCSA Training<br>2CA - English<br>200 North Pearl Street,<br>Albany,NY,12204 | ) Program      |                  | 01/01/2009                | 07/01/2009                  |                            |                          |

Please note also that when searching personnel, search results are listed in alphabetical order according to last name. If the name you are searching does not appear, you now have the ability to add a new person. Click the button "Add New Person."

| delleral                                                                     | Programs                                                                         | Certification                                                                  | ReCertification                                                                                  | Print Certificates                                                                                      | Admin Personnel                                                                                  |
|------------------------------------------------------------------------------|----------------------------------------------------------------------------------|--------------------------------------------------------------------------------|--------------------------------------------------------------------------------------------------|----------------------------------------------------------------------------------------------------|--------------------------------------------------------------------------------------------------|
| 7 Test I H                                                                   | ICSA Training                                                                    | Entity                                                                         |                                                                                                  |                                                                                                    |                                                                                                  |
| L TOST LT                                                                    | ICSA Halling                                                                     | Entity                                                                         |                                                                                                  |                                                                                                    |                                                                                                  |
| Available Per                                                                | sonnel : Selec                                                                   | ct One 🗸                                                                       | Go                                                                                               |                                                                                                    |                                                                                                  |
|                                                                              | (OR)                                                                             |                                                                                |                                                                                                  |                                                                                                    |                                                                                                  |
| license #:                                                                   |                                                                                  | Search                                                                         |                                                                                                  |                                                                                                    |                                                                                                  |
| Circle Marries                                                               | (OR)                                                                             | -                                                                              |                                                                                                  |                                                                                                    |                                                                                                  |
| First Name:                                                                  |                                                                                  |                                                                                |                                                                                                  |                                                                                                    |                                                                                                  |
| Last Name:                                                                   | с                                                                                | Canada                                                                         |                                                                                                  |                                                                                                    |                                                                                                  |
|                                                                              |                                                                                  | Search                                                                         |                                                                                                  |                                                                                                    |                                                                                                  |
| License #                                                                    | First Name                                                                       | Middle Name                                                                    | 1                                                                                                | Last Name                                                                                               | Action                                                                                           |
| 523078                                                                       | MARIA                                                                            | CIELO ANDAL                                                                    |                                                                                                  | CAACBAY                                                                                                 | Select                                                                                           |
| 403834                                                                       | FELICISIMO                                                                       | FRANCIA                                                                        | 1                                                                                                | CAAGBAY                                                                                                 | Select                                                                                           |
| 597238                                                                       | MAC                                                                              | ALVIN MENESES                                                                  |                                                                                                  | CAALIM                                                                                                  | Select                                                                                           |
| 597023                                                                       | OUDICTINA                                                                        | 551.10.1                                                                       |                                                                                                  |                                                                                                    |                                                                                                  |
| 001020                                                                       | CHRISTINA                                                                        | FELISA                                                                         |                                                                                                  | CAAMANO                                                                                                 | Select                                                                                           |
| 523155                                                                       | SUSIE                                                                            | LIN                                                                            |                                                                                                  | CAAMANO<br>CAAMANO                                                                                      | Select Select                                                                                    |
| 523155<br>394547                                                             | SUSIE                                                                            | LIN<br>VILLAREAL                                                               |                                                                                                  | CAAMANO<br>CAAMANO<br>CAAMPUED                                                                          | Select<br>Select<br>Select                                                                       |
| 523155<br>394547<br>600635                                                   | SUSIE<br>JOSEPHINE<br>KAROLINA                                                   | LIN<br>VILLAREAL<br>E                                                          |                                                                                                  | CAAMANO<br>CAAMANO<br>CAAMPUED<br>CABA                                                                  | Select<br>Select<br>Select<br>Select                                                             |
| 523155<br>394547<br>600635<br>563547                                         | SUSIE<br>JOSEPHINE<br>KAROLINA<br>LINDA                                          | LIN<br>VILLAREAL<br>E<br>S                                                     | י<br>ו<br>ו<br>ו<br>ו<br>ו<br>ו<br>ו<br>ו<br>ו<br>ו<br>ו<br>ו<br>ו<br>ו<br>ו<br>ו<br>ו<br>ו<br>ו | CAAMANO<br>CAAMANO<br>CAAMPUED<br>CABA<br>CABA                                                          | Select<br>Select<br>Select<br>Select<br>Select                                                   |
| 523155<br>394547<br>600635<br>563547<br>563420                               | SUSIE<br>JOSEPHINE<br>KAROLINA<br>LINDA<br>RACHEL                                | E CHRISTINE                                                                    | ،<br>۱<br>۱<br>۱                                                                                 | CAAMANO<br>CAAMANO<br>CAAMPUED<br>CABA<br>CABA<br>CABA                                                  | Select<br>Select<br>Select<br>Select<br>Select<br>Select                                         |
| 523155<br>394547<br>600635<br>563547<br>563420<br>406940                     | SUSIE<br>JOSEPHINE<br>KAROLINA<br>LINDA<br>RACHEL<br>CECILIA                     | ELISA<br>LIN<br>VILLAREAL<br>E<br>S<br>CHRISTINE                               | ،<br>۱<br>۱<br>۱<br>۱<br>۱                                                                       | CAAMANO<br>CAAMANO<br>CAAMPUED<br>CABA<br>CABA<br>CABA<br>CABA                                          | Select<br>Select<br>Select<br>Select<br>Select<br>Select<br>Select                               |
| 523155<br>394547<br>600635<br>563547<br>563420<br>406940<br>238989           | SUSIE<br>JOSEPHINE<br>KAROLINA<br>LINDA<br>RACHEL<br>CECILIA<br>CAROLYN          | FELISA<br>LIN<br>VILLAREAL<br>E<br>S<br>CHRISTINE<br>CELESTINO                 | ،<br>۱<br>۱<br>۱<br>۱<br>۱<br>۱                                                                  | CAAMANO<br>CAAMANO<br>CAAMPUED<br>CABA<br>CABA<br>CABA<br>CABA-BAJANA<br>CABA-CANG                      | Select<br>Select<br>Select<br>Select<br>Select<br>Select<br>Select<br>Select                     |
| 523155<br>523155<br>500635<br>563547<br>563420<br>406940<br>238989<br>611255 | SUSIE<br>JOSEPHINE<br>KAROLINA<br>LINDA<br>RACHEL<br>CECILIA<br>CAROLYN<br>MARIE | ELISA<br>LIN<br>VILLAREAL<br>E<br>S<br>CHRISTINE<br>CELESTINO<br>DARLENE SANTO | S                                                                                                | CAAMANO<br>CAAMANO<br>CAAMPUED<br>CABA<br>CABA<br>CABA<br>CABA<br>CABA-BAJANA<br>CABACCANG<br>CABACCANG | Select<br>Select<br>Select<br>Select<br>Select<br>Select<br>Select<br>Select<br>Select<br>Select |

Enter the name and start date and click "Save."

| General                                                                   | Programs                       | Certification | ReCertifi | cation                     | Print Certificate        | s Ad                       | min Personnel            |
|---------------------------------------------------------------------------|--------------------------------|---------------|-----------|----------------------------|--------------------------|----------------------------|--------------------------|
| Z Test LHO                                                                | CSA Training                   | g Entity      |           | •                          |                          |                            |                          |
|                                                                           |                                |               |           |                            |                          |                            |                          |
| First Name:                                                               |                                | Charles       |           |                            |                          |                            |                          |
| Middle Name:                                                              |                                |               |           |                            |                          |                            |                          |
| Last Name:                                                                |                                | Smith         |           |                            |                          |                            |                          |
|                                                                           |                                |               |           | Senior Official            |                          | Official Agency            | Designee                 |
| ocation                                                                   |                                |               |           | Start Date<br>(MM/DD/YYYY) | End Date<br>(MM/DD/YYYY) | Start Date<br>(MM/DD/YYYY) | End Date<br>(MM/DD/YYYY) |
| Z Test LHCSA Tr                                                           | aining Program                 |               |           | 06/30/2010                 |                          |                            |                          |
| 1HA - English<br>300 North Pearl S<br>Albany,NY,12204                     | Street,<br>4                   |               |           |                            |                          |                            |                          |
| Z Test LHCSA Tr<br>PCA - English<br>800 North Pearl S<br>Albany,NY, 12204 | aining Program<br>Street,<br>4 |               |           |                            |                          | I                          | N/A                      |
|                                                                           |                                |               |           |                            |                          |                            |                          |
|                                                                           |                                |               |           |                            |                          |                            |                          |
|                                                                           |                                |               |           |                            |                          |                            |                          |
|                                                                           |                                |               |           |                            |                          |                            |                          |
| <                                                                         |                                |               |           |                            |                          |                            | 5                        |
|                                                                           |                                |               |           |                            |                          |                            | Save Canc                |

The admin personnel has updated successfully.

| Edit Admir                                                                   | n Personne               | el             |                            |                          |                            |                          |
|------------------------------------------------------------------------------|--------------------------|----------------|----------------------------|--------------------------|----------------------------|--------------------------|
| General                                                                      | Programs                 | Certification  | ReCertification            | Print Certificate        | is At                      | lmin Personnel           |
| Admin Pa                                                                     | ersonnel update          | d Successfully |                            |                          |                            |                          |
| Z Test LHC                                                                   | SA Training              | Entity         |                            |                          |                            |                          |
| License #:                                                                   |                          |                |                            |                          |                            |                          |
| First Name:                                                                  | Charles                  |                |                            |                          |                            |                          |
| Middle Name:                                                                 |                          |                |                            |                          |                            |                          |
| Last Name:                                                                   | Smith                    |                |                            |                          |                            |                          |
|                                                                              |                          |                | Senior Official            | ĥ                        | Official Agency            | Designee                 |
| Location                                                                     |                          |                | Start Date<br>(MM/DD/YYYY) | End Date<br>(MM/DD/YYYY) | Start Date<br>(MM/DD/YYYY) | End Date<br>(MM/00/YYYY) |
| Z Test LHCSA Tra<br>HHA - English<br>800 North Pearl St<br>Albany, NY, 12204 | aining Program<br>treet, |                | 06/30/2010                 |                          | · · · · · ·                |                          |
| Z Test LHCSA Tra<br>PCA - English<br>800 North Pearl St<br>Albany NY 12204   | sining Program<br>treet, |                |                            |                          |                            |                          |

## Edit a Senior Official or Official Agency Designee (Start Date, End Date, or Removal)

Jump to my Training Entity Select Select Select Go Edit Save

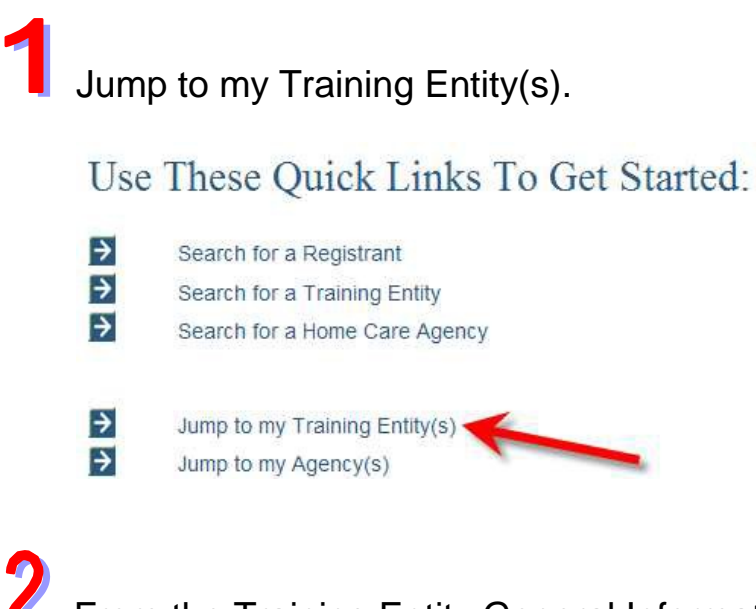

From the Training Entity General Information page, click the "Admin Personnel" tab.

| Training  | Entities        | Registrants   | Agencies              | Repo              | xta               | Administration  | -                                      |
|-----------|-----------------|---------------|-----------------------|-------------------|-------------------|-----------------|----------------------------------------|
| raining E | ntity Genera    | I Information |                       |                   |                   | -               |                                        |
| Central   | Programs        | Certification | ReCentification       | Print Certificate |                   | Admin Personnel |                                        |
| Test LHC  | SA Training E   | ntity         |                       |                   | -                 |                 | 2                                      |
|           | 330             | 1.1           |                       |                   |                   |                 | Tool Bar                               |
| ddream    | Attany NY, 1225 | Street, 4     | Type:                 | 19                | ione Heath Ag     | essy.           | ✓ Print Training Exity Profile         |
| ounty:    | Abary           |               | Approving State Depar | tment: 0          | Negatives ( at 1) | eath.           | - Print Entity Cleas Listing           |
| Nonet     | ananam          |               | Associated Agency Lic | cense Number: 3   | 0002308           |                 | Selected Training Entities             |
|           |                 |               |                       |                   |                   |                 | Z Test LHCSA Tracing Entry (Abarry)    |
|           |                 |               |                       |                   |                   |                 | Z Test Post Secondary Education School |

3

Choose the name of the Senior Official or Official Agency Designee from the "Available Personnel" drop-down box. Then click the "Go" button.

| Search | Training | Entity | Personnel |  |
|--------|----------|--------|-----------|--|
|--------|----------|--------|-----------|--|

| General        | Programs    | Certification | ReCertification | Print Certificates | Admin Personnel |
|----------------|-------------|---------------|-----------------|--------------------|-----------------|
| Z Test LH      | CSA Trainin | g Entity      |                 |                    |                 |
|                |             |               |                 |                    |                 |
| Available Pers | sonnel : Se | lect One      | Go Go           |                    |                 |
| License #:     | (0          | R) Search     |                 |                    |                 |
| First Name:    |             |               |                 |                    |                 |
| Last Name:     |             |               |                 |                    |                 |
|                |             | Search        |                 |                    |                 |

4

This brings up the selected person's Senior Official and/or Official Agency Designee information. To edit the start date of either, click on the "Edit" button below the correct role (Senior Official or Official Agency Designee).

| Edit Admir                                              | n Personne     | el            |                           |                          |                            |                            |                                                                                  |
|---------------------------------------------------------|----------------|---------------|---------------------------|--------------------------|----------------------------|----------------------------|----------------------------------------------------------------------------------|
| General                                                 | Programs       | Certification | ReCertification           | Print Certificat         | es A                       | dmin Personnel             |                                                                                  |
| Z Test LHC                                              | SA Training    | Entity        |                           |                          |                            |                            |                                                                                  |
|                                                         | a terretari ta |               |                           |                          |                            |                            | Tool Bar                                                                         |
| License #:                                              | 999995         |               |                           |                          |                            |                            | Print Training Entity Profile                                                    |
| First name:                                             | Caris          |               |                           |                          |                            |                            | Return to Personnel Search                                                       |
| Middle Name:                                            | 0.00           |               |                           |                          |                            |                            | Remove Admin Personnel                                                           |
| Last Name:                                              | Certifier      |               |                           |                          |                            |                            |                                                                                  |
| 1                                                       |                |               | Senior Offici             | al                       | Official Agency            | / Designee                 |                                                                                  |
| Location                                                |                |               | Start Date<br>(MM/DD/YYYY | End Date<br>(MM/DD/YYYY) | Start Date<br>(MM/DD/YYYY) | End Date<br>(MM/DD/YYYY)   |                                                                                  |
| Z Test LHCSA Tra                                        | aining Program |               | 01/01/2009                |                          |                            | Long and the second second | Selected Training Entities                                                       |
| 800 North Pearl St<br>Albany,NY,12204                   | treet,         |               | Edit                      | Add                      |                            |                            | Z Test LHCSA Training Entity - PREVIOU:<br>Z Test LHCSA Training Entity (Albany) |
| Z Test LHCSA Tra<br>PCA - English<br>800 North Pearl Si | aining Program |               | 01/01/2009<br>Edit        | Add                      | N/A                        |                            | Z Test HHA Training Entity (Albany)                                              |
| Albany,NY,12204                                         |                |               |                           |                          |                            |                            | <                                                                                |
|                                                         |                |               |                           |                          |                            |                            |                                                                                  |
|                                                         |                |               |                           |                          |                            |                            |                                                                                  |
|                                                         |                |               |                           |                          |                            |                            |                                                                                  |
|                                                         |                |               |                           |                          |                            |                            |                                                                                  |
|                                                         |                |               |                           |                          |                            |                            |                                                                                  |
| 3                                                       |                |               |                           |                          |                            | 5                          |                                                                                  |
|                                                         |                |               |                           |                          |                            | Save Cancel                | ]                                                                                |

You may then make changes to the start date you chose to edit. When you are done, click the "Save" button below.

| Edit Admi                                                               | in Personne                     | el            |                          |                             |                            |                          |
|-------------------------------------------------------------------------|---------------------------------|---------------|--------------------------|-----------------------------|----------------------------|--------------------------|
| General                                                                 | Programs                        | Certification | ReCertification          | Print Certificates          | Ad                         | min Personnel            |
| Z Test LH                                                               | CSA Training                    | Entity        |                          |                             |                            |                          |
|                                                                         |                                 |               |                          |                             |                            |                          |
| License #:                                                              | 999995                          |               |                          |                             |                            |                          |
| First Name:                                                             | Chris                           |               |                          |                             |                            |                          |
| Middle Name:                                                            |                                 |               |                          |                             |                            |                          |
| Last Name:                                                              | Certifier                       |               |                          |                             |                            |                          |
|                                                                         |                                 |               | Senior Offi              | cial                        | Official Agency            | Designee                 |
| Location                                                                |                                 |               | Start Date<br>(MM/DD/YYY | End Date<br>Y) (MM/DD/YYYY) | Start Date<br>(MM/DD/YYYY) | End Date<br>(MM/DD/YYYY) |
| Z Test LHCSA Tr<br>HHA - English<br>800 North Pearl S<br>Albany,NY,1220 | raining Program<br>Street,<br>4 |               | 01/01/2009               | Add                         |                            |                          |
| Z Test LHCSA Tr<br>PCA - English<br>800 North Pearl 9<br>Albany,NY,1220 | raining Program<br>Street,<br>4 |               | 01/01/2009<br>Edit       | Add                         | N/A                        |                          |
| <u>&lt;</u>                                                             |                                 |               |                          |                             |                            |                          |

You will get a notice that the information was updated successfully.

5

To add an end date for the Senior Official or Official Agency Designee, click the "Add" button below the appropriate title and under the "End Date" heading.

| General                            | Programs       | Certification | ReCertification          | Print Certificat         | es 🗛                       | dmin Personnel           |                                                                            |
|------------------------------------|----------------|---------------|--------------------------|--------------------------|----------------------------|--------------------------|----------------------------------------------------------------------------|
| Z Test LHO                         | SA Training    | g Entity      |                          |                          | 181                        |                          |                                                                            |
| ioonno #                           | 000005         |               |                          |                          |                            |                          | Tool Bar                                                                   |
| First Name:                        | Chris          |               |                          |                          |                            |                          | Print Training Entity Profile                                              |
| Middle Name:                       |                |               |                          |                          |                            |                          | Return to Personnel Search                                                 |
| Last Name:                         | Certifier      |               |                          |                          |                            |                          | Renove Aumin Personnel                                                     |
|                                    | Contraction    |               |                          |                          |                            |                          |                                                                            |
|                                    |                |               | Senior Off               | cial                     | Official Agency            | / Designee               |                                                                            |
| ocation                            |                |               | Start Date<br>(MM/DD/YY) | End Date<br>(MM/DD/YYYY) | Start Date<br>(MM/DD/YYYY) | End Date<br>(MM/DD/YYYY) |                                                                            |
| Test LHCSA Tr                      | aining Program |               | 01/01/2009               |                          |                            |                          | Selected Training Entities                                                 |
| 00 North Pearl 9<br>Ibany,NY,1220  | treet,         |               | Edit                     | Add                      |                            |                          | Z Test LHCSA Training Entity - PREV<br>Z Test LHCSA Training Entity (Alban |
| Test LHCSA Tr<br>CA - English      | aining Program |               | 01/01/2009<br>Edit       | Add                      | N/A                        |                          | Z Test HHA Training Entity (Albany)                                        |
| 00 North Pearl S<br>bany, NY, 1220 | treet,         |               |                          |                          |                            |                          |                                                                            |
|                                    |                |               |                          |                          |                            |                          | <                                                                          |
|                                    |                |               |                          |                          |                            |                          |                                                                            |
|                                    |                |               |                          |                          |                            |                          |                                                                            |
|                                    |                |               |                          |                          |                            |                          |                                                                            |
|                                    |                |               |                          |                          |                            |                          |                                                                            |
|                                    |                |               |                          |                          |                            |                          |                                                                            |
|                                    |                |               |                          |                          |                            |                          |                                                                            |
|                                    |                |               |                          |                          |                            |                          | 7                                                                          |

Enter the end date for the position selected and then click the "Save" button below.

| ity | Senior Official    |                            |                           |                            |
|-----|--------------------|----------------------------|---------------------------|----------------------------|
|     | Senior Official    |                            |                           |                            |
|     | Senior Official    |                            |                           |                            |
|     | Senior Official    |                            | 075-1-1                   |                            |
|     | Senior Official    |                            | 0/5 · · · •               |                            |
|     | Senior Official    |                            | 015 - 1 4                 |                            |
|     | Senior Official    |                            | 0.00                      |                            |
|     | Start Date         |                            | Official Agency           | Designee                   |
|     | (MM/DD/YYYY)       | End Date<br>(MM/DD/YYYY) ( | Start Date<br>MM/DD/YYYY) | End Date<br>(MM/DD/YYYY)   |
|     | 01/01/2009         |                            |                           |                            |
|     | Edit               |                            |                           |                            |
|     | 01/01/2009<br>Edit | Add                        | N/A                       |                            |
|     |                    | 01/01/2009<br>Edit<br>Edit | 01/01/2009<br>Edit Add    | 01/01/2009<br>Edit Add N/A |

If you receive a message stating: "End date cannot be before" and a date, you are trying to enter an end date that comes before the last date the Senior Official or Official Designee was selected for use in a class. You must choose a date after the date shown here.

## 6

To remove a Senior Official or Official Designee, choose "Remove Admin Personnel" from the Tool Bar on the right.

| General                                                           | Programs                        | Certification | ReCertification           | Print Certificate        | 15 A                       | dmin Personnel           |                                                                              |
|-------------------------------------------------------------------|---------------------------------|---------------|---------------------------|--------------------------|----------------------------|--------------------------|------------------------------------------------------------------------------|
| Test LH                                                           | CSA Training                    | Entity        |                           |                          |                            |                          |                                                                              |
|                                                                   |                                 |               |                           |                          |                            |                          | Tool Bar                                                                     |
| icense #:                                                         | 999995                          |               |                           |                          |                            |                          | Print Training Entity Profile                                                |
| irst Name:                                                        | Chris                           |               |                           |                          |                            |                          | Return to Personnel Search                                                   |
| liddle Name:                                                      | -                               |               |                           |                          |                            |                          | Remove Admin Personnel                                                       |
| ast Name:                                                         | Certifier                       |               |                           |                          |                            |                          | K                                                                            |
|                                                                   |                                 |               | Senior Offici             | ial                      | Official Agency            | y Designee               |                                                                              |
| ocation                                                           |                                 |               | Start Date<br>(MM/DD/YYYY | End Date<br>(MM/DD/YYYY) | Start Date<br>(MM/DD/YYYY) | End Date<br>(MM/DD/YYYY) |                                                                              |
| Test LHCSA T                                                      | raining Program                 |               | 01/01/2009                |                          |                            |                          | Selected Training Entities                                                   |
| 00 North Pearl                                                    | Street,<br>4                    |               | Edit                      | Add                      |                            |                          | Z Test LHCSA Training Entity - PREVI<br>Z Test LHCSA Training Entity (Albany |
| Test LHCSA T<br>CA - English<br>00 North Pearl 1<br>Ibany NY 1220 | raining Program<br>Street,<br>4 |               | 01/01/2009<br>Edit        | Add                      | N/A                        |                          | Z Test HHA Training Entity (Albany)                                          |
|                                                                   |                                 |               |                           |                          |                            |                          | <                                                                            |
|                                                                   |                                 |               |                           |                          |                            |                          |                                                                              |
|                                                                   |                                 |               |                           |                          |                            |                          |                                                                              |
|                                                                   |                                 |               |                           |                          |                            |                          |                                                                              |
|                                                                   |                                 |               |                           |                          |                            |                          |                                                                              |
|                                                                   |                                 |               |                           |                          |                            | 2                        |                                                                              |
|                                                                   |                                 |               |                           |                          |                            | 5                        |                                                                              |

This will bring you to the "Remove Admin Personnel" page. Click the check box next to the Senior Official you would like to remove and then click the "Remove" button below.

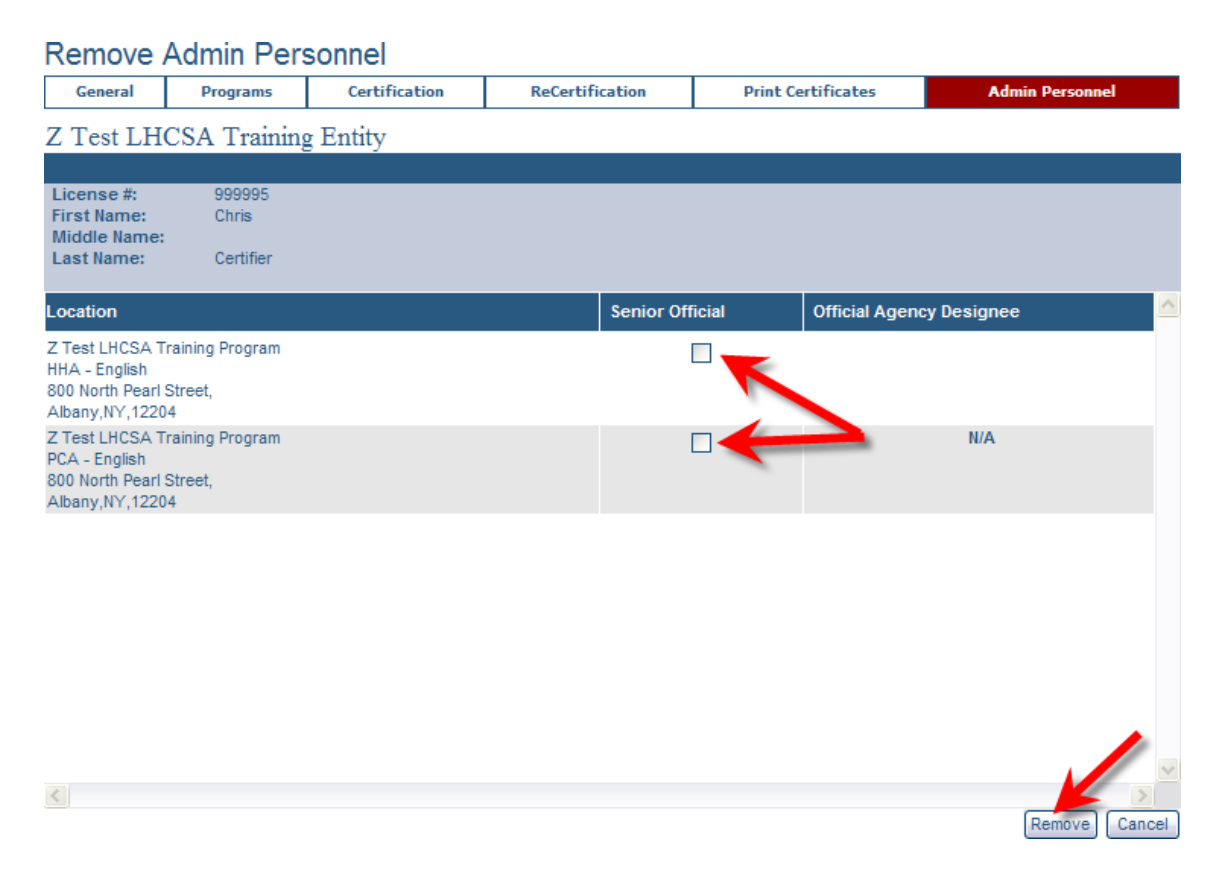

You will get a notice that the role was removed.

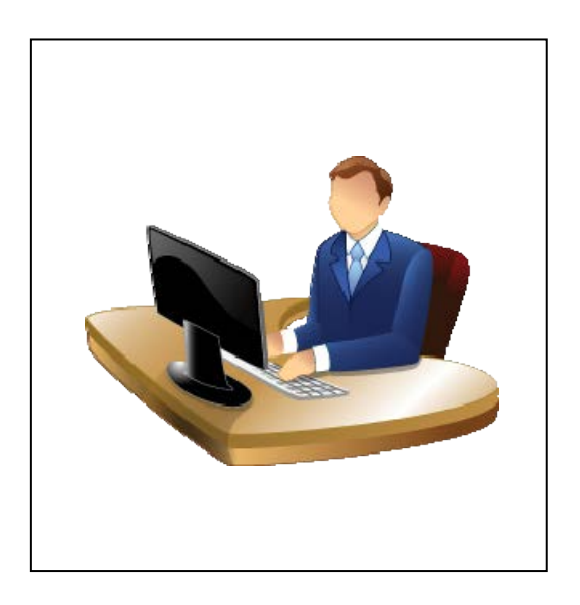

## **Section 3: Home Care Agency Procedures**

| Instructions for Home Care Agencies                           | 94  |
|---------------------------------------------------------------|-----|
| Search for an Agency                                          | 95  |
| Add an Aide                                                   | 97  |
| Entering a Home Health Aide with an Unlisted Training Program | 102 |
| Separate an Aide                                              | 108 |
| Data Correction for Agencies                                  | 110 |
| Changing an Aide's Personal Data                              | 112 |
| Add an Employer                                               | 118 |
| Remove Employer                                               | 121 |
| Invalid Duplicate Employment Information                      | 123 |
| View Training History                                         | 124 |
| View Employability                                            | 127 |
| View Employment History                                       | 130 |
|                                                               |     |

## **Instructions for Home Care Agencies**

What you need to use the HCR:

- Computer
- ICS access and account
- Coordinator
- Construction Written policies and procedures regarding the HCR

Don't forget – check your role!

### Notes

### **Search for an Agency**

Search for a Home Care Agency Search Search Check Agency –View Selected Results(s)

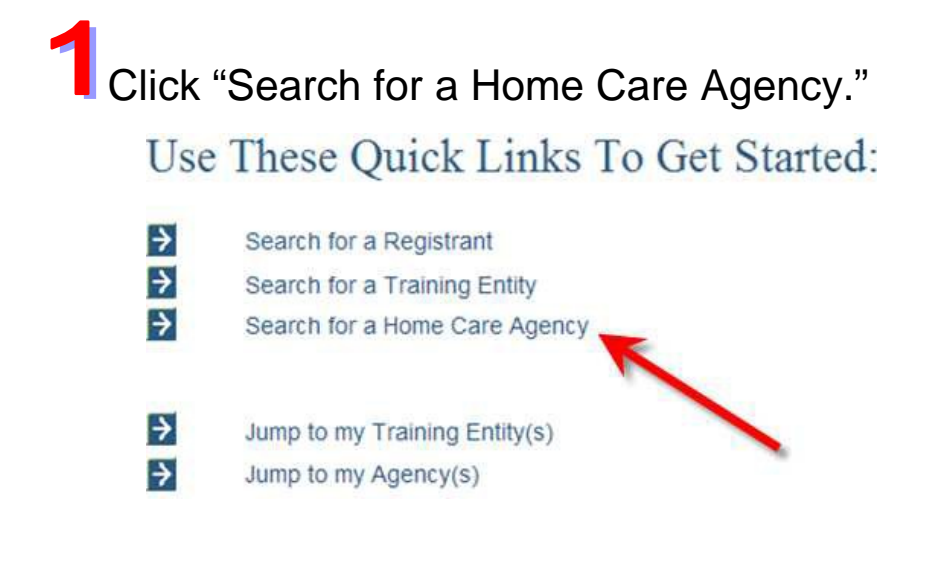

2 Enter the information you have and click "Search."

| Alternation and search                                                                                          | - Billesenia          |           |     |   |   |  |          |
|----------------------------------------------------------------------------------------------------|-----------------------|-----------|-----|---|---|--|----------|
| Training Entities                                                                                               | Registrants           | Agencies  |     |   |   |  | <u>+</u> |
| -                                                                                                    |                       |           |     |   |   |  |          |
| gency Search                                                                                                    |                       |           |     |   |   |  |          |
|                                                                                                    |                       |           |     |   |   |  | -        |
| lame i                                                                                                    |                       |           |     |   |   |  |          |
| opertilicense                                                                                                   |                       | County:   | AL. | ~ |   |  |          |
| acility kt                                                                                                    |                       | Type:     | All |   | * |  |          |
| ine 🔪                                                                                                    | 1                     | Jip Code: |     |   |   |  |          |
| alatina a ser a ser a ser a ser a ser a ser a ser a ser a ser a ser a ser a ser a ser a ser a ser a ser a ser a | State of Classes with |           |     |   |   |  |          |

**3** You can select how many results you want to see at once.

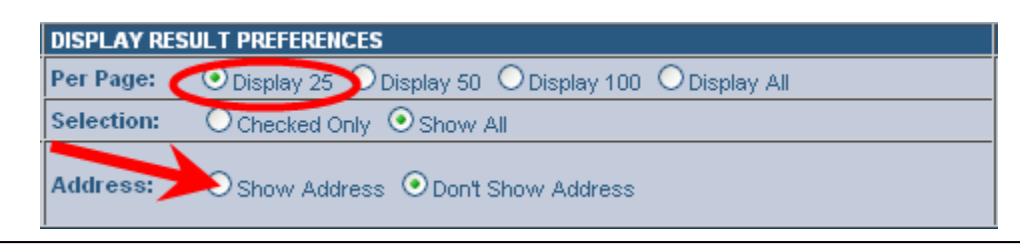

► Clicking "Show Address" helps to differentiate agencies with multiple branches.

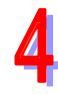

Check (1/3) the agency you want.

New York State Home Care Registry

#### Harte --- Admica Search

#### Agencies Search Results

| SEARCH CRITERIA            |                                        | INSPLAY RESULT PREFERENCES                                |                                  |         |          | RESULTS TOOLD | DX .      |
|----------------------------|----------------------------------------|-----------------------------------------------------------|----------------------------------|---------|----------|---------------|-----------|
| Namer z<br>Facildz         | Opcertillicense R:<br>Type: All        | Per Page: O Depley 25 O De<br>Selection: O Checked Doly O | spiky 50 O Display 1<br>Show All | 00 O De | piey Alt |               |           |
| 1 Vew All Search Orbins    | <ul> <li>Perform New Search</li> </ul> | Address: O Show Address                                   | O Don't Show Addre               |         |          | View selected | Result(s) |
| TT JZANUS HOUE CARE IN     | C . PATCHOGUE                          | Loanand Huma Care Service Anterio                         | beasie                           |         | Open     | 01/01/1000    |           |
| T N Z L HOME CARE AGE      | NCY - BROOKHAVEN                       | Licensed Hume Care Service Agency                         | Desale                           |         | Open     | 0101/1900     |           |
| MZL HOME CARE AGE          | NCY - BROOKHAVEN                       | Licensed Home Care Service Agency                         | bcssic                           |         | Open     | 01/01/1900    |           |
| T M.Z.L. HOWE CARE AGE     | NOY - FOREST HILLS                     | Loansed Home Care Service Agency                          | PUSARC.                          |         | Open     | 01/01/1900    |           |
| WZL LMITED HOME CA         | RE AGENCY                              | Licensed Home Care Service Agency                         | PCasic                           |         | Open     | 01/01/1900    |           |
| MENGRAH CAMPUS ADU         | JET HOUE, INC - GETZVILLE              | Licensed Hone Care Service Agency                         | Prease                           |         | Open     | 01/01/1000    |           |
| MOBLIZATION FOR YOU        | TH HEALTH ASERVICES INC. HRA           | Licensed Hame Care Service Agency                         | Possic                           |         | Open     | 01/01/1900    |           |
| MZL None Care Agency       | ere.                                   | Licensed Home Care Service Agency                         | hcaakc                           |         | Open     | 01/01/1900    |           |
| WY FILEN FOR SENIOR C      | ITIZEN HOME ATT SERVS WC. HRA          | Licenaed Hone Care Service Agency                         | <b>DOMNC</b>                     |         | Open     | 01/01/1900    |           |
| REDEWOOD BUSHWICK          | SENIOR CITIZEN HHC. N.C. HRA.          | Licensed Home Care Service Agency                         | bcasic                           |         | Open     | 01/01/1000    |           |
| П вроємого вланики         | SENOR CITIZEN HHC, INC. HRA            | Ucensed Hone Care Service Agency                          | hosaic.                          |         | Open     | 01/01/1900    |           |
| T ST. ELIZABETH HOME CA    | ARE                                    | Licensed Home Care Service Agency                         | hosaic                           |         | Open     | 01/01/1900    |           |
| TT ELIZABETH HOME CA       | ARE                                    | Licensed Hume Care Service Agency                         | Incasic                          |         | Open     | 01/0 1/1900   |           |
| St Elizabeth Certified Hor | ne Care                                | Certified Home Inwatth Agency                             |                                  | 4720    | Open     | 05/03/2001    |           |
| St Elzabeth Certified Har  | nel Carle                              | Certified Hume Health Agency                              |                                  | 4720    | Open     | 03/03/2001    |           |
| TEST HHA                   |                                        | Cettified Home Health Agency                              |                                  | 8888    | Open     | 87722:1999    |           |
| 2 TEST LHCSA               |                                        | Licensed Hone Cars Service Agency                         | 000822000                        |         | Open .   | 07/22/1990    |           |

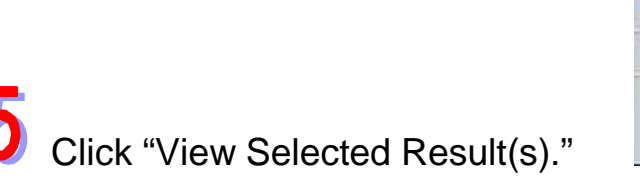

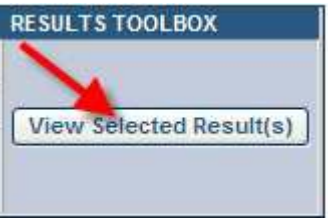

### □ Important Reminders for Adding an Aide

Always search the HCR to access the aide's information prior to the aide beginning to provide home care services.

An aide who successfully completed a DOH or SED approved training program in a class that started on or after September 25, 2009, may not provide services unless the aide's training and personal information has been posted to the HCR *by the training program.* 

### Add an Aide

General 📾 Aides 📾 No Match 📾 Add Aide

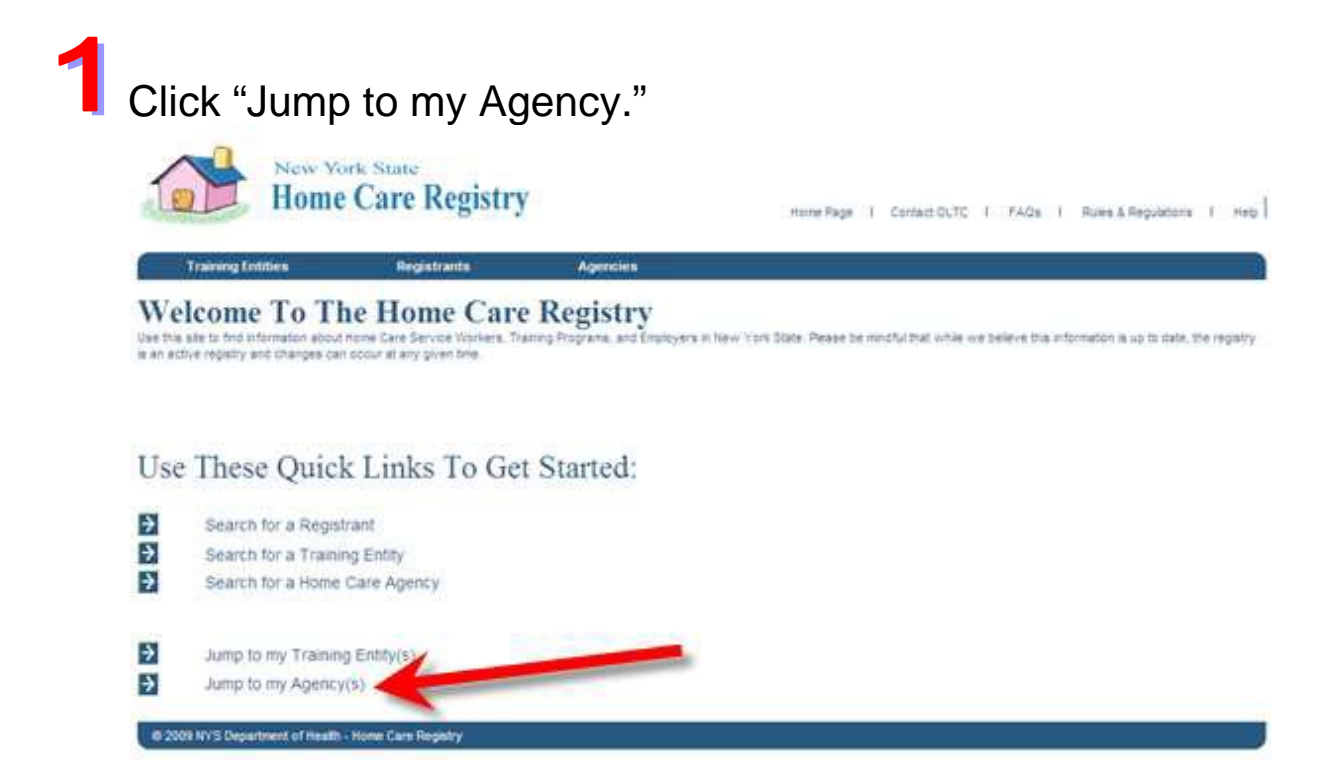

# **2** Click the "Aides" tab.

|                                   | Home Care Degistry                                            |                    | Welcome   |              |        |              |               |      |  |
|-----------------------------------|---------------------------------------------------------------|--------------------|-----------|--------------|--------|--------------|---------------|------|--|
| E                                 | Home Care Reg                                                 | gistry             | Nome Page | Contact OLTC | 1 FAQS | 1 Rules      | & Regulations | 1 19 |  |
| In                                | aining Entities Registrant                                    | s Agencies         |           |              |        |              |               |      |  |
| ns 34                             | annos Bearld+ Asaroba Search Results                          |                    |           |              |        |              |               |      |  |
| gency                             | y General Information                                         |                    |           |              |        |              |               |      |  |
| -contal                           | risining Entry Adde                                           |                    |           |              |        |              |               |      |  |
| TEST                              | HHA                                                           |                    |           | OpCert # 8   | 888888 |              |               |      |  |
| ype:                              | Centiled Hone Hasits Agency                                   | Open Da 07/22/1029 |           |              |        |              | Tool Bar      |      |  |
|                                   |                                                               |                    |           |              | 8      | - Print Agen | cy Pro De     |      |  |
| ddress                            | 600 North Pearl Street<br>CHHA Office Altany, New York, 12204 | Closed Date:       |           |              | 1      | Sek          | ected Agenci  | -    |  |
|                                   |                                                               |                    |           |              | 1      | Z TEST HHA   | 5             | 1    |  |
|                                   | (man)                                                         |                    |           |              |        |              |               |      |  |
| ounty:                            | -,cq11)                                                       |                    |           |              |        |              |               |      |  |
| ounty:<br>scilityid:              | 0000                                                          |                    |           |              |        |              |               |      |  |
| ounty:<br>Isolityid:<br>Nomei     | 6000<br>(555)/22-4867                                         |                    |           |              |        |              |               |      |  |
| county:<br>Incitity(d)<br>Incenti | 40001)<br>8008<br>(555)122-4867                               |                    |           |              |        |              |               |      |  |

3 Enter Last Name, First Name, DOB, and Hire Date; then click "Add."

| Tre                            | ning Enlibes                               | Registre | effa   | Agencies           |                           | Reports                         |      |                                      |
|--------------------------------|--------------------------------------------|----------|--------|--------------------|---------------------------|---------------------------------|------|--------------------------------------|
| Agenc<br>Gammal   1<br>ABC Cer | y Aide Inf                                 | ormation | 1<br>  |                    |                           |                                 |      |                                      |
| Registry<br>Registry           | e Aces Show                                | (fires)  | Gender | BOB<br>(MM/DDYYYY) | Hire Date<br>(MM/SD/YYYY) | Separation Date<br>(MM/DD/YYYY) |      | 5                                    |
|                                |                                            |          |        |                    |                           | 6                               | Add  | Tool Bar                             |
| _                              |                                            |          | :10    |                    | \$125/2008                |                                 | Save | Prvs Agency Profile                  |
| 674562                         | Smith, John Dek                            |          |        |                    |                           |                                 |      | and applied to state of applications |
| 674562                         | Enth. John Dek<br>Estrick, Wary            |          | - F    |                    | 8105/2008                 |                                 | Save | - manage carry                       |
| 674562<br>484623               | Entry, John Des<br>Patrick, Wary<br>Therma |          | 7      |                    | 3105/2508                 |                                 | Save | Selected Agencies                    |

## Select the matching name or click "No Match."

| III III                                                                                                    | ie Care Registry               |              | Here Page   Contact DLTC   FAGe   Rues & Regulature   H |
|----------------------------------------------------------------------------------------------------|--------------------------------|--------------|---------------------------------------------------------|
| Training Entities                                                                                               | Registrants                    | Agencies     | Reports                                                 |
| Search Agency -Search                                                                                           | Approx Results + Approx Approx | er mattern.  |                                                         |
| ched Aides                                                                                                    |                                |              | <b>X</b>                                                |
| e Doe                                                                                                    |                                |              | 06/01/1942                                              |
| try Number                                                                                                    | lane                           | County       | Select                                                  |
| The second second second second second second second second second second second second second second second se | Jane Dos                       | Altery       | 0                                                       |
| 2443                                                                                                    |                                | - Heles      | 0                                                       |
| 9443<br>4222                                                                                                    | Jane Der                       | and appendix |                                                         |
| 9443<br>4732<br>58254                                                                                           | Jane Do                        | s Schenedady | ŏ                                                       |

### **Important Reminder for Verifying Information**

Please remember that the HCR does NOT replace the process for verifying identity. Additionally, if the aide's certificate was not generated by the HCR, you must verify that it was issued to the aide by an approved training program.

#### ▶ "What about aides who were already employed on September 25, 2009?"

All aides in the employ of an agency on September 25, 2009 must be submitted to the HCR *even if the aide no longer works for the agency at the time of submission*.

| Training Entities                                                                                      | Registrants                                     | Agencies                 | Reports                      |                                                                             |
|----------------------------------------------------------------------------------------------------|-------------------------------------------------|--------------------------|------------------------------|-----------------------------------------------------------------------------|
| Home->Agency Search->Agency Sea<br>Agency Add Aide<br>General Training Entity Aide                     | rch Results                                     |                          |                              |                                                                             |
| ABC Certified Home He                                                                                  | alth Agency                                     |                          | Opcert # 10                  | 66                                                                          |
| Certification Informat                                                                                 | on                                              | Retrieve Training Progra | ms                           |                                                                             |
| Demographic Informa                                                                                    | ition                                           |                          |                              |                                                                             |
| Prefix:                                                                                                | Street 1                                        | :                        | Date of<br>Birth: MM/DD/YYYY |                                                                             |
| First Name:                                                                                            | Street 2                                        |                          | Gender: Select One           |                                                                             |
| Middle Name:                                                                                           | City:                                           |                          | Ethnicity: Select One        | Tool Bar                                                                    |
| Suffix:                                                                                                | Zip Coc                                         | e:                       | Race: Select One             | Selected Agencies                                                           |
| Security Information<br>Last 4 digits<br>of SSN:<br>or                                                 |                                                 |                          |                              | ABC Certified Home Health Agency 106<br>DEF Licensed Home Care Service Agen |
| Mother's<br>Maiden<br>Name:<br>and                                                                     |                                                 | ► Employm                | nent refers or               | nly to                                                                      |
| City of Birth:and                                                                                      |                                                 | employmen                | t in a New Yo                | ork State home                                                              |
| Question #3:                                                                                           |                                                 | care agency              | /.                           |                                                                             |
| Employment Information           Hire Date:         07/06/2009           Hire Date:         07/06/2009 | on<br>ABC Certified Home I<br>Retrieve Agencies | Health Agency Separation | Date:                        |                                                                             |
|                                                                                                    |                                                 |                          | Save Cancel                  |                                                                             |

- 1. Enter the Certificate Date, click "Retrieve Training Programs," and then select the appropriate program from the drop down list. Don't forget to include the name on the certificate.
- 2. Enter the demographic information.
- 3. Enter either the last four (4) digits of the social security number (SSN) OR fill in the answers to all three questions. Please note that providing the last four digits of the social security number is optional and cannot be required.
- 4. Enter previous employment "Hire Date" and "Separation Date," click "Retrieve Agencies." Select the appropriate agency from the drop-down list and then "Save." (Repeat for each employment agency.)

#### Agency Add Aide

| General | Training Entity | Aides | Add Aide |
|---------|-----------------|-------|----------|
|---------|-----------------|-------|----------|

#### Z Test LHCSA

License # 8888Z888

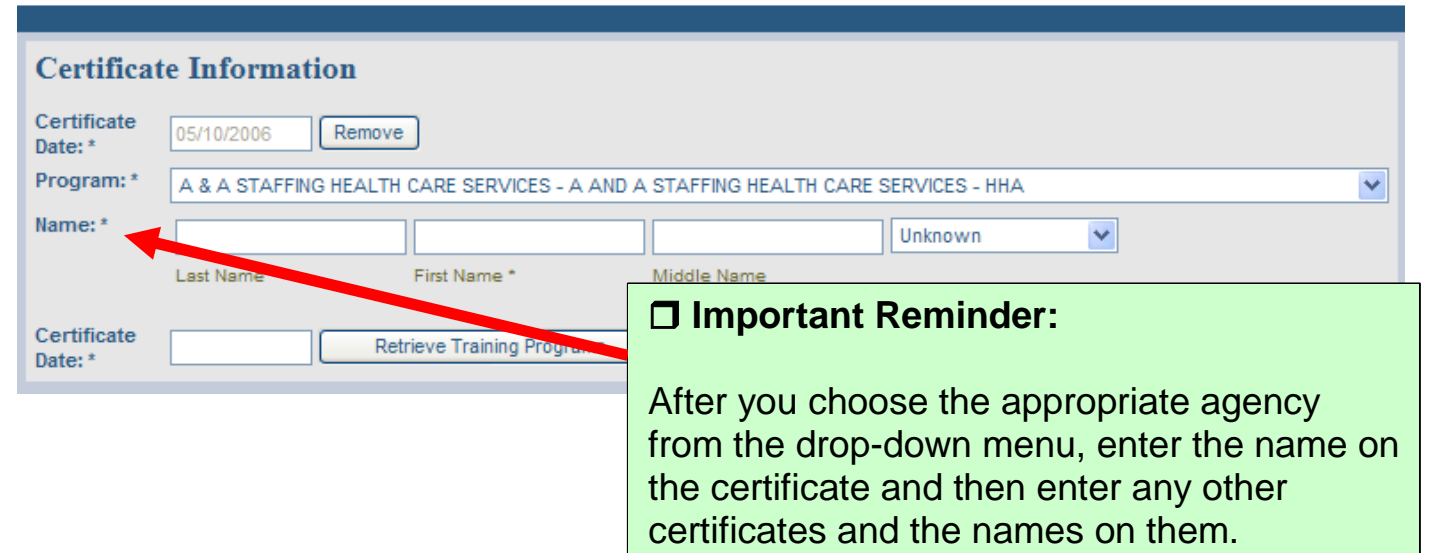

#### Important Reminder:

For LHCSAs only...

Process for inputting aides whose employment spans the course of two license numbers:

When you are adding an aide under your current license number, but that license number differs from your previous license number, enter the Hire Date and then use the close date of the previous license number as the Separation Date. Use the current license open date as the next Hire Date for that employee. This will reflect continuous employment with the same agency through license number changes.

"The training program I am looking for is not in the dropdown list; what should I do?" Call the HCR Help Desk at 1 (877) 877-1827 or email <u>HCReg@health.state.ny.us</u>.

## Enter a Home Health Aide with an Unlisted Training Program

Jump to my Agency(s) S Aides Add S No Match Retrieve Training Programs "Unlisted HHA Training Program" Save Save Save Save Save

Important Reminders for Entering a Home Health Aide with an Unlisted Training Program

The following are the criteria for using this Unlisted HHA Training Program option:

- 1. If the aide already exists in the Registry, there shall be no Home Health Aide Training of any type recorded for that aide, regardless of the status or currency of the training.
- 2. The aide's date of birth shall be December 31, 1975 or earlier.
- 3. The date on the aide's training certificate that indicates when the aide successfully completed training shall be prior to August 14, 1990.

Jump to my Agency(s).

Use These Quick Links To Get Started:

Search for a Registrant

- Search for a Training Entity
- Search for a Home Care Agency
- Jump to my Training Entity(s)
   Jump to my Agency(s)

# 2 Click the "Aides" tab.

| Agency       | General Information                               |              |            |                    |
|--------------|---------------------------------------------------|--------------|------------|--------------------|
| General      | Training Entity Aides                             |              |            |                    |
| Z Test       | LHCSA                                             |              |            | License # 8888Z888 |
| Type:        | Licensed Home Care Service Agency                 | Open Date:   | 01/01/2006 |                    |
| Address:     | 800 North Pearl Street<br>Albany, New York, 12204 | Closed Date: |            |                    |
| County:      | Albany                                            |              |            |                    |
| Facility ID: |                                                   |              |            |                    |
| Phone:       | (518)473-1809                                     |              |            |                    |

3

Enter the information in the boxes provided and click, "Add."

| Agency             | Aide Inform    | ation    |        |                     |                           |                                 |         |
|--------------------|----------------|----------|--------|---------------------|---------------------------|---------------------------------|---------|
| General            | Training Enti  | ty Aides |        |                     |                           |                                 |         |
| Z Test Ll          | HCSA           |          |        |                     |                           | License # 8                     | 888Z888 |
| Status Act         | ve Aides 💌 Sho | w        |        |                     |                           |                                 |         |
| Registry<br>Number | Name<br>(Last) | (First)  | Gender | DOB<br>(MM/DD/YYYY) | Hire Date<br>(MM/DD/YYYY) | Separation Date<br>(MM/DD/YYYY) |         |
|                    | Practice       | Aide     |        | 03/26/1961          | 09/24/2010                |                                 | Add     |

When no match is found, click the "No Match" button.

### Matched Aides

No Aides Found Matching Name and Date of Birth Provided

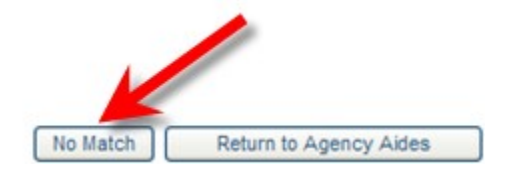

5

Enter the date of the certificate into the box and click the "Retrieve Training Programs" button.

| Training Fortition   | Basisteents              |             | Renada          | A descina to all an |                      |
|----------------------|--------------------------|-------------|-----------------|---------------------|----------------------|
| Transing Emilies     | Registratis Ag           | encer       | MERCITA         | ADMINISTRATION      |                      |
|                      |                          |             |                 |                     |                      |
| ency Add Aide        |                          |             |                 |                     |                      |
| Cemeral Libraria Eat | ty Adet Add Add          |             |                 |                     |                      |
| Test LHCSA           |                          | 10.0        | L               | icense # \$8\$8Z88  | 8                    |
|                      | 1940                     |             |                 |                     | Tool Bar             |
| ertificate Informati | OB                       | A Distances |                 |                     | Press Agency Profile |
| Service one -        |                          | 2.002.000   |                 |                     |                      |
| remographic inform   | treat t *                | Date of     | Contractor Days |                     | Selected Agencins    |
|                      | annes to                 | Birth: *    | 022501361 0000  | CROOTE.             | Z Test HHA(Albany)   |
| amer"                | auverte                  | Gender      | Select one      |                     |                      |
| liddle<br>anse:      | City, *                  | Cibolor     | Select poe      | ×                   |                      |
| ant Practice         | State: * New York        | Racer       | Select one      | 1                   |                      |
| arttas               | Zip/Postal<br>Code: *    | 1           |                 |                     |                      |
|                      | Country: * UNITED STATES |             | *               |                     |                      |
| ecurity Information  | 14 C                     |             |                 |                     | 1                    |
| ant 4 digits of SSIE | OR City of Births        |             |                 |                     |                      |
|                      |                          | end         |                 |                     |                      |
|                      | Mother's Maiden N        | ame:        |                 |                     |                      |
|                      | Mother's First Nam       | ies         |                 |                     |                      |
| moloyment Informs    | tion                     |             |                 |                     | •                    |
| Nire Separation      | Agency Name              |             |                 |                     |                      |
| pate pate            |                          |             |                 |                     |                      |
| 09/24/2010           | Z THE LHCSA              |             |                 |                     |                      |
| Retrieve             | e Agencies 📊             |             |                 |                     |                      |
|                      |                          |             |                 |                     |                      |

From the drop-down list provided, select "Unlisted – Unlisted HHA Training Program – HHA - Undetermined – Unknown."

| UPJOHN HEALTH CARE SERVICES - UPJOHN HEALTH CARE borvices - HHA - English - 2117 CROMPOND ROAD<br>UpJohn Health Care Services - UpJohn Health Care Services - PCA - English - 20 Wall Street<br>UPJOHN HEALTH CARE SERVICES - UPJOHN HEALTH CARE SERVICES - HHA - English - 18 JULE HLL PLAZA<br>UPJOHN HEALTH CARE SERVICES - UPJOHN HEALTH CARE SERVICES - HHA - English - 1477 HYLAN BOULEVARD<br>UPJOHN HEALTH CARE SERVICES - UPJOHN HEALTH CARE SERVICES - HHA - English - 1477 HYLAN BOULEVARD<br>UPJOHN HEALTH CARE SERVICES - UPJOHN HEALTH CARE SERVICES - HHA - English - 1477 HYLAN BOULEVARD<br>UPJOHN HEALTH CARE SERVICES - UPJOHN HEALTH CARE SERVICES - HHA - English - 200 ACTIONATION TO A STREET<br>UpJohn Health Care Services - UpJohn Health Care Services - PCA - English - 201 Chestnut Street |
|----------------------------------------------------------------------------------------------------|
| UpJohn Health Care Services - UpJohn Health Care Services - PCA - English - 310 Wall Street<br>UPJOHN HEALTH CARE SERVICES - UPJOHN HEALTH CARE SERVICES - HHA - English - 18JUE HILL PLAZA<br>UPJOHN HEALTH CARE SERVICES - UPJOHN HEALTH CARE SERVICES - HHA - English - 1477 HYLAN BOULEVARD<br>UPJOHN HEALTH CARE SERVICES - UPJOHN HEALTH CARE SERVICES - HHA - English - 1700 EAST WATER STREET<br>UpJohn Health Care Services - UpJohn Health Care Services - PCA - English - 271 Madison Avenue<br>UpJohn Health Care Services - UpJohn Health Care Services - PCA - English - 1871 Madison Avenue<br>UpJohn Health Care Services - UpJohn Health Care Services - PCA - English - 1871 Madison Avenue                                                                                                    |
| UPJOHN HEALTH CARE SERVICES - UPJOHN HEALTH CARE SERVICES - HHA - Engine, - 1 BLUE HLL PLAZA<br>UPJOHN HEALTH CARE SERVICES - UPJOHN HEALTH CARE SERVICES - HHA - Engine, - 147T HYLAN BOULEVARD<br>UPJOHN HEALTH CARE SERVICES - UPJOHN HEALTH CARE SERVICES - HHA - Engine, - 700 EAST WATER STREET<br>UPJOHN Health Care Services - UPJOHN HEALTH CARE SERVICES - HHA - Engine, - 700 EAST WATER STREET<br>UPJOHN Health Care Services - UPJOHN HEALTH CARE SERVICES - HHA - Engine, - 700 EAST WATER STREET<br>UPJOHN Health Care Services - UPJOHN HEALTH CARE SERVICES - HHA - Engine, - 700 EAST WATER STREET                                                                                                    |
| UPJOHN HEALTH CARE SERVICES - UPJOHN HEALTH CARE SERVICES - HHA - English = 1477 HYLAN BOULEVARD<br>UPJOHN HEALTH CARE SERVICES - UPJOHN HEALTH CARE SERVICES - HHA - English - 700 EAST WATER STREET<br>UpJohn Health Care Services - UpJohn Health Care Services - PCA - English - 271 Madison Avenue<br>UpJohn Health Care Services - UpJohn Health Care Services - PCA - English - 121 Chestnut Street                                                                                                    |
| UPJOHN HEALTH CARE SERVICES - UPJOHN HEALTH CARE SERVICES - HHA - English - 700 EAST WATER STREET<br>UpJohn Health Care Services - UpJohn Health Care Services - PCA - English - 271 Madison Avenue<br>UpJohn Health Care Services - UpJohn Health Care Services - PCA - English - 19 Chestnut Street                                                                                                    |
| UpJohn Health Care Services - UpJohn Health Care Services - PCA - English - 271 Madison Avenue<br>UpJohn Health Care Services - UpJohn Health Care Services - PCA - English - 19 Chestnut Street                                                                                                    |
| UpJohn Health Care Services - UpJohn Health Care Services - PCA - English - 19 Chestnut Street                                                                                                    |
|                                                                                                    |
| UPJOHN HEALTHCARE SERVICES - UPJOHN HEALTHCARE SERVICES - HHA - English - 2024 WEST HENRIETTA ROAD                                                                                                    |
| UPJOHN HEALTHCARE SERVICES - UPJOHN HEALTHCARE SERVICES - HHA - English - 106 JOHN STREET                                                                                                    |
| UPJOHN HEALTHCARE SERVICES - UPJOHN HEALTHCARE SERVICES - HHA - English - 271 MADISON AVENUE                                                                                                    |
| UPJOHN HEALTHCARE SERVICES - UPJOHN HEALTHCARE SERVICES - HHA - English - ONE PENN PLAZA - SUITE 168                                                                                                    |
| UPJOHN HEALTHCARE, SERVICES - UPJOHN HEALTHCARE, SERVICES - HHA - English - 23 SOUTH STREET                                                                                                    |
| US ETHICARE-ERIE - US ETHICARE-ERIE - HHA - English - 210 FRANKLIN STREET                                                                                                    |
| US HOME CARE - US HOME CARE - HHA - English - 141 SOUTH CENTRAL AVENUE                                                                                                    |
| US Home Care - US Home Care - PCA - English - 800 North Broadway                                                                                                    |
| US HOME CARE CORPORATION BROOKLYN - US HOME CARE CORPORATION BROOKLYN - HHA - English - 50 COURT STREET                                                                                                    |
| US HOME CARE CORPORATION OF BRONX, INC - US HOME CARE CORPORATION OF BRONX, INC - HHA - English - 67 METROPOLITAN OVAL                                                                                                    |
| US HOME CARE CORPORATION OF MANHATTAN, INC - US HOME CARE CORPORATION OF MANHATTAN, INC - HHA - English - 221 WEST 41ST STREET                                                                                                    |
| US HOME CARE CORPORATION OF QUEENS, INC - US HOME CARE CORPORATION OF QUEENS, INC - HHA - English - 1611-17 NORTHERN BOULEVARD                                                                                                    |
| US HOME CARE OF WESTCHESTER - US HOME CARE OF WESTCHESTER - HHA - English - 1075 CENTRAL PARK AVENUE                                                                                                    |
| UTOPIA HOME CARE - Utopia Home Care - Brooklyn - PCA - English - 26 Court Street                                                                                                    |
| UTOPIA HOME CARE, INC - Utopia Home Care - Riverhead - PCA - English - 180 Old Country Road                                                                                                    |
| UTOPIA HOME CARE, INC - Utopia Home Care - Kings Park - PCA - English - 1 Village Plaza                                                                                                    |
| UTOPIA HOME CARE, INC Utopia Home Care - Bronx - PCA - English - 708 Lydig Avenue                                                                                                    |
| Utopia Home Care, Inc Utopia Home Care, Inc PCA - English - 60 East Main Street                                                                                                    |
| UTOPIA HOME CARE, INC Utopia Home Care - Patchogue - PCA - English - 116 East Main Street                                                                                                    |
| UTOPIA HOME CARE, INC Utopia Home Care - Babylon - PCA - English - 120 Deer Park Avenue                                                                                                    |
| UTOPIA HOME CARE, INC Utopia Home Care - Rockville - PCA - English - 73 North Park Avenue                                                                                                    |
| UTOPIA HOME CARE, INC Utopia Home Care - Elmhurst - PCA - English - 91-31 Queens Blvd.                                                                                                    |

T Enter the aide's name, complete the rest of the "Agency Add Aide" page and click, "Save".

|                      |                         | Marcala R              |                     |             | , none Pa          |                             | and shares of the | Printer, 1. Hus | en a roggiatoria | - nt |
|----------------------|-------------------------|------------------------|---------------------|-------------|--------------------|-----------------------------|-------------------|-----------------|------------------|------|
| Training Entities    | Regist                  | rants                  | Agencies            |             | Reports            | Ad                          | ministration      | l.              |                  |      |
| 125                  |                         |                        |                     |             |                    |                             |                   |                 |                  |      |
| gency Add Aid        | le                      |                        |                     |             |                    |                             |                   |                 |                  |      |
| General Train        | ing Entity Aides        | Add Aide               |                     |             |                    |                             |                   |                 |                  |      |
| Z Test LHCSA         |                         |                        |                     |             | License # 8888Z888 |                             |                   |                 |                  |      |
|                      |                         |                        |                     |             |                    |                             |                   | -               | Tool Bar         |      |
| Certificate Infor    | mation                  |                        |                     |             |                    |                             |                   | 🛩 Privit Ag     | ancy Profile     |      |
| Certificate Date:*   | 15/1990 Remove          |                        |                     |             |                    |                             |                   |                 |                  |      |
| Program:*            | LISTED A MINUSTED HHA T | RANNG PROGRAM          | - HHA - Undelarmine | d - Uninéwn |                    |                             |                   |                 | telected Agencie |      |
| Name:*               | ettos D                 | lide                   |                     | 16          | elect One          | (4)                         | -                 | Zitestun        | SA(Abany)        |      |
| Lat                  | Liverse * F             | int Name *             | Middle Name         | 115         |                    | -                           |                   | Z Test 1064     | (Altiany)        |      |
| Contificate Date -   | 1 Bette                 | va Tranico Program     | -                   |             |                    |                             |                   |                 |                  |      |
| Demonsult on the In  | Terrer at lease         |                        | <u> </u>            |             |                    |                             |                   |                 |                  |      |
| Prefix               | Street 1:               | - providence - company |                     | Data of     | Contract of the    | 11                          |                   |                 |                  |      |
|                      | 100.000                 | 12 Main St             |                     | Birth: *    | 63/20/1961         | Interestion and Interesting |                   |                 |                  |      |
| Hame: Ade            | Street 2                |                        |                     | Gender:     | Female M           |                             |                   |                 |                  |      |
| Middle<br>Bame:      | City: *                 | Schenectady            |                     | Ethnicity   | Not Provided       | ×                           |                   |                 |                  |      |
| Last Practice        | State: *                | New York               |                     | Racet       | Not Previded       |                             |                   | 8               |                  |      |
| Suffic               | Zip/Post<br>Code:*      | 1 12303                |                     |             |                    |                             |                   |                 |                  |      |
|                      | Country                 | UNITED STATES          |                     |             |                    |                             |                   |                 |                  |      |
| Security Inform      | ation •                 |                        |                     |             |                    |                             |                   |                 |                  |      |
| Last 4 digits of SSM | 1234 OR                 | City of Birth          |                     | -           |                    |                             |                   | <.              |                  | - 1  |
|                      |                         |                        |                     | and         |                    |                             |                   |                 |                  |      |
|                      |                         | Mother's M             | laiden Name:        | and         |                    |                             |                   |                 |                  |      |
|                      |                         | Mother's Fi            | rat Name:           | -           |                    |                             | 71                |                 |                  |      |
|                      | and a second second     |                        |                     |             |                    |                             |                   |                 |                  |      |
| Employment Inf       | ormation<br>Agency Kan  | 10                     |                     |             |                    |                             |                   |                 |                  |      |
| Date* Date           | iommo                   |                        |                     |             |                    |                             |                   |                 |                  |      |
| 09/24/2010           | Z Test LHCS             | 5                      |                     |             |                    | 1                           |                   |                 |                  |      |
|                      | Ratcieve Agencies       |                        |                     |             |                    | 1                           |                   |                 |                  |      |
|                      |                         |                        |                     |             |                    | ave                         | Cancel            |                 |                  |      |
|                      |                         |                        |                     |             |                    |                             |                   |                 |                  |      |
Because you have selected the Unlisted HHA Training Program option from the drop-down menu, you will be asked to accept the User Agreement.

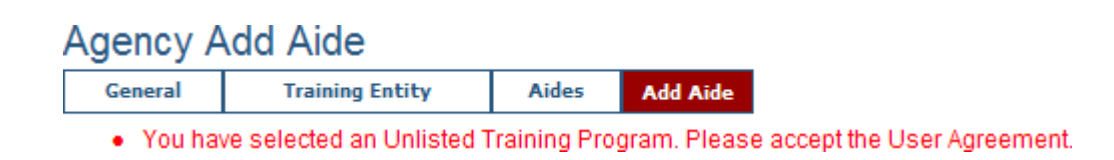

Accept the User Agreement by checking the box under "User Agreement." Next, click "Save."

| Certificate Information |                                             |                          |                            |                                   |                       |  |  |  |
|-------------------------|---------------------------------------------|--------------------------|----------------------------|-----------------------------------|-----------------------|--|--|--|
| Certificate<br>Date: *  | 08/13/1990 Remo                             | ove                      |                            |                                   |                       |  |  |  |
| Program: *              | UNLISTED - UNLISTED I                       | HHA TRAINING PROGRA      | M - HHA - Undetermined - U | hknown                            |                       |  |  |  |
|                         | <                                           |                          | )                          |                                   | >                     |  |  |  |
| Name: *                 | Practice                                    | Aide                     | A                          | Unknown                           |                       |  |  |  |
|                         | Last Name *                                 | First Name *             | Middle Name                |                                   |                       |  |  |  |
|                         | User Agreement :                            |                          |                            |                                   |                       |  |  |  |
|                         | By checking this                            | box, the user declar     | es:                        |                                   |                       |  |  |  |
|                         |                                             |                          |                            |                                   |                       |  |  |  |
|                         | <ul> <li>the aide was t</li> </ul>          | born on or before Dec    | ember 31, 1975,            |                                   |                       |  |  |  |
|                         | <ul> <li>the date the aide bas n</li> </ul> | ide successfully com     | pleted home health aide    | training is prior to August 14, 1 | 990,                  |  |  |  |
|                         | <ul> <li>there has bee</li> </ul>           | en no continuous peri    | od of 24 consecutive mo    | ths during which the aide per     | formed no home health |  |  |  |
|                         | aide services                               | for compensation.        |                            |                                   |                       |  |  |  |
|                         |                                             |                          |                            |                                   |                       |  |  |  |
| Certificate             |                                             |                          |                            |                                   |                       |  |  |  |
| Date :                  |                                             | Retrieve Training Progra | ms                         |                                   |                       |  |  |  |

**10** The aide is added successfully.

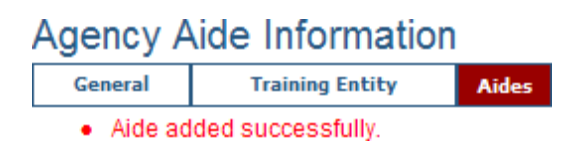

### **Separate an Aide**

Jump to my Agency(s) 📾 Aides 📾 Enter Date 📾 Save

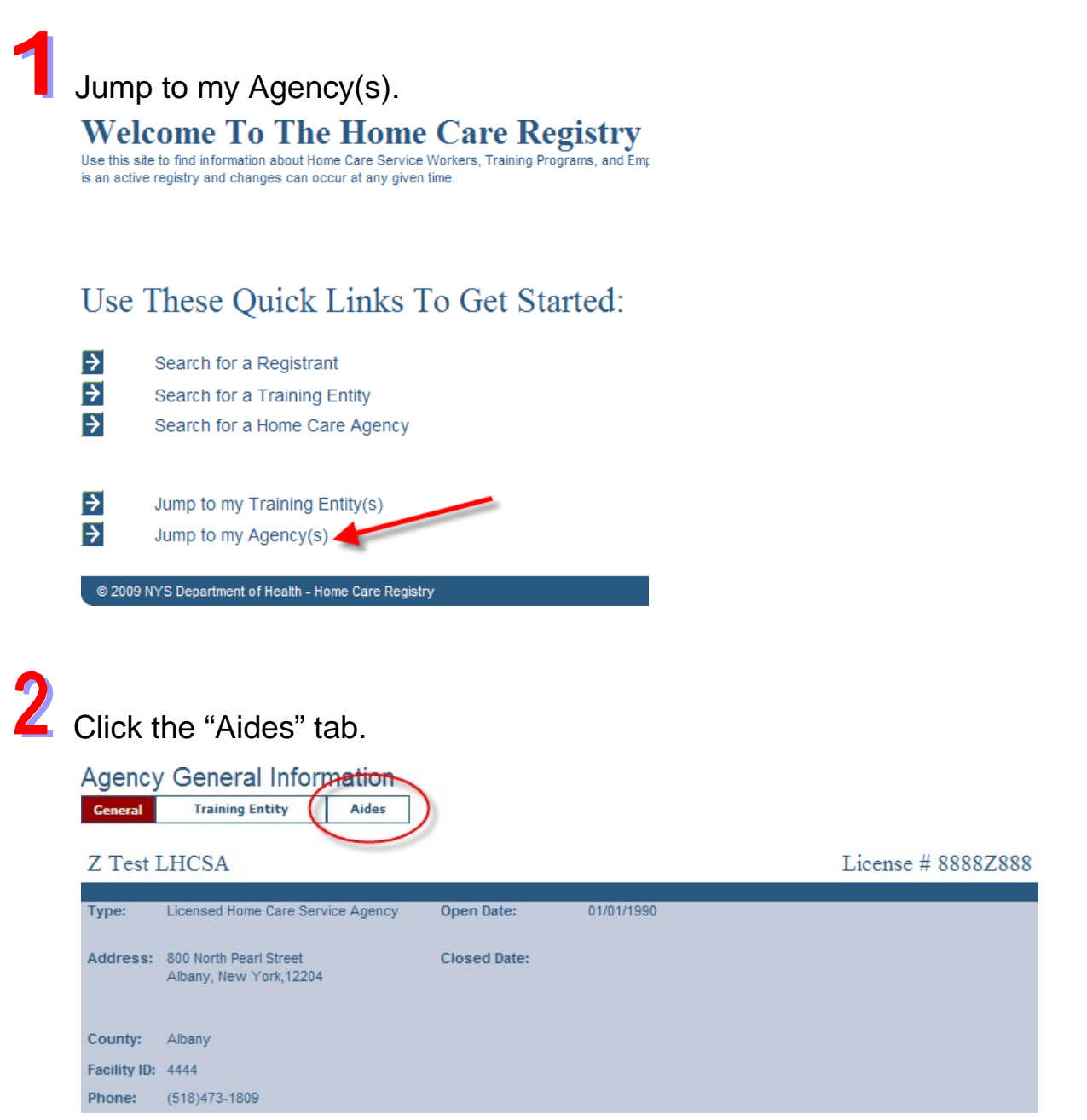

3 Enter the separation date to the right of the aide's name and click "Save."

| General                         | Training Entit  | y Aīdes |        |                     |                           |                                 |        |                      |
|---------------------------------|-----------------|---------|--------|---------------------|---------------------------|---------------------------------|--------|----------------------|
| Z Test LHCSA License # 8888Z888 |                 |         |        |                     |                           |                                 |        |                      |
| Status Activ                    | e Aides 💉 Sho   | w       |        |                     |                           |                                 |        | Tool Bar             |
| Registry<br>Number              | Name<br>(Last)  | (First) | Gender | DOB<br>(MM/DD/YYYY) | Hire Date<br>(MM/DD/YYYY) | Separation Date<br>(MM/DD/YYYY) |        | Print Agency Profile |
| L.                              | last            | first   | i i    |                     |                           |                                 | Add    | Selected Agencies    |
| 3414                            | Peter Jamie Ank | a.      | Male   | 09/09/1980          | 03/01/2010                |                                 | Save 📩 | Z Test LHCSA(Albany) |
| 3241                            | Betty Baker     |         | Female | 11/11/1967          | 12/09/2004                | 06/11/2010                      | Save   | Z Test HRA(Albany)   |
| 2922                            | Edward A. Blac  | :k      | Male   | 04/18/1965          | 01/15/2010                |                                 | Save   |                      |
| 2921                            | Stephen Jamie I | Black   | Male   | 04/18/1965          | 01/01/2010                |                                 | Save   |                      |
| 2008                            | Edna J Bleary   |         | Female | 11/25/1951          | 12/12/2008                |                                 | Save   |                      |
| 3181                            | Bonnie Blue     |         | Female | 02/27/1970          | 01/01/2009                |                                 | Save   |                      |

4

The aide is no longer showing on the list of active aides. To view inactive aides, select "Inactive Aides" from the status drop down menu and click, "Show."

| Agency A           | Agency Aide Information      |         |        |                     |                           |                                 |   |  |  |  |
|--------------------|------------------------------|---------|--------|---------------------|---------------------------|---------------------------------|---|--|--|--|
| General            | Training Entity              | Aides   |        |                     |                           |                                 |   |  |  |  |
| Z Test LH          | Z Test LHCSA                 |         |        |                     |                           |                                 |   |  |  |  |
| Status Inacti      | Status Inactive Aides 🗸 Show |         |        |                     |                           |                                 |   |  |  |  |
| Registry<br>Number | Name<br>(Last)               | (First) | Gender | DOB<br>(MM/DD/YYYY) | Hire Date<br>(MM/DD/YYYY) | Separation Date<br>(MM/DD/YYYY) |   |  |  |  |
| 1194               | Madina J Abdusa              | ttarova | Female | 07/11/1982          | 10/20/2009                | 01/23/2010                      | ^ |  |  |  |
| 2743               | LARRY AGREE                  |         | Male   | 10/06/1970          | 01/01/2009                | 01/31/2009                      |   |  |  |  |
| 3414               | Peter Jamie Anka             |         | Male   | 09/09/1980          | 01/04/2010                | 02/01/2010                      |   |  |  |  |
| <u>3241</u>        | Betty Baker                  |         | Female | 11/11/1967          | 12/09/2004                | 06/11/2010                      |   |  |  |  |

### **Data Correction for Agencies**

Jump to My Agency 📾 Aides 📾 Aide Name 📾 Data Correction 📾 Save

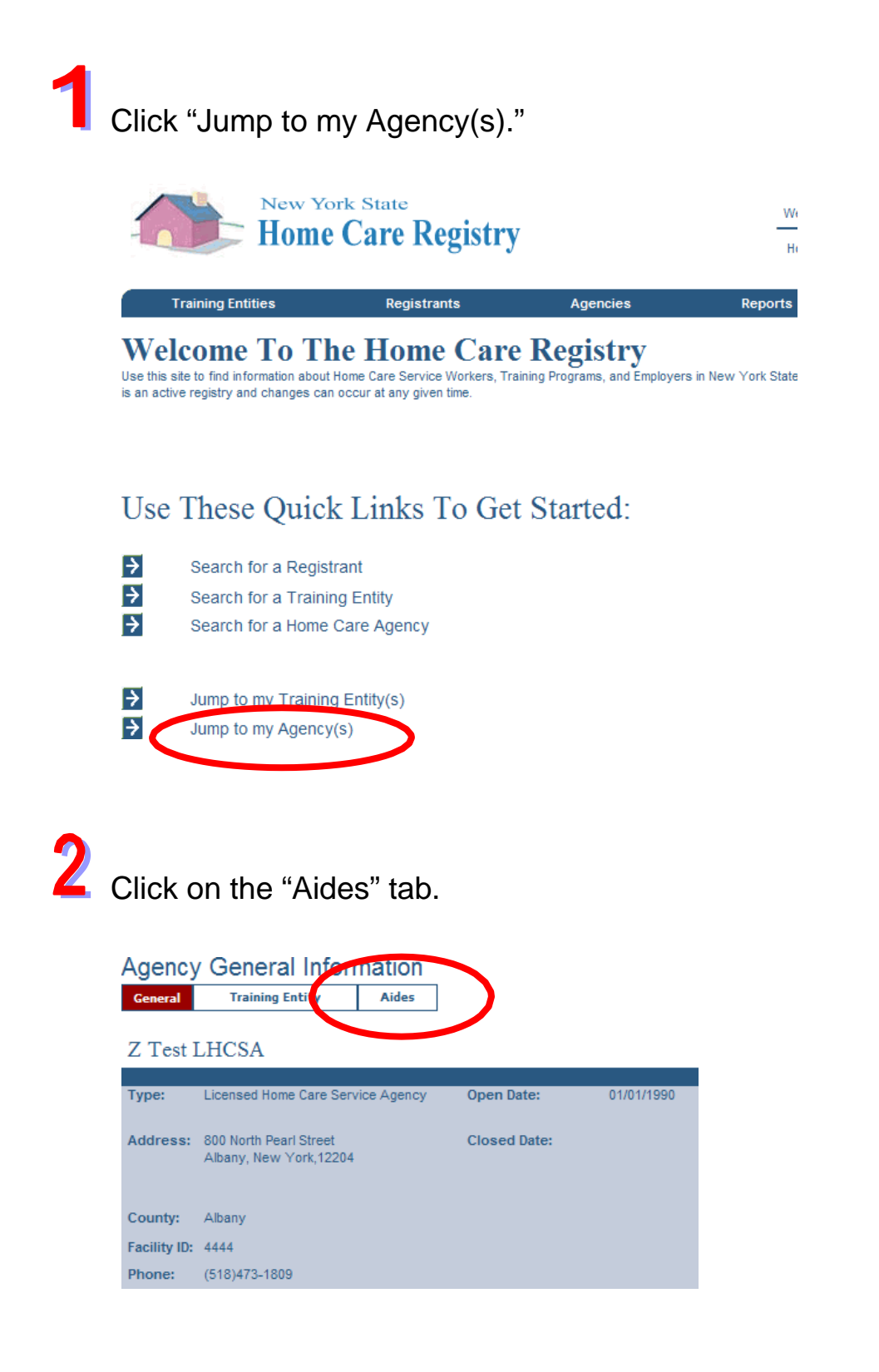

 ${f 3}$  Click on the Registry Number of the aide whose information needs to be edited.

| Z Test LH          | ICSA                             |        |                     |                           | License # 3                     | 8888Z888 |                      |
|--------------------|----------------------------------|--------|---------------------|---------------------------|---------------------------------|----------|----------------------|
| Status Activ       | re Aides 💉 Show                  |        |                     |                           |                                 |          | Tool Bar             |
| Registry<br>Number | Name<br>(Last) (First)           | Gender | DOB<br>(MM/DD/YYYY) | Hire Date<br>(MM/DD/YYYY) | Separation Date<br>(MM/DD/YYYY) |          | Print Agency Profile |
|                    |                                  |        |                     |                           |                                 | Add      | Selected Agencies    |
| 166887             | dylap okay                       | Male   | 06/01/1975          | 08/13/2010                |                                 | Save 🔺   | Z Test LHCSA(Albany) |
| 167172             | Aide Practice                    | Female | 03/26/1961          | 09/24/2010                |                                 | Save     |                      |
| 167207             | Patricia Test                    | Female | 03/15/1980          | 09/22/2009                |                                 | Save     |                      |
| 166927             | Natasha Quality Assurance Tester | Female | 09/16/1980          | 08/17/2010                |                                 | Save     |                      |

Click on "Data Correction" from the Tool Bar on the right.

| General Training         | Employment                            | Employability/Determinations                               |                      |                                                                             |
|--------------------------|---------------------------------------|------------------------------------------------------------|----------------------|-----------------------------------------------------------------------------|
| Edward Black             |                                       |                                                            | Registry Number 2922 |                                                                             |
|                          |                                       |                                                            |                      | Tool Bar                                                                    |
| Address:                 | 123 Main St.<br>Schenectady ,NY,12303 | Approved for Employment:                                   | Unknown              | Print Registrant Profile                                                    |
| DOB:                     | 04/18/1965                            | Date Approved for Employment:                              | 11/04/2009           | Data Correction                                                             |
| Gender:                  | Male                                  | Determination(s) of Abuse,<br>Neglect or other Misconduct: | No                   | Selected Registrants                                                        |
|                          |                                       |                                                            |                      | Tami Ace - 3142                                                             |
| - Additional known Names |                                       |                                                            |                      | b b - 3241<br>Only Best - 3407<br>Edward Black - 2922<br>Bonnie Blue - 3181 |

5

### Edit the information as needed and click, "Save."

| General Training  | Employment | Employability/Determination | 5    |                   |               |                                                                         |
|-------------------|------------|-----------------------------|------|-------------------|---------------|-------------------------------------------------------------------------|
| dward Black       |            |                             |      | Registry          | V Number 2922 |                                                                         |
|                   |            |                             |      |                   |               | Tool Bar                                                                |
| refix:            | Str        | reet 1: * 123 Main St.      | Da   | te of 04/18/1965  |               | <ul> <li>Print Registrant Profile</li> <li>Search Registrant</li> </ul> |
| rst Name:* Edward | Sti        | reet 2:                     | Ge   | Male 🗸            | •             | Colored Devictments                                                     |
| iddle Name:       | Cit        | y:* Schenectady             | Eth  | nicity Select one | ~             | Selected Registrants                                                    |
| ast Name:* Black  | Sta        | ite: * New York             | ✓ Ra | ce: St. ct one    | ~             | Peter Anka - 3414                                                       |
| uffix:            | Zij        | de: *                       |      |                   |               | Only Best - 3407<br>Edward Black - 2922                                 |
|                   | Co         | untry: * UNITED STATES      |      | <b>~</b>          |               | Bonnie Blue - 3181                                                      |

6 HCR will generate a message indicating that the demographic information has been updated.

### **Change an Aide's Personal Data**

Jump to My Agency and Aides Registry Number Address Change (Gender Change) (Security Changes) (Name Change) Save

#### Jump to my Agency(s). Use These Quick Links To Get Started: ÷ Search for a Registrant ÷ Search for a Training Entity ÷ Search for a Home Care Agency ÷ Jump to my Training Entity(s) ÷ Jump to my Agency(s) Click the "Aides" tab. Agency General Information Training Entity General Aides Z Test LHCSA License # 8888Z888 Licensed Home Care Service Agency Open Date: 01/01/2006 Type: Address: 800 North Pearl Street **Closed Date:** Albany, New York, 12204 County: Albany Facility ID: Phone: (518)473-1809

3

Click on the Registry Number of the aide whose information needs to be updated.

| Z Test             | LHCSA               |                 |        |                     |                           | License # 8                     | 8888Z888 |                      |
|--------------------|---------------------|-----------------|--------|---------------------|---------------------------|---------------------------------|----------|----------------------|
| Status             | Active Aides 💉 Show | ]               |        |                     |                           |                                 |          | Tool Bar             |
| Registry<br>Number | Name<br>(Last)      | (First)         | Gender | DOB<br>(MM/DD/YYYY) | Hire Date<br>(MM/DD/YYYY) | Separation Date<br>(MM/DD/YYYY) |          | Print Agency Profile |
|                    |                     |                 |        |                     |                           |                                 | Add      | Selected Agencies    |
| 166887             | dylan ekay          |                 | Male   | 06/01/1975          | 08/13/2010                |                                 | Save 🔺   | Z Test LHCSA(Albany) |
| 167172             | Aide Practice       |                 | Female | 03/26/1961          | 09/24/2010                |                                 | Save     |                      |
| 167207             | Patricia Test       |                 | Female | 03/15/1980          | 09/22/2009                |                                 | Save     |                      |
| 166927             | Natasha Quality A   | ssurance Tester | Female | 09/16/1980          | 08/17/2010                |                                 | Save     |                      |

For address changes see steps 4 - 6. For Gender changes see steps 7 - 9. For Security information changes see steps 10 - 12. For Name changes or Alias updates see steps 13 - 17.

Δ

In order to update an aide's address, click on "Address Change" from the Tool Bar on the right. This option is not for data entry errors, but for updating any changed information.

| Patricia Test                                                                          |                                 | Registry Number 167207                                     |            |                                                      |
|----------------------------------------------------------------------------------------|---------------------------------|------------------------------------------------------------|------------|------------------------------------------------------|
|                                                                                        |                                 |                                                            |            | Tool Bar                                             |
| Address:                                                                               | 1 Brow5way<br>Altiany /VV,12223 | Approved for Employment:                                   | Untrawn    | Print Registrant Profile                             |
| DOB                                                                                    | 03/15/1300                      | Date Approved for Employment:                              | 09/28/2010 |                                                      |
| Gendert                                                                                | fensie                          | Determination(s) of Abuse,<br>Neglect or other Misconducti | No         | Address Change<br>Security Changes<br>Interne Change |
| Security Information                                                                   |                                 |                                                            |            | Selected Registrants                                 |
| Last 4 digits of SSN 999<br>Nothers Maiden Name<br>City of Birth<br>Nothers First Name | 9                               |                                                            |            | •o                                                   |
| Additional known Names                                                                 |                                 |                                                            |            |                                                      |
| Marie Patricia Test                                                                    | Alta known as (alta)            |                                                            |            | (C)                                                  |
| Previously Assigned Regis                                                              | try Numbera                     |                                                            |            |                                                      |

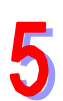

Enter the new address information and click "Save."

| Registrant - Char               | nge Address          |                                   |                   |          |                    |
|---------------------------------|----------------------|-----------------------------------|-------------------|----------|--------------------|
| General Training                | Employment           | Employability/Determin            | ations            | Matching | ]                  |
| Patricia Test                   |                      |                                   |                   | Regi     | stry Number 167207 |
| Date of Address Change *        |                      |                                   |                   |          |                    |
| Date of Address Change.         | 09/28/2010           | MM/DD/YYYY                        |                   |          |                    |
| Street1: *                      | 22 First Ave         |                                   |                   |          |                    |
| Street2:                        |                      |                                   |                   |          |                    |
| City: *                         | Albany               |                                   |                   |          |                    |
| State: *                        | New York             | <b>v</b>                          |                   |          |                    |
| Zip / Postal Code: *            | 12203 _              |                                   |                   |          |                    |
| * Address Date on file is 09/28 | 3/2010 . New Address | Effective Date must be after Addr | ess Date on file. |          | Save               |

6

HCR will generate a message indicating that the address has been updated.

#### Registrant General Information

| General                 | Training         | Employment          | Employability/Determinations | Matching |
|-------------------------|------------------|---------------------|------------------------------|----------|
| <ul> <li>Add</li> </ul> | lress Informatio | on changed successf | ully.                        |          |

Home Care Registry User Manual 3.7

In order to update an aide's gender, click on "Gender Change" from the Tool Bar on the right. This option is not for data entry errors, but for updating any changed information.

| Patricia Test                                                                          |                                 | Registry Number 167207                                    |                                          |                                              |
|----------------------------------------------------------------------------------------|---------------------------------|-----------------------------------------------------------|------------------------------------------|----------------------------------------------|
|                                                                                        |                                 |                                                           | an an an an an an an an an an an an an a | Tool Bar                                     |
| Address                                                                                | 1 Broadway<br>Aliany, NY, 12203 | Approved for Employment                                   | Unangiven                                | Prest Regularit Profile     Search Residered |
| DOBI                                                                                   | 03/15/1988                      | Date Approved for Employments                             | 09/25/2010                               | Osta Correction                              |
| Gender                                                                                 | Fenale                          | Determination(s) of Abuse,<br>Neglect or other Misconduct | No                                       | Conter Change                                |
|                                                                                        |                                 |                                                           |                                          | El Name Change                               |
| Security Information                                                                   |                                 |                                                           |                                          | Selected Registrants                         |
| Last 4 digits of SSN :<br>Notions Malden Name<br>City of Birth :<br>Mothers First Name | 9999                            |                                                           |                                          | A                                            |
| Approachagen ha                                                                        | ces                             |                                                           |                                          |                                              |
| Marre Patricia Test                                                                    | Albo known a                    | a (alus)                                                  |                                          | 134                                          |
| Previously Assigned                                                                    | Registry Numbera                |                                                           |                                          |                                              |

8

### Enter the new gender information and click "Save."

#### Registrant - Change Gender

| General    | Training             | Employment             | Employability/Determinations                    | Matching | ]                  |
|------------|----------------------|------------------------|-------------------------------------------------|----------|--------------------|
| Patricia   | a Test               |                        |                                                 | Regi     | stry Number 167207 |
|            |                      |                        |                                                 |          |                    |
| Date of G  | ender Change:        | 09/28/2010             | MM/DD/YYYY                                      |          |                    |
| Gender:*   |                      | Male                   | v                                               |          | $\frown$           |
| * Conder D | )ato on filo in 00/2 | 9/2010 Now Conder Ef   | factive Data must be offer Conder Data on file  |          | Save Cancel        |
| * Gender D | ate on file is 09/2  | 8/2010 . New Gender Ef | fective Date must be after Gender Date on file. |          |                    |

9

HCR will generate a message indicating that the aide's gender has been updated.

#### Registrant General Information

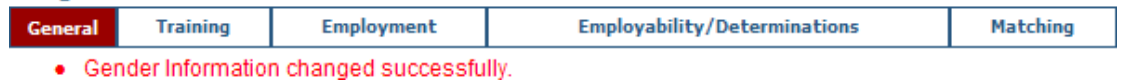

In order to update an aide's security information, click on "Security Change" from the Tool Bar on the right.

| r aurear rest                                                                                                    |                                  |                                                             | registry runtoer rorae |                          |
|----------------------------------------------------------------------------------------------------|----------------------------------|-------------------------------------------------------------|------------------------|--------------------------|
| Address                                                                                                    | 1 Browbynay<br>Alberry NY, 12200 | Approved for Employments                                    | Unkoowen               | Print Report and Profile |
| DOB                                                                                                    | 03/15/1900                       | Date Approved for Employment:                               | 99/28/2018             | Data Correction          |
| Gender:                                                                                                    | Famile                           | Determination(a) of Atruse,<br>Neglect or other Misconduct: | 80)                    | Address Change           |
|                                                                                                    |                                  |                                                             |                        |                          |
| Security information                                                                                                    |                                  |                                                             |                        | Selected Registrants     |
| Security information<br>Last 4 digits of SSN<br>Nothers Maiden Name<br>City of Birth I<br>Nothers First Name :                        | 9999                             |                                                             |                        | Selected Registrants     |
| Security Information<br>Last 4 digits of SSN<br>Nothers Naidein Name<br>City of Birth<br>Mothers First Name :<br>Additional known Nam | 9990                             |                                                             |                        | Selected Registrants     |

Enter the new security information and click "Save." Patricia Test Registry Number 167207 Last 4 digits of SSN \* or Mothers Trial Maiden Name \* and City of Birth \* Rochester and Mothers First Bethany Name \* Cancel

12

HCE

HCR will generate a message indicating that the aide's security information has been updated.

#### **Registrant General Information**

| General                 | Training          | Employment          | Employability/Determinations | Matching |
|-------------------------|-------------------|---------------------|------------------------------|----------|
| <ul> <li>Sec</li> </ul> | curity Informatio | n changed successfu | illy.                        |          |

### 13

In order to update an aide's name, click on "Name Change" from the Tool Bar on the right. This option is not for data entry errors, but for updating any changed information.

| Patricia Test                                                                           |                                               |                                                            | Registry Number 167207 |                                                                           |
|-----------------------------------------------------------------------------------------|-----------------------------------------------|------------------------------------------------------------|------------------------|---------------------------------------------------------------------------|
|                                                                                         |                                               |                                                            |                        | Tool Bar                                                                  |
| Address:<br>DOB:                                                                        | 1 Broadway<br>Alliany NY, 12253<br>63r15/1998 | Approved for Employment:<br>Date Approved for Employment:  | 9w262010               | Phil Repairant Profile     Search Repairant     Data Correction           |
| Gender:                                                                                 | Fernie                                        | Determination(x) of Abuse,<br>Neglect or other Misconduct: | No.                    | El Address Change<br>Concor Change<br>El Security Change<br>Tisere Change |
| Security information                                                                    |                                               |                                                            |                        | Selected Registrants                                                      |
| Last 4 digts of SSN - 8995<br>Mothers Maden Name<br>City of Birth<br>Nothers Final Name |                                               |                                                            |                        |                                                                           |
| Additional known Names                                                                  |                                               |                                                            |                        |                                                                           |
| Marie Patricia Test                                                                     | Alte known as (ska)                           |                                                            |                        |                                                                           |
| Previously Assigned Registr                                                             | v Numberg                                     |                                                            |                        |                                                                           |

14

#### Enter the new name and click "Save."

| Regist   | rant - Cha | ange Name  |                              |          |                     |
|----------|------------|------------|------------------------------|----------|---------------------|
| General  | Training   | Employment | Employability/Determinations | Matching |                     |
| Patricia | ı Test     |            |                              | Regi     | istry Number 167207 |

| New Pret | ïx:       |         |  |             |
|----------|-----------|---------|--|-------------|
| New Firs | t Name: * | Patrick |  |             |
| New Mid  | dle Name: |         |  |             |
| New Last | t Name: * | Test    |  |             |
| New Suff | ix:       |         |  |             |
|          |           |         |  | Save Cancel |

#### Other Known Names

| Name        |                | Туре                 | Action     |         |        |
|-------------|----------------|----------------------|------------|---------|--------|
| Marie Patri | cia Test       | Also known as (aka)  | Remove     |         |        |
|             |                |                      |            |         |        |
| Add O       | ther Known Nam | e                    |            |         |        |
| Prefix      | First Name *   | Middle Name Last Nam | ne* Suffix | Туре    | Action |
|             |                |                      |            | Unknown | Add    |

### 15

In order to remove an alias, click on remove under "Other Known Names."

Registrant - Change Name

| General Training    | Employment | Employability/De   | eterminations | Matching |                    |
|---------------------|------------|--------------------|---------------|----------|--------------------|
| Patricia Test       |            |                    |               | Regi     | stry Number 167207 |
|                     |            |                    |               |          |                    |
| New Prefix:         |            |                    |               |          |                    |
| New First Name: *   | Patrick    |                    |               |          |                    |
| New Middle Name:    |            |                    |               |          |                    |
| New Last Name: *    | Test       |                    |               |          |                    |
| New Suffix:         |            |                    |               |          |                    |
|                     |            |                    |               |          | Save Cancel        |
|                     |            |                    |               |          |                    |
| Other Known Name    | es         |                    |               |          |                    |
| Name                | Туре       | rici               | uon           |          | <u>^</u>           |
| Marie Patricia Test | Also kno   | wn as (aka)        | emove         |          |                    |
|                     |            |                    |               |          |                    |
| Add Other Known     | Name       |                    |               |          |                    |
| Prefix First Name * | ' Middl    | e Name Last Name * | Suffix        | Туре     | Action             |
|                     |            |                    |               | Unknown  | Add                |

16

In order to add an alias, enter the alias information in the "Add Other Known Name" section and click "Add."

| General Training    | Employment | Employability/Determinations | Matching   |                      |
|---------------------|------------|------------------------------|------------|----------------------|
| Patricia Test       |            |                              | Reg        | stry Number 167207   |
| r atricia i cost    |            |                              | rog.       | Suly 14411001 107207 |
| New Prefix:         |            |                              |            |                      |
| New First Name: *   | Patrick    |                              |            |                      |
| New Middle Name:    |            |                              |            |                      |
| New Last Name: *    | Test       |                              |            |                      |
| New Suffix:         |            |                              |            |                      |
|                     |            |                              |            | Save Cancel          |
| Other Known Nor     | 195        |                              |            |                      |
| lame                | Туре       | Action                       |            |                      |
| larie Patricia Test | Also knowr | n as (aka) Remove            |            |                      |
|                     |            |                              |            |                      |
| Add Other Known     | Name       |                              |            |                      |
| Prefix First Name   | * Middle   | Name Last Name * Su          | ıffix Type | Action               |
|                     |            |                              | Unknown    | bbA I                |

17 HCR will generate a message indicating that the aide's name has been updated.

### Add an Employer

Search for a Registrant is Search is View Selected Result(s) is Employment is Add Employment is Retrieve Agencies is Save

Click "Search for a Registrant."

Welcome To The Home Care Registry

Use this site to find information about Home Care Service Workers, Training Programs, and Employer is an active registry and changes can occur at any given time.

### Use These Quick Links To Get Started:

Search for a Registrant
 Search for a Training Entity
 Search for a Home Care Agency

2

To search for a Registrant, enter the information you have, such as Registry Number, DOB, Last Name, etc., and click "Search."

| Registrant Sea              | rch          |                       |       |   |                        |     |
|-----------------------------|--------------|-----------------------|-------|---|------------------------|-----|
| Registry Number:            |              | Certificate #:        |       |   | Certificate<br>Status: | All |
| First Name:                 |              | Middle Name:          |       |   | Last Name:             |     |
| DOB:                        | MM/DD/YYYY   | Gender:               | All 💌 |   | Aide Type:             | All |
| City:                       |              | State:                | All   | ~ | Zip Code:              |     |
| Approved for<br>Employment: | All          | Employment<br>Status: | All   | ~ |                        |     |
|                             |              |                       |       |   |                        |     |
| Show Advanced Search        |              |                       |       |   |                        |     |
|                             | Search Clear |                       |       |   |                        |     |

If you wish to search by the training entity or the home care services entity, click "Show Advanced Search" to bring up those search options. Choose the training entity or home care services entity by finding the desired entity in the list and clicking on it. Then click the "Search" button.

| Registry Number:                                                                                                    |                                         | Certificate #: |                                                                                                    | Certificate<br>Status:                                               | All | ~ |
|----------------------------------------------------------------------------------------------------|-----------------------------------------|----------------|----------------------------------------------------------------------------------------------------|----------------------------------------------------------------------|-----|---|
| irst Name:                                                                                                    |                                         | Middle Name:   |                                                                                                    | Last Name:                                                           |     |   |
| 08:                                                                                                    | MM/DD/YYYY                              | Gender:        | All                                                                                                    | Aide Type:                                                           | All | ~ |
| lity:                                                                                                    |                                         | State:         | All                                                                                                    | Y Zip Code:                                                          |     |   |
| Approved for                                                                                                    |                                         | Employment     |                                                                                                    |                                                                      |     |   |
| ide Advanced Search                                                                                                    |                                         | Status:        | All                                                                                                    |                                                                      |     |   |
| Hide Advanced Search                                                                                                    |                                         | Status:        | All                                                                                                    |                                                                      |     |   |
| Ide Advanced Search Training Entity:                                                                                                    |                                         | Status:        | Home Care Services Ag                                                                                                    | ency:                                                                |     |   |
| ide Advanced Search<br>fraining Entity:<br>A & A STAFFING HEALTH CARE S<br>A & A Staffing (previously Staff B                                                                                                    | ERVICES                                 | Status:        | Home Care Services Ag<br>1ST CHOICE HOME CARE<br>A & A STAFFING HEALTH                                                                                                    | ency:<br>SERVICES, INC.<br>CARE SERVICES                             |     |   |
| ide Advanced Search<br>fraining Entity:<br>A & A STAFFING HEALTH CARE S<br>A & A Staffing (previously Staff B<br>A & T HEALTHCARE LLC<br>A & T HEALTHCARE LLC                                                                                                    | ERVICES                                 | Status:        | Home Care Services Ag<br>1ST CHOICE HOME CARE<br>A & A STAFFING HEALTH<br>A & B HEALTH CARE SER<br>A & D PERSONNEL SERVI                                                                             | ency:<br>SERVICES, INC.<br>CARE SERVICES<br>VICES, INC.<br>CES. INC. |     |   |
| Ide Advanced Search  Fraining Entity:  A & A STAFFING HEALTH CARE S A & A Staffing (previously Staff B A & T HEALTHCARE LLC A & T HEALTHCARE LLC A & T HEALTHCARE LLC A & T HEALTHCARE LLC                                                                                                    | ERVICES                                 | Status:        | Home Care Services Ag<br>1ST CHOICE HOME CARE<br>A & A STAFFING HEALTH<br>A & B HEALTH CARE SER<br>A & D PERSONNEL SERVI<br>A & D PERSONNEL SERVI<br>A & E HOME CARE, INC.                           | ency:<br>SERVICES, INC.<br>CARE SERVICES<br>VICES, INC.<br>CES, INC. |     |   |
| Ide Advanced Search<br>Iraining Entity:<br>A & A STAFFING HEALTH CARE S<br>A & A Staffing (previously Staff B<br>A & T HEALTHCARE LLC<br>A & T HEALTHCARE LLC<br>A & T HEALTHCARE LLC<br>A & T HEALTHCARE LLC<br>A & T HEALTHCARE LLC<br>A & T HEALTHCARE LLC<br>A & T HEALTHCARE LLC<br>A & T HEALTHCARE LLC<br>A & T HEALTHCARE LLC<br>A & T HEALTHCARE LLC<br>A & T HEALTHCARE LLC | ERVICES<br>uilders)<br>YY SERVICES, INC | Status:        | Home Care Services Ag<br>1ST CHOICE HOME CARE<br>A & A STAFFING HEALTH<br>A & B HEALTH CARE SER<br>A & D PERSONNEL SERVI<br>A & E HOME CARE, INC.<br>A & J HOME CARE, INC.                           | ency:<br>SERVICES, INC.<br>CARE SERVICES<br>VICES, INC.<br>CES, INC. |     |   |
| Ide Advanced Search<br>Iraining Entity:<br>A & A STAFFING HEALTH CARE S<br>A & A Staffing (previously Staff B<br>A & T HEALTHCARE LLC<br>A & T HEALTHCARE LLC<br>A & T HEALTHCARE LLC<br>A ROUND-THE-CLOCK TEMPORAF<br>A&T HEALTHCARE LLC<br>A&T HEALTHCARE LLC<br>A&T HEALTHCARE LLC                                                                                                 | ERVICES<br>Jilders)<br>IY SERVICES, INC | Status:        | Home Care Services Ag<br>1ST CHOICE HOME CARE<br>A & A STAFFING HEALTH<br>A & B HEALTH CARE SER<br>A & D PERSONNEL SERVI<br>A & E HOME CARE, INC.<br>A & THALTH CARE, INC.<br>A & THEALTH CARE, INC. | ency:<br>SERVICES, NC.<br>CARE SERVICES<br>VICES, INC.<br>CES, INC.  |     |   |

## Click "View Selected Result(s)."

| SEARCH CRITERIA       |                    | DISPLAY RESU | ILT PREFERENCES       |                           | RESULTS TOOLBOX            |
|-----------------------|--------------------|--------------|-----------------------|---------------------------|----------------------------|
| Registry It: 3181     | Certificate R:     | Per Page     | O Deplay 25 O Deplay  | 50 O Declary 100 O Declar | Al Al                      |
| First Name:           | Last Name:         | Selection    | O Checked Doly () Sho | WAL                       | Many Selected Beauty       |
| Vew At Search Creeria | Perform New Search | Address      | O Show Address O Do   | n't Show Address          | New selected in and        |
| Print Search Results  |                    |              | 25 - 27 G             |                           |                            |
| One Registrant found. |                    |              |                       |                           |                            |
| Registry #            | Rame               |              | DOB                   | Gender                    | Approved for<br>Employment |
| 161                   | Smith, Weissa      |              | 02/25/1961            | Female                    | 0                          |

4

Click "Employment" from the Registrant General Information page.

| General Traini | e Employment                         | Employability/Determinations                               |                      |  |
|----------------|--------------------------------------|------------------------------------------------------------|----------------------|--|
| Melissa Smith  | $\sim$                               |                                                            | Registry Number 3161 |  |
| Address:       | 123 Main St.<br>Schenctady ,NY,12303 | Approved for Employment:                                   | Unknown              |  |
| DOB:           | 02/25/1961                           | Date Approved for Employment:                              | 12/21/2009           |  |
| Gender:        | Female                               | Determination(s) of Abuse,<br>Neglect or other Misconduct: | No                   |  |

| Registran   | t Employment                                |                     |              |                                         |
|-------------|---------------------------------------------|---------------------|--------------|-----------------------------------------|
| General     | Training Employment Employabl               | lity/Determinations |              |                                         |
| Melissa Sm  | nith                                        |                     | Registry Num | iber 3161                               |
| mployment T | ype: Al V Show                              |                     |              | Tool Bar                                |
| Imployen    | ALL PRO HOUE AND HEALTH CARE SERVICES.      | Start Date:         | 000002008    | Profile     Profile     Add Englishment |
| Address     | 3385 CHURCH AVE 2 FL<br>BROOKLYN, NY, 11203 | End Date:           | 07/15(2908   | Selected Registrants                    |
| Imployers   | A & A STAFFING HEALTH CARE SERVICES         | Start Date:         | 02/15/2905   | Address Science (States)                |
| Address     | 175 MAN STREET<br>WHITE PLANS, NY, 10001    | End Date:           |              |                                         |

6

Enter the Employment Start Date (MM/DD/YYYY) and click "Retrieve Agencies."

| Central Training Employment Employability/Determinations         |                                                |
|------------------------------------------------------------------|------------------------------------------------|
| Melissa Smith                                                    | Registry Number 3161                           |
|                                                                  | Tool Bar                                       |
| Employment Information Employment Start Date: * Retrieve Ageoces | Point Registrant Profile     Search Registrant |
| ANNOTITY                                                         | Selected Registranta                           |
|                                                                  |                                                |

7

Enter the employment separation date. Select the appropriate agency from the drop-down box and click "Save." Repeat as needed.

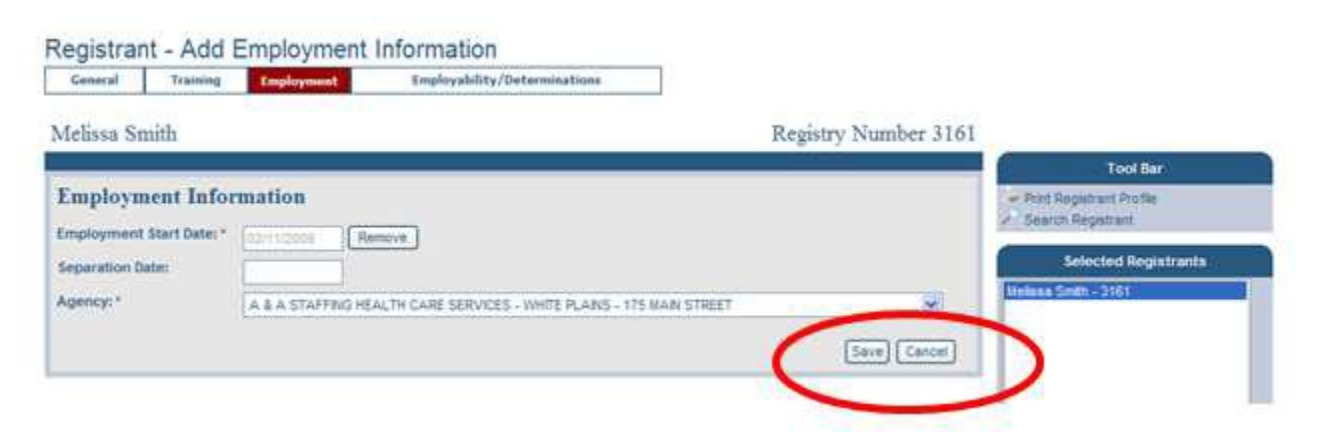

### **Remove Employer**

Jump to my Agency(s) 📾 Aides 📾 Aide's name 📾 Employment 📾 Remove

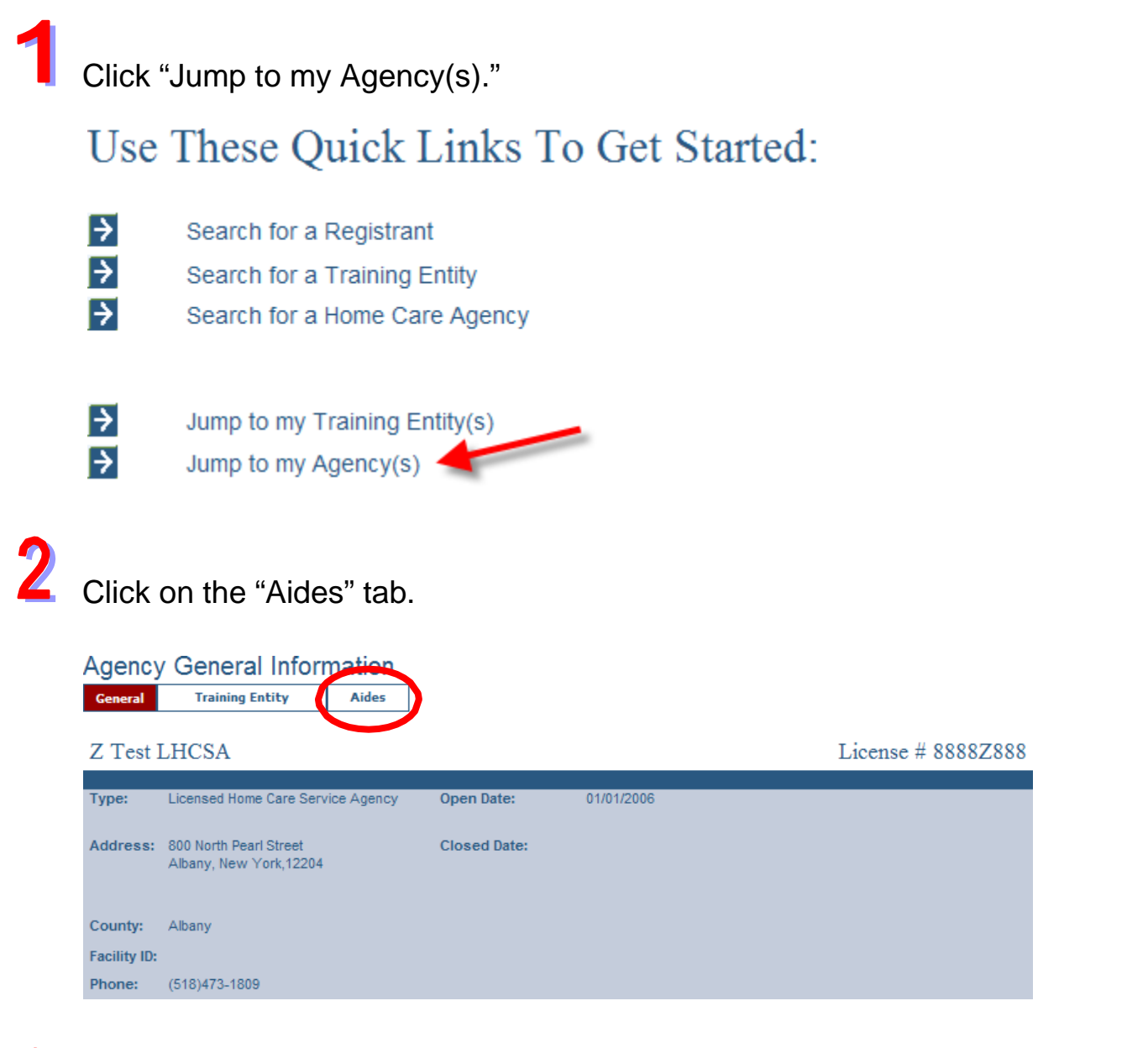

3

#### Click on the Registry Number of the aide.

| Z Test LH          | ICSA              |                 |        |                     |                           | License #                       | 8888Z888 |                      |
|--------------------|-------------------|-----------------|--------|---------------------|---------------------------|---------------------------------|----------|----------------------|
| Status Activ       | e Aides 🖌 Show    | ]               |        |                     |                           |                                 |          | Tool Bar             |
| Registry<br>Number | Name<br>(Last)    | (First)         | Gender | DOB<br>(MM/DD/YYYY) | Hire Date<br>(MM/DD/YYYY) | Separation Date<br>(MM/DD/YYYY) |          | Print Agency Profile |
|                    |                   |                 |        |                     |                           |                                 | Add      | Selected Agencies    |
| 166887             | dylankay          |                 | Male   | 06/01/1975          | 08/13/2010                |                                 | Save 🔺   | Z Test LHCSA(Albany) |
| 167172             | Aide Practice     |                 | Female | 03/26/1961          | 09/24/2010                |                                 | Save     |                      |
| 167207             | Patricia Test     |                 | Female | 03/15/1980          | 09/22/2009                |                                 | Save     |                      |
| 166927             | Natasha Quality A | ssurance Tester | Female | 09/16/1980          | 08/17/2010                |                                 | Save     |                      |

# From the Registrant General Information page, click on the "Employment" tab.

| Registra        | ant Gene   | ral Information                     |                                                            |                      |
|-----------------|------------|-------------------------------------|------------------------------------------------------------|----------------------|
| General         | Training   | Employment                          | Employability/Determinations                               |                      |
| John Do         | e          |                                     |                                                            | Registry Number 3406 |
| Address:        |            | 1 Main St.<br>Schenectady ,NY,12303 | Approved for Employment:                                   | Unknown              |
| DOB:            |            | 03/26/1960                          | Date Approved for Employment:                              | 01/14/2010           |
| Gender:         |            | Male                                | Determination(s) of Abuse,<br>Neglect or other Misconduct: | No                   |
| - Additional kr | iown Names |                                     |                                                            |                      |

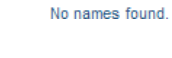

5

On the Registrant Employment page, click "Remove" to remove an employer.

| Registrar  | nt Employment                               |                              |                     |          |
|------------|---------------------------------------------|------------------------------|---------------------|----------|
| General    | Training Employment                         | Employability/Determinations |                     |          |
| John Doe   |                                             |                              | Registry Number 340 | )6       |
| Employment | Type: All 🔽 Show                            |                              |                     |          |
|            |                                             |                              |                     |          |
| Employer:  | Z Test LHCSA                                | Start Date:                  | 01/04/2010          | <u> </u> |
| Address:   | 800 North Pearl Street<br>Albany, NY, 12204 | End Date:                    |                     |          |
|            |                                             |                              | Remove              |          |
| Employer:  | ABUNDANT LIFE AGENCY, IN                    | C. Start Date:               | 09/11/2009          |          |
| Address:   | 4912 CHURCH AVENUE<br>BROOKLYN, NY, 11203   | End Date:                    | 12/01/2009          |          |
|            |                                             |                              | Remove              |          |

## **Invalid Duplicate Employment Information**

When entering employment information on an aide, the HCR does not allow duplicate employment information to be entered.

|                                        | New York State<br>Home Care Registry                                                  |                     | Home Page I Contact OLTC I FAQs I Rules & Regulations I | Help  |
|----------------------------------------|---------------------------------------------------------------------------------------|---------------------|---------------------------------------------------------|-------|
| Training                               | Entities Registrants                                                                  | Agencies            | Reports                                                 |       |
| Home>Search F<br>Registrant<br>General | Redistrant>Search Redistrant Results<br>t Employment<br>Training Employment Employabi | lity/Determinations |                                                         |       |
| Edward A.                              | Black                                                                                 |                     | Registry Number 2922                                    |       |
| Employment Ty                          | ype: All 💽 (Show)                                                                     |                     | Tool Bar                                                |       |
| Employer:                              | Z Test LHCSA                                                                          | Start Date:         | 11/02/2009                                              |       |
| Address:                               | 800 North Pearl Street                                                                | End Date:           | 11/19/2009 Selected Registrants                         |       |
|                                        | Albany, NY, 12204                                                                     |                     | Remove Edward A. Black - 2922                           |       |
| Employer:                              | Z Test LHCSA                                                                          | Start Date:         | 09/30/2009                                              |       |
| Address:                               | 800 North Pearl Street<br>Albany, NY, 12204                                           | End Date:           | 11/19/2009<br>Remove                                    |       |
| Employer:                              | A & A STAFFING HEALTH CARE SERVICES                                                   | Start Date:         | 03/26/2006                                              |       |
| Address:                               | 175 MAIN STREET<br>WHITE PLAINS, NY, 10601                                            | End Date:           | 05/19/2007                                              |       |
| A & A STAFF                            | FING HEALTH CARE SERVICES                                                             | Start Date:         | 03/03/2003                                              |       |
| 175 MAIN STI<br>WHITE PLAIN            | REET<br>S, NY, 10601                                                                  | End Date:           | 04/03/2003                                              |       |
|                                        |                                                                                       |                     | Remove                                                  |       |
|                                        |                                                                                       |                     |                                                         | >     |
| © 2009 NYS De                          | epartment of Health - Home Care Registry                                              |                     | System Informa                                          | ation |
| <                                      |                                                                                       |                     |                                                         | The   |

2

If an identical span of dates is chosen for the same employer, an error message will appear.

| Registrant      | - Add E     | Employment           | Information                                     |                      |                                                                          |
|-----------------|-------------|----------------------|-------------------------------------------------|----------------------|--------------------------------------------------------------------------|
| General         | Training    | Employment           | Employability/Determinations                    |                      |                                                                          |
| Duplicate       | Employme    | nt Information enter | ed. Please check if the Agency and Hire Dates : | already exist.       |                                                                          |
| Edward A. E     | Black       |                      |                                                 | Registry Number 2922 |                                                                          |
|                 |             |                      |                                                 |                      | Tool Bar                                                                 |
| Employmen       | nt Infor    | mation               |                                                 |                      | Print Registrant Profile Search Registrant                               |
| Employment Sta  | art Date: * | 03/03/2003 Re        | move                                            |                      |                                                                          |
| Separation Date | :           | 04/03/2003           |                                                 |                      | Selected Registrants                                                     |
| Agency: *       |             | A & A STAFFING HE    | ALTH CARE SEPACES - WHITE PLAINS - 175 MAIN S   | STREET               | Peter Jamie Anka - 3414<br>Betty Baker - 3241                            |
|                 |             |                      |                                                 | Save Cancel          | Orly Best - 3407<br>Edward A. Black - 2922<br>Stephen Jamie Black - 2921 |
|                 |             |                      |                                                 |                      | II Bonnie Blue - 35/8                                                    |

## **View Training History**

Search for a Registrant 🖮 View Selected Results(s) 🖮 Training

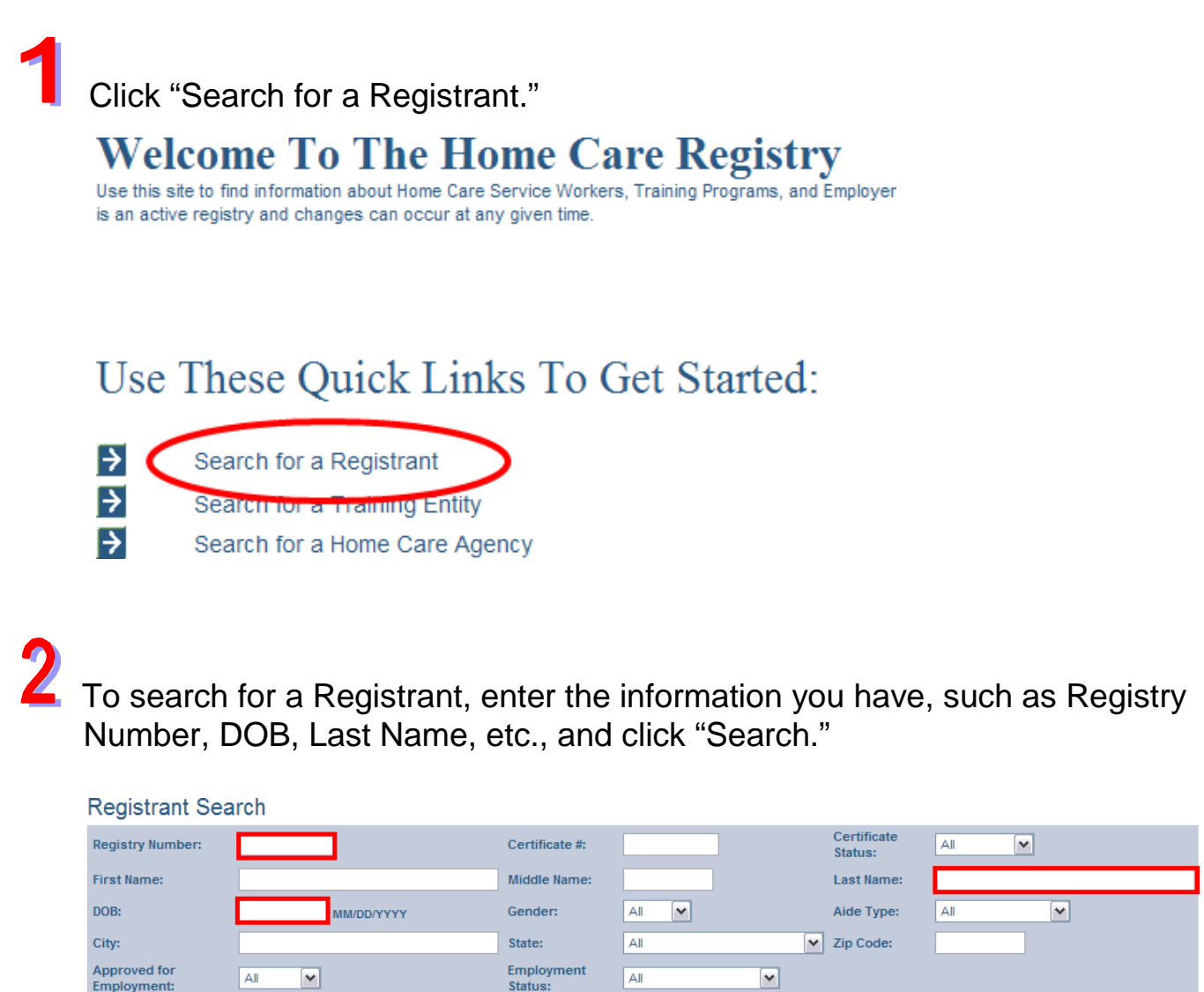

All

~

~

Search

All

**Employment:** 

Show Advanced Search

If you wish to search by the training entity or the home care services entity, click "Show Advanced Search" to bring up those search options. Choose the training entity or home care services entity by finding the desired entity in the list and clicking on it. Then click the "Search" button.

| legistry Number:                                                                                                    | Certificate #: |                                                                                                    | Certificate<br>Status:                                               | All |  |
|----------------------------------------------------------------------------------------------------|----------------|----------------------------------------------------------------------------------------------------|----------------------------------------------------------------------|-----|--|
| irst Name:                                                                                                    | Middle Name:   |                                                                                                    | Last Name:                                                           |     |  |
| NOB: MM/DD/YYYY                                                                                                    | Gender:        | All 💌                                                                                                    | Aide Type:                                                           | All |  |
| City:                                                                                                    | State:         | AI                                                                                                    | Y Zip Code:                                                          |     |  |
| Approved for                                                                                                    | Employment     | AI                                                                                                    | ~                                                                    |     |  |
| lide Advanced Search                                                                                                    | Status:        |                                                                                                    |                                                                      |     |  |
| Hide Advanced Search                                                                                                    | Status:        |                                                                                                    |                                                                      |     |  |
| Hide Advanced Search<br>Training Entity:                                                                                                    | Status:        | Home Care Services Age                                                                                                    | ency:                                                                |     |  |
| Ide Advanced Search<br>Fraining Entity:<br>A & A STAFFING HEALTH CARE SERVICES<br>A & A Staffing (previously Staff Builders)                                                                                                    | Status:        | Home Care Services Age<br>1ST CHOICE HOME CARE :<br>A & A STAFFING HEALTH                                                                                                    | ency:<br>SERVICES, INC.<br>CARE SERVICES                             |     |  |
| Hide Advanced Search         Training Entity:         A & A STAFFING HEALTH CARE SERVICES         A & A Staffing (previously Staff Builders)         A & T HEALTH CARE LLC                                                                                                    | Status:        | Home Care Services Age<br>1ST CHOICE HOME CARE S<br>A & A STAFFING HEALTH<br>A & D HEALTH CARE SERVI<br>A & D PERSONNEL SERVIO                                                                              | ency:<br>SERVICES, INC.<br>CARE SERVICES<br>VICES, INC.<br>CES, INC. |     |  |
| Hide Advanced Search<br>Training Entity:<br>A & A STAFFING HEALTH CARE SERVICES<br>A & A Staffing (previously Staff Builders)<br>A & T HEALTHCARE LLC<br>A & T HEALTHCARE LLC<br>A & T HEALTHCARE LLC                                                                                                    | Status:        | Home Care Services Age<br>1ST CHOICE HOME CARE S<br>A & A STAFFING HEALTH<br>A & D PERSONNEL SERVIC<br>A & D PERSONNEL SERVIC<br>A & D ENGLISTICATION OF A<br>A & D PERSONNEL SERVIC                        | ency:<br>SERVICES, INC.<br>CARE SERVICES<br>VICES, INC.<br>CES, INC. |     |  |
| Hide Advanced Search Training Entity: A & A STAFFING HEALTH CARE SERVICES A & A Staffing (previously Staff Builders) A & T HEALTHCARE LLC A & T HEALTHCARE LLC A & T HEALTHCARE L | Status:        | Home Care Services Ago<br>1ST CHOICE HOME CARE :<br>A & A STAFFING HEALTH<br>A & D PERSONNEL SERVIO<br>A & D FERSONNEL SERVIO<br>A & D HOME CARE, INC.<br>A & J HOME CARE, INC.<br>A & J HOME CARE, INC.    | ency:<br>SERVICES, INC.<br>CARE SERVICES<br>VICES, INC.<br>CES, INC. |     |  |
| Hide Advanced Search<br>Training Entity:<br>A & A STAFFING HEALTH CARE SERVICES<br>A & A Staffing (previously Staff Builders)<br>A & T HEALTHCARE LLC<br>A & T HEALTHCARE LLC<br>A & T HEALTHCARE LLC<br>A ROUND-THE-CLOCK TEMPORARY SERVICES, INC<br>A & T HEALTHCARE LLC<br>A & T HEALTHCARE, LLC<br>A & T HEALTHCARE, LLC                                                                                                    | Status:        | Home Care Services Age<br>1ST CHOICE HOME CARE S<br>A & A STAFFING HEALTH<br>A & D HEALTH CARE SERV<br>A & E HOME CARE, INC.<br>A & I HOME CARE, INC.<br>A & T HEALTH CARE, INC.<br>A & T HEALTH CARE, ILC. | ency:<br>SERVICES, INC.<br>CARE SERVICES<br>VICES, INC.<br>CES, INC. |     |  |

3

Select the appropriate name, and then click "View Selected Result(s)."

| Regi                                   | istrant Search                             | h Results                             |                         |                                                          |                    |                            |
|----------------------------------------|--------------------------------------------|---------------------------------------|-------------------------|----------------------------------------------------------|--------------------|----------------------------|
| SEARC                                  | H CRITERIA                                 |                                       | DISPLAY RESU            | ILT PREFERENCES                                          |                    | RESULTS TOOLBOX            |
| Regist<br>First N                      | try #:<br>lame:                            | Certificate 2:<br>Last Name: gonzalez | Per Page:<br>Selection: | Daplay 25 O Daplay 50 O Dapl     O Decked Only O Snow A8 | ay 100. O Deplay A |                            |
| <ul> <li>Vie</li> <li>Print</li> </ul> | w All Search Criteria<br>It Search Results | Partient New Search                   | Address                 | O Show Address O Don't Show Ad                           | West               | Chew selected Resolution   |
| 10 Regi                                | istrants found, displa                     | lying all Registrants.                |                         |                                                          |                    |                            |
|                                        | Registry #                                 | Rame                                  |                         | 008                                                      | Gender             | Approved for<br>Employment |
| 2                                      | 123463                                     | Gonzalez, Ana Maria                   | 5                       |                                                          | Fenale             | Y                          |
|                                        | 1482                                       | Gonzaiez, Jose Migu                   | el                      |                                                          | Male               | N                          |
|                                        | 15461                                      | Gonzalez, Manuel Jo                   | eeph                    |                                                          | Male               | 11                         |
|                                        | 12.7                                       | Gonzalez, Maria The                   | 1958                    |                                                          | Female             | X                          |
|                                        | 123457                                     | Gonzaiez, Maria The                   | resa                    |                                                          | Female             | Ý                          |
|                                        | 123458                                     | Gonzalez, Maria The                   | resa                    |                                                          | Female             | н.                         |
|                                        | 123458                                     | Gonzalez, Maria The                   | resa                    |                                                          | Female             | ¥.                         |
| Ö                                      | 123460                                     | Gonzaiez, Maria The                   | 1954                    |                                                          | Female             | U.                         |
| E)                                     | 123465                                     | Gonzaiez, Miguei Jor                  | wph                     |                                                          | Mate               | Y                          |
| Ö                                      | 123464                                     | Gonzalez, Rosa Mar                    | 62 C                    |                                                          | Fenale             | ¥.                         |

## From the "Registrant General Information" page, click the "Training" tab.

| None Page I Contact OLTC I FAGs I Rules & Regulations         None Page I Contact OLTC I FAGs I Rules & Regulations         None Page I Contact OLTC I FAGs I Rules & Regulations         Calification December Information         Contact Difference Information         None Page I Contact OLTC I FAGs I Rules & Regulations         Calification December Information         Contact Difference Information         Contact Difference Information </th <th colspan="2">Home Care Registry</th> <th>rv</th> <th colspan="4"></th>                                                                                                    | Home Care Registry  |                                                                                              | rv                           |                                       |                              |  |  |
|----------------------------------------------------------------------------------------------------|---------------------|----------------------------------------------------------------------------------------------|------------------------------|---------------------------------------|------------------------------|--|--|
| Training Entities       Registrants       Agencies         c - Pearch RecenterPearch Recenter Resents         c - Pearch Recenter Information         raining Training Imployment       Employability/Determinations         aria Theresa Gonzalez       Registry Number 123456         treess:       Abany, NY 12005         aria Theresa Gonzalez       Registry Number 123456         treess:       Abany, NY 12005         Bit Approved for Employment:       Y         Bit Approved for Complexity       Wit 4/2005         Bit Approved for Complexity       Selected Registrant         Bit Approved for Complexity       Selected Registrant         Bit Approved for Complexity       No         Bit Approved for Complexity       Selected Registrant         Bit Approved for Complexity       No         Selected Registrant       Selected Registrant         Bit Approved for Complexity       No         Selected Registrant       Selected Registrant         Bit Approved for Complexity       No         Bit Approved for Complexity       Selected Registrant         Bit Approved for Complexity       No         Bit Approved for Complexity       No         Bit Approved for Complexity       No         Dit Approved for Complexity <th></th> <th>nome cure regist</th> <th>.,</th> <th>Home Page   Contact OLTC  </th> <th>FAQs   Rules &amp; Regulations  </th>                                                                                                    |                     | nome cure regist                                                                             | .,                           | Home Page   Contact OLTC              | FAQs   Rules & Regulations   |  |  |
| t → Banch Received → Search Received Results<br>gistrant Ceneral Information<br>Training temployment temployment temployment:<br>Abany, NY 12205 Abar Approved for Employment:<br>Abany, NY 12205 Abar Approved for Employment:<br>Abany, NY 12205 Abar Approved for Employment:<br>Abany, NY 12205 Abar Approved for Employment:<br>Abany NY 12205 Abar Approved for Employment:<br>Abany NY 12205 Abar Approved for Employment:<br>Abany NY 12205 Abar Approved for Employment:<br>Abany NY 12205 Abar Approved for Employment:<br>Abany NY 12205 Abar Approved for Employment:<br>Abany NY 12205 Abar Approved for Employment:<br>Abany NY 12205 Abar Approved for Employment:<br>Abar Approved for Employment:<br>Abar Abar Abar Abar Approved for Employment:<br>Abar Abar Abar Abar Abar Abar Abar Abar                                                                                                    | Training Entit      | Des Registrants                                                                              | Agencies                     |                                       |                              |  |  |
| strain Ceneral Information<br>Training Temployment temployment temployment temployment:<br>Abarry, NY 12205<br>temate Approved for Employment:<br>temate temployment:<br>temate temployment temployment:<br>temate temployment temployment temployment temployment temployment temployment temployment temployment temployment temployment temployment temployment temployment temployment temployment temployment temployment temployment temployment temployment temployment temployment temploy                                                  |                     | tent Search Registrant Results                                                               |                              |                                       |                              |  |  |
| Training       Employment       Employability/Determinations         arria Thereas Gonzalez       Registry Number 123456         ress:       Abany, NY 12205       Pret Approved for Employment:       Y         ide:       Date Approved for Employment:       W14/2008         ide:       Perture       Bet Approved for Employment:       W14/2008         ide:       Perture       Bet Approved for Employment:       W14/2008         ide:       Perture       Bet Approved for Employment:       W14/2008         ide:       Perture       Bet Approved for Employment:       W14/2008         ide:       Perture       Bet Approved for Employment:       W14/2008         ide:       Perture       Bet Approved for Employment:       W14/2008         ide:       Perture       Bet Approved for Employment:       W14/2008         ide:       Perture       Bet Approved for Employment:       W14/2008         ide:       Perture       Bet Approved for Employment:       W14/2008         ide:       Perture       Bet Approved for Employment:       W1         Bet Approved for Employment:       W1       Bet Approved for Employment:       W1         Bet Approved for Employment:       W1       Bet Approved for Employment:       W1      <                                                                                                    | gistrant G          | eneral Information                                                                           |                              |                                       |                              |  |  |
| rina Theress Gonzalez Registry Number 123456     ress: Abary, NY 12205     der: Abary, NY 12205     der: ressie        der: ressie      der: ressie        der: ressie       der: ressie        der: ressie        der: ressie       der: ressie         der: ressie                 der: ressie                  der: ressie                                                                                                    | veral Trainin       | g Employment En                                                                              | ployability/Determinations   |                                       |                              |  |  |
| Test:       Abany, IV' 12205       Approved for Employment:       Y         e       Date Approved for Employment:       00/14/2008         der:       Female       Determination(s) of Abure,<br>Beglet or other Mileconduct:       No         domail incom fuenes<br>mes found       No       Selected Registra         Selected Registra         Wetcome         Wetcome         Meme Page 1 Contact OLTC 1 FAGs 1                                                                                                    | ria Theresa         | Gonzalez                                                                                     |                              | Registry Number 1234                  | 56                           |  |  |
| Interest:       Abany, NY 12205       Approved for Employment:       Y         Ider:       Date Approved for Employment:       08/14/2008         Ider:       Fenale       Determination(s) of Abuse, tieglect or other Mileconduct:       No         Itemating for the state       Determination(s) of Abuse, tieglect or other Mileconduct:       No       Selected Registration:         Itemating for the state       Determination(s) of Abuse, tieglect or other Mileconduct:       No       No         Itemating for the state       Determination(s) of Abuse, tieglect or other Mileconduct:       No         Itemating for the state       Determination(s) of Abuse, tieglect or other Mileconduct:       No         Itemating for the state       Vectore       No         Itemating for the state       Vectore       No         Itemating for the state       Vectore       No         Itemating for the state       Vectore       No         Itemating for the state       No       No         Itemating for the state       Apencies       No         Itemating for the state       Apencies       No                                                                                                    |                     |                                                                                              |                              | inging) in an in the second           | Tool Bar                     |  |  |
| ternal incount Names<br>wrees found.                                                                                                    | iress:              | Albany, NY 12205                                                                             | Approved for Employment:     | Y                                     | - Print Registrant Profile   |  |  |
| der: Fenzie Determination(s) of Abuse,<br>Heglect or other Misconduct: No<br>Econal incourt Names<br>mes found:<br>Selected Registra<br>Therees Contractor:<br>No<br>Selected Registra<br>Selected Registra<br>Selected Reg | e.,                 |                                                                                              | Date Approved for Employment | 08/14/2008                            | Search Registrant            |  |  |
| eternal trown Names wres found.                                                                                                    | sder:               | Female                                                                                       | Determination(s) of Abuse,   | No                                    | Selected Registrants         |  |  |
| etenal trever Nieres<br>wes found.<br>gistrant Training history displays here.<br>New York State<br>Home Care Registry<br>Wescome<br>Home Page 1 Contact OLTC 1 FAGs 1 Rules & Regulators<br>Training freezes<br>-State FiscationState Regulator Results                                                                                                    |                     |                                                                                              |                              |                                       | 10 110 110 000 00 10002 1 K  |  |  |
| Agencies                                                                                                    | iditional known Nam | 23                                                                                           |                              |                                       |                              |  |  |
| New York State         Welcome           Home Care Registry         Home Page         Contact OLTC         FAGs         Rules & Regulators           Training Entities         Registrants         Agencies         Agencies                                                                                                    | ames found.         |                                                                                              |                              |                                       |                              |  |  |
| Training Intilles Registrants Agencies                                                                                                    | egistran            | nt Training histor                                                                           | y displays here.             |                                       |                              |  |  |
| Training Entities Registrants Agencies                                                                                                    | egistran            | nt Training histor                                                                           | y displays here.             | Welcome                               |                              |  |  |
| Training Entities Registrants Agencies                                                                                                    | egistran            | nt Training histor<br>New York State<br>Home Care Registr                                    | y displays here.             | Wetcome<br>Home Page   Contact DLTC   | FAGe I Roles & Regulations ( |  |  |
| -Search Reputrary Search Reputrant Results                                                                                                    | egistran            | nt Training histor<br>New York State<br>Home Care Registr                                    | y displays here.             | Welcome<br>Home Page 1 Contact OLTC 1 | FAGe I Rales & Regulations ( |  |  |
|                                                                                                    | egistran            | nt Training histor<br>New York State<br>Home Care Registr<br>Registrants                     | y displays here.<br>y        | Welcome<br>Home Page 1 Contact OLTC 1 | FAGe I Rules & Regulations I |  |  |
| istrant Training                                                                                                    | egistran            | nt Training histor<br>New York State<br>Home Care Registr<br>Registrants<br>Care Registrants | ry displays here.<br>y       | Welcome<br>Home Page I Contact OLTC I | FAGe I Rules & Regulations ( |  |  |

| Maria Theresa      | Gonzalez                                    |                           | Registry Number 123456     |                                 |
|--------------------|---------------------------------------------|---------------------------|----------------------------|---------------------------------|
|                    |                                             |                           |                            | Tool Bar                        |
| Certification      | Home Health Akte                            | Certificate Statum        | Active                     | - Print Receivant Profile       |
| Training Entity:   | Z TEST POST SECONDARY EDUCATION SCHOOL      | Certificate Status Date:  | 09030009                   | - Search Registrant             |
| Address:           | 800 North Pearl Street<br>Albany, NY, 12254 | Certificate #:            | 3                          | Selected Registrants            |
| Program Name:      | Z TEST POST SECONDARY EDUCATION SCHOOL      | Training Methodology:     | Personal Care Aide Upgrade | Maria Theresa Gonzalez - 123456 |
| Start Date:        | 09/11/2009                                  | State Department:         | SED + OP                   |                                 |
| Registered flurse: | Johnny Approver                             | Instructor:               | Johnny Instructor          |                                 |
| Attestor           | Johnny Attestar                             | Attentation Date:         | 09/23/2009                 |                                 |
|                    |                                             | Date Certificate Printed: |                            |                                 |

5

## **View Employability**

Search 📾 Registrant General Information 📾 Employability/Determinations

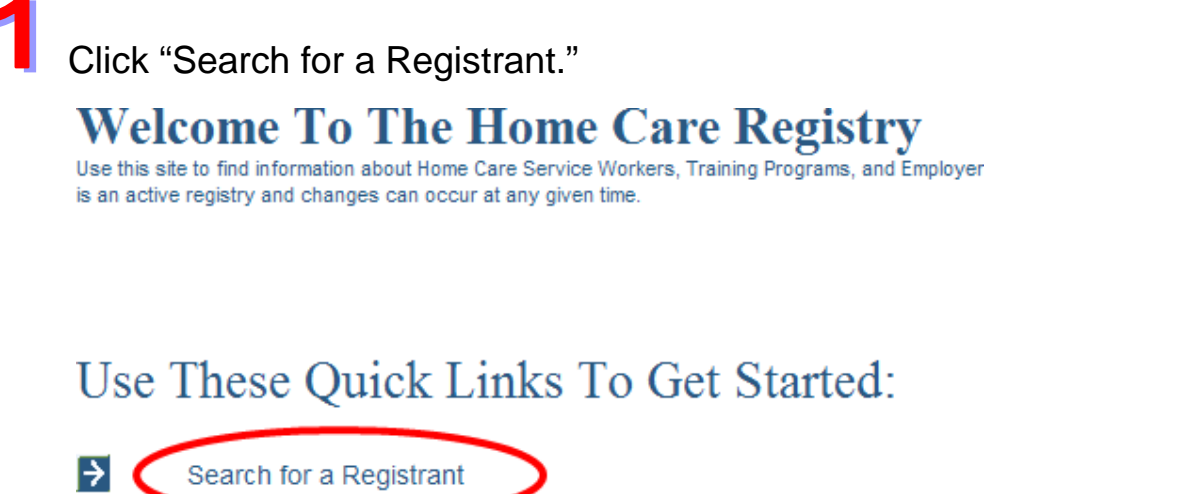

Search for a Registrant
 Search for a Training Entity
 Search for a Home Care Agency

2

To search for a Registrant, enter the information you have, such as Registry Number, DOB, Last Name, etc., and click "Search."

| Registrant Sear             | ch           |                       |       |   |                        |     |
|-----------------------------|--------------|-----------------------|-------|---|------------------------|-----|
| Registry Number:            |              | Certificate #:        |       |   | Certificate<br>Status: | All |
| First Name:                 |              | Middle Name:          |       |   | Last Name:             |     |
| DOB:                        | MM/DD/YYYY   | Gender:               | All 💌 |   | Aide Type:             | All |
| City:                       |              | State:                | All   | ~ | Zip Code:              |     |
| Approved for<br>Employment: | All          | Employment<br>Status: | All   | ~ |                        |     |
|                             |              |                       |       |   |                        |     |
| Show Advanced Search        |              |                       |       |   |                        |     |
| (                           | Search Clear |                       |       |   |                        |     |

If you wish to search by the training entity or the home care services entity, click "Show Advanced Search" to bring up those search options. Choose the training entity or home care services entity by finding the desired entity in the list and clicking on it. Then click the "Search" button.

| legistry Number:                                                                                                    |                                                                              | Certificate #: |                                                                                                    | Certificate<br>Status:                                               | All |   |
|----------------------------------------------------------------------------------------------------|------------------------------------------------------------------------------|----------------|----------------------------------------------------------------------------------------------------|----------------------------------------------------------------------|-----|---|
| first Name:                                                                                                    |                                                                              | Middle Name:   |                                                                                                    | Last Name:                                                           | 1   |   |
| )OB:                                                                                                    | MM/DD/YYYY                                                                   | Gender:        | All 💌                                                                                                    | Aide Type:                                                           | All | ~ |
| City:                                                                                                    |                                                                              | State:         | All                                                                                                    | Zip Code:                                                            |     |   |
| Approved for                                                                                                    |                                                                              | Employment     | 1                                                                                                    |                                                                      |     |   |
| ide Advanced Search                                                                                                    |                                                                              | Status:        | Al                                                                                                    | M                                                                    |     |   |
| Hide Advanced Search<br>Training Entity:                                                                                                    |                                                                              | Status:        | All<br>Home Care Services Ag                                                                                                    | ency:                                                                |     | _ |
| Hide Advanced Search<br>Training Entity:<br>A & A STAFFING HEAL<br>A & A Staffing (previou                                                                                                    | All ▼<br>TH CARE SERVICES<br>isly Staff Builders)                            | Status:        | All<br>Home Care Services Ag<br>1ST CHOICE HOME CARE<br>& & A STAFFING HEALTH                                                                                                    | ency:<br>SERVICES, INC.<br>CARE SERVICES                             |     |   |
| Hide Advanced Search<br>Training Entity:<br>A & A STAFFING HEAL<br>A & A Staffing (previous<br>A & THEALTHCARE LI                                                                                                    | All ▼<br>TH CARE SERVICES<br>Isly Staff Builders)                            | Status:        | All<br>Home Care Services Ag<br>1ST CHOICE HOME CARE<br>A & A STAFFING HEALTH<br>A & B HEALTH CARE SER                                                                                                    | ency:<br>SERVICES, INC.<br>CARE SERVICES<br>VICES, INC.              | į   |   |
| Hide Advanced Search<br>Training Entity:<br>A & A STAFFING HEAL<br>A & A Staffing (previo<br>A & T HEALTHCARE LI<br>A & T HEALTHCARE LI<br>A & T HEALTHCARE LI                                                                                              | All ▼<br>TH CARE SERVICES<br>isly Staff Builders)<br>.C<br>.C                | Status:        | All<br>Home Care Services Ag<br>IST CHOICE HOME CARE<br>A & A STAFFING HEALTH<br>A & B HEALTH CARE SER<br>A & D PERSONNEL SERVI<br>A & E HOME CARE, INC.                                                                                                    | ency:<br>SERVICES, INC.<br>CARE SERVICES<br>VICES, INC.<br>CES, INC. | į   |   |
| Hide Advanced Search<br>Training Entity:<br>A & A STAFFING HEAL<br>A & A Staffing (previou<br>A & T HEALTHCARE LI<br>A & T HEALTHCARE LI<br>A & T HEALTHCARE LI<br>A & T HEALTHCARE LI<br>A & T HEALTHCARE LI<br>A & T HEALTHCARE LI<br>A & T HEALTHCARE LI | All  TH CARE SERVICES Isly Staff Builders) .CC. TEMPORARY SERVICES, INC      | Status:        | All Home Care Services Ag IST CHOICE HOME CARE A & A STAFFING HEALTH A & B HEALTH CARE SER A & D FERSONNEL SERVI A & E HOME CARE, INC. A & J HOME CARE, INC.                                                                                                    | ency:<br>SERVICES, INC.<br>CARE SERVICES<br>VICES, INC.<br>CES, INC. | e   |   |
| Hide Advanced Search<br>Training Entity:<br>A & A STAFFING HEAL<br>A & S TAFFING HEAL<br>A & T HEALTHCARE LI<br>A & T HEALTHCARE LI<br>A & T HEALTHCARE LI<br>A & THEALTHCARE LI<br>A & THEALTHCARE LI<br>A & THEALTHCARE LI<br>A & THEALTHCARE LI          | All  TH CARE SERVICES Isly Staff Builders) C C C TEMPORARY SERVICES, INC C C | Status:        | All<br>Home Care Services Ag<br>IST CHOICE HOME CARE<br>A & A STAFFING HEALTH<br>A & B HEALTH CARE SER<br>A & D PERSONNEL SERVI<br>A & E HOME CARE, INC.<br>A & J HOME CARE, INC.<br>A & J HOME CARE, INC.<br>A & T HEALTH CARE, INC.<br>A & T HEALTH CARE, INC. | ency:<br>SERVICES, INC.<br>CARE SERVICES<br>VICES, INC.<br>CES, INC. | Ę   |   |

Select the correct name from the search results and then click "View Selected Result(s)."

| SEARC                                                             | H CRITERIA            |                       | DISPLAY RESI | ILT PREFERENCES                              |                    | RESULTSTOOLBOX             |
|-------------------------------------------------------------------|-----------------------|-----------------------|--------------|----------------------------------------------|--------------------|----------------------------|
| Regist                                                            | ry #                  | Certificate #:        | Per Pager    | O Display 25 O Display 50 O Displ            | ay 100 O Display A | •                          |
| First N                                                           | artie:                | Last Name: gonzsiez   | Selection:   | O Checked Drily O Show All                   |                    | View Selected Resultini    |
| 1 View Ad Search Orlenn Perform New Search<br>Prod Search Results |                       |                       | Address:     | Address: O Show Address ③ Don't Show Address |                    |                            |
| 10 Regi                                                           | strants found, displa | ying all Registrants. |              |                                              |                    | 14 - ALA                   |
|                                                                   | Registry #            | Rame                  |              | 008                                          | Gender             | Approved for<br>Employment |
|                                                                   | 123463                | Gonzalez, Ana Maria   |              |                                              | Female             | Y                          |
|                                                                   | 443462                | Gonzalez, Jose Migu   | el.          |                                              | Male               | н                          |
| 3                                                                 | 1. 11                 | Gonzalez, Manuel Jo   | seph         |                                              | Male               | 14                         |
|                                                                   | 123450                | Gonzalez, Maria The   | 1064         |                                              | Female             | Y                          |
| 1                                                                 | 123457                | Gonzalez, Maria The   | 1958         |                                              | Female             | Y                          |
|                                                                   | 123458                | Gonzaiez, Maria The   | 188          |                                              | Fenale             | п                          |
| 3                                                                 | 123459                | Gonzalez, Maria The   | 185.6        |                                              | Female             | Y                          |
|                                                                   | 123460                | Gonzalez, Maria The   |              |                                              | Fertain            | u .                        |
|                                                                   | 123455                | Gonzalez, Miguei Jos  | eph          |                                              | Male               | Y                          |
|                                                                   | 123484                | Gonzalez, Rosa Mari   |              |                                              | Female             | Y.                         |

# From the "Registrant General Information" page, click the Employability/Determinations" tab.

| Registrant Gene        | eral Information |                               |                        |                             |
|------------------------|------------------|-------------------------------|------------------------|-----------------------------|
| General Training       | Employment       | Employability/Determinations  |                        |                             |
| Ana Maria Gonzale      | ez               |                               | Registry Number 123463 |                             |
|                        |                  |                               |                        | Tool Bar                    |
| Address:               | Test7, NY 12845  | Approved for Employment:      | Y                      | Print Registrant Profile    |
| DOB:                   |                  | Date Approved for Employment: | 08/21/2008             | Search Registrant           |
| Gender:                | Female           | Determination(s) of Abuse.    |                        | Selected Registrants        |
|                        |                  | Neglect or other Misconduct:  | No                     | Ana Maria Gonzalez - 123463 |
|                        |                  |                               |                        |                             |
|                        |                  |                               |                        |                             |
| Additional known Names |                  |                               |                        |                             |
| No names found.        |                  |                               |                        |                             |
|                        |                  |                               |                        |                             |

5

This page displays employability if known, Date of Background Investigation, and Determinations (if any). The initial Employability field is set to "unknown" and can stay "unknown" for quite a while.

| New Yo                      | New York State      |                                          | Welcome           |              |       |     |                                              |    |
|-----------------------------|---------------------|------------------------------------------|-------------------|--------------|-------|-----|----------------------------------------------|----|
| Home                        | Care Registry       | Y                                        | Home Page         | Contact OLTC | FAQs  | 1   | Rules & Regulations                          | He |
| Training Entities           | Registrants         | Agencies                                 |                   |              |       |     |                                              |    |
| ne Search Registrant Search | Knostrart Results   |                                          |                   |              |       |     |                                              |    |
| egistrant Employab          | ility/Determination | IS                                       |                   |              |       |     |                                              |    |
| General Training            | Employment Employat | ulity/Determinations                     |                   |              |       |     |                                              |    |
|                             |                     |                                          |                   |              |       |     |                                              |    |
| Ina Maria Gonzalez          |                     |                                          | Régisti           | y Number 1.  | 25405 | -   |                                              | _  |
| mployability                |                     |                                          |                   |              |       |     | Tool Bar                                     |    |
| Aide Employable?: Y         | >                   | Date of Background                       | investigation: 08 | 21/2008      |       | 25  | rint Registrant Profile<br>learch Registrant |    |
| no, why re                  |                     |                                          |                   |              |       |     |                                              |    |
| ide Response:               | /                   |                                          |                   |              |       | _   | Selected Registrant                          |    |
| Determinations              |                     |                                          |                   |              |       | Ana | Maria Gonzalez - 12346                       | 3  |
|                             |                     | and the local data and the second second |                   |              |       |     |                                              |    |

## **View Employment History**

Search 📾 Registrant General Information 📾 Employment

Click "Search for a Registrant." **Output Output O** 

Search for a Registrant
 Search for a Training Entity
 Search for a Home Care Agency

2

To search for a Registrant, enter the information you have, such as Registry Number, DOB, Last Name, etc., and click "Search."

| Registrant Sea              | rch          |                       |       |   |                        |     |
|-----------------------------|--------------|-----------------------|-------|---|------------------------|-----|
| Registry Number:            |              | Certificate #:        |       |   | Certificate<br>Status: | All |
| First Name:                 |              | Middle Name:          |       |   | Last Name:             |     |
| DOB:                        | MM/DD/YYYY   | Gender:               | All 💌 |   | Aide Type:             | All |
| City:                       |              | State:                | All   | ~ | Zip Code:              |     |
| Approved for<br>Employment: | All          | Employment<br>Status: | All   | ~ |                        |     |
|                             |              |                       |       |   |                        |     |
| Show Advanced Search        |              |                       |       |   |                        |     |
|                             | Search Clear |                       |       |   |                        |     |

If you wish to search by the training entity or the home care services entity, click "Show Advanced Search" to bring up those search options. Choose the training entity or home care services entity by finding the desired entity in the list and clicking on it. Then click the "Search" button.

| Registry Number:                                                                                                    |                                                     | Certificate #: |                                                                                                    | Certificate<br>Status:                                             | All   | ~ |
|----------------------------------------------------------------------------------------------------|-----------------------------------------------------|----------------|----------------------------------------------------------------------------------------------------|--------------------------------------------------------------------|-------|---|
| First Name:                                                                                                    |                                                     | Middle Name:   |                                                                                                    | Last Name                                                          |       |   |
| DOB:                                                                                                    | MM/DD/YYYY                                          | Gender:        | All 💌                                                                                                    | Aide Type                                                          | : All | ~ |
| City:                                                                                                    |                                                     | State:         | All                                                                                                    | Y Zip Code:                                                        |       |   |
| Approved for                                                                                                    |                                                     | Employment     | AL                                                                                                    |                                                                    |       |   |
| Employment:                                                                                                    |                                                     | Status:        | All                                                                                                    |                                                                    |       |   |
| Hide Advanced Search                                                                                                    |                                                     | Status:        | All                                                                                                    |                                                                    |       |   |
| Employment: All<br>Hide Advanced Search<br>Training Entity:                                                                                                    |                                                     | Status:        | Home Care Services Age                                                                                                    | incy:                                                              |       |   |
| Hide Advanced Search<br>Training Entity:                                                                                                    | RE SERVICES                                         | Status:        | Home Care Services Age                                                                                                    | ency:<br>ERVICES, INC.                                             |       |   |
| Hide Advanced Search<br>Training Entity:<br>A & A STAFFING HEALTH CA<br>A & A Staffing (previously St<br>A & THEALTH CARE LLC                                                                                                    | RE SERVICES                                         | Status:        | Home Care Services Age<br>1ST CHOICE HOME CARE S<br>A & A STAFFING HEALTH<br>A & B HEALTH CARE SERV                                                                                                    | ency:<br>ERVICES, INC.<br>CARE SERVICES<br>//CES. INC.             |       |   |
| Hide Advanced Search<br>Training Entity:<br>A & A STAFFING HEALTH CA<br>A & A Staffing (previously Sh<br>A & T HEALTH CARE LLC<br>A & T HEALTH CARE LLC                                                                                                    | RE SERVICES                                         | Status:        | Home Care Services Age<br>1ST CHOICE HOME CARE S<br>A & A STAFFING HEALTH<br>A & B HEALTH CARE SERVIC<br>A & D PERSONNEL SERVIC                                                                                 | ency:<br>ERVICES, INC.<br>CARE SERVICES<br>//CES, INC.<br>ES, INC. |       |   |
| Hide Advanced Search<br>Training Entity:<br>A & A STAFFING HEALTH CA<br>A & A Staffing (previously Str<br>A & T HEALTHCARE LLC<br>A & T HEALTHCARE LLC<br>A & T HEALTHCARE LLC                                                                                                    | RE SERVICES                                         | Status:        | Home Care Services Age<br>1ST CHOICE HOME CARE S<br>A & A STAFFING HEALTH<br>A & D PERSONNEL SERVIC<br>A & D PERSONNEL SERVIC<br>A & D PERSONNEL SERVIC                                                         | ency:<br>ERVICES, INC.<br>CARE SERVICES<br>INC.<br>ES, INC.        |       |   |
| Hide Advanced Search<br>Training Entity:<br>A & A STAFFING HEALTH CA<br>A & A STAFFING HEALTH CA<br>A & A STAFFING HEALTH CARE LLC<br>A & T HEALTH CARE LLC<br>A & T HEALTH | RE SERVICES                                         | Status:        | Home Care Services Age<br>1ST CHOICE HOME CARE S<br>A & A STAFFING HEALTH (<br>A & D HEALTH CARE SERVI<br>A & D HEALTH CARE, INC.<br>A & L HOME CARE, INC.<br>A & L HOME CARE, INC.                             | Incy:<br>ERVICES, INC.<br>CARE SERVICES<br>//CES, INC.<br>ES, INC. |       |   |
| Hide Advanced Search<br>Training Entity:<br>A & A STAFFING HEALTH CA<br>A & A Staffing (previously St<br>A & T HEALTHCARE LLC<br>A & T HEALTHCARE LLC<br>A & T HEALTHCARE LLC<br>A & T HEALTHCARE LLC<br>A & T HEALTHCARE LLC<br>A & T HEALTHCARE LLC<br>A & T HEALTHCARE LLC<br>A & T HEALTHCARE LLC<br>A & T HEALTHCARE LLC<br>A & T HEALTHCARE LLC<br>A & T HEALTHCARE LLC<br>A & T HEALTHCARE LLC                                                                                                    | RE SERVICES<br>iff Builders)<br>DRARY SERVICES, INC | Status:        | Home Care Services Age<br>1ST CHOICE HOME CARE S<br>A & A STAFFING HEALTH (<br>A & D HEALTH CARE SERV<br>A & D HEALTH CARE, INC.<br>A & E HOME CARE, INC.<br>A & T HEALTH CARE, INC.<br>A & T HEALTH CARE, INC. | ERVICES, INC.<br>CARE SERVICES<br>//CES, INC.<br>ES, INC.          |       |   |

Select the correct individual from the list and then click "View Selected Result(s)."

| 1      | Nov                                                                                                    | Vork State                             |              | Webbine                      |                   |                                      |
|--------|----------------------------------------------------------------------------------------------------|----------------------------------------|--------------|------------------------------|-------------------|--------------------------------------|
| R      | Ho                                                                                                    | me Care Regist                         | ry           | Home Per                     | e I Contact QLT   | C I FACe I Roles & Repulsions I Help |
|        | Training Entities                                                                                                    | Registrants                            | Age          | ncies                        |                   |                                      |
| Reg    | istrant Searcl                                                                                                    | Results                                |              |                              |                   |                                      |
| SEARC  | IN CRITERIA                                                                                                    |                                        | DISPLAY RESU | N.T. PREFERENCES             |                   | SESULTS TOOL BOX                     |
| Regis  | try #:                                                                                                    | Certificate #                          | Per Page:    | Obecky 25 Obecky 50 Oblast   | ay 105 O Deplay A |                                      |
| mean a | and the second second se | Past series . Souther                  | Selection    | O Chucket Chily O Show All   |                   | View Selected Result(s)              |
| - 211  | ew All Search Criteria                                                                                                    | <ul> <li>Perform New Search</li> </ul> | Address      | O'Show Address @Dent Show Ad | drese.            |                                      |
| 10 Rep | sistranta found, displa                                                                                                    | ying all Registrants.                  |              |                              |                   |                                      |
|        | Registry #                                                                                                    | Name                                   |              | - 009 V                      | Gender            | Approved for<br>Educkorment          |
|        | 123453                                                                                                    | Gonçaiez, Ana Maria                    |              |                              | Fernale           | Y                                    |
| 0      | 123462                                                                                                    | Gonzaiez, Jose Ulgo                    | et           |                              | Male              | . 16                                 |
|        | 123461                                                                                                    | Gonzalez, Wanuel Jo                    | eeph         |                              | Maie              | N                                    |
| 2      | 123456                                                                                                    | Gonzalez, Maria The                    | 1954         |                              | Fenale            | Υ.                                   |
|        | 121457                                                                                                    | Gonzelez, Merie The                    | resa         |                              | Fentale           | Y.                                   |
| 0      | 1458                                                                                                    | Goszalez, Maria The                    | 1955         |                              | Fenale            | N                                    |
| D      | 1234.                                                                                                    | Gonzalez, Mana The                     | 1994         |                              | Female            | Ŷ                                    |
|        | 123460                                                                                                    | Gonzenz, Mana The                      | 1992         |                              | Female            | U.                                   |
|        | 122465                                                                                                    | Gorizalez, Miguel Jon                  | reph         |                              | Male              | Y                                    |
|        | 123464                                                                                                    | Gonzamz, Rosa Mar                      |              |                              | Fernate           | Y                                    |

From the "Registrant General Information" page, click the "Employment" tab.

| IDE H                              | Home Care Registry                      |                                                                                           | felcome               | 240- 1 Dis Dis 10-                            |
|------------------------------------|-----------------------------------------|-------------------------------------------------------------------------------------------|-----------------------|-----------------------------------------------|
| Training Entities                  | Registrants<br>- Secto Resister Results | Agencies                                                                                  | onerge ( consolutio ) | zwas i konska ospanovna i kon                 |
| Registrant Gen<br>General Training | eral Information                        | ability/Determinations                                                                    |                       |                                               |
| Maria Theresa Go                   | nzalez                                  |                                                                                           | Registry Number 1234  | 156                                           |
| Address:                           | Altury , 107 12225                      | Approved for Employment                                                                   | ×                     | Free Registrant Profile     Search Registrant |
| DOB:<br>Geoden                     | Farmain                                 | Date Approved for Employment:<br>Determination(s) of Abuse,<br>Determination(s) of Abuse, | 5514(2005             | Selected Registranta                          |
|                                    |                                         |                                                                                           | 192<br>192            | had been a branches and                       |
|                                    |                                         |                                                                                           |                       |                                               |

5

The "Registrant Employment" page displays the history of the individual's employment in New York State home care agencies.

| ~                | New York State                                              |                              | Welcome        |             |        |                                                       |
|------------------|-------------------------------------------------------------|------------------------------|----------------|-------------|--------|-------------------------------------------------------|
|                  | Home Care I                                                 | Registry                     | Norm Page II ( | Ortact OLTC | FAOs I | Pules & Regulations 1 Help                            |
| Training         | Entities Regis                                              | trants Agencies              |                |             |        |                                                       |
| inter - Lewish R | nantari Jennis Reportet Per                                 | ala a                        |                |             |        |                                                       |
| Registrant       | Employment                                                  |                              |                |             |        |                                                       |
| Canenal          | Training Engloyment                                         | Engloyability/Determinations | ]              |             |        |                                                       |
| Maria Ther       | esa Gonzalez                                                |                              | Registry       | Number 12   | 3456   |                                                       |
| Employment Ty    | pet Al 🖌 Show                                               |                              |                |             |        | Tool Bar                                              |
|                  |                                                             |                              |                | _           |        | Prot Repetrant Prote     Search Repetrant             |
| Employer:        | Z TEST LHCSA                                                | Start Date:                  | 81/81/2058     |             | 6      |                                                       |
| Address:         | 800 North Pearl Street<br>LHCSA Office<br>Albany, IV, 12204 | End Date                     |                |             |        | Selected Registrants<br>farm Therms Gonzainz - 123458 |
| Employer:        | HOEI                                                        | Start Date:                  | 09/01/2006     |             |        |                                                       |
| Address:         | 123 Care Street                                             | End Date:                    |                |             |        |                                                       |

| ► Don't<br>HCR | forget to consult the FAQs located on the upper toolbar of the |  |
|----------------|----------------------------------------------------------------|--|
|                | Home Page I Contact OLTC FAQs Rules & Regulations I Help       |  |
|                |                                                                |  |

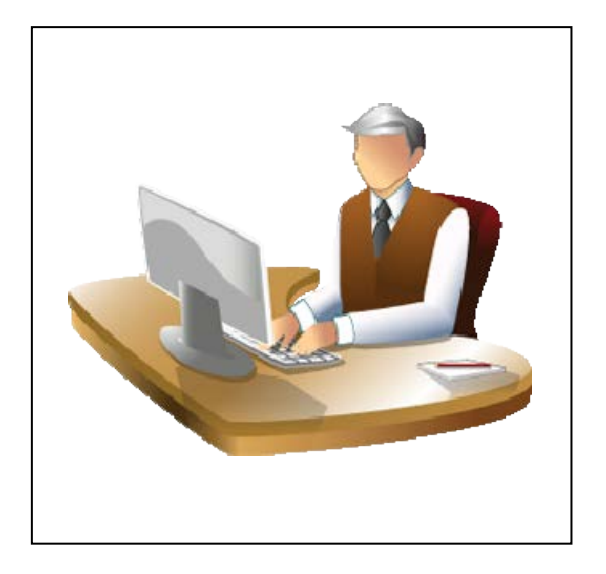

### **Section 4: General Public Procedures**

In this section of the User Manual, you will learn how to use the Home Care Registry if you are a member of the general public and not a training program or home care agency.

### How the General Public Can Access the Home Care Registry

The general public can access the HCR from the Department of Health website at this location:

#### www.health.state.ny.us

Click on the button at the right that says, "Health Care Professionals & Patient Safety."

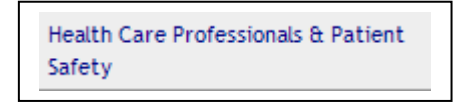

Next, click the link on the main page that says, "Home Care." Then, click on the "New York State Home Care Registry" link.

Members of the general public should then follow these steps:

**Step 1:** To search for a home health or personal care aide, enter the information you have in the boxes provided and click "Search by Name." If you have the DOH registry number, enter it in the bottom box under "Search by Registry Number" and click the "Search by Registry Number" button.

| True are learns income Dage > inactify Care Drafassionals IS Dataset lander > inome Care > New York State Home Care Registry New York State Home Care Registry                                                                                                    |                                                                                                    |
|----------------------------------------------------------------------------------------------------|----------------------------------------------------------------------------------------------------|
| Notice<br>The Home Care Registry provides limited information about home care workers who have successfully completed a<br>state approved training program in New York state. Information contained in the registry may be entered and<br>updated by third parties, and the Department of Health does not guarantee the accuracy of third-party information<br>provided nor endorse any midwala listed home. Individuali stated on the registry may not be currently certified or<br>may be unemployable, or the information related to those individualis may be outdated. It is the responsibility of<br>those accessing the registry to verify the credentials, employability and competency of any individual listed in the<br>registry.<br>Information on home care workers is being added to the registry over time and may not be complete at the time of<br>your search. | Learn More<br>Home Care Home Page<br>Frequently Asked Questions<br>State-Approved Training<br>Help Desk |
| Instructions<br>Iome Health Workers and Personal Care Workers listed on the Home Care Registry may be found by searching the<br>episitry by name or by the worker's DDH assigned Home Care Registry Number. First enter the appropriate search<br>formation, then click on the corresponding Search button. At least two characters of last name are required to search<br>by name.<br>Search                                                                                                    |                                                                                                    |
| Search by Name  First Middle Last O Exact O Starts With Gender All County All Type HHA or PCA Search by Name                                                                                                    |                                                                                                    |
| Search by Registry Number DOH Registry Number Search by Registry Number                                                                                                    |                                                                                                    |

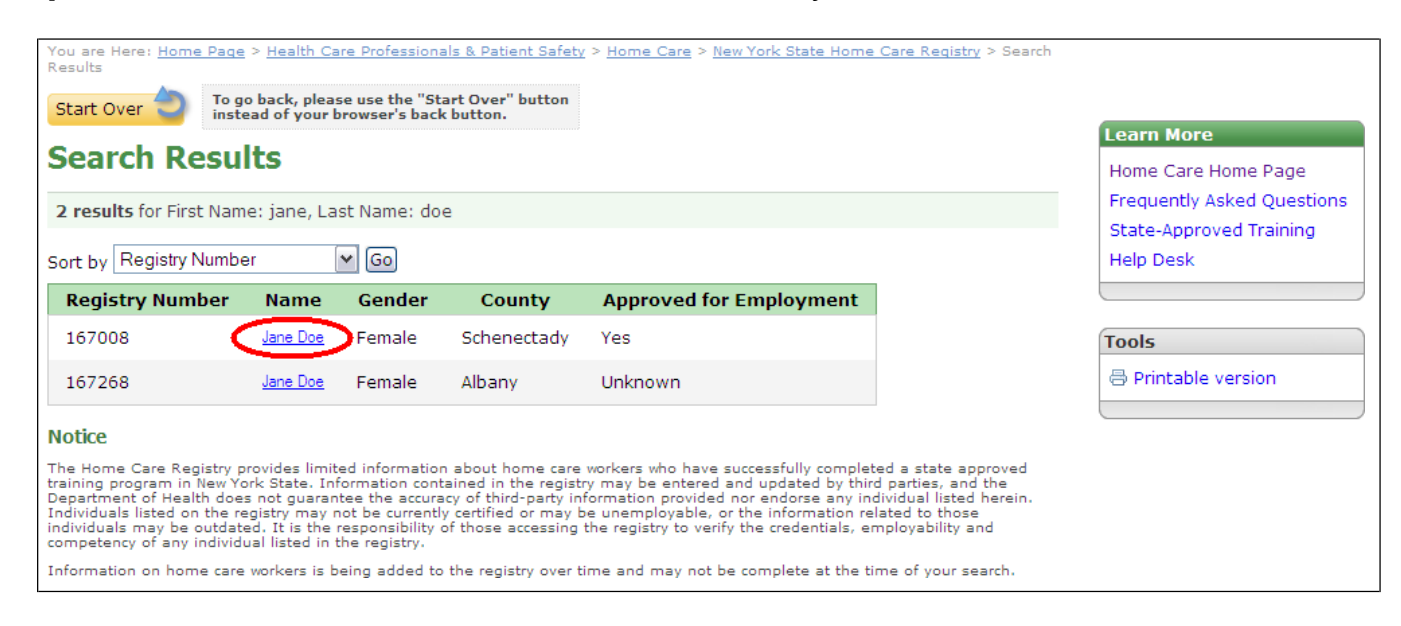

#### Step 2: From the search results, select the name you want.

**Step 3:** Click on the name, and then the aide's information will be displayed. Information is available on employability determination, the type of training program, certification status, convictions and findings. Click on the tabs for further information. To print the entire profile, click on "Printable version" located in the "Tools" menu on the right.

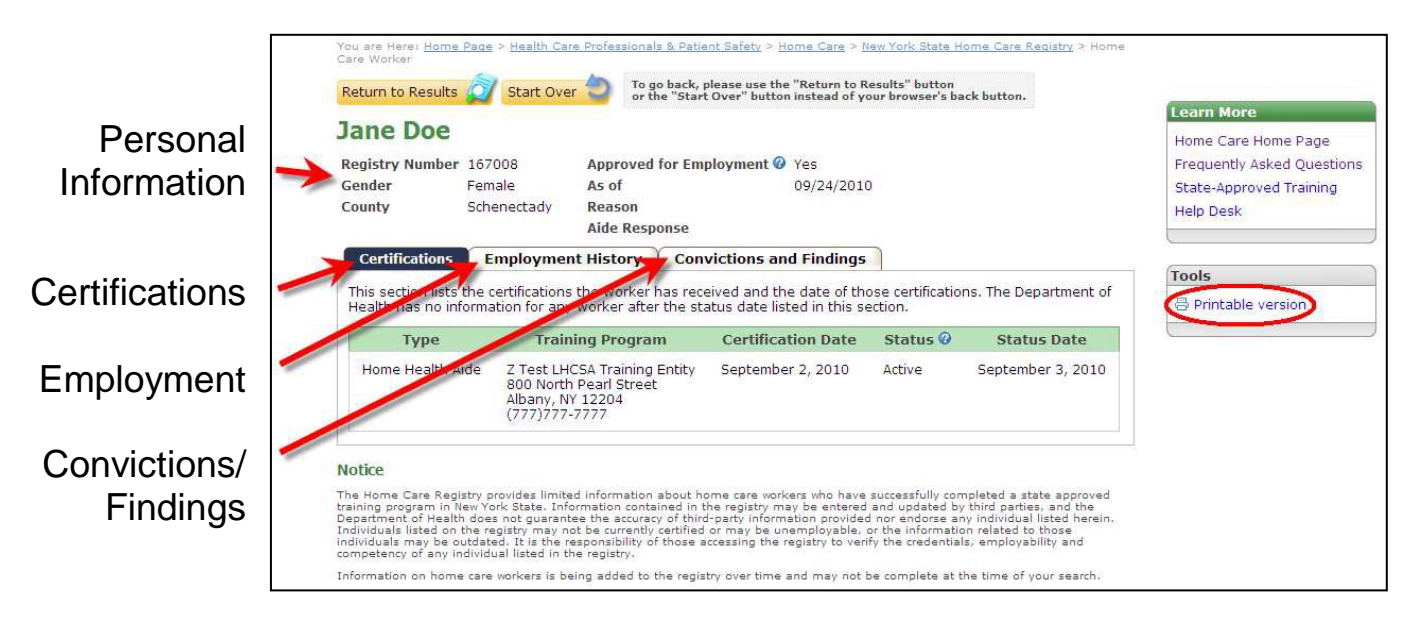

### Section 5: APPENDIX - New York Certified Aide Registry and Employment Search Act

THE LAWS OF STATE OF NEW YORK, 2008

#### CHAPTER 594

AN ACT to amend the public health law, in relation to home care services worker training and registration, became a law September 25, 2008, with the approval of the Governor. Passed by a majority vote, three-fifths being present.

The People of the State of New York, represented in Senate and Assembly, do enact as follows:

Section 1. Short title. This act shall be known and may be cited as the "New York certified aide registry and employment search act".

§ 2. The public health law is amended by adding a new section 3613 to read as follows:

§ 3613. Home care services workers. 1. As used in this section, the following terms shall have the following meanings:

(a) "Home care services entity" means a home care services agency or other entity providing home care services subject to this article or exempt under section thirty-six hundred nineteen of this article.
(b) "Home care services worker" or "worker" means any person engaged in or applying to become engaged in providing home health aide services, as defined in subdivision four of section three thousand six hundred two of this article or "personal care services", as defined in subdivision five of section three thousand six hundred two of this article.

(c) Home care services worker registry" "or "registry" means the home care services worker registry established by this section.

(d)"State-approved education or training program" "or "program" means a program that provides education or training for persons to meet any requirement established by the department for providing home health aide services or personal care services, which program is approved by the department or the state education department.

2. The department shall develop and maintain a home care services worker registry of persons who have successfully completed a state-approved education or training program. Information in the registry shall be readily accessible on the department's website by the public, home care services workers, and home care services entities, subject to subdivision seven of this section. A home care services entity shall obtain information relating to a home care services worker, pursuant to paragraph(c) of subdivision seven of this section, prior to the worker beginning to provide home care services for that entity, except that a home care services worker employed by any entity prior to the effective date of this section may provide home care services as provided in subdivision eight of this section. No employer of a home care services worker other than a home care services entity shall be required to obtain information from the registry.

3. The registry shall include, but not be limited to, the following information concerning each person who has successfully completed a state-approved education or training program that is listed in the registry:

(a) Full name, including pre-marital name and any other names currently or previously used;

(b) Current home address;

(c) Gender;

(d) Date of birth;

(e) Name of each state-approved education or training program successfully completed, the name of the entity providing the program, and the date on which the program was completed;

(f) History of work in home care services through any home care services entity, including dates of employment and name of entity providing the employment;

(g) Final findings made in accordance with the provisions of statutorily established proceedings subject to the state administrative procedure act or other similar law, that the person engaged in physical abuse, mistreatment, neglect or misappropriation of a patient's property, while serving the patient as a home care services worker or in another capacity, the name of the governmental agency, case number if a number is assigned, and date of determination, together with any statement concerning such determination submitted by the person, that may not identify any other person and may not exceed one hundred fifty words; and (h) A record of any determination of the department regarding the approval or disapproval of a prospective employee pursuant to subdivision five of section eight hundred forty-five-b of the executive law, together with any statement concerning such determination submitted by the person, that may other person and may not exceed one hundred fifty words; and (h) A record of any determination of the department regarding the approval or disapproval of a prospective employee pursuant to subdivision five of section eight hundred forty-five-b of the executive law, together with any statement concerning such determination submitted by the person, that may not identify any other person and may not exceed one hundred fifty words.

4. The registry shall include a comprehensive list of all state-approved education or training programs. The list shall be updated at least monthly by the department and the state education department. The respective departments shall promptly submit updated information whenever such information changes.

5. (a) The department shall specify which information for the registry shall be submitted and updated by the state-approved education or training program, home care services worker and home care services entity, subject to the provisions of this subdivision.

(b) Any entity that offers or provides a state-approved education or training program shall provide the department the following documentation for every person who successfully completes any program provided by the entity, in the form and manner provided by the department: (i) a written sworn statement by the senior official of the entity that offers or provides such program, made under penalty of perjury, certifying that each person has in fact successfully completed the identified program, identifying each such person by name, address, date of birth and date on which such program was completed, and describing the nature of the education or training covered in such program; and (ii) proof that such entity has verified the true identity of each person who has successfully completed the identified program.

(c) A home care services worker employed by a home care services entity shall only be required to provide for the registry that information specified in paragraphs (a), (b), (c), (d) and (e) of subdivision three of this section, and, to the best of their knowledge and recollection, paragraph (f) of subdivision three of this section.

(d) The registry shall be updated at least monthly. Any person or entity required or choosing to provide information to the registry shall promptly submit updated information whenever such information changes.

6. No charges shall be imposed on any person or entity for any costs related to the registry.

7. (a) Members of the public may access and obtain information in the registry through the department's website, except information specified in paragraphs (b) and (d) of subdivision three of this section. The department shall also provide toll-free telephone access for members of the public to

access and obtain information from the registry, except information specified in paragraphs (b) and (d) of subdivision three of this section.

(b) A home care services worker may access or obtain any information in the worker's own listing in the registry.

(c) A home care services entity may access or obtain any information in the registry relating to any home care services worker the entity engages or is considering engaging to provide home care services.

(d) The department shall include security mechanisms in the registry to implement this subdivision and to maintain a record of accessing or obtaining information from the registry by every home care services entity.

8. The department shall provide reasonable and appropriate timetables, notices and phase-in mechanisms for applying various provisions of this section to state-approved education and training programs, home care services entities, persons becoming home care services workers and persons already engaged as home care services workers. Persons employed as home care services workers on the effective date of this section shall be registered as soon as practicable, but not later than twelve months after such effective date.

9. The commissioner shall make rules and regulations reasonably necessary to implement the provisions of this section.

§ 3. This act shall take effect one year after it shall have become a law. Provided, however, that the commissioner of health is authorized to promulgate rules and regulations and take any other measures reasonably necessary to implement this act on its effective date on or before such date.

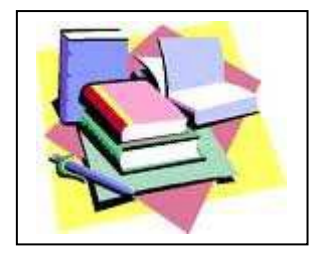

## **Section 6: Additional Resources**

#### Dear Administrator Letter HCBS 09-13

https://commerce.health.state.ny.us/hpn/hha/dals/DAL\_DHCBS\_09-13\_Ch\_594.pdf

#### FAQ

https://commerce.health.state.ny.us/hpn/hha/training/HCR\_FAQ.pdf

#### Public HCR

https://apps.nyhealth.gov/professionals/home\_care/registry

#### HCR on the HCS/HPN

https://commerce.health.state.ny.us/doh2/applinks/hcswr

#### To Locate Advisories and Dear Administrator Letters on the HCS:

At the top of your page on the HCS, click on "Documents"

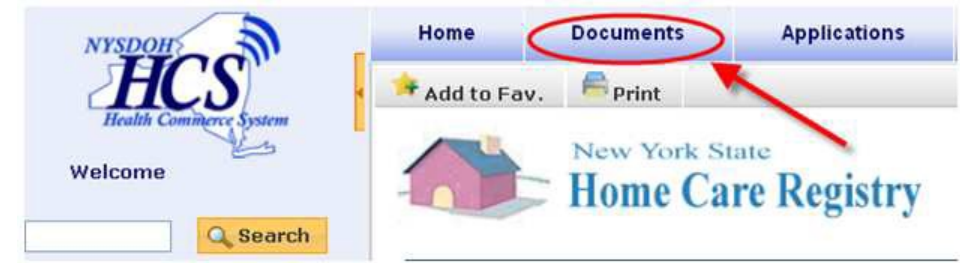

Z Click on "Long Term Care" from your list of groups\*.

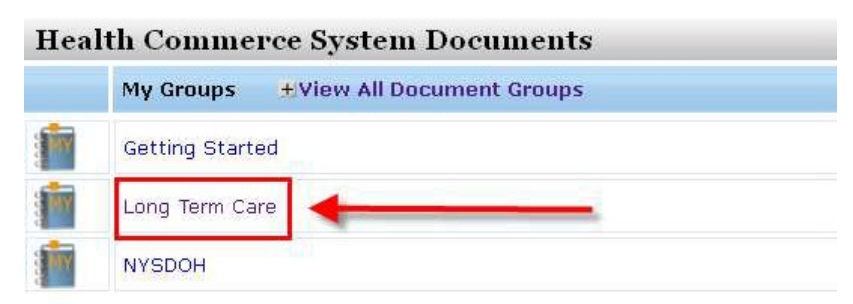

\*If you do not have "Long Term Care" listed in your groups, follow these steps:

Click the link that says "View All Document Groups"

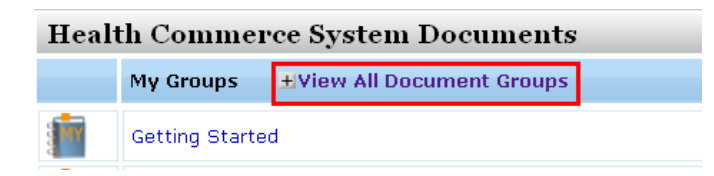

Locate "Long Term Care" from the alphabetical listing and then click on the green plus symbol on the right to add this group:

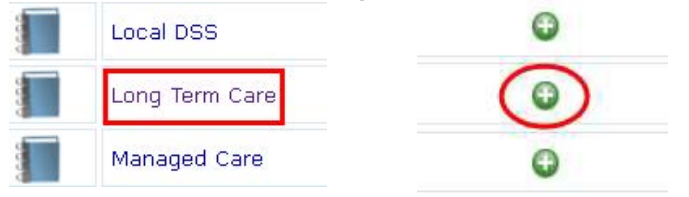

3

After clicking on "Long Term Care" you will see two columns of topics, click on the Home Care Registry link in the left column.

| Long Term Care Document Groups |
|--------------------------------|
| <u>Calendars</u>               |
| <u>Contacts</u>                |
| Criminal History Record Check  |
| Dear Administrator Letters     |
| Dear Practitioner Letters      |
| Diseases and Conditions        |
| Family and Community Health    |
| Forms                          |
| Guidelines                     |
| Health Insurance Programs      |
| Help                           |
| Home Care Registry             |
| NYSIIS                         |
| Newsletters                    |
| Patient Safety                 |

Click on the "Alerts and DALs" folder to find our recent advisories and DALs.

| <u>Groups</u> > <u>Lo</u> | ng Term Care >         | Home Care Regis |
|---------------------------|------------------------|-----------------|
|                           | Long Term Care         | Document Groups |
|                           | <u>Alerts and DALs</u> |                 |
|                           | Help                   |                 |
## **Section 7: Contact Information**

Home Care Registry Toll-Free Customer Service Assistance:

## 1 (877) 877-1827

E-mail Help Desk Assistance:

HCReg@health.state.ny.us

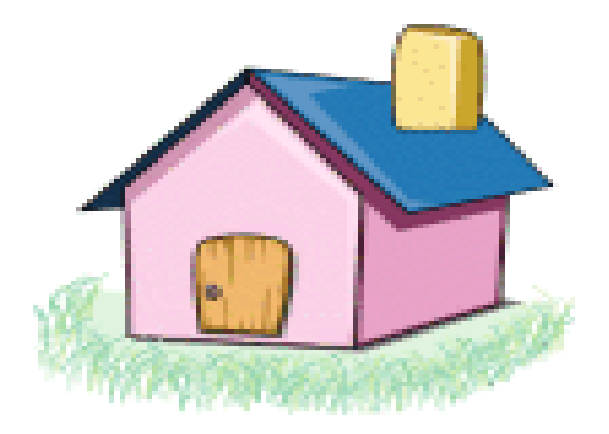